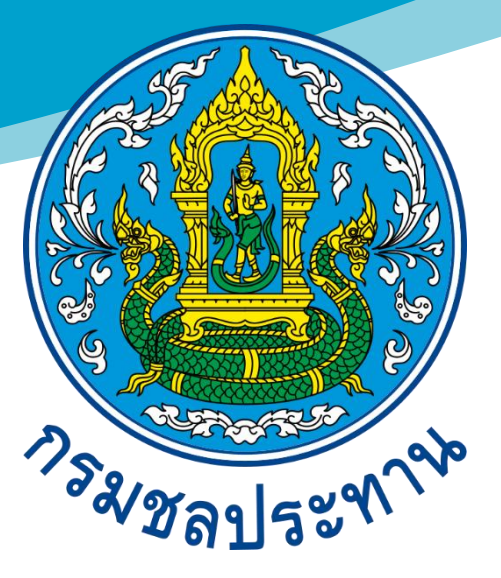

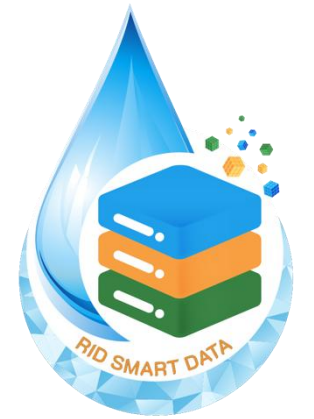

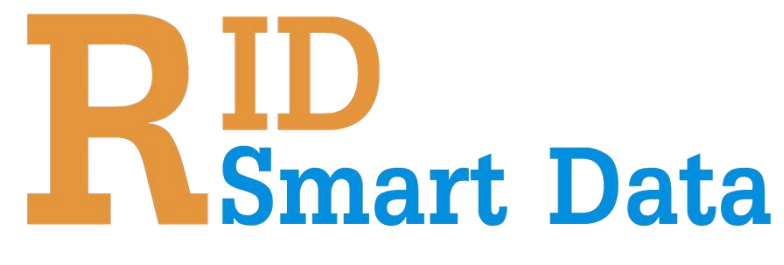

# คู่มือการใช้งานระบบ RID Smart Data

สำหรับผู้ใช้งาน

# สารบัญ

| เรื่อง                                                                              | หน้า    |
|-------------------------------------------------------------------------------------|---------|
| 1. การเข้าใช้งานระบบ RID SMART DATA และลงทะเบียนผู้ใช้งาน                           | 1       |
| 1.1 การเข้าใช้งานระบบ RID SMART DATA                                                | 1       |
| 1.2 การลงทะเบียนเพื่อเข้าใช้งานระบบ                                                 | 4       |
| 1.3 ลืมรหัสผ่าน?                                                                    | 8       |
| 2. ระบบบูรณาการข้อมูลและประมวลวิเคราะห์ข้อมูล (DATA INTEGRATION AND ANALYSIS SY     | STEM)   |
| υ υ υ                                                                               | 12      |
| 2.1 การจัดการ DATA SOURCE                                                           | 12      |
| 2.1.1 การยื่นขอสิทธิ์เข้าถึงข้อมูล DATA SOURCE                                      | 12      |
| 2.1.2 การส่งออกข้อมูล DATA SOURCE                                                   | 15      |
| 2.2 การจัดการ COLLECTIONS                                                           | 18      |
| 2.3 การจัดการ QUESTION                                                              | 20      |
| 2.3.1 QUESTION ประเภท TABLE                                                         | 21      |
| 2.3.2 QUESTION ประเภท BAR CHART                                                     | 29      |
| 2.3.3 QUESTION ประเภท ROW CHART                                                     | 48      |
| 2.3.4 QUESTION ประเภท LINE CHART                                                    | 67      |
| 2.3.5 QUESTION ประเภท PIE CHART                                                     | 85      |
| 2.3.6 QUESTION ประเภท AREA CHART                                                    | 97      |
| 2.3.7 QUESTION ประเภท SUMMARY TABLE                                                 | 116     |
| 2.3.8 QUESTION ประเภท MAP (ข้อมูลเชิงภูมิศาสตร์)                                    | 127     |
| 2.3.9 QUESTION ประเภท SUMMARY (SUM BOX)                                             | 136     |
| 3. ระบบบริหารจัดการแดชบอร์ดเพื่อสรุปวิเคราะห์แบบยืดหยุ่นสูง (FLEXIBLE DASHBOARD     |         |
| MANAGEMENT SYSTEM)                                                                  | 146     |
| ขั้นตอนการจัดการ                                                                    | 146     |
| 4. ระบบบริหารจัดการแผนที่และชั้นข้อมูลเชิงภูมิศาสตร์ (GEOGRAPHIC INFORMATION SYSTEM | 1 (GIS) |
| MANAGEMENT)                                                                         | 150     |
| 4.1 การจัดการ QUESTION ข้อมูลเชิงภูมิศาสตร์ประเภท PIN                               | 150     |
| 4.2 การจัดการ QUESTION ข้อมูลเชิงภูมิศาสตร์ประเภท SHAPE                             | 155     |
| 4.3 การจัดการ QUESTION ข้อมูลเชิงภูมิศาสตร์ประเภท LAYER                             | 161     |

| 5. ระบบศูนย์รวมการให้บริการอิเล็กทรอนิกส์ของกรมชลประทาน (CENTRALIZED SERVICE PORTAL FOR |
|-----------------------------------------------------------------------------------------|
| RID SYSTEMS)                                                                            |
| 5. ระบบบริหารจัดการข้อมูลข่าวสารภายในสำนัก/กอง (INTERNAL INFORMATION MANAGEMENT         |
| SYSTEM)                                                                                 |
| 7. ระบบการจัดการข้อมูลผู้ใช้งาน (USER PROFILE)                                          |
| 7.1 การตั้งค่าข้อมูลส่วนตัว                                                             |
| 7.2 เปลี่ยนรหัสผ่าน                                                                     |
| 3. ระบบแลกเปลี่ยนและให้บริการข้อมูล (RID SMART DATA API SERVICE SYSTEM)                 |
| 8.1 การยื่นคำขอ API เพื่อเข้าถึงข้อมูล                                                  |
| 8.2 การใช้งาน API TOKEN                                                                 |

## 1. การเข้าใช้งานระบบ RID Smart Data และลงทะเบียนผู้ใช้งาน

#### 1.1 การเข้าใช้งานระบบ RID Smart Data

## ขั้นตอนการเข้าใช้งานระบบ RID Smart Data

 เข้าสู่ระบบ RID Smart Data โดยเปิด Web Browser แล้วกรอก URL ดังนี้ https://smartdata.rid.go.th/

| 💩 RID Smart Data |                                                                     |                                                             |                                                 |                                                  |                                 | ияемна 😑     | ~ เมนู          | เข้าสู่ระบบ |
|------------------|---------------------------------------------------------------------|-------------------------------------------------------------|-------------------------------------------------|--------------------------------------------------|---------------------------------|--------------|-----------------|-------------|
| - Comment        | <b>RID</b><br>ระบบบูรณาการข้อมู<br>ประสิทธิภาพ ในการรั<br>การบริหาร | )<br>mart D<br>ลของกรมขลประทาน เร่<br>วิเคราะห์ข้อมูลประกอบ | <b>ata</b><br>ข้อช่วยเพิ่ม<br>การตัดสินใงใน     |                                                  |                                 |              |                 |             |
| ต้นหา            |                                                                     |                                                             | ۵                                               |                                                  |                                 |              | 33              |             |
| <b>เ</b>         | ค้านการเงิน                                                         | ด้านการบริหาร<br>หรัพยากรบุคคล                              | รรร์<br>ด้านแผนงานและ<br>งบประมาณ               | <b>ัน</b><br>ด้านพัสดุ                           | รั้ง<br>ค้ามวิชาการและ<br>สำรวจ | ด้านก่อสร้าง | <b>1</b><br>5ur |             |
|                  |                                                                     |                                                             |                                                 |                                                  |                                 |              |                 |             |
| 🥘 กรมชลประทาน    |                                                                     |                                                             |                                                 |                                                  |                                 |              |                 |             |
|                  |                                                                     | นโยบายคุ้มคระ                                               | งข้อมูลส่วนบุคคล   นโยบาย<br>สงวนลิขสิทธิ์ © 2! | มการใช้คุกกี้ (Cookie)   แนวน<br>568 กรมชลประทาน | มโยบายการใช้งาน                 |              |                 |             |

## ภาพที่ 1.1-1 หน้า Home Page

ii. ที่หน้า Home คลิก เข้าสู่ระบบ ระบบจะแสดงหน้าสำหรับ Login เพื่อเข้าสู่ระบบ สำหรับผู้ใช้งานที่ มีบัญชีแล้ว กรอก Username / Password จากนั้นกด

| ٢                   |                                                                                             |
|---------------------|---------------------------------------------------------------------------------------------|
|                     | เข้าสู่ระบบ<br>สำหรับเจ้าหน้าที่กรมของประหาน กรุณาเข้าสู่ระบบเพื่อใช้งานภายในองค์กรเท่านั้น |
|                     | Username *<br>Password * 💋                                                                  |
| ยินดีต้อนรับเข้าสู่ | สีมวทัสผ่าน?<br>คุณมีบัญชี Account แล้วหรือยัง? สมัครใช้งาน<br>หรือ                         |
| RID SMART DATA      | เข้าสู่ระบบบุคคลภายนอก                                                                      |
|                     |                                                                                             |

**ภาพที่ 1.1-2** หน้าเข้าสู่ระบบ RID Smart Data

iii. เมื่อเข้าสู่ระบบสำเร็จ ระบบจะแสดงหน้าหลักที่มีปุ่มสำหรับเข้าดูข้อมูลแยกตามสายงาน

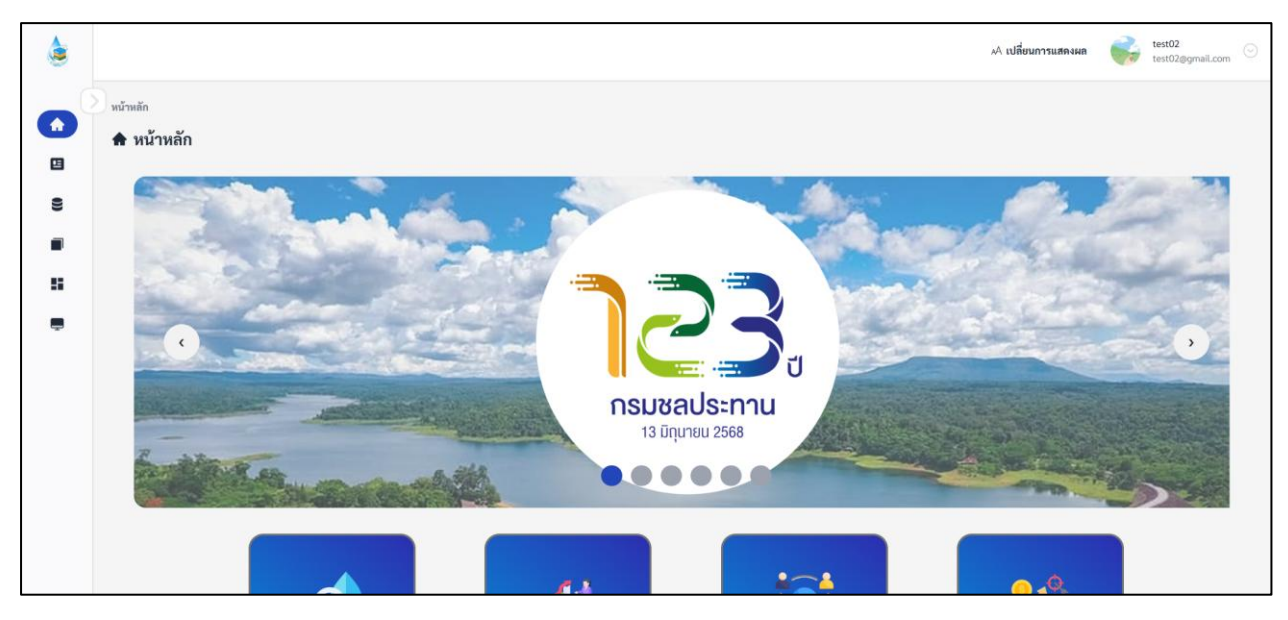

ภาพที่ 1.1-3 หน้าหลักของระบบ RID Smart Data

#### เมนูการใช้งานของระบบ RID Smart Data

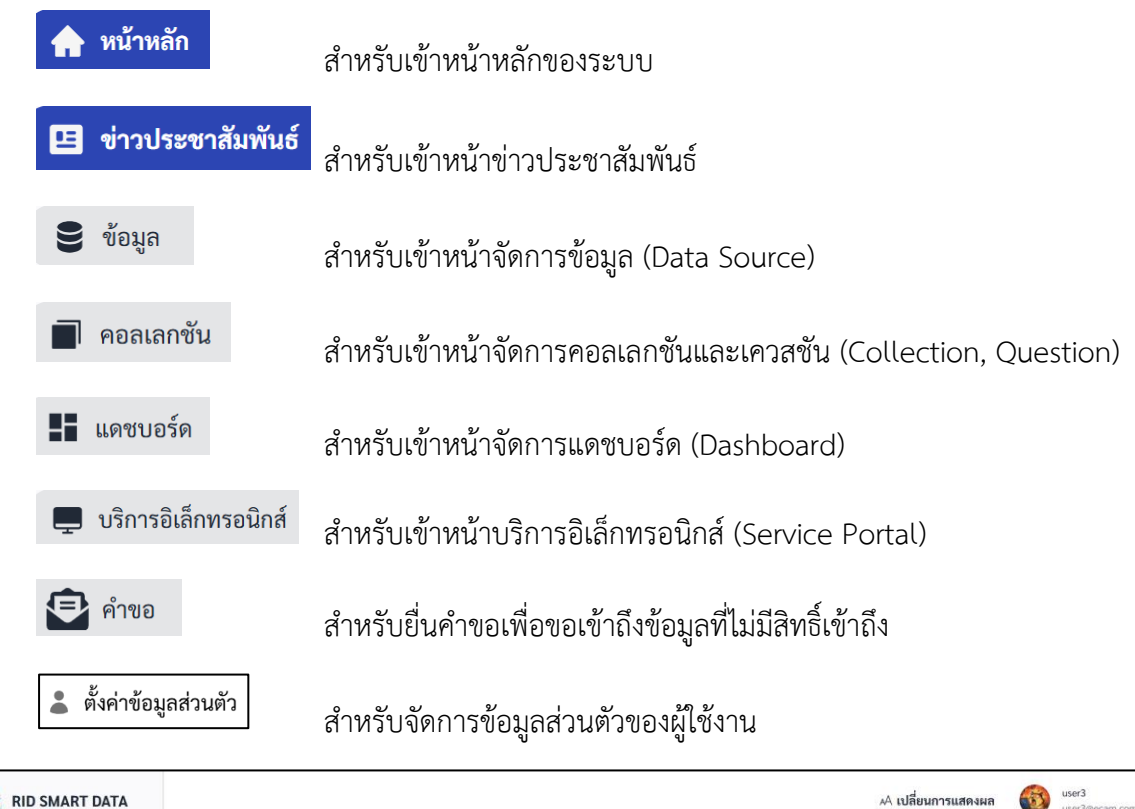

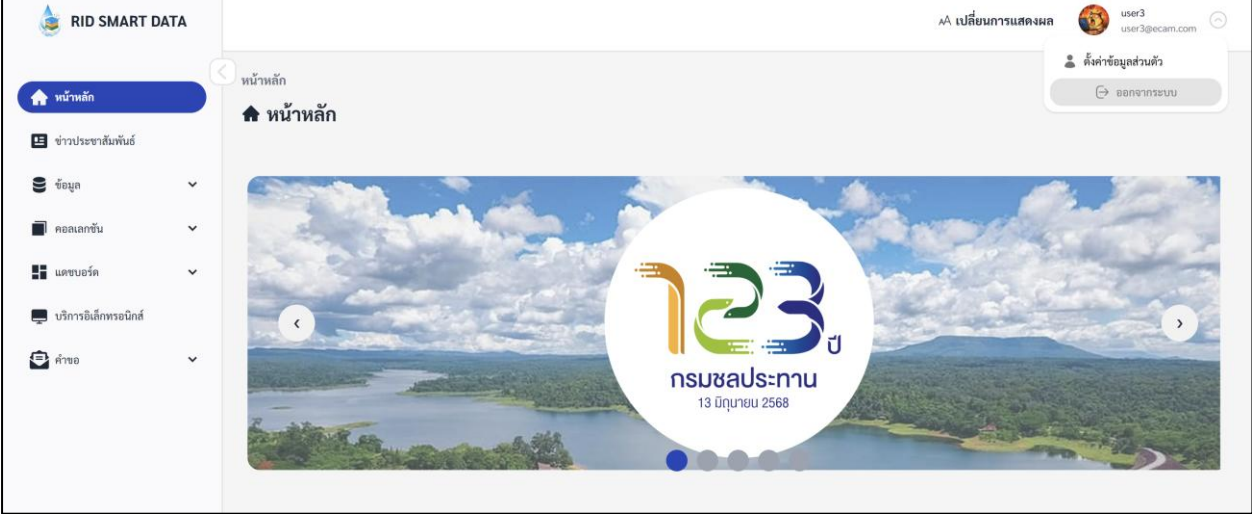

ภาพที่ 1.1-4 เมนูการใช้งานของระบบ

## 1.2 การลงทะเบียนเพื่อเข้าใช้งานระบบ

กรณีที่ผู้ใช้งานยังไม่เคยลงทะเบียนเข้าใช้งานระบบ สามารถทำตามขั้นตอนดังต่อไปนี้

## ขั้นตอนการลงทะเบียนเพื่อเข้าใช้งานระบบ RID Smart Data

 เข้าสู่ระบบ RID Smart Data โดยเปิด Web Browser แล้วกรอก URL ดังนี้ <u>https://smartdata.rid.go.th/</u>

| a RID Smart Data                                 |                                                                                           | A N                                                     | ลี่ยนการแสดงผล 😑           | ~ ເມນູ                                                                                                    | เข้าสู่ระบบ |
|--------------------------------------------------|-------------------------------------------------------------------------------------------|---------------------------------------------------------|----------------------------|----------------------------------------------------------------------------------------------------|-------------|
| ระบบบูรณาการข้อ<br>ประสิทธิภาพ ในกา<br>การบริหาร | D<br>mart Data<br>มูลของกรมซลประทาน เพื่อช่วยเพิ่ม<br>รวิเคราะห์ข้อมูลประกอบการตัดสินใจใน |                                                         |                            |                                                                                                    |             |
| ต้นหา                                            | ٥                                                                                         |                                                         |                            | 32                                                                                                    |             |
| (1)<br>ด้านก้า<br>ด้านการเงิน                    | <ul> <li>ตั้า<br/>ด้านกรรมวิหาร<br/>ทรัพยากรบุคคล</li> <li>งบประมาณ</li> </ul>            | ต้ามพัสดุ                                               | <b>รับ</b><br>ด้านก่อสร้าง | <b>4</b><br><del>1</del><br><del>1</del><br><del>1</del><br><del>1</del><br><del>1</del><br><del>1</del><br><del>1</del><br><del>1</del> |             |
| 🕘 กรมชลประทาน                                    |                                                                                           |                                                         |                            |                                                                                                    |             |
|                                                  | นโยบายคุ้มครองข้อมูลส่วนบุคคล   นโยบายกา:<br>สงวนลิขสิทธิ์ © 2568                         | รใช้คุกกี้ (Cookie)   แนวนโยบายการใช้งาน<br>กรมชลประทาน |                            |                                                                                                    |             |

## ภาพที่ 1.2-1 หน้า Home Page

ii. ที่หน้า Home คลิก **เข้าสู่ระบบ** จากนั้นคลิก <sup>สมัครใช้งาน</sup> ระบบจะแสดงหน้าลงทะเบียน

|                     | เข้าสู่ระบบ<br>สำหรับเจ้าหน้าที่กรมของประหาน กรุณาเข้าสู่ระบนเพื่อใจ้งานภายในองค์กรมท่านั้น |
|---------------------|---------------------------------------------------------------------------------------------|
|                     | Username *<br>Password * ອົ<br>ເຈົ້າສູ່ຈະນນ                                                 |
| ยินดีต้อนรับเข้าสู่ | ณวทงหาน?<br>คุณมีบัญชี Account แล้วหรือยัง? สมัครใช้งาน<br>หรือ                             |
| RID SMART DATA      | เข้าสู่ระบบบุคคลภายนอก                                                                      |
|                     |                                                                                             |

ภาพที่ 1.2-2 หน้าลงทะเบียนของระบบ RID Smart Data (1/5)

iii. ที่หน้าลงทะเบียน ผู้ใช้งานจำเป็นต้องยืนยันตัวตน โดยกรอก Username/Password จากระบบ
 DPIS จากนั้นกด

|                                         | ← กลับ                                                                                               |
|-----------------------------------------|----------------------------------------------------------------------------------------------------|
|                                         | ลงทะเบียน     การยืนยันดัวตน     จัยมูลส่วนตัว     จัยมูลส่วนตัว     จัยมูลส่วนตัว     จัยมูลส่วนตัว |
| ลงทะเบียนสำหรับ<br>ผู้ใช้งานกรมชลประทาน | ขึบขับสัวคน<br>ขึบขับสวัตน<br>คุณมีปัญชี Account แล้วหรือยัง? เข้าสู่ระบบ                            |

ภาพที่ 1.2-3 หน้าลงทะเบียนของระบบ RID Smart Data (2/5)

iv. เมื่อยืนยันตัวตนสำเร็จ ให้ผู้ใช้งานตรวจสอบข้อมูลส่วนตัวของท่าน และกรอก Username, Email จากนั้นคลิก

|                      | ← nău                                                                                                 |
|----------------------|----------------------------------------------------------------------------------------------------|
|                      | <b>ลงทะเบียน</b><br>ระบบจะทำการดึงข้อมูลส่วนตัวของคุณ (ชื่อ-นามสกุล และหน่วยงานสังกัด) มาให้อัดโนมัติ |
|                      | <ol> <li>การยืนยันตัวตน — 2 ข้อมูลส่วนตัว — 3 ข้อมูลติดต่อ</li> </ol>                                 |
|                      | ซื่อผู้ใช้งาน (Username) *                                                                            |
| Ser Cana             | อีเมล *<br>เลขนัดรประชาชน *                                                                           |
|                      | ซื้องรัง " นามสกุล "                                                                                  |
| ลงทะเบียนสำหรับ      | drutymaa *                                                                                            |
| ผู้ใช้งานกรมชลประทาน | dru*                                                                                                  |
|                      | ลักไป                                                                                                 |
|                      |                                                                                                    |

ภาพที่ 1.2-4 หน้าลงทะเบียนของระบบ RID Smart Data (3/5)

| งทะะเบียน<br>พระพุณ เพื่อทำเนินการต่อไปขั้นตอนตัดไป<br>ขั้อมูลส่วนตัว 3 ข้อมูลติดต่อ<br>ใอทีไลน์<br>ใอทีไลน์<br>เป็นหระเบียน<br>หนายุคล<br>(รายอะเบียนกับขัดตกละเพื่อค่าเนินการณัครใช้เราน<br>เหล (รายอะเบียนกับขัดตกละเพื่อค่าเนินการณัครใช้เราน<br>เหล (รายอะเบียนกับขัดตกละเพื่อค่าเนินการณัครใช้เราน |
|----------------------------------------------------------------------------------------------------|
| <b>เล</b><br>ละ<br>พ.                                                                                                    |

ภาพที่ 1.2-5 หน้าลงทะเบียนของระบบ RID Smart Data (4/5)

 เมื่อลงทะเบียนสำเร็จจะแสดงหน้าลงทะเบียนสำเร็จ โดยระบบจะส่งรายละเอียดข้อมูลการ ลงทะเบียนของผู้ใช้งานไปทาง E-mail ที่ลงทะเบียนไว้

\*\*หลังจากลงทะเบียนสำเร็จ และผู้ดูแลระบบอนุมัติการลงทะเบียน ระบบจะส่ง E-mail อนุมัติการ ลงทะเบียนโดยมี Username / Password เพื่อเข้าใช้งานระบบ

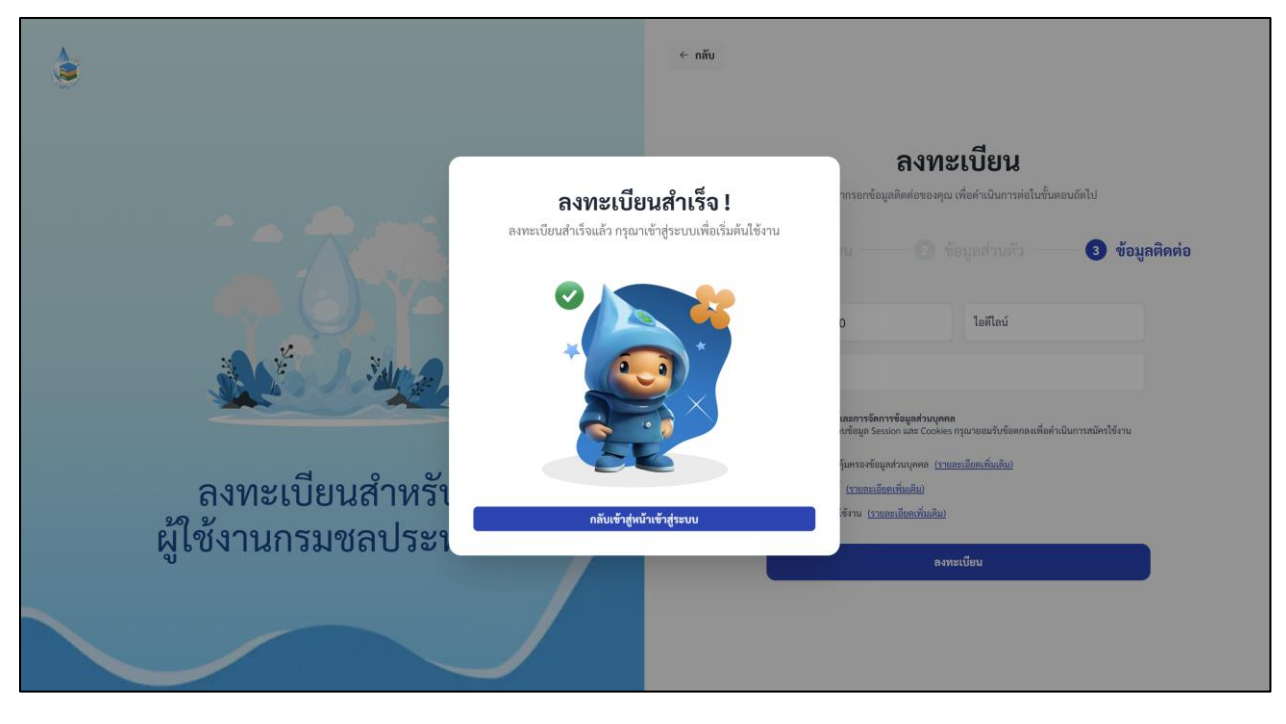

ภาพที่ 1.2-6 หน้าลงทะเบียนของระบบ RID Smart Data (5/5)

#### 1.3 ลืมรหัสผ่าน?

หากผู้ใช้งานลืมรหัสผ่านสำหรับเข้าใช้งานระบบ จะมีขั้นตอนการีเซ็ตรหัสผ่านใหม่ดังนี้

 เข้าสู่ระบบ RID Smart Data โดยเปิด Web Browser แล้วกรอก URL ดังนี้ <u>https://smartdata.rid.go.th/</u>

| 💩 RID Smart Data     |                                                                                 |                                                                                                    |                                                               | ۸۹ r                     | ปลี่ยนการแสดงผล  | 🗋   🗸 ાગ્રમુ | เข้าสู่ระบบ |
|----------------------|---------------------------------------------------------------------------------|----------------------------------------------------------------------------------------------------|---------------------------------------------------------------|--------------------------|------------------|--------------|-------------|
| se<br>da<br>n        | <b>RID</b><br>บบบูรณาการข้อมูลของกรมช<br>ะสิทธิภาพ ในการวิเคราะห์ข้อ<br>รบริหาร | <b>tt Data</b><br>ลประทาน เพื่อช่วยเพิ่ม<br>เมูลประกอบการตัดสินใจใเ                                                                                                   | 1                                                             |                          |                  |              |             |
| ต้นหา                |                                                                                 |                                                                                                    | Q                                                             |                          |                  | 33           |             |
| <b>เ</b><br>ด้านนั้ว | <ul> <li>ด้านการเงิน</li> <li>ด้านการเงิน</li> </ul>                            | กรบริหาร<br>กรบริหาร<br>กรบรูลคล<br>งบประมา<br>งบประมา<br>งบประมา<br>งบประมา<br>งบประมา<br>งบประมา<br>งบประมา<br>งบประมา<br>งบประมา<br>งบประมา<br>งบประมา<br>งบบริหาร | าบและ ค้ามพัง<br>มาณ                                          | รัฐ<br>สักร<br>สำรวจ     | ระ<br>ด้านก่อสรี | na           | อื่มๆ       |
| 🥘 กรมชลประทาน        |                                                                                 |                                                                                                    |                                                               |                          |                  |              | GBID        |
|                      |                                                                                 | นโยบายคุ้มครองข้อมูลส่วนบุคคง<br>สงว                                                                                                    | า   นโยบายการใช้คุกกี้ (Cook<br>เลิขสิทธิ์ © 2568 กรมขลประทาน | ie)   แนวนโยบายการใช้งาน |                  |              |             |

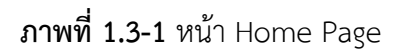

ii. ที่หน้า Home คลิก <sup>เข้าสู่ระบบ</sup> จากนั้นที่หน้าเข้าสู่ระบบคลิก <sup>สืมรหัสผ่าน?</sup>

|                     | เข้าสู่ระบบ<br>สำหรับเร้าหน้าที่ครมงลงประทาน กรุณาเข้าสู่ระบบเพื่อใจ้รามภายในองค์กรเท่ามั้น<br>Username * |
|---------------------|----------------------------------------------------------------------------------------------------|
|                     | Password * 🧐<br>เข้าสู่ระบบ<br>มีนามัยส่วน?                                                               |
| ยินดีต้อนรับเข้าสู่ | คุณมีบัญชี Account แล้วหรือยัง? สมัครใช้งาน<br>หรือ                                                       |
| RID SMART DATA      | เข้าสู่ระบบบุคคลภายนอก                                                                                    |
|                     |                                                                                                    |

ภาพที่ 1.3-2 หน้ากดลืมรหัสผ่านของระบบ RID Smart Data

คู่มือการใช้งานระบบ RID Smart Data ล่าสุด: 6 เม.ย. 2568

| iii. | กรอก E-mail ที่เชื่อมไว้กับบัญชีของผู้ใช้งาน จ | ากนั้นกด | ยืนยันการรีเซ็ตรหัสผ่าน                                                                                            |
|------|------------------------------------------------|----------|----------------------------------------------------------------------------------------------------|
| ١    |                                                | ← กลับ   |                                                                                                    |
|      |                                                |          | <b>ลื่มรรหัสเผ่าน</b><br>กรุณาได้ยันเทของคุณ<br>ระบบจะทำการส่งอี้เค่งที่อตั้งรหัดผ่านใหนไปยังยันเลของคุณ<br>Email* |
|      | ลืมรหัสผ่าน                                    |          |                                                                                                    |

ภาพที่ 1.3-3 หน้ากรอกข้อมูลลืมรหัสผ่านของระบบ RID Smart Data

iv. จากนั้นระบบจะทำการส่ง E-mail เพื่อรีเช็ตรหัสผ่านใหม่ไปใน E-mail ของผู้ใช้งาน

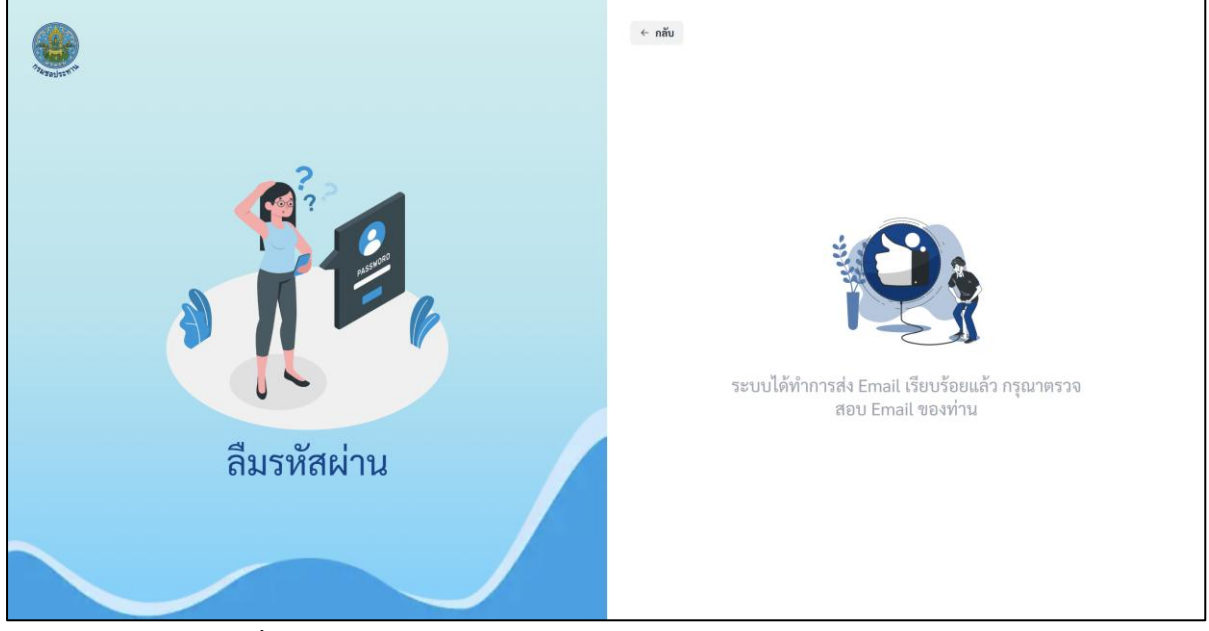

ภาพที่ 1.3-4 หน้าแจ้งรายละเอียดลืมรหัสผ่านของระบบ RID Smart Data

หลักที่ลิงค์ คลิกที่นี่เพื่อยืนยันการรีเซ็ตรหัสผ่าน จะเข้าสู่หน้ารับรหัสผ่านใหม่

| 1                 | ) 🔟 🖻 🖬 :                                                   |                                                 | 1 ənn 614 < 🗲 💼 |
|-------------------|-------------------------------------------------------------|-------------------------------------------------|-----------------|
|                   | ~                                                           | 2                                               | • •             |
| Username          | e:                                                          |                                                 |                 |
| เข้าไปยังส์       | ลังก์ด้านล่างเพื่อทำการยืนยันการรีเช็ดรหัสผ่าน              |                                                 |                 |
| <u>คลิกที่นี่</u> | เพื่อยืนยันการรีเข็ดรหัสผ่าน                                |                                                 |                 |
|                   |                                                             |                                                 |                 |
| เมื่อท่านเข       | ข้าไปยังลิงก์ดังกล่าวแล้วท่านสามารถเปลี่ยนรหัสผ่านใหม่ได้โด | าย ไปยังข้อมูลผู้ใช้งานแล้วทำการเปลี่ยนรหัสผ่าน |                 |

## ภาพที่ 1.3-5 หน้า E-Mail แจ้งรายละเอียดการรีเซ็ตรหัสผ่านของระบบ RID Smart Data

| vi. | กรอกรหัสผ่านใหม่ แล้วคลิก | ยืนยันการรีเช็ตรหัสผ่าน | ]      |                                 |         |  |
|-----|---------------------------|-------------------------|--------|---------------------------------|---------|--|
| ١   |                           |                         | ← กลับ |                                 |         |  |
|     |                           |                         |        | รัเซ็ตร                         | หัสผ่าน |  |
|     | IA                        |                         |        | ยินอันรหัดส่าน *<br>ยินอันการรั | 25      |  |
|     | รีเซ็ตรหัสผ่าน            |                         |        |                                 |         |  |
|     |                           |                         |        |                                 |         |  |

ภาพที่ 1.3-6 หน้ารีเซ็ตรหัสผ่านของระบบ RID Smart Data

## vii. ระบจะแสดงการแจ้งเตือนเมื่อทำรายการสำเร็จ

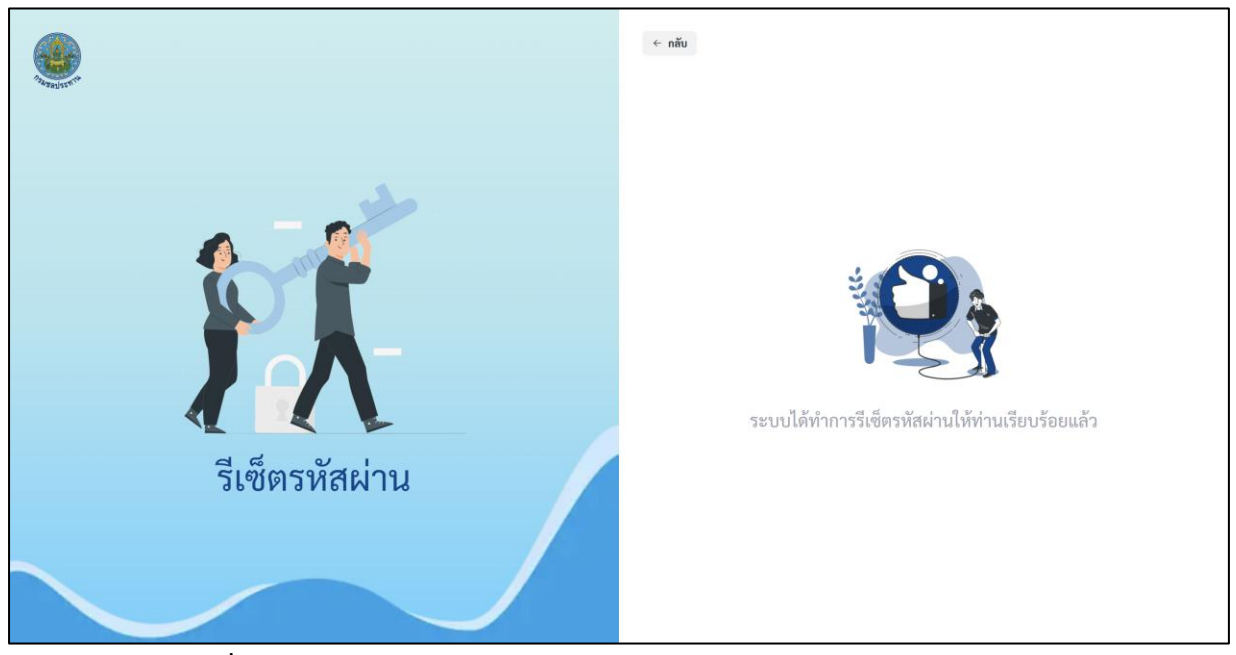

**ภาพที่ 1.3-7** หน้าแจ้งรายละเอียดการรีเซ็ตรหัสผ่านของระบบ RID Smart Data

# ระบบบูรณาการข้อมูลและประมวลวิเคราะห์ข้อมูล (Data Integration and Analysis System)

#### 2.1 การจัดการ Data Source

Data Source หรือ ข้อมูลที่อยู่ภายในระบบ RID Smart Data โดยภายในระบบ RID Smart Data สามารถนำเข้าไฟล์ข้อมูลได้หลายรูปแบบ/ชนิด อาทิเช่น Excel, CSV, PDF และ ZIP เป็นต้น กล่าวโดยสรุป ได้ว่า "ข้อมูลที่นำเข้าสู่ระบบ RID Smart Data ถือเป็น Data Source ทั้งสิ้น"

### 2.1.1 การยื่นขอสิทธิ์เข้าถึงข้อมูล Data Source

#### ขั้นตอนการการยื่นขอสิทธิ์เข้าถึงข้อมูล Data Source

i. ที่แถบเมนู เลือก 🖾 คำขอ เลือก 오 คำขอ Data Source

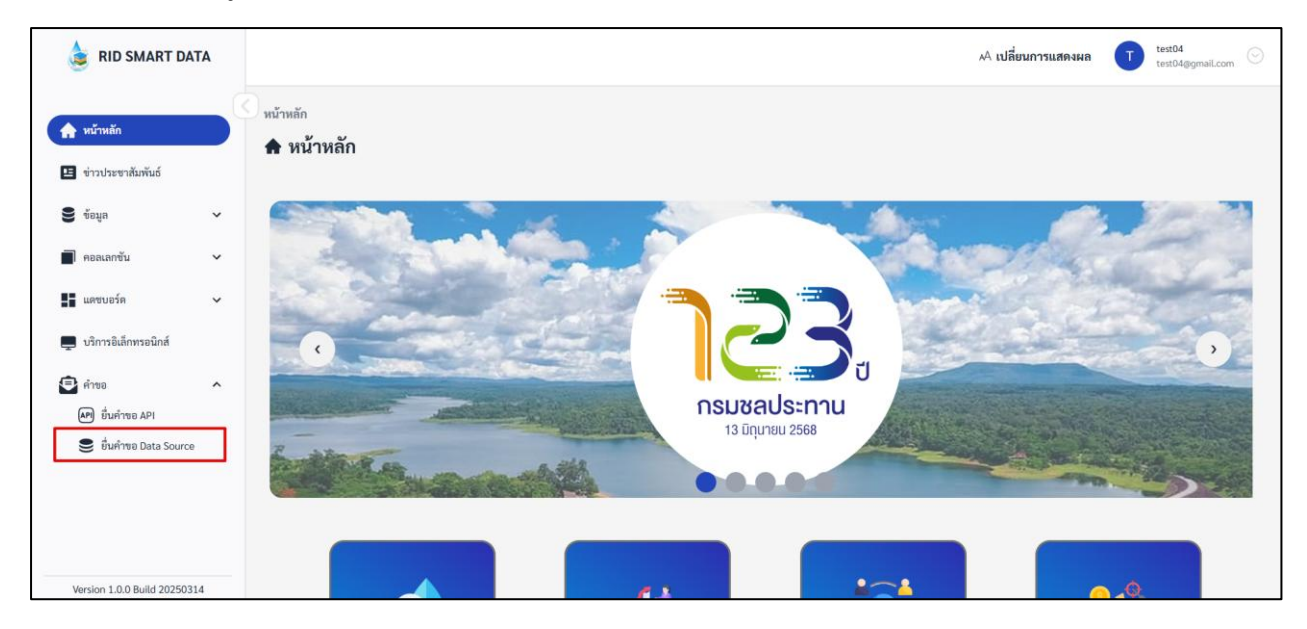

ภาพที่ 2.1.1-1 แถบเมนู

ii. เมื่อเข้าสู่หน้าคำขอ Data Source คลิก 😫 ขอเข้าถึงข้อมูล

| ٢        |                                                    |                              |             |               | ่ เปลี่ยนการแสดงผล | user_a 🕞          |
|----------|----------------------------------------------------|------------------------------|-------------|---------------|--------------------|-------------------|
| <b>♠</b> | Request > DataSou<br>B ยื่นคำขอ Da<br>() ตัวกรอง ~ | <sup>rce</sup><br>ata Source |             |               |                    | 🕃 ขอเข้าถึงข้อมูล |
| 9        | ลำดับ                                              | เลขที่คำขอ                   | Data Source | เจ้าของข้อมูล | สถานะการอนุมัติ    | Action            |
|          |                                                    |                              |             |               |                    |                   |
| 8        |                                                    |                              |             |               |                    |                   |
| <b>—</b> |                                                    |                              |             |               |                    |                   |
| •        |                                                    |                              |             |               |                    |                   |
|          |                                                    |                              |             |               |                    |                   |
|          |                                                    |                              |             | ไม่พบข้อมูล   |                    |                   |

**ภาพที่ 2.1.1-2** หน้าคำขอเข้าถึงข้อมูล

iii. ระบบจะแสดงหน้าต่างกรอกรายละเอียดและเลือกข้อมูลที่ต้องการเข้าถึง เมื่อกรอกข้อมูลเสร็จ คลิก <sup>ยินยัน</sup>

| ٢ |                                                                                         |                                                                     |      |                                           |                      |                                   | A เปลี่ยนการแสดงผล U | user3<br>user3@ecam.com                                                                         |
|---|-----------------------------------------------------------------------------------------|---------------------------------------------------------------------|------|-------------------------------------------|----------------------|-----------------------------------|----------------------|-------------------------------------------------------------------------------------------------|
| * | Request > DataSource<br>ອີ ยิ่นคำขอ Dat<br>⊽ สำกระง ><br>คำสับ<br>1<br>รำนวน 10 > รายกา | e<br>a Source<br>เองที่ห้าขอ<br>RIDS#10<br>ร วายกาวที่เหมด 1 วายกาว | Data | ชอเข้าถึง Data Source<br>สำนั∩งกอง* ร้อบส | ×                    | สถานะการอนุมัติ<br>• ปฏิเสอคำขอ ) |                      | ເຊິ່ງ         ຈອງເຮົາເຮົາເຮົາເຊິ່ງ           Action         ເຊິ່ງ           ເຊິ່ງ         ເຊິ່ງ |
| • |                                                                                         |                                                                     |      | แบบเอกการลงนาม *<br>                      | Browse<br>uniān iušu |                                   |                      |                                                                                                 |

ภาพที่ 2.1.1-3 หน้าต่างกรอกรายละเอียดคำขอ

- iv. ระบบจะแสดงการแจ้งเตือนยื่นคำขอสำเร็จ
- หากเจ้าของข้อมูลทำการอนุมัติคำขอของท่าน รายการคำขอจะแสดงสถานะอนุมัติเป็น เรียบร้อย หลังจากนั้นท่านจะมีสิทธิ์เข้าถึงข้อมูลที่ท่านต้องการจากคำขอ

| ٢        |                                                        |                               |                        | 🤡 เพิ่มข้อมูล | สำเร็จ                           | A เปลี่ยนการแสดงผล U | user3<br>user3@ecam.com |
|----------|--------------------------------------------------------|-------------------------------|------------------------|---------------|----------------------------------|----------------------|-------------------------|
| <b>♠</b> | Request > DataSor<br>8 ยื่นคำขอ DataSor<br>7 ตัวกรอง ~ | <sup>urce</sup><br>ata Source |                        |               |                                  |                      | 🕃 ขอเข้าถึงข้อมูล       |
| 0))      | ลำดับ                                                  | เลซที่คำขอ                    | Data Source            |               | เจ้าของข้อมูล                    | สถานะการอนุมัติ      | Action                  |
|          | 1                                                      | 32                            | [time] excel-file.xlsx |               | <b>user3 test</b><br>สำนัก/กอง B | • รอการอนุมัติ       | ۲                       |
|          | 2                                                      | RfDS#10                       |                        |               |                                  | • ปฏิเสธคำขอ         | ۲                       |
|          | จำนวน 10 🗸 รา                                          | ขอการ รายการพื้งหมด 2 รายการ  |                        |               |                                  |                      | « « <b>1</b> » »        |

**ภาพที่ 2.1.1-4** ส่งคำขอเข้าถึงข้อมูลสำเร็จ

### 2.1.2 การส่งออกข้อมูล Data Source

# ขั้นตอนการส่งออกข้อมูล Data Source

i. จากหน้าระบบหลัก เลือกเมนู

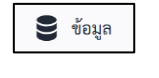

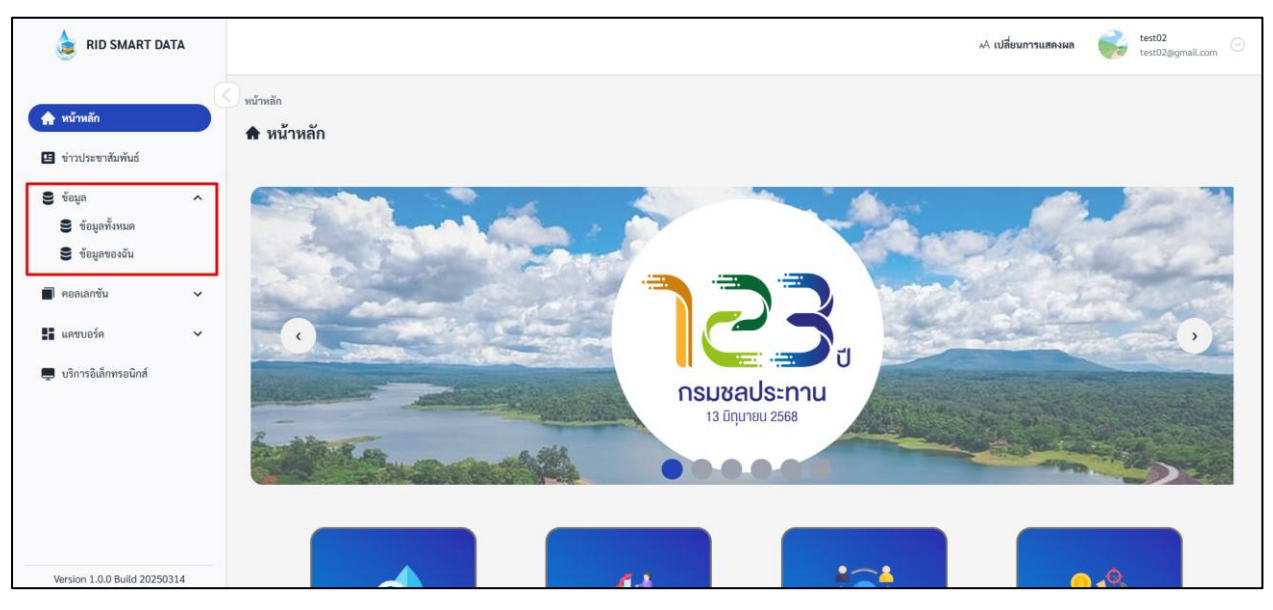

ภาพที่ 2.1.2-1 ภาพแสดงหัวข้อ Data Source ที่แถบ Manu Bar ของระบบ RID Smart Data

krittiphong\_t krittiphong\_t@kritekorlab ١ "A เปลี่ยนการแสดงผล Data A 🛢 ข้อมูล 🕕 🔍 🕀 นำเข้าข้อมูล ด้นหา 13 ข้อมูลทั้งหมด **ข้อมูลของฉัน** 8 ทั้งหมด สำหรับเตรียมการ Training สำนัก/กอง A 🛛 ตัวกรอง 🗸 🔳 🔳 สำหรับเตรียมการ Training ÷ [time] ตัวอย่างข้อมูล MySQL ⊕ krittiphong\_t | 17 มี.ค. 2568 , 13:05 น. [time] ທັວອຍ່າงข้อมูล XML ๗ krittiphong\_t | 17 มี.ค. 2568 , 12:56 น. [time] ตัวอย่างข้อมูล CSV
 ⊕ krittiphong t | 17 มี.ค. 2568 , 12:53 น. ۲ [time] ด้วอย่างข้อมูล excel © krittiphong\_t | 17 มี.ค. 2568 , 12:50 น. เชื่อนขนาคใหญ่
 ฿ krittiphong\_t | 17 มี.ค. 2568 , 11:46 น. e API Dam 5 [ກາຄໃຫ້] ສ krittiphong\_t | 17 ມີ.ຄ. 2568 , 11:09 ນ. 
 API Dam 4 [ภาคตะวันออก]

 ๗ krittiphong\_t | 17 มี.ค. 2568 , 11:08 น.

 API Dam 0 [ภาคเหนือ]

 ฿ krittiphong\_t | 17 มี.ค. 2568 , 11:05 น.

มิ มี มี มี มี มี.ค. 2568 , 17:16 น.

ii. เมื่อเข้าสู่หน้าข้อมูล Data Source เลือก Data Source ที่ต้องการ

ภาพที่ 2.1.2-2 หน้าแสดงรายการข้อมูลการนำเข้า Data Source

API Dam 1 [ภาคตะวันออกเฉียงเหนือ]
 \$\$ krittiphong\_t | 17 มี.ค. 2568 , 11:05 น

**[training] MySQL** © krittiphong\_t | 16 ນຶ່.ค. 2568 , 14:59 ນ. 
 API Dam 2 [ภาคกลาง]

 ๗ krittiphong\_t | 17 มี.ค. 2568 , 11:05 น.

[training] SHP\_ขอบเขตสำนักชลประทาน
 ⊕ krittiphong\_t | 16 มี.ค. 2568 , 14:57 น.

iii. เลือก Table ข้อมูลใน Data Source

 API Dam 3 [ภาคตะวันตก]

 (0 krittiphong\_t | 17 มี.ค. 2568 , 11:06 น.

(time) MainBasin\_22Basin krittiphong\_t | 16 มี.ค. 2568 , 19:27 น.

| ۲ |                                                                                                    | .A เปลี่ยนการแส <b>ด</b> งผล | 3 | krittiphong_t<br>krittiphong_t@klickerlab.com |   |
|---|----------------------------------------------------------------------------------------------------|------------------------------|---|-----------------------------------------------|---|
|   | ← Data > [time] ด้วยป่างข้อมูก excel                                                                                           |                              |   |                                               |   |
|   | [time] ตัวอย่างข้อมูล excel                                                                                                    | ค้นหา                        |   |                                               | Q |
| 브 | ด้าน                                                                                                    |                              |   |                                               |   |
| 8 | ด้านน้ำ                                                                                                    |                              |   |                                               |   |
|   | ข้อมูลและหรัพยากร                                                                                                    |                              |   |                                               |   |
|   | <br>■ Customers<br>⊕   17 μπ, 2568, 1250 u.<br>■ Orders<br>⊕   17 μπ, 2568, 1250 u.<br>■ Shippings<br>⊕   17 μπ, 2568, 1250 u. |                              |   |                                               |   |

ภาพที่ 2.1.2-3 หน้าแสดงรายการข้อมูลภายใน Data Source

iv. ที่หน้าตารางข้อมูล คลิก 🛃 เลือกรูปแบบการส่งออกข้อมูล จากนั้นคลิก

|          |                                                  |                   |          | A         | A เปลี่ยนการแสดงผล 🔬 krittip | nhong_t<br>hong_t@klickerlab.com |
|----------|--------------------------------------------------|-------------------|----------|-----------|------------------------------|----------------------------------|
| •        | ← Data > [Time] test-map.xlsx - तंग<br>Customers | มกลาง > Customers |          |           |                              |                                  |
|          | อังเทตะเจพ 23 ก.ศ. 2565, 10.17 น.                | fvoon             |          |           |                              | 🖍 แก้ไข                          |
| -        | first_name                                       | Budget            | latitude | longitude | province_e                   |                                  |
| 9        | John                                             | 100               | 18.736   | 99.059    | Chiang Mai                   |                                  |
| <b>—</b> | Robert                                           | 200               | 14.89    | 100.338   | Sing Buri                    |                                  |
|          | David                                            | 999               | 14.37    | 100.043   | Suphan Buri                  |                                  |
|          | John                                             | 990               | 17.342   | 104.732   | Nakhon Phanom                |                                  |
|          | Betty                                            | 150               | 14.853   | 103.957   | Si Sa Ket                    |                                  |
|          | Robert                                           | 250               | 14.569   | 102.278   | Nakhon Ratchasima            |                                  |
|          | David                                            | 440               | 19.805   | 100.005   | Chiang Rai                   |                                  |
|          | John                                             | 230               | 17.456   | 102.886   | Udon Thani                   |                                  |
|          | Betty                                            | 760               | 16.077   | 102.907   | Maha Sarakham                |                                  |
|          |                                                  |                   |          |           |                              |                                  |
|          | จำนวน 10 🗸 รายการ รายการทั้งหมด 9 ร              | ายการ             |          |           |                              | a c <b>1</b> r a                 |

ยืนยัน

ภาพที่ 2.1.2-4 หน้าแสดงรายละเอียดของตารางข้อมูลภายใน Data Source

| ่                   |                       | ×                                    |
|---------------------|-----------------------|--------------------------------------|
| 🦳 รูปแบบการส่งออกจ่ | ข้อมูล *              |                                      |
| Excel               |                       | ^                                    |
| ✓ Excel             |                       |                                      |
| CSV                 |                       | ยกเลิก ยืนยัน                        |
| XML                 |                       |                                      |
| JSON                | 5. ด้านที่ 5 การสร้าง | 19. ประเด็นที่ 19 การบริหารจัดการน้ำ |

**ภาพที่ 2.1.2-5** หน้าแสดงการเลือกรูปแบบการส่งออกข้อมูล

#### 2.2 การจัดการ Collections

Collection คือพื้นที่ ที่ใช้ในการรวบรวม Question ที่ถูกสร้างจากผู้ใช้งานระบบ RID Smart Data เพื่อใช้สำหรับจัดกลุ่ม Question ตามความต้องการของผู้ใช้งาน เพื่อให้นึกภาพตามได้ง่าย ให้มอง Collection เป็นเหมือน Folder ที่ใช้ในการรวบรวมข้อมูลต่างๆ บนเครื่องคอมพิวเตอร์ โดย 1 Collections จะประกอบด้วย Question ได้มากกว่า 1 Question

## ขั้นตอนการเพิ่ม Collections

| i. ที่แถบเมนู เลือก                                     |                                               |                     |                 |  |  |  |  |
|---------------------------------------------------------|-----------------------------------------------|---------------------|-----------------|--|--|--|--|
| 👌 RID SMART DATA                                        |                                               | AA เปลี่ยนการแสดงผล | krittiphong_t © |  |  |  |  |
|                                                         | Collections                                   |                     |                 |  |  |  |  |
| 👚 หมาหลก                                                | 🔳 คอลเลกชัน                                   | ค้นหา               | ุ ⊕ สร้าง ~     |  |  |  |  |
| 😐 ข่าวประชาสัมพันธ์                                     | คอลเลกชันทั้งหมด <mark>คอลเลกชันของฉัน</mark> |                     |                 |  |  |  |  |
| 🛢 ข้อมูล 🗸 🗸                                            | ที่ขณะ สำนัก/กอง A                            |                     |                 |  |  |  |  |
| <ul> <li>คอลเลกขัน</li> <li>คอลเลกขันทั้งหมด</li> </ul> | สำนัก/กอง A                                   |                     |                 |  |  |  |  |
| 📕 คอลเลกชั่นของฉัน                                      |                                               |                     |                 |  |  |  |  |
| 🚦 แคชบอร์ด 🗸 🗸                                          | (time) traning<br>to - 1 Questions            |                     |                 |  |  |  |  |
| 💻 บริการอิเล็กทรอนิกส์                                  |                                               |                     |                 |  |  |  |  |
| 🖻 คำขอ 🗸                                                |                                               |                     |                 |  |  |  |  |

ภาพที่ 2.2-1 ภาพแสดงหัวข้อ Collection ที่แถบ Manu Bar ของระบบ RID Smart Data

ii. เมื่อเข้าสู่หน้ารายการ Collections คลิก 📑 👬 💛 เลือก 🔳 Collection

| 💩 RID SMART DATA                                                                |                                                                | 🗚 เปลี่ยนการแสดงผล 🛛 🎯 | krittiphong_t 🕤 |
|---------------------------------------------------------------------------------|----------------------------------------------------------------|------------------------|-----------------|
| 🌪 หน้าหลัก<br>🖪 ข่าวประชาสัมพันธ์                                               | Collections<br>■ คอลเลกชัน<br>คอลเลกชันทั้งหมด คอลเลกชันของฉัน | คัมหา                  | Collection      |
| 🛢 ข้อมูล 🗸                                                                      | พัฒนก สำนัก/กอง A                                              |                        | l Question      |
| <ul> <li>พอสมารรม</li> <li>คอสเลกชันทั้งหมด</li> <li>คอสเลกชันของชัน</li> </ul> | สำนัก/กอง A                                                    |                        |                 |
| 👫 แดชบอร์ค 🗸                                                                    | Unity training     W - 1 Questions                             |                        |                 |
| 🖹 คำขอ 🗸                                                                        |                                                                |                        |                 |

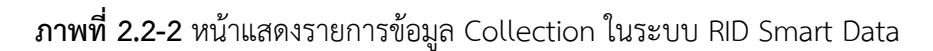

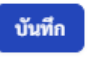

## iii. ระบบจะแสดงหน้าต่างให้กรอกรายละเอียด Collections เมื่อกรอกข้อมูลเสร็จคลิก

ภาพที่ 2.2-3 หน้าแสดงการกรอกข้อมูล Collection ใหม่

iv. เมื่อสร้าง Collections สำเร็จ ระบบจะแสดงการแจ้งเตือนสร้างสำเร็จ

| ild smart data                                                                                                |                                                                                                    | 🤡 สร้างคอลเลกซันสำเร็จ | 🗚 เปลี่ยนการแสดงผล | krittiphong_t<br>krittiphong_t@klickerlab.com |
|----------------------------------------------------------------------------------------------------|----------------------------------------------------------------------------------------------------|------------------------|--------------------|-----------------------------------------------|
| <ul> <li>๙ หน้าหลัก</li> <li>๔ ข่าวประชาสัมพันธ์</li> <li>๑ ข้อมูล</li> <li>๑ ตองแลกขัน</li> </ul>            | Collections  Papa เลกซัน Papa เลกซันทั้งหมด <u>คอล เลกซันของอัน  พัฒนท</u> สำนัก/กอง A สำนัก/กอง A |                        | ค้มหา              | ۵ • هته ×                                     |
| <ul> <li>คอสเอกขับทั้งหมด</li> <li>คอสเอกขับของอัน</li> <li>แดขบอร์ด</li> <li>บริการอิเล็กหรอบิกส์</li> </ul> | time) traning<br>© +1 Questions                                                                    |                        |                    |                                               |
| 🕑 คำขอ 🗸 🗸                                                                                                    | สำหรับเครียมการ Training<br><br>พลลอบ<br>8 - 0 Ocentiers                                           |                        |                    |                                               |

ภาพที่ 2.2-4 ภาพการสร้าง Collection สำเร็จของระบบ RID Smart Data

#### 2.3 การจัดการ Question

Question คือ การวิเคราะห์และแปลงข้อมูลเพื่อนำเสนอออกมาในรูปแบบที่มองเห็นแล้วสามารถ เข้าใจได้ง่าย เช่น กราฟ แผนที่ ฯลฯ โดยตามโครงสร้างของระบบ การจัดเก็บ Question จำเป็นต้องจัดเก็บไว้ ใน Collections เสมอ หากผู้ใช้งานยังไม่มี Collections สำหรับจัดเก็บ Question <u>ทำตามขั้นตอนในหัวข้อที่</u> <u>2.2</u>

ประเภทของ Question จะมีทั้งหมด 9 แบบดังนี้

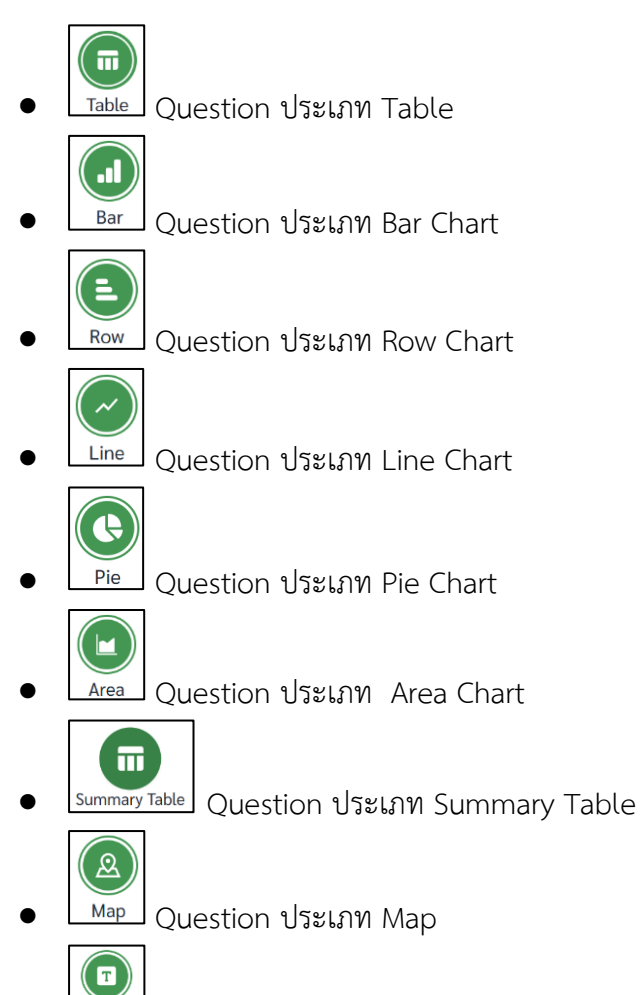

• รมพ Box Question ประเภท Summary

#### 2.3.1 Question ประเภท Table

Table (ตาราง) เป็นวิธีพื้นฐานในการนำเสนอข้อมูล เหมาะกับการใช้นำเสนอข้อมูลที่มีความ หลากหลาย หรือเมื่อต้องการนำเสนอข้อมูลที่มีความชัดเจน ละเอียด และค้นหาได้ง่าย สามารถเปรียบเทียบค่า บนตาราง หรือค้นหาข้อมูลเฉพาะ เพื่อวิเคราะห์ในเชิงลึกต่อไปได้

## ขั้นตอนการเพิ่ม Question ประเภท Table

| i. ที่แถบเม                                             | มนู | เลือก                                   |                     |   |                                               |
|---------------------------------------------------------|-----|-----------------------------------------|---------------------|---|-----------------------------------------------|
| 💩 RID SMART DATA                                        |     |                                         | "A เปลี่ยนการแสดงผล | 3 | krittiphong_t<br>krittiphong_t@klickerlab.com |
| <b>A V V</b>                                            |     | Collections                             |                     |   |                                               |
| 👚 หนาหลก                                                |     | 🔳 คอลเลกชัน                             | ค้นหา               |   | ุ ⊕ สร้าง ∨                                   |
| 🖪 ข่าวประชาสัมพันธ์                                     |     | คอลเลกขันทั้งหมด <b>คอลเลกขันของอัน</b> |                     |   |                                               |
| 🛢 ร้อมูล 🗸 🗸                                            | ,   | พัฒนก สำนัก/กอง A                       |                     |   |                                               |
| <ul> <li>คอลเลกขัน</li> <li>คอลเลกขันทั้งหมด</li> </ul> |     | สำนัก/กอง A                             |                     |   |                                               |
| <ul><li>คอลเลกซันของฉัน</li></ul>                       |     |                                         |                     |   |                                               |
| 📕 แคซบอร์ค 🗸 🗸                                          | ,   | time) training<br>⊕ > 1 Questions       |                     |   |                                               |
| 💻 บริการอิเล็กทรอนิกส์                                  |     |                                         |                     |   |                                               |
| 🖨 คำขอ 🗸                                                | ,   |                                         |                     |   |                                               |

ภาพที่ 2.3.1-1 ภาพแสดงหัวข้อ Collection ที่แถบ Manu Bar ของระบบ RID Smart Data

ii. เมื่อเข้าสู่หน้ารายการ Collections เลือก Collection > คลิก 🔮 🏧 เลือก

| ۲        |                                                                  |                                    |         |               |             |      | AA 1  | ปลี่ยนการแสดงผล | krittiphong_t<br>krittiphong_t@klickerlab.com |
|----------|------------------------------------------------------------------|------------------------------------|---------|---------------|-------------|------|-------|-----------------|-----------------------------------------------|
| <b>♠</b> | <ul> <li>Collections</li> <li>■ คอลเลร</li> <li>ทดสอบ</li> </ul> | > คอลเลกขันของฉัน :<br><b>เซัน</b> | > ทคสอบ |               |             |      | ค้นหา |                 | Q 🛛 🔿 🔿 🖉 🖉                                   |
| 8        | •                                                                | ถำดับ                              | ประเภท  | ชื่อ Question | สร้างโดย    | ส่วน | ฝ่าย  | อัปเดคล่าสุด    | Action                                        |
|          |                                                                  |                                    |         |               | ×           |      |       |                 |                                               |
|          |                                                                  |                                    |         |               | ไม่พบข้อมูล |      |       |                 |                                               |

ภาพที่ 2.3.1-2 หน้าแสดงรายการข้อมูล Collection ในระบบ RID Smart Data

 เมื่อเข้าสู่หน้าสร้าง Question ให้ผู้ใช้งานเลือก Data Source และ Table ของข้อมูลที่ต้องการ จากนั้นเลือก Visualization เป็น Table

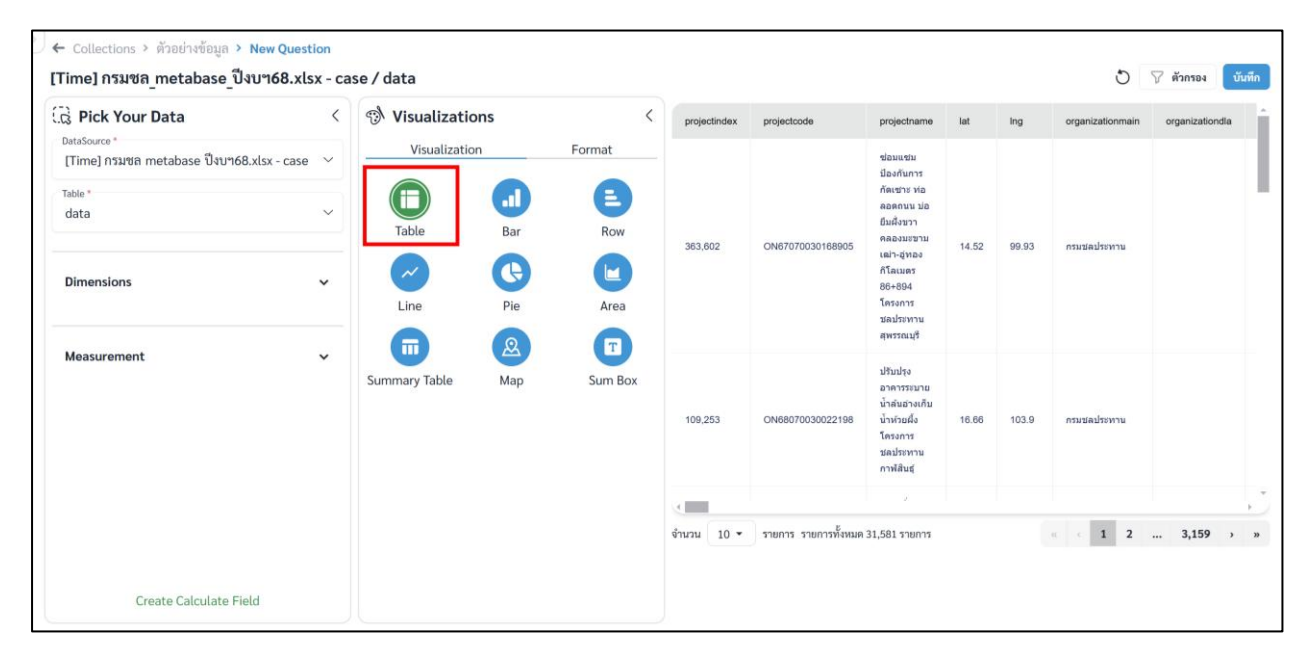

ภาพที่ 2.3.1-3 หน้าการเลือกสร้าง Question ประเภท Table

iv. ผู้ใช้งานสามารถตั้งค่า Format ที่ต้องการได้จากเมนู Format

| 🛱 Pick Your Data                         | < | 🔊 Visualizations       |         | < projectindex | projectcode          | projectname                              | lat   | Ing   | organizationmain | organizationdla |    |
|------------------------------------------|---|------------------------|---------|----------------|----------------------|------------------------------------------|-------|-------|------------------|-----------------|----|
| Time] กรมชล metabase ปังบา68.xlsx - case | ~ | Visualization          | Format  | -              |                      | ซ่อนแซม                                  |       |       |                  |                 |    |
| Table *                                  |   | Data                   | Display |                |                      | มืองกันการ<br>กัดเขาะ ห่อ                |       |       |                  |                 |    |
| data                                     | ~ |                        |         | ÷              |                      | ลอดถนน บ่อ<br>ยืมผึ้งขวา                 |       |       |                  |                 |    |
|                                          |   | 🗇 # projectindex       | ۲       | 363,602        | ON67070030168905     | คลองมะขาม<br>ເໝົາ-ອູ່າາວง                | 14.52 | 99.93 | กรมชลประทาน      |                 |    |
| Dimensions                               | , | T projectcode          | 0       |                |                      | 86+894<br>โครงการ<br>ชอประทาน            |       |       |                  |                 |    |
| Measurement                              |   | T projectname          | ۲       |                |                      | ชลประทาน<br>สุทรรณบุรี                   |       |       |                  |                 |    |
|                                          |   | @ # lat                | 0       |                | ON68070030022198     | ปรับปรุง<br>อาคารระบาย<br>น้ำดันอ่างเก็บ | 16.66 | 103.9 |                  |                 |    |
|                                          |   | 🖻 # lng                | 0       | 109,253        |                      | น้ำห้วยผึ่ง<br>โครงการ<br>ชลประทาน       |       |       | กรมช่อประทาน     |                 |    |
|                                          |   | T organizationmain     | 0       |                |                      | กาฟสันธุ์                                |       |       |                  |                 |    |
|                                          |   |                        |         |                |                      |                                          |       |       |                  |                 |    |
|                                          |   | T organizationdla      | ø       | จำนวน 10 🝷     | รายการ รายการทั้งหมด | 31,581 รายการ                            |       |       | · · 1 2          | 3,159 >         | ** |
|                                          |   | T organizationoperator | ٥       |                |                      |                                          |       |       |                  |                 |    |
| Create Calculate Field                   |   |                        |         |                |                      |                                          |       |       |                  |                 |    |

ภาพที่ 2.3.1-4 หน้าการตั้งค่า Format ของ Question ประเภท Table

## การตั้งค่า Format ต่างๆ

#### A. Format Data

\_

คลิก 🖻 ค้างเพื่อลากและวาง สำหรับสลับลำดับของ Attribute หรือ Column ที่ต้องการ

|       | C Visualizations            | (       |                        |                      |                        |                               |                                      |                       |                     |                            |              |
|-------|-----------------------------|---------|------------------------|----------------------|------------------------|-------------------------------|--------------------------------------|-----------------------|---------------------|----------------------------|--------------|
| >     | g. visualizations           |         | รหสบระมาณการขอดงบ 2569 | anon ""//            | ลาสบความสาคญระคบหนวุษุ | 2 number                      | какаалазын %                         | nanssu 🏸              | กละกาพละกามสะเทศา 👋 | aumanana %                 | qvit         |
| 53    | Visualization               | Format  |                        |                      |                        | ดาดคอนกรีด<br>คลองส่งน้ำ 23   |                                      |                       |                     |                            |              |
| Pick  | Data                        | Display |                        | date and             |                        | ชวา พร้อม<br>อวดวรรไรรดอน     | Sociocativan                         | 2754                  |                     | งานข้อมแขม                 |              |
| You   |                             | A       |                        | นการสาวาน            |                        | כרטוברכא                      | การบริหารจัดการน้ำ                   | ข่อมแชม               | ข่อมแขม/สนับสนุน    | ปารุงรักษา /<br>งานซ่อมพระ | 5. e<br>สร้า |
| ır Da | T รหัสประมาณการขอดังปี 2569 | Θ       |                        | \$5.10               |                        | 4,850 เมตร<br>โครงการส่งน้ำ   | นลบระทาน                             | Lessons               |                     | ราชศาริ                    |              |
| ita   | T สำนัก ***                 | Θ       |                        |                      |                        | และปารุงรักษา<br>เริ่งราง     |                                      |                       |                     |                            |              |
|       |                             |         |                        |                      |                        | ปรับปรุงคัน                   |                                      |                       |                     |                            |              |
|       | T ลำดับความสำคัญระดับหน่วย  | Θ       |                        | 1.0.000              |                        | คลองระบาย<br>ใหญ่เริงราง ศึง  |                                      | ปรับปรุง              |                     |                            |              |
|       | T ชื่อแผนงาน ***            | ø       |                        | สานิกงาน<br>ชอประหาน |                        | ข่าย ความยาว<br>5,000 เมตร    | โครงการปรับปรุงงาน<br>ขอประทาน       | แหล่งน้ำ<br>(ปรีบปรุง | ปรับปรุง            | ปรับปรุง<br>โครงการเดิม    | 5. s<br>สร้า |
|       |                             |         |                        | ¥1 10                |                        | โครงการส่งน้ำ<br>และปารงรักษา |                                      | เฉพาะจุด)             |                     |                            |              |
|       | 📄 T ผลผลิต/โครงการ ***      | 0       |                        |                      |                        | เริงราง                       |                                      |                       |                     |                            |              |
|       | 🗇 T กิจกรรม ***             |         |                        |                      |                        | ดาดคอนกรีต                    |                                      |                       |                     |                            |              |
|       |                             |         |                        |                      |                        | ขวา พร้อม                     |                                      |                       |                     | สามสร้านสาม                |              |
|       | T ประเภทระบบกระจายน้ำ ***   | ø       |                        | สานีกงาน<br>ขอประทาน |                        | ยาคารประกอบ<br>รายนาร         | โครงการสนิบสนุน<br>การบริหาร⊄ดการน้ำ | นักมนเรา<br>เป็นแกะเล | ข่อมแขมสสบับสนุน    | ปารุงรักษา /<br>สามะโลนพระ | 5. 6         |
|       |                             |         |                        | ที่ 10               |                        | 5,000 เมตร<br>โครงการส่งน้ำ   | ขลประทาน                             | โครงการ               |                     | ราชศาริ                    | สรางการเตร   |

## **ภาพที่ A-1** การสลับลำดับ Column

- คลิก 💽 เพื่อเปิด/ปิดการแสดง Column

|         |                              | <    | 4.4.11                        | A                                                                                 |                                                    |                          |                           | · · · · · · · · · · · · · · · · · · ·    |                                     |                                               |
|---------|------------------------------|------|-------------------------------|-----------------------------------------------------------------------------------|----------------------------------------------------|--------------------------|---------------------------|------------------------------------------|-------------------------------------|-----------------------------------------------|
| >       | () VISUALZACIONS             |      | anun//                        | Search //                                                                         | Ramaner Leader to 7,                               | nemse 7,                 | 535010135551135418917     | and the in 7                             | COLOR HERED IN 7                    | THE TRANSPORTED IN CARDING MEMORY OF          |
| 5.)     | Visualization For            | rmat | สำนักงาน                      | ดาดคอนกรีดคลองส่งน้ำ 23                                                           | โครงการสนับสนุน                                    | dhu                      |                           | งานช่อมแชม                               |                                     |                                               |
| Pick Y  | Data Displ                   | ay   | ชสประทาน<br>ร์ 10             | ขวา พรอมอาคารประกอบ<br>ความชาว 4,850 เมตร โครงการ<br>ส่งน้ำและปารุงรักษาเร็งราง   | การบริหารจัดการน้ำ<br>ขอประทาน                     | ช่อมแชม<br>โครงการ       | ข่อมแชมสสมับสนุน          | ขารุงรกษา /<br>งานช่อมพระ<br>ราชฝาริ     | 5. ตามท 5 การ<br>สร้างการเติบโตา    | 19. บระเดินที่ 19 การบริหารจิ<br>น้ำทั้งระบบ  |
| our Dat | T รหัสประมาณการขอตั้งปี 2569 | ø    | สำนักงาน<br>ขอประหาน          | ปรับปรุงศันคลองระบายใหญ่เร็ง<br>ราง สิ่งข่าย ความยาว 5,000                        | โครงการปรับปรุงงาน                                 | ปรับปรุง<br>แหล่งน้ำ     | ปรับปรุง                  | บ่รับประ                                 | 5. ด้านที่ 5 การ                    | 19. ประเด็นที่ 19 การบริหารจัง                |
| 5       | T สำนัก ***                  | ø    | ร์ 10                         | เมตร เตรงการขอบาและบารุง<br>รักษาเร็งราง                                          | 540559112                                          | (มรมมรุง<br>เฉพาะจุด)    |                           | าครงการเคม                               | สรางการเคบาคา                       | UNIOSEDD                                      |
|         | T ลำดับความสำคัญระดับหน่วย   | ø    | สำนักงาน<br>ชลประทาน<br>จ. 10 | ຂາຍຂອນກຈັດຂອວທັງນ້ຳ 24<br>ພວາ พร้อมอาคารประกอบ<br>ຂວາມຫຼາວ 5,000 ເມຂະ ໂครงการ     | โครงการสติบสนุน<br>การบริหารจัดการน้ำ<br>หลาโรวมาน | งาน<br>ปอมแชม<br>โครงการ | ช่อมแชมตามันสนุน          | งานซ่อมแชม<br>ปารุงรักษา /<br>งานซ่อมพระ | 5. ผ่านที่ 5 การ<br>สร้างการเติบโตา | 19. ประเด็บที่ 19 การปริหารจัง<br>น้ำห้อสรบ   |
|         | T ชื่อแผนงาน ***             | o    |                               | ส่งน้ำและนำรุงรักษาเริ่งราง                                                       |                                                    |                          |                           | ราชสาริ                                  |                                     |                                               |
|         |                              |      | สำนักงาน                      | ดาดคอนกรีดคลองส่งน้ำ 23                                                           | โครงการสขับสนุน                                    | ערט                      |                           | งานช่อมแชม                               | e dude un                           | to similarly combined                         |
|         | T ผลผลิต/โครงการ ***         | 0    | ພລປຣະທານ<br>ກໍ 10             | ขาง พระเมสาย เรยรถามนความ<br>ยาว 4,450 เมตร โครงการส่ง<br>น้ำและปารุงรักษาเริงราง | การบริหารจัดการน้ำ<br>ขอประทาน                     | ช่อมแชม<br>โครงการ       | <u> ນ້ວນແນນທີ່ກັນສະ</u> ມ | ปารุงรักษา /<br>งานช่อมพระ<br>ราชสาริ    | 5. ดานท 5 การ<br>สร้างการเดิบโตา    | 19. ประเดินที่ 19 การปรีหารจัดก<br>น้ำห้อระบบ |
|         | T กิจกรรม ***                | 0    | สำนักงาน                      | ตาดคอบกรีตคลองส่งน้ำ 24<br>ควา หรือหอาดารประกอบ                                   | โครงการสนับสนุน                                    | งาน                      |                           | งามข้อมแชม<br>ปวรงรักษา (                | 5 674 5 075                         | 10 ประสัมพี 10 การเรียาสรี                    |
|         | T ประเภทระบบกระจายน้ำ ***    | Ø    | ขลประหาน<br>ที่ 10            | ความขาว 5,000 เมคร โครงการ<br>ส่งป้าและปารุงรักษาเร็งราง                          | การบริหารจัดการน้ำ<br>ขลประทาน                     | ช่อมแชม<br>โครงการ       | ช่อมแชม/สนับสนุข          | งานช่อมพระ<br>ราชสาริ                    | สร้างการเต็บโตา                     | น้ำห้อระบบ                                    |
|         | ( T T You want and           | •    |                               |                                                                                   |                                                    |                          |                           |                                          |                                     |                                               |

**ภาพที่ A-2** การเปิด/ปิดการแสดง Column

#### B. Format Display

|            |         |         | ົ້              |       |           |
|------------|---------|---------|-----------------|-------|-----------|
|            | 4       | ( \     | ย่า             |       | ุ ๆ ๆ ๆ ๆ |
| <b>R</b> 1 | สวตาราง | (Ti+lo) | ສາງປາຮົກສູງຄາ   | Titlo | 100.991   |
| D.1        |         |         | 61 199 19916161 | IIII  | PAININ    |
|            |         | • •     |                 |       |           |

|            | เปิด/ปิดการแสดงชื่อตาราง |
|------------|--------------------------|
| Title Name | ชื่อตาราง                |
| Font       | ฟอนต์ของชื่อตาราง        |
| Size       | ขนาดอักษรของชื่อตาราง    |
| <u>A</u>   | สีอักษรของชื่อตาราง      |
| В          | ตัวหนา                   |
| Ι          | ตัวเอียง                 |
| <u>u</u>   | ขีดเส้นใต้               |
|            |                          |

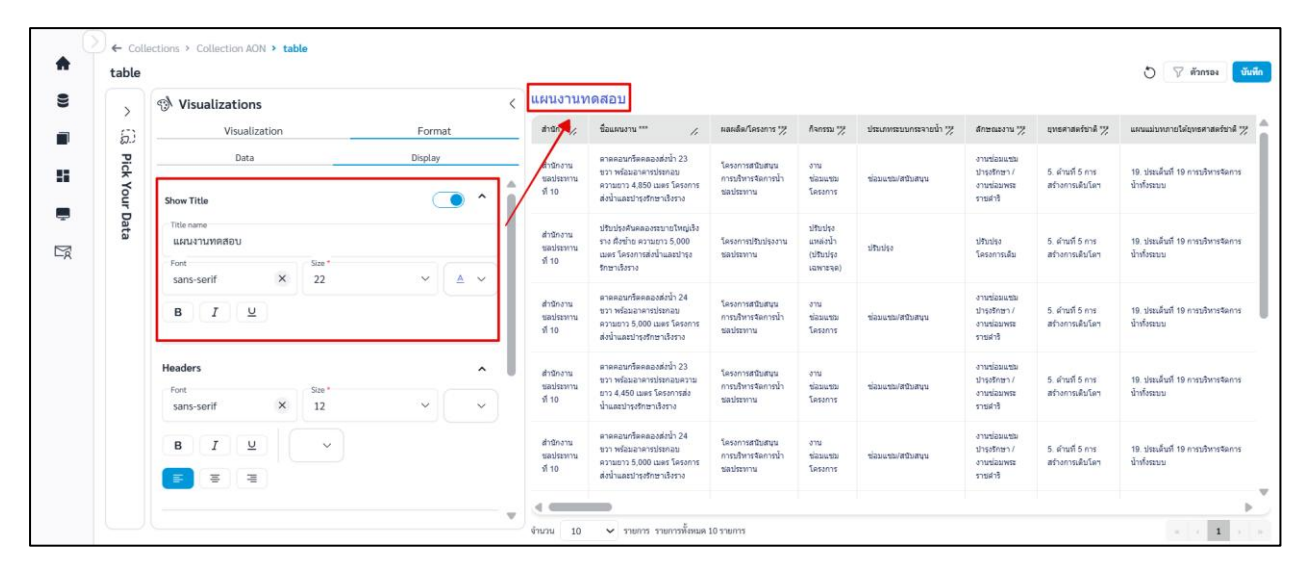

**ภาพที่ B-1** การตั้งค่า Title

## B.2 Headers สามารถตั้งค่า Headers ได้ดังนี้

| Font        | ฟอนต์ของ Headers      |
|-------------|-----------------------|
| Size        | ขนาดอักษรของ Headers  |
| <u>A</u>    | สีอักษรของ Headers    |
| В           | ตัวหนา                |
| Ι           | ตัวเอียง              |
| <u>u</u>    | ขีดเส้นใต้            |
| =           | จัด Headers ชิดซ้าย   |
| Ξ           | จัด Headers กึ่งกลาง  |
| Ξ           | จัด Headers ชิดขวา    |
| <b>\$</b> . | สีพื้นหลังของ Headers |

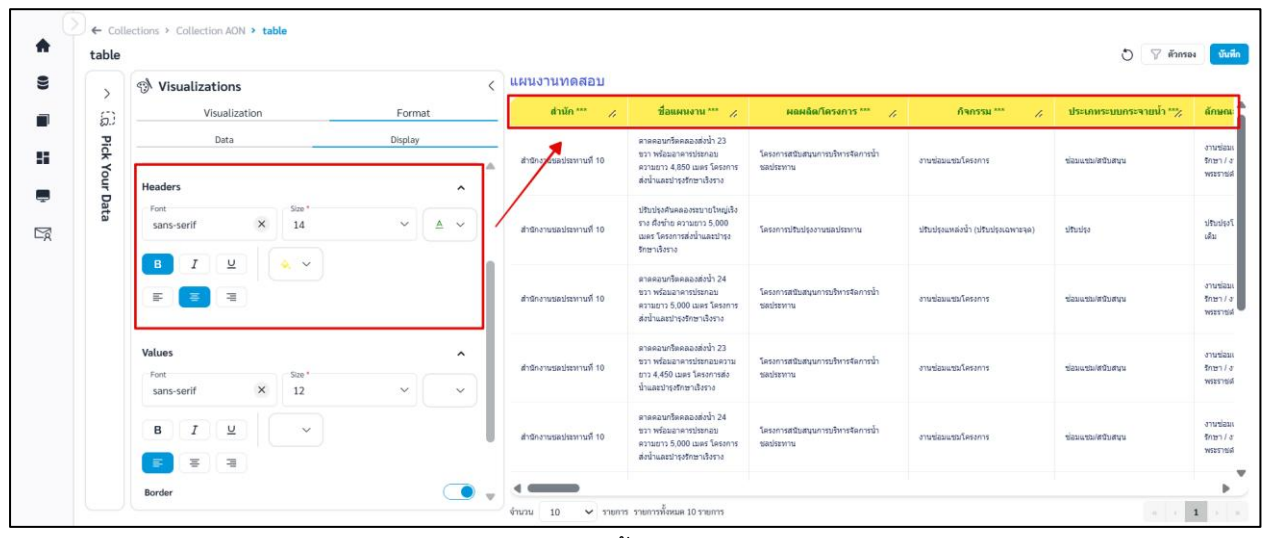

ภาพที่ B-2 การตั้งค่า Headers

## B.3 Values สามารถตั้งค่า Values ได้ดังนี้

| Font        | ฟอนต์ของ Values      |
|-------------|----------------------|
| Size        | ขนาดอักษรของ Values  |
| <u>A</u>    | สีอักษรของ Values    |
| В           | ตัวหนา               |
| Ι           | ตัวเอียง             |
| <u>u</u>    | ขีดเส้นใต้           |
| =           | จัด Values ชิดซ้าย   |
| ≡           | จัด Values กึ่งกลาง  |
| Ξ           | จัด Values ชิดขวา    |
| <b>\$</b> . | สีพื้นหลังของ Values |
|             |                      |

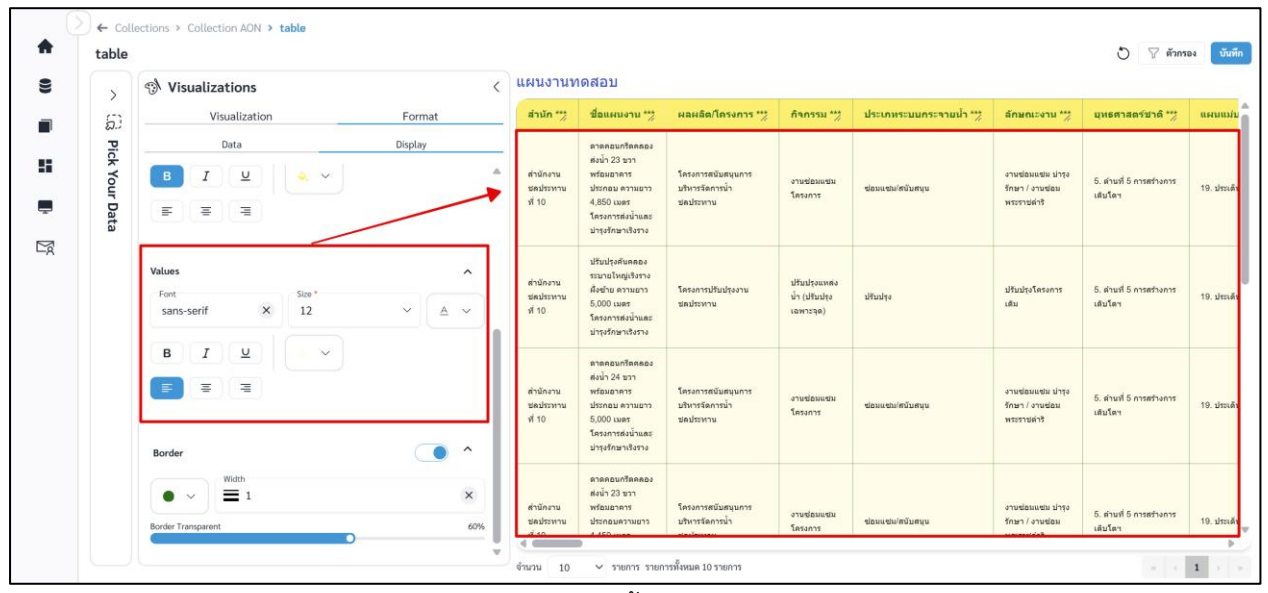

**ภาพที่ B-3** การตั้งค่า Values

# B.4 Border สามารถตั้งค่าเส้นขอบตารางได้ดังนี้

|             | เปิด/ปิดการแสดงเส้นขอบตาราง |
|-------------|-----------------------------|
| • •         | สีเส้นขอบตาราง              |
| Width       | น้ำหนักเส้นขอบตาราง         |
| Border      | ความโปร่งแสงเส้นขอบตาราง    |
| Transparent |                             |

| >              | 🔊 Visualizations                         | <         | แผนงานข                          | າດสอบ                                                                                                    |                                                    |                                               |                         |                                                     |                                     |                        |
|----------------|------------------------------------------|-----------|----------------------------------|----------------------------------------------------------------------------------------------------|----------------------------------------------------|-----------------------------------------------|-------------------------|-----------------------------------------------------|-------------------------------------|------------------------|
| 6              | Visualization                            | Format    | สำนัก ""                         | ชื่อแผนงาน ***                                                                                                    | ผลผลิต/โครงการ ***                                 | กิจกรรม ""                                    | ประเภทระบบกระจายน้ำ *** | ลักษณะงาน ***                                       | ยุทธศาสตร์ชาดิ ***                  | แคนแม่                 |
| Pick Your Data | Data<br>BIV V<br>E B E                   | Display 🔺 | สำนักงาน<br>ช่อประหาบ<br>ที่ 10  | ตาดคอบกรีสดดอง<br>ส่งน้ำ 23 ชวา<br>พร้อมอาคาร<br>ประกอบ คราบยาว<br>4,850 เมตร<br>โครงการส่งน้ำและ<br>น่ารุงรักษาเริงราง | โดรงการสบับสบุนการ<br>บริหารจัดการน้ำ<br>ช่อประหาน | งานช่อมแชม<br>โครงการ                         | ซ่อมแข่มไต่ปั่นสมุน     | งาษข่อมแชม ป่ารุง<br>รักษา / งาษข่อม<br>พระราชค่าริ | 5. ต่านที่ 5 การสร้างการ<br>เสินโคร | 19. <del>ประ</del> เสี |
|                | Values<br>Font Size *<br>sans-serif X 12 | × (A ×    | ส่วนักงวน<br>ชลประหาน<br>ที่ 10  | ปรับปรุงคันคลอง<br>ระมายใหญ่เริงราง<br>ศังชาย ความยาว<br>5,000 เมตร<br>โครงการสุงคันตะ<br>ประกักษาเริงราง               | โดยสารปรับปรุงงาน<br>ชัดประหาน                     | ນ່ຄົນປຽວແທກເວ<br>ນ້ຳ (ປ່າັນນ່າງວ<br>ເວພາະຈຸດ) | ปรีบปรุง                | ปรับปรุงโครงการ<br>เส้ม                             | 5. ด่านที่ 5 การสร้างการ<br>เส็บโตฯ | 19. บำรงส์             |
|                | B I U V<br>B B R                         | • ^       | ส่านักงาน<br>ชุดประทาน<br>ที่ 10 | ตาดคอบกรีดคดอง<br>ส่งน้ำ 24 ขวา<br>พร้อมอาคาร<br>ประกอบ ความยาว<br>5,000 เมตร<br>โครงการส่งน้ำและ<br>ปารุงรักษาเริงราง  | โครงการสนับสนุนการ<br>บริหารรัดการน้ำ<br>ชุดประหาน | งานช่อมแชม<br>โครงการ                         | ซ่อนแชน/คนัมสนุน        | งานซ่อมแช่ม ปารุง<br>รักษา / งานซ่อม<br>พระราชคำริ  | 5. ต่านที่ 5 การสร้างการ<br>เสินโตฯ | 19. ประเด              |
|                | Width<br>1<br>Border Transparent         | × 60%     | สำนักงาน<br>ช่อประหาน            | ดาดคอนกรีตคลอง<br>ส่งน้ำ 23 ชวา<br>พร้อมอาดาร<br>ประกอบดวามยาว                                                          | โครงการสนับสนุนการ<br>บริหารจัดการน้ำ              | งานซ่อมแชม<br>โครงการ                         | ช่อมแชม/สบับสนุน        | งานช่อมแชม ปารุง<br>รักษา / งานช่อม                 | 5. ตำแที่ 5 การสร้างการ<br>เต็บโตร  | 19. ประเด              |

**ภาพที่ B-4** การตั้งค่า Border

v. เมื่อผู้ใช้งานตั้งค่า Question ตามต้องการสำเร็จ คลิก

#### **บันทึก** ระบบจะแสดงหน้าต่างสำหรับตั้งชื่อ

| Collections > ตัวอย่างข้อมูล > New Question              | 1                                         |   |              |                    |                                                |       |       |                  |          |
|----------------------------------------------------------|-------------------------------------------|---|--------------|--------------------|------------------------------------------------|-------|-------|------------------|----------|
| [Time] กรมชล_metabase_ปังบา68.xlsx                       | - case / data                             |   |              |                    |                                                |       |       | S                | 🖓 ตัวกระ |
| 🛱 Pick Your Data                                         | < 🔊 Visualizations                        | < | projectindex | projectcode        | projectname                                    | lat   | Ing   | organizationmain | organiz  |
| DataSource*<br>[Time] กรมขล metabase ปีงบา68.xlsx - case | บันทึก Question                           |   |              |                    | X เมชม<br>กับการ<br>ยาะ ห่อ                    |       |       |                  |          |
| data                                                     | ข้อ Question *                            |   |              |                    | ถนน ปอ<br>งบวา<br>งบะบาม                       | 14.52 | 99.93 | กระชุลประหาน     |          |
| Dimensions                                               | เลือกคอสเลกขั้นของคุณ *<br>ตัวอย่างข้อมูล |   |              |                    | -อุทอง<br>เมตร<br>894<br>มการ                  |       |       |                  |          |
| Measurement                                              | รายละเอียด                                |   |              |                    | รณบุรี<br>สมบุรี                               |       |       |                  |          |
|                                                          |                                           |   |              | ຍກເລີກ ບັນ         | ารระบาย<br>นอ่างเก็บ<br>วยฝั่ง<br>มีที่กิ มการ | 16.66 | 103.9 | กรมปลประหาน      |          |
|                                                          | T organizationmain                        | 0 |              |                    | กาพัสินรู                                      |       |       |                  |          |
|                                                          | T organizationdla                         | 0 | ຈຳນວນ 10 🕶   | รายการ รายการทั้งห | มด 31,581 รายการ                               |       |       | - 1 2            | 3,1      |
|                                                          | T organizationoperator                    | 0 |              |                    |                                                |       |       |                  |          |

และรายละเอียด Question หากข้อมูลสำเร็จ คลิก 🛄

- ภาพที่ 2.3.1-5 หน้ากรอกรายละเอียดเพื่อบันทึก Question
- เมื่อระบบบันทึกข้อมูลสำเร็จ จะแสดงการแจ้งเตือนดังภาพด้านล่าง

|          |                                                |                           |               |                                  | 🥏 บันทึกข้อมูลสำเ | ร็จ      |      | ,      | 🗚 เปลี่ยนการแสดงผล 🛛 🥩  | rittiphong.ttt@gmail.com |
|----------|------------------------------------------------|---------------------------|---------------|----------------------------------|-------------------|----------|------|--------|-------------------------|--------------------------|
| 0        | Collections > คอลเลกขับของฉับ > ตัวอย่างข้อมูล |                           |               |                                  |                   |          |      |        |                         |                          |
| <b>A</b> | 🔳 คอ                                           | ลเลกชั่น                  |               |                                  |                   |          |      | Search |                         | Q 🕀 สร้าง 🗸              |
|          | คอลเลกช้                                       | วันทั้งหมด                | คอลเลกชั่นของ | ฉัน                              |                   |          |      |        |                         |                          |
|          | <b>ตัวอย่างข้</b> เ<br>ตัวอย่างรายละเล่        | <b>อมูล</b><br>อียดข้อมูล |               |                                  |                   |          |      |        |                         |                          |
| 0))      |                                                | ลำดับ                     | ประเภท        | ชื่อ Question                    |                   | สร้างโดย | ส่วน | ฝ่าย   | อัปเคตล่าสุด            | กระทำ                    |
| Ē        |                                                | 1                         | al            | Bar วงเงินรวม จำแนกตามภาค        |                   | user_a   | 1    | 2      | 21 n.w. 2568 , 13:59 u. | ◎ / ৳                    |
| Ľø.      |                                                | 2                         | i             | Table ตารางรายการแผนงาน          |                   | user_a   | 1    | 2      | 22 n.w. 2568 , 14:35 u. | ◎ / <sup>†</sup>         |
|          |                                                | 3                         | 1             | Row จำนวนแผนงาน จำแนกตามจังหวัด  |                   | user_a   | 1    | 2      | 21 n.w. 2568 , 12:44 u. | o 🌶 觉                    |
|          | 0                                              | 4                         | ~             | Line จำนวนแผนงาน จำแนกตามลุ่มน้ำ |                   | user_a   | 1    | 2      | 20 n.w. 2568 , 20:38 u. |                          |

ภาพที่ 2.3.1-6 ภาพการสร้าง Question สำเร็จของระบบ RID Smart Data

#### 2.3.2 Question ประเภท Bar Chart

Bar Chart กราฟแท่งเหมาะกับการนำเสนอข้อมูลในรูปแบบของการเปรียบเทียบ เมื่อผู้ใช้งาน ต้องการที่จะเปรียบเทียบข้อมูลในแต่ละกลุ่ม เพื่อดูว่าข้อมูลใดมีค่ามากที่สุดหรือน้อยที่สุด หรือในกรณีที่ ผู้ใช้งานต้องการดูค่าความต่างของข้อมูลแต่ละประเภท

ขั้นตอนการเพิ่ม Question ประเภท Bar Chart

| i. ที่แถบเมนู                                           | เลือก คอลเลกซัน                               |                    |                                               |
|---------------------------------------------------------|-----------------------------------------------|--------------------|-----------------------------------------------|
| a RID SMART DATA                                        |                                               | A เปลี่ยนการแสดงผล | krittiphong_t<br>krittiphong_t@klickerlab.com |
| (                                                       | Collections                                   |                    |                                               |
| 👚 หน่าหลัก                                              | 🔳 คอลเลกชัน                                   | ค้นหา              | ุ ⊕ สร้าง ∨                                   |
| 🖪 ข่าวประชาสัมพันธ์                                     | คอลเลกขันทั้งหมด <mark>คอลเลกขันของฉัน</mark> |                    |                                               |
| 🛢 ข้อมูล 🗸 🖌                                            | ทั้งรณท สำนัก/กอง A                           |                    |                                               |
| <ul> <li>คอลเลกชัน</li> <li>คอลเลกชันทั้งหมด</li> </ul> | สำนัก/กอง A                                   |                    |                                               |
| 🔳 คอลเลกซันของอัน                                       |                                               |                    |                                               |
| 📲 แคชบอร์ด 🗸 🗸                                          | time) training     @ ~ 1 Questions            |                    |                                               |
| 📮 บริการอิเล็กทรอนิกส์                                  |                                               |                    |                                               |
| 🖨 คำขอ 🗸                                                |                                               |                    |                                               |

ภาพที่ 2.3.2-1 ภาพแสดงหัวข้อ Collection ที่แถบ Manu Bar ของระบบ RID Smart Data

- ii. เมื่อเข้าสู่หน้ารายการ Collections เลือก Collection ที่ต้องการ
- iii. ระบบจะเข้าสู่หน้า Collection เลือก Collection > คลิก 🔮 🏧 เลือก 💶 🖬 Question

| ۵ |                 |                                       |         |               |           |      | AA 11 | ปลี่ยนการแสคงผล 🥞 | krittiphong_t<br>krittiphong_t@klickerlab.com |
|---|-----------------|---------------------------------------|---------|---------------|-----------|------|-------|-------------------|-----------------------------------------------|
| 0 | ← Collections > | <ul> <li>คอลเลกขันของฉัน :</li> </ul> | > ทดสอบ |               |           |      |       |                   |                                               |
| ß | คอลเลก<br>ทดสอบ | เชิน                                  |         |               |           |      | ค้นหา |                   | Q 🔮 สร้าง 🗸                                   |
| 8 |                 | ลำดับ                                 | ประเภท  | ชื่อ Question | สร้างโดย  | ส่วน | ผ้าย  | อัปเดตล่าสุด      | Action                                        |
| 5 |                 |                                       |         |               |           |      |       |                   |                                               |
| Ţ |                 |                                       |         |               | 2         |      |       |                   |                                               |
| ٦ |                 |                                       |         |               | ×         | K    |       |                   |                                               |
|   |                 |                                       |         |               | N I V     |      |       |                   |                                               |
|   |                 |                                       |         |               | เมพบขอมูล |      |       |                   |                                               |

ภาพที่ 2.3.2-2 หน้าแสดงรายการข้อมูล Collection ในระบบ RID Smart Data

iv. เมื่อเข้าสู่หน้าสร้าง Question ให้ผู้ใช้งานเลือก Data Source และ Table ของข้อมูลที่ต้องการ จากนั้นเลือก Visualization เป็น Bar Chart

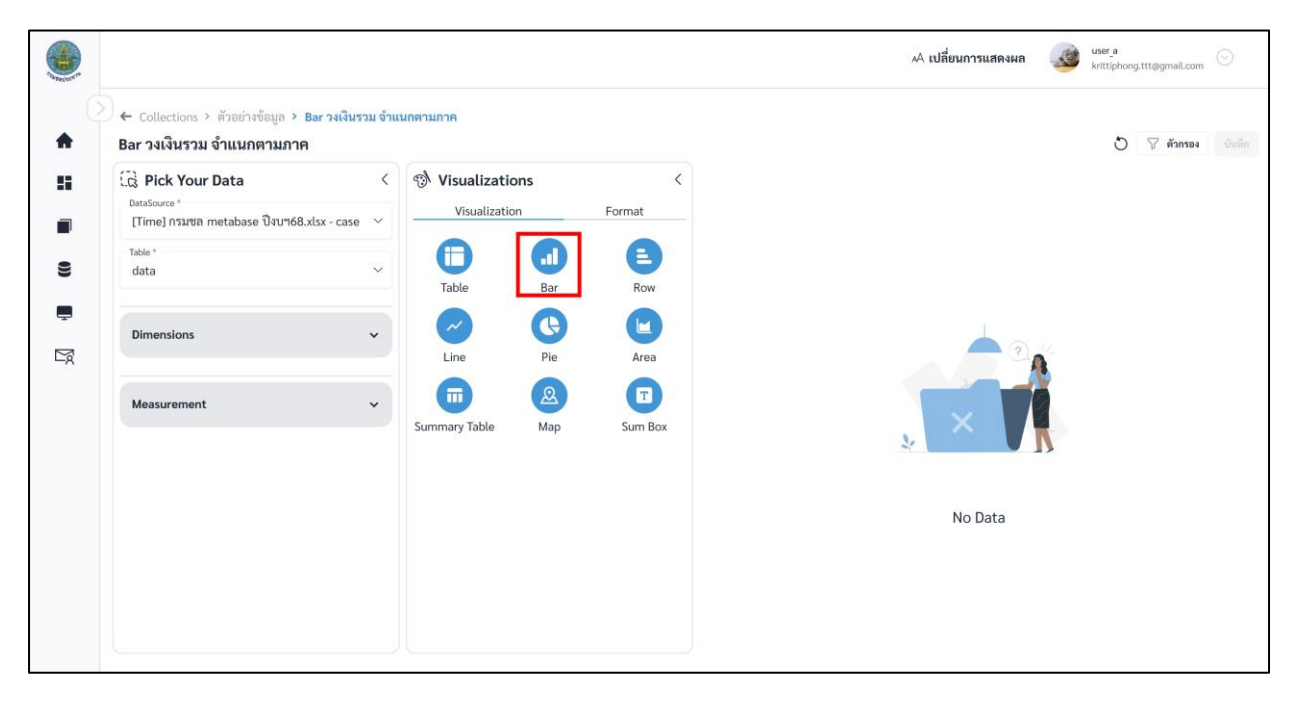

ภาพที่ 2.3.2-3 หน้าการเลือกสร้าง Question ประเภท Bar

เมื่อผู้ใช้งานเลือกข้อมูลที่ต้องการสำเร็จ ระบบจะแสดงภาพตัวอย่างดังภาพด้านล่าง

| 🕗 🗲 Collections > ทดสอบ 1 > New Que | estion    |             |             |                  |      |         |                  |       |        |
|-------------------------------------|-----------|-------------|-------------|------------------|------|---------|------------------|-------|--------|
| [time] ทดสอบ customers.xlsx /       | Customers | 5           |             |                  |      |         |                  | 0     |        |
| 🗔 Pick your data                    | <         | 🔊 Visualiza | tions       | <                |      | Sum_cus | tomer_id 💼 Count | t_age |        |
| DataSource *                        |           | Visualiza   | tion        | Format           | 15   |         |                  | 15    |        |
| LTIME I MIRIEU CUSTOMERS.XISX       |           |             |             |                  |      |         |                  |       |        |
| Table *                             | ~         |             | ()          | E                | 12   |         |                  |       |        |
| Costoners                           |           | Table       | Bar         | Row              | 12   |         |                  |       |        |
|                                     |           |             |             |                  |      |         |                  |       |        |
| Dimensions                          | ~         |             | <b>U</b>    | U                | 9    |         |                  |       |        |
|                                     |           | Line        | Pie         | Area             |      |         |                  |       |        |
| Measurement                         | ~         | (E.)        | 2           |                  | 5    |         | 5                |       |        |
|                                     |           | Pivot       | Мар         | Sum Box          |      | 3       |                  |       |        |
|                                     |           |             |             |                  | 3 2  |         |                  |       | 2      |
|                                     |           | X axis *    |             | - A              |      | 1       | 1                | 0     |        |
|                                     |           | first name  |             | ~                | John | David   | Betty            | null  | Robert |
|                                     |           | Y axis *    |             |                  |      |         |                  |       |        |
|                                     |           | Sum (custom | er_id) 🏽 Co | unt (age) 🛞<br>V |      |         |                  |       |        |
|                                     |           | Legend *    |             |                  |      |         |                  |       |        |
| Create Calculate Field              |           | customor id | · · · · ·   | × .              |      |         |                  |       |        |

ภาพที่ 2.3.2-4 หน้าแสดงข้อมูลตัวอย่างของ Question ประเภท Bar

คู่มือการใช้งานระบบ RID Smart Data ล่าสุด: 6 เม.ย. 2568

vi. หากผู้ใช้งานต้องการตั้งค่าการแสดงผลต่างของ Question คลิกที่แถบ

| ← Collections > ทดสอบ 1 > New Qt            | lestion                               |                        |            |      |                              | AL POLICIES | 1170000101000             | krittiphong_t | @klickerlab.co |
|---------------------------------------------|---------------------------------------|------------------------|------------|------|------------------------------|-------------|---------------------------|---------------|----------------|
| [time] ทดสอบ customers.xlsx                 | Customers ، رائی                      | Visualizations         |            | <    | časia - Ch                   | Sum custo   | omer id <b>en</b> Count a | ð             | 🖓 ตัวกระ       |
| DataSource *<br>[time] ทดสอบ customers.xlsx | ~                                     | Visualization          | For        | mat  | ылыну Спа<br><sup>15</sup> - |             |                           | 15            |                |
| Table *                                     |                                       | Data Display           | /          | Axis |                              |             |                           |               |                |
| Customers                                   | Sho                                   | w Title                |            | ^    | 12-                          |             |                           |               |                |
| Dimensions                                  | <ul> <li>Titl</li> <li>ด้า</li> </ul> | e name<br>วอย่าง Chart |            |      | 9                            |             |                           |               |                |
| Measurement                                 | × For                                 | t Size 26              | < <u>A</u> | ×    | 6 5                          |             | 5                         |               |                |
|                                             |                                       |                        |            | - 1  | 32                           | 3           |                           |               | 2              |
|                                             | Valu                                  | ies on data point      |            | ^    | 0-John                       | David       | Betty                     | 0<br>null     | Rot            |
|                                             | For                                   | nt 🗸 Size              | ~ Color    | ~    |                              |             |                           |               |                |
|                                             | в                                     | I                      |            |      |                              |             |                           |               |                |
|                                             | Stack                                 | ling<br>Jormal chart   |            |      |                              | 1           |                           |               |                |
| Create Calculate Field                      |                                       | ionna charc            |            |      |                              |             | _                         |               |                |

ภาพที่ 2.3.2-5 หน้าการตั้งค่า Format ของ Question ประเภท Bar (1/2)

## การตั้งค่า Format ต่างๆ

#### A. Format Data

- คลิก 🖻 ค้างเพื่อลากและวาง สำหรับสลับลำดับของ Attribute หรือ Column ที่ต้องการ

| Bar C                                                                                                    | Nisualizations                                                                                                    |                                                                                                    |
|----------------------------------------------------------------------------------------------------|----------------------------------------------------------------------------------------------------|----------------------------------------------------------------------------------------------------|
| <ul> <li>Ga Pick Your Data</li> <li>Here III</li> <li>IIII</li> <li>IIIIIIIII</li> <li>IIIIIIII</li></ul> | Image: Construction of the second second | Sum_shidashististisi (shifas) bim_shidashististi (shifas)<br>50,000<br>50,000<br>50, |
|                                                                                                    |                                                                                                    | endersentretering<br>endersentretering                                                                                                    |

#### **ภาพที่ A-1** การสลับลำดับ Column

- คลิก 🛄 เพื่อปรับการ Summarize

|             | 🚯 Visualizations 🗸                                 | Sym ຄະ້າເລື່ອນດັບປະຊົມສາໃຫຼງາມ (ອາກະລັບ) 📷 Sym ຈຳນະສະນານ (ຄນ) 🥌 Sym ທັນກໍ່ຄັ້ງປະເທດ ເຊິ່ງ                       |
|-------------|----------------------------------------------------|----------------------------------------------------------------------------------------------------|
| 5           | Visualization Format                               | 60,000                                                                                                    |
| Pick Your D | Data Display Axis X axis * Ranssu                  | 50,000<br>40,000                                                                                                |
| ata         | Y-axis<br>@ Sum (ครัวเรือนวับประโยชน์ (ครัวเรือน)) | 30,000                                                                                                    |
|             | (#) ริมุฑ (จ้างแรงงาน (คน))                        | 10,000 10,000 10,000 10,000 10,000 10,000 10,000 10,000 10,000 10,000 10,000 10,000 10,000 10,000 10,000 10,000 |
|             | @ Sum (ທີ່ແຫ້ວັນປາຂໂຍໝ໌ (ໄວ່))                     | o                                                                                                    |
|             |                                                    |                                                                                                    |

ภาพที่ A-2 การปรับ Summarize

| ครัวเรือนรับประโยชน์ (ครัวเรือน)         |        | ×      |
|------------------------------------------|--------|--------|
| Name<br>ครัวเรือนรับประโยชน์ (ครัวเรือน) |        |        |
| Summarize *                              |        |        |
| Sum                                      |        | $\sim$ |
| Sum                                      | บันทึก | ยกเลิก |

ภาพที่ A-3 การปรับ Summarize

#### B. Format Display

| B.1 | ชื่อกราฟ | (Title) | สามารถตั้งค่า | Title | ได้ดังนี้ |
|-----|----------|---------|---------------|-------|-----------|
|     |          |         |               |       |           |

|            | เปิด/ปิดการแสดงชื่อกราฟ |
|------------|-------------------------|
| Title Name | ชื่อกราฟ                |
| Font       | ฟอนต์ของชื่อกราฟ        |
| Size       | ขนาดอักษรของชื่อกราฟ    |
| <u>A</u>   | สีอักษรของชื่อกราฟ      |
| В          | ตัวหนา                  |
| I          | ตัวเอียง                |

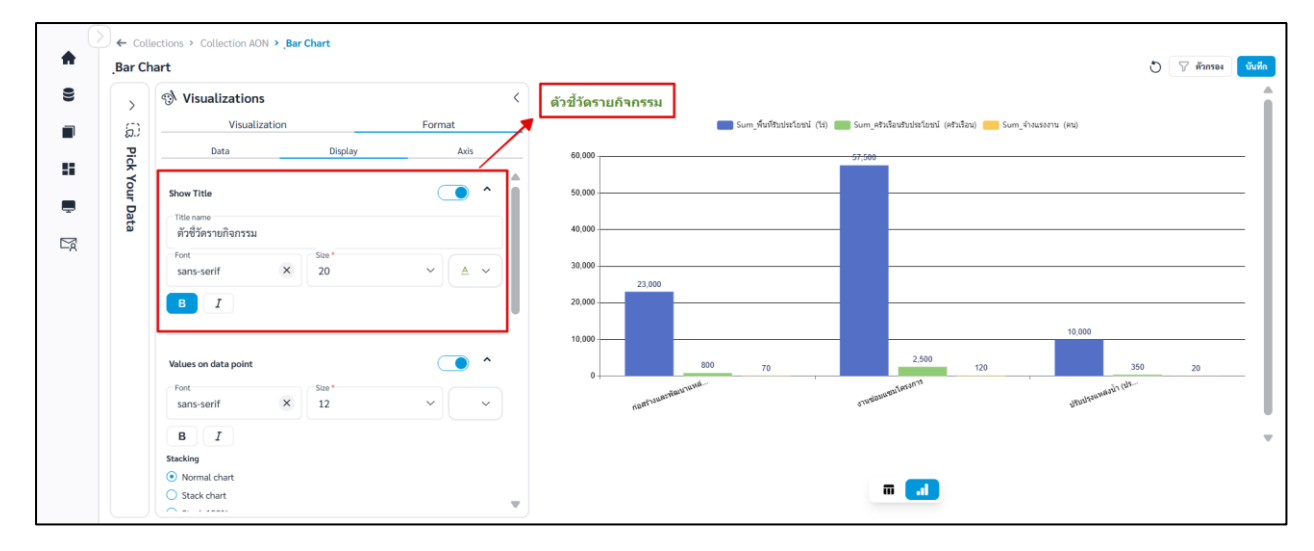

**ภาพที่ B-1** การตั้งค่า Title
# B.2 Values on data point สามารถตั้งค่าได้ดังนี้

|          | เปิด/ปิดการแสดงข้อมูลบนกราฟ |
|----------|-----------------------------|
| Font     | ฟอนต์ของข้อมูลบนกราฟ        |
| Size     | ขนาดอักษรของข้อมูลบนกราฟ    |
| <u>A</u> | สีอักษรของข้อมูลบนกราฟ      |
| в        | ตัวหนา                      |
| I        | ตัวเอียง                    |
|          |                             |

|        | 🔊 Visualizations                                     | <ul> <li>ตัวขี้วัดรายกิจกรรม</li> </ul> |                                                                            |                   |  |
|--------|------------------------------------------------------|-----------------------------------------|----------------------------------------------------------------------------|-------------------|--|
| 6      | Visualization Format                                 | _                                       | Minimum_ที่มที่ริมประໂชชน์ (15) 💼 Maximum_ครับสื่อนรับประโชชน์ (ครับสื่อน) |                   |  |
| Pio    | Data Display Axis                                    | 5,000                                   |                                                                            | 5,000             |  |
| k You  | Values on data point                                 | 4000                                    |                                                                            |                   |  |
| r Data | Font Size* A v                                       | 3,000                                   |                                                                            |                   |  |
|        | BI                                                   | 3,000                                   |                                                                            |                   |  |
|        | Stacking                                             | 2,000                                   | 2,000                                                                      |                   |  |
|        | Normal chart     Stack chart                         |                                         |                                                                            |                   |  |
|        | Stack 100%                                           | 1,000                                   |                                                                            |                   |  |
|        |                                                      |                                         | 500                                                                        | 200               |  |
|        | Shape Fill                                           | 0                                       | á                                                                          | < 19 <b>15</b> -1 |  |
|        | V Transparent 100%                                   | ก่อสาวและพัฒนานา                        | orwigant and perce                                                         | มทีมปรอดหล่อนา (  |  |
|        | Border                                               |                                         |                                                                            |                   |  |
|        | Border Width         Border Transparent         100% |                                         |                                                                            |                   |  |
|        |                                                      |                                         | m <b>1</b>                                                                 |                   |  |
|        | Rackground A                                         | 7                                       |                                                                            |                   |  |

**ภาพที่ B-2** การตั้งค่าข้อมูลบนกราฟ

B.3 Stacking สามารถเลือก Stacking ได้ดังนี้

- Normal chart แสดงค่าเชิงปริมาณของกลุ่มข้อมูลนั้นๆ ในรูปแบบแท่ง

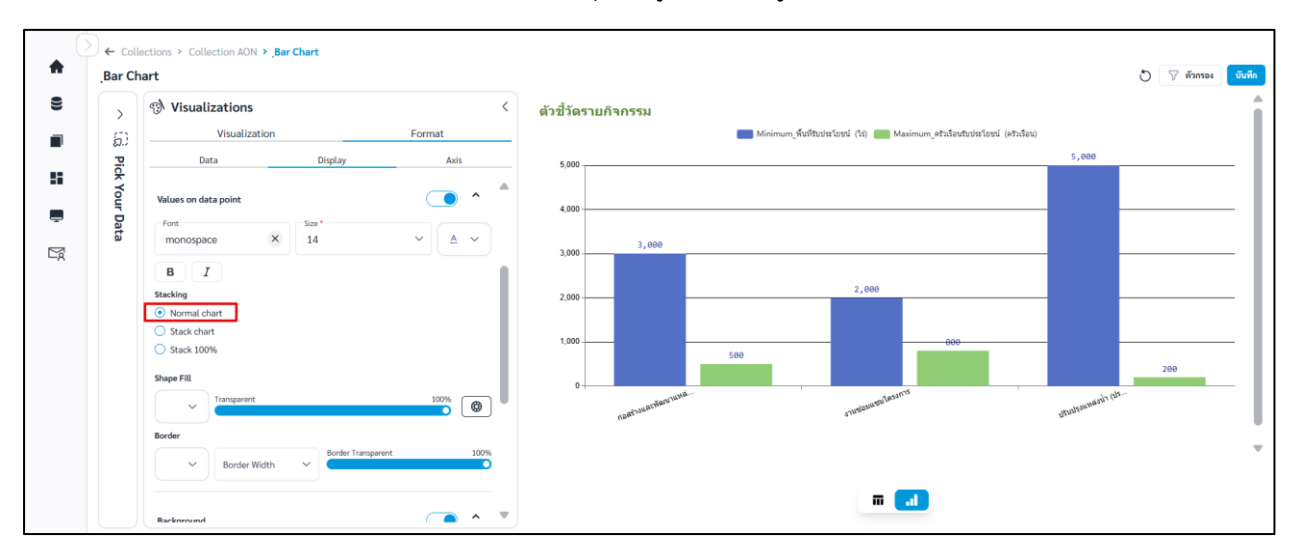

ภาพที่ B-3 Normal chart

 Strack chart แสดงสัดส่วนหลายข้อมูลไว้ในแท่งเดียว เป็นการบวกค่าเพิ่มขึ้นไปเรื่อยๆ เหมาะกับ การเปรียบเทียบค่าทั้งหมดของแต่ละแท่ง

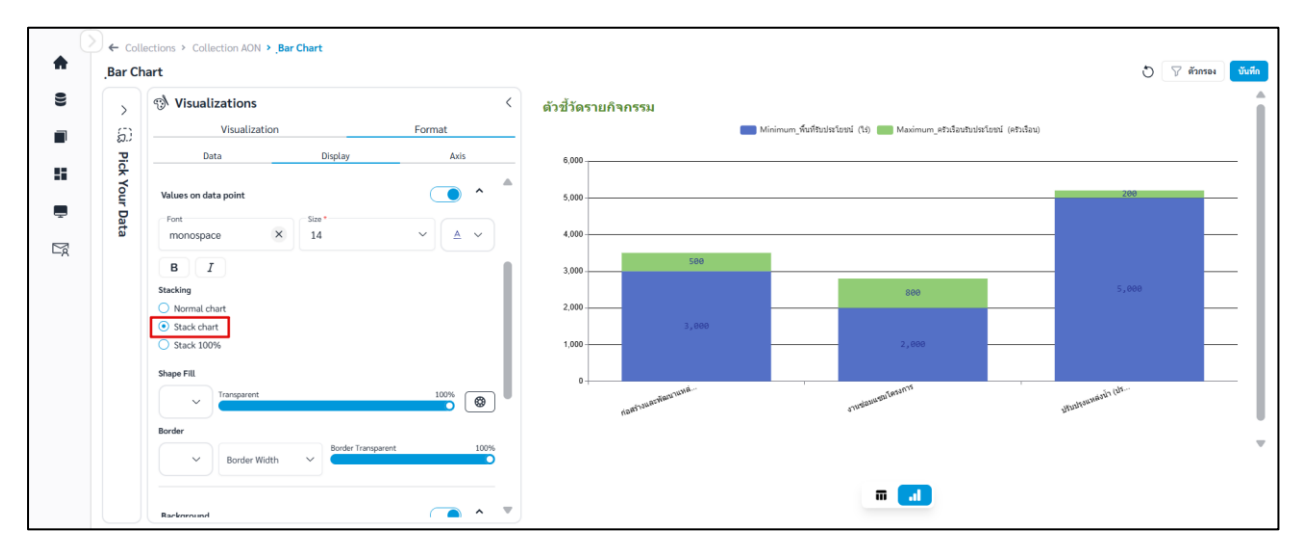

ภาพที่ **B-4** Stack chart

| >     | Visualizations       | <        | ตัวขี้วัดรายกิจกรรม |                                                                       |             |
|-------|----------------------|----------|---------------------|-----------------------------------------------------------------------|-------------|
| 5)    | Visualization        | Format   | -                   | Minimum_พื้นທີ່ວັນປະຈະໂຍชน์ (ໂຮ່) 🛑 Minimum_ครัวเรื่อนวันประโยชน์ (คร | ວເຮືອນ)     |
| Pic   | Data Display         | Axis     | 100-                |                                                                       | 3.85        |
| k You | Velues an data point | <u> </u> | 14.29               | 28.57                                                                 |             |
| r Dat | Font                 |          | 80                  |                                                                       |             |
| 2     | monospace × 14       | ~ ▲ ~    | 60                  |                                                                       |             |
|       | ВІ                   |          | RS 71               |                                                                       | 96.15       |
|       | Stacking             |          | 40                  | 71.43                                                                 |             |
|       | Stack chart          |          | 20                  |                                                                       |             |
|       | • Stack 100%         |          |                     |                                                                       |             |
|       | Shape Fill           |          | 0                   |                                                                       | านสมชัก (ปร |
|       |                      |          | na87,944            | 071mgan.                                                              | Altitutes.  |
|       | Border               | 100%     |                     |                                                                       |             |

- Stack 100% คิดสัดส่วนออกมาเป็นเปอร์เซ็นต์ของแต่ละกลุ่ม

**ภาพที่ B-5** Stack 100%

B.4 Shape Fill สามารถเติมสีแท่งกราฟได้ดังนี้

| • •         | สีแท่งกราฟทั้งหมด      |
|-------------|------------------------|
| Transparent | ความโปร่งแสงแท่งกราฟ   |
|             | สีแท่งกราฟตามชุดข้อมูล |

| (efalae)<br>5,000    |
|----------------------|
| 5,000                |
| _                    |
|                      |
|                      |
|                      |
|                      |
|                      |
|                      |
|                      |
| 200                  |
|                      |
| 1999.                |
| มรับปรรมหลังนัก (ประ |
|                      |

ภาพที่ B-6 การเติมสีแท่งกราฟทั้งหมด

- Custom color การปรับสีแท่งกราฟตามชุดข้อมูล มีขั้นตอนดังนี้

- 1) คลิก 🞯
- 2) เลือกสีและ Transparent ของแต่ละชุดข้อมูล
- คลิก Apply เพื่อบันทึก

\*\*เมื่อ Custom color แล้ว จะทำให้สีที่กำหนดที่ 💽 ไม่ถูกนำมาใช้ หากต้องการปรับสีกราฟทุก แท่งให้เหมือนกันต้องทำการ clear ค่า custom color ก่อน

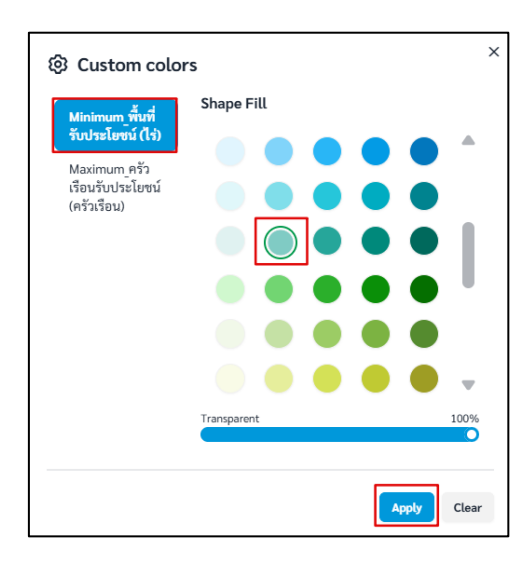

ภาพที่ B-7 การเติมสีแท่งกราฟตามชุดข้อมูล

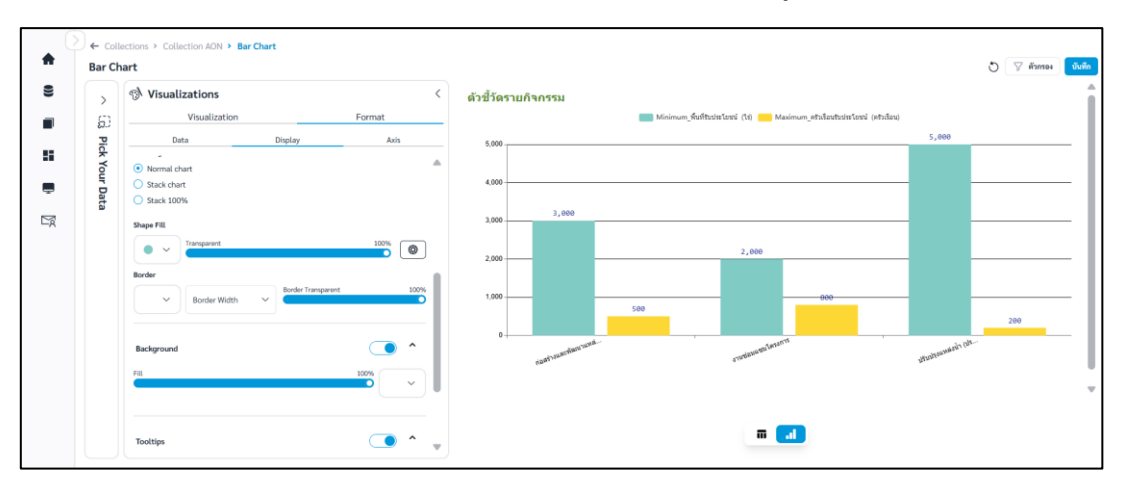

ภาพที่ B-8 ตัวอย่างสีกราฟตามชุดข้อมูล

## B.5 Border สามารถตั้งค่าเส้นขอบกราฟได้ดังนี้

| • ~          | สีเส้นขอบตาราง           |
|--------------|--------------------------|
| Border Width | น้ำหนักเส้นขอบตาราง      |
| Border       | ความโปร่งแสงเส้นขอบตาราง |
| Transparent  |                          |

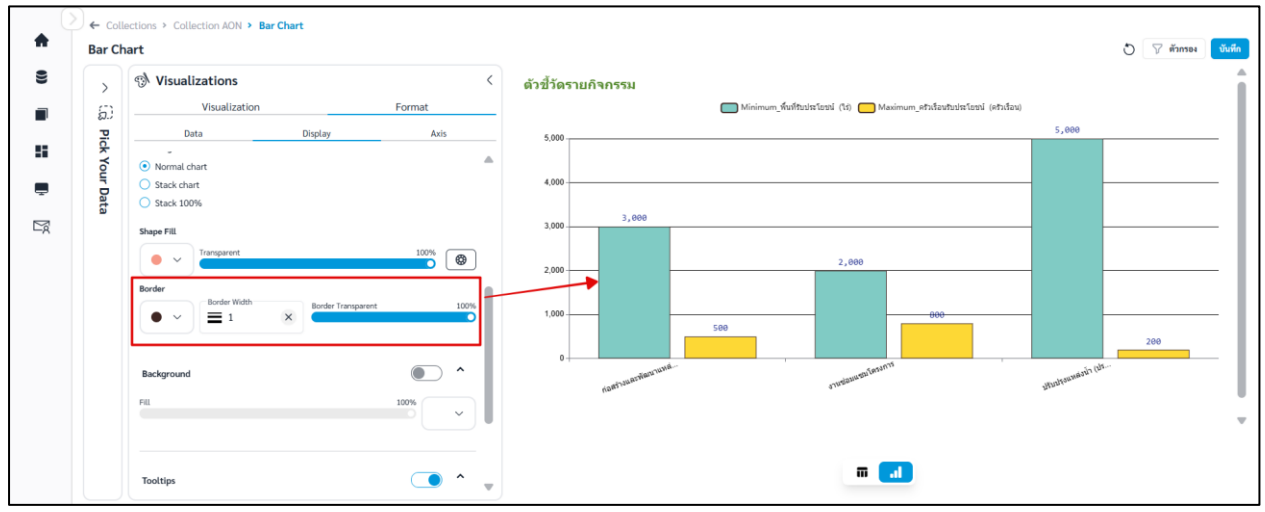

ภาพที่ B-9 การตั้งค่าเส้นขอบกราฟ

## B.6 Background สามารถตั้งค่าสีพื้นหลังได้ดังนี้

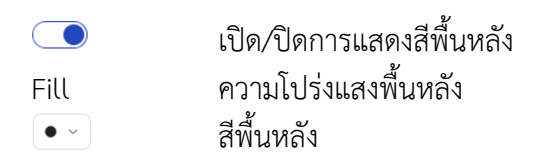

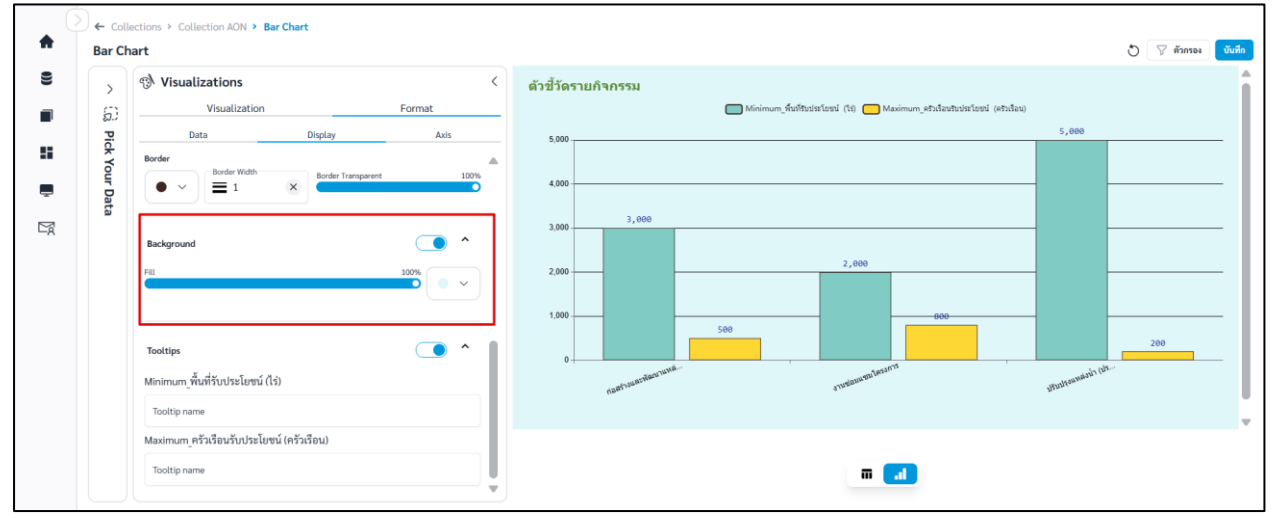

**ภาพที่ B-10** การตั้งค่าสีพื้นหลัง

คู่มือการใช้งานระบบ RID Smart Data ล่าสุด: 6 เม.ย. 2568

## B.7 Tooltips สามารถตั้งค่า Tooltips ได้ดังนี้

|              | เปิด/ปิดการแสดง Tooltip |
|--------------|-------------------------|
| Tooltip name | ชื่อ Tooltip            |

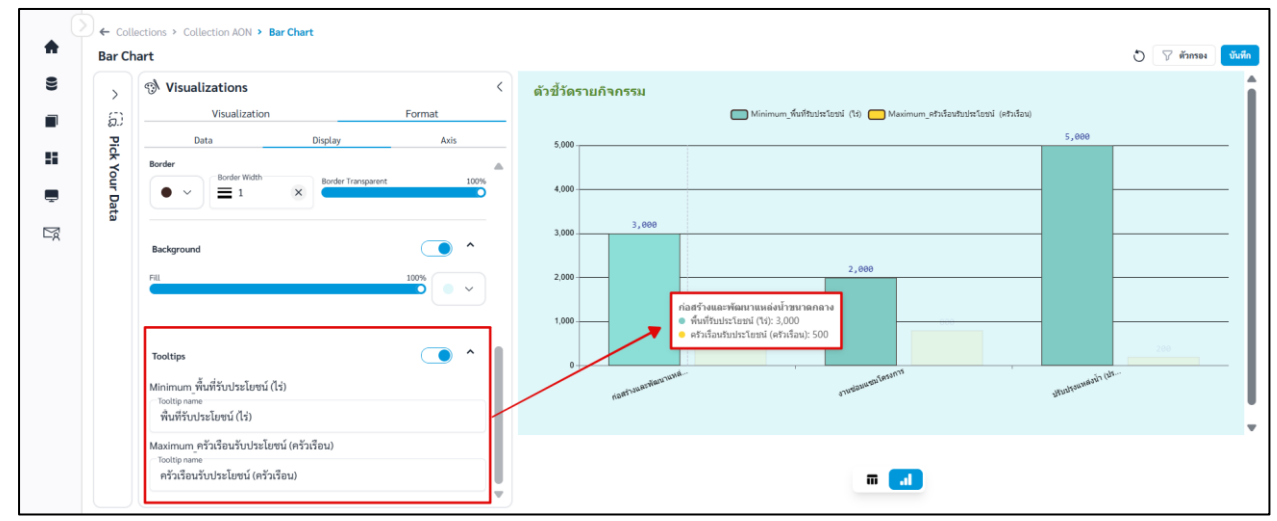

**ภาพที่ B-11** การตั้งค่า Tooltip

#### C. Format Axis

- C.1 X axis สามารถตั้งค่าแกน X ได้ดังนี้
- C.1.1 Show label สามารถตั้งค่าได้ดังนี้

|            | เปิด/ปิดการแสดงชื่อแกน X |
|------------|--------------------------|
| Label name | ชื่อแกน X                |
| Font       | ฟอนต์ของชื่อแกน X        |
| Size       | ขนาดอักษรของชื่อแกน X    |
| <u>A</u>   | สีอักษรของชื่อแกน X      |
| В          | ตัวหนา                   |
| Ι          | ตัวเอียง                 |
|            |                          |

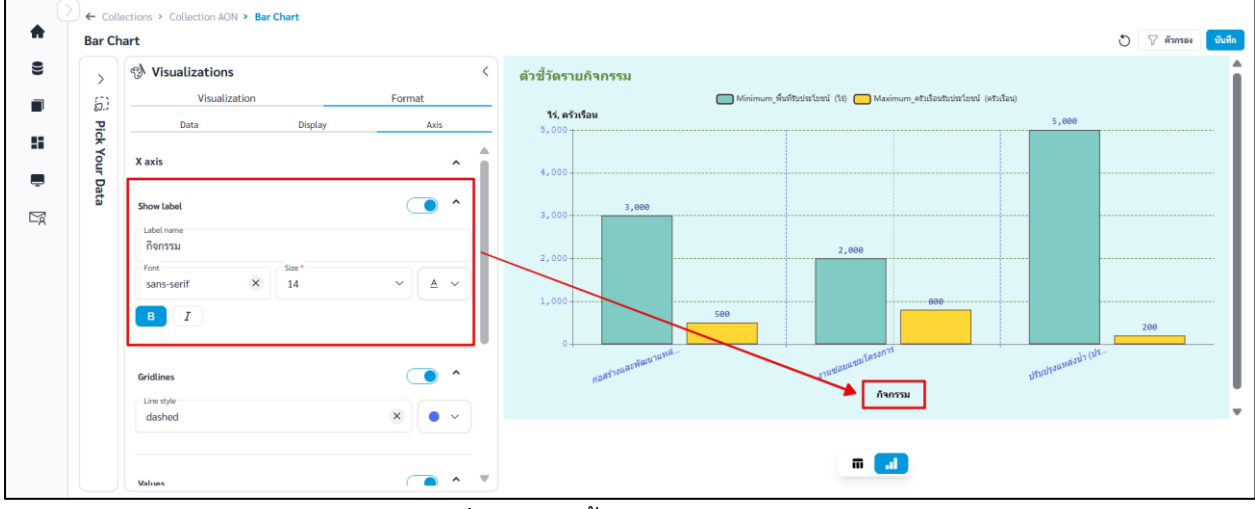

**ภาพที่ C-1** การตั้งค่า Label แกน X

## C.1.2 Gridlines สามารถตั้งค่าเส้นตารางแกน X ได้ดังนี้

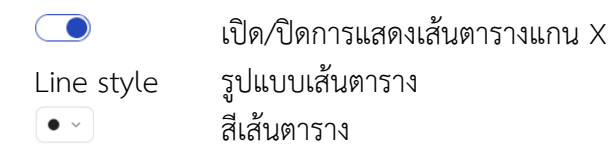

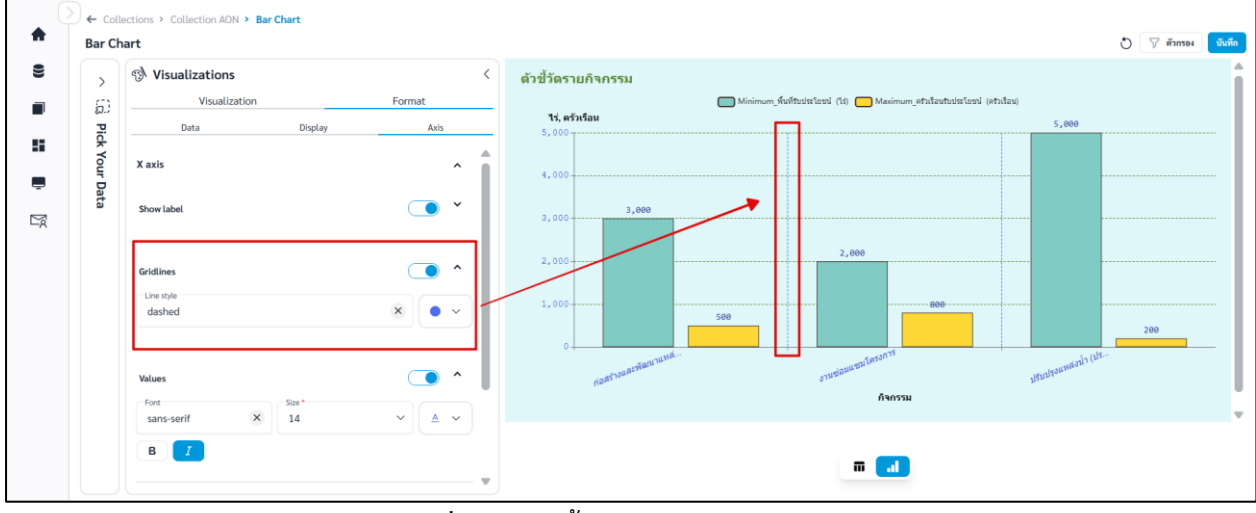

**ภาพที่ C-2** การตั้งค่า Gridlines แกน X

Х

C.1.3 Values สามารถตั้งค่า Values ได้ดังนี้

|      | เปิด/ปิดการแสดง Values แกน |
|------|----------------------------|
| Font | ฟอนต์ Values               |
| Size | ขนาดอักษรของ Values        |
| A    | สีอักษรของ Values          |
| В    | ตัวหนา                     |
| Ι    | ตัวเอียง                   |
|      |                            |

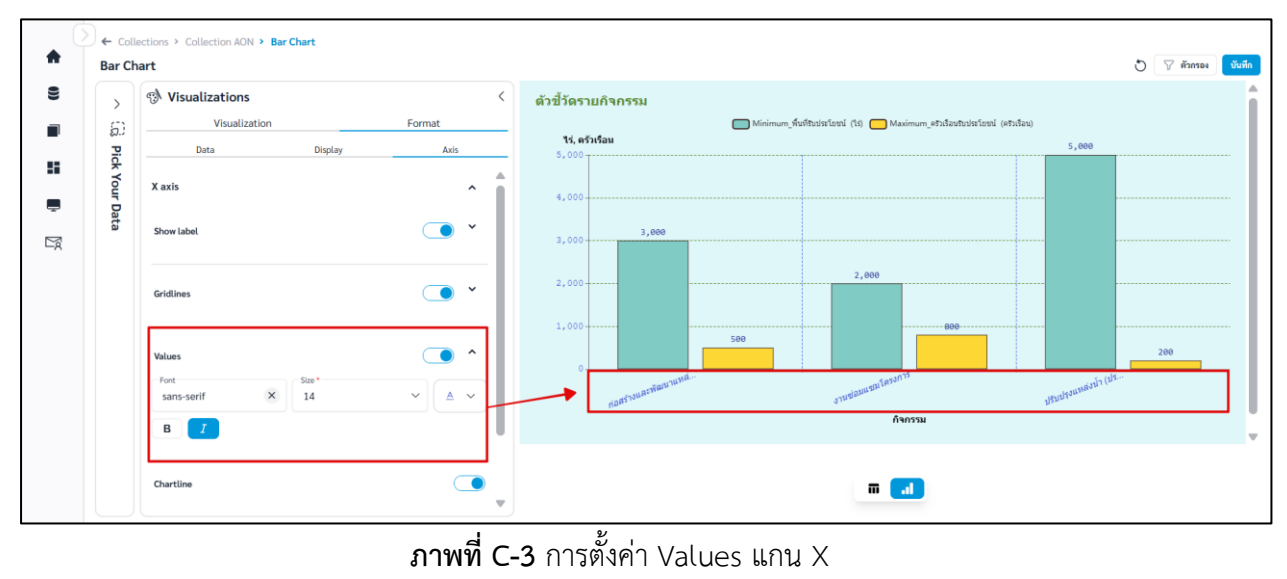

คู่มือการใช้งานระบบ RID Smart Data ล่าสุด: 6 เม.ย. 2568

## C.1.4 Chartline สามารถตั้งค่าได้ดังนี้

#### เปิด/ปิดการแสดง Chartline แกน X

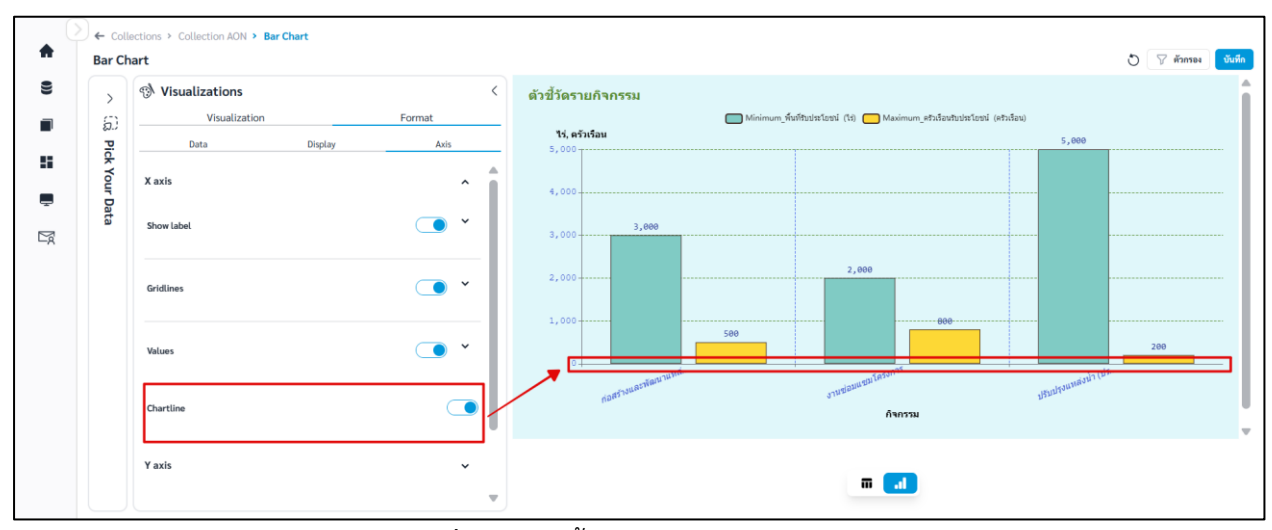

**ภาพที่ C-4** การตั้งค่า Chartline แกน X

## C.2 Y axis สามารถตั้งค่าแกน Y ได้ดังนี้

## C.2.1 Show label สามารถตั้งค่าได้ดังนี้

|            | เปิด/ปิดการแสดงชื่อแกน Y |
|------------|--------------------------|
| Label name | ชื่อแกน Y                |
| Font       | ฟอนต์ของชื่อแกน Y        |
| Size       | ขนาดอักษรของชื่อแกน Y    |
| <u>A</u>   | สีอักษรของชื่อแกน Y      |
| в          | ตัวหนา                   |
| I          | ตัวเอียง                 |

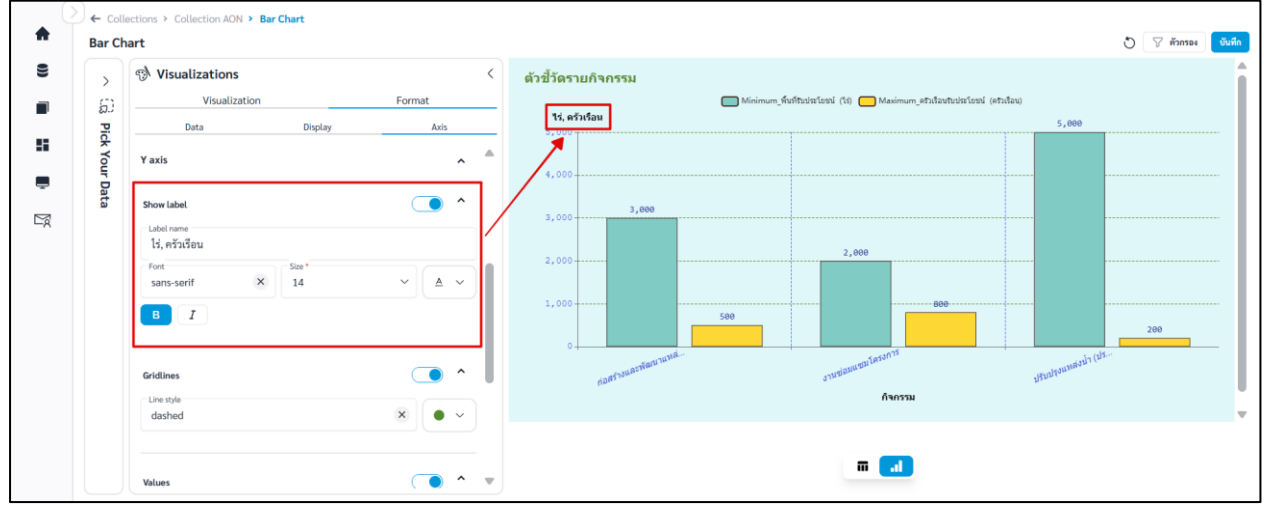

**ภาพที่ C-5** การตั้งค่า Label แกน Y

### C.2.2 Gridlines สามารถตั้งค่าเส้นตารางแกน Y ได้ดังนี้

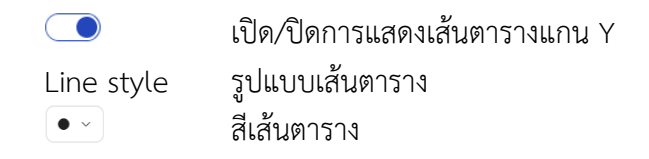

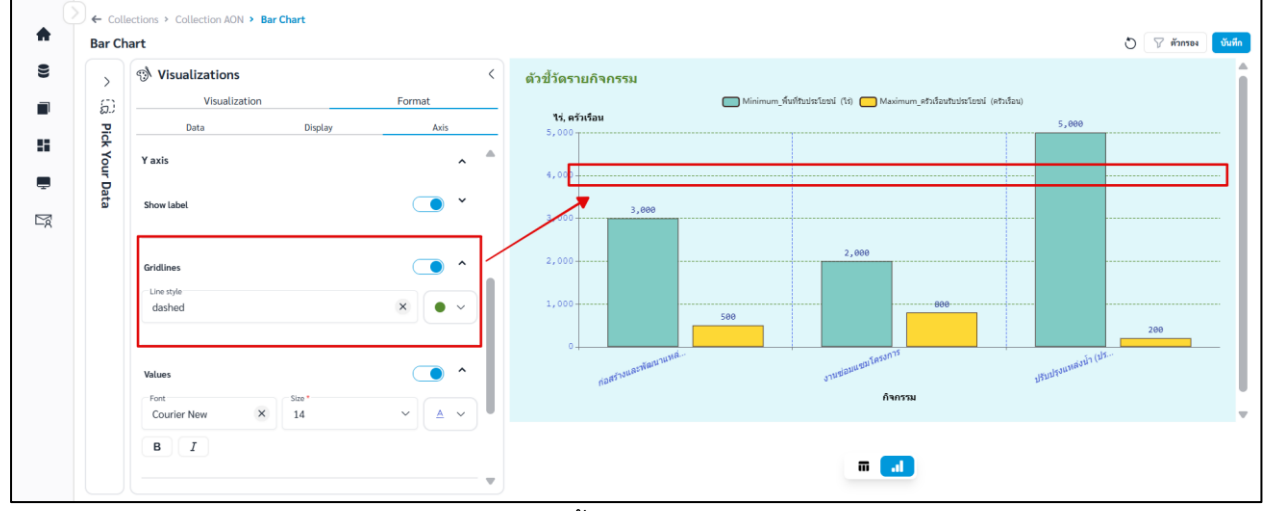

## **ภาพที่ C-6** การตั้งค่า Gridlines แกน Y

C.2.3 Values สามารถตั้งค่า Values ได้ดังนี้

|          | เปิด/ปิดการแสดง Values แกน Y |
|----------|------------------------------|
| Font     | ฟอนต์ Values                 |
| Size     | ขนาดอักษรของ Values          |
| <u>A</u> | สีอักษรของ Values            |
| В        | ตัวหนา                       |
| Ι        | ตัวเอียง                     |
|          |                              |

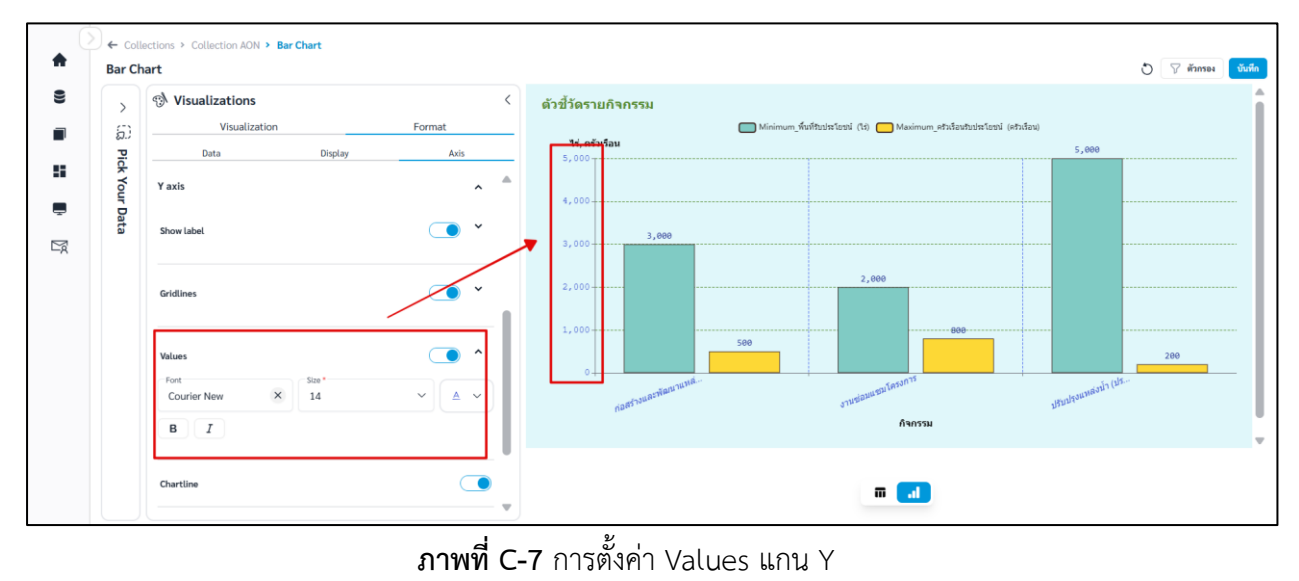

คู่มือการใช้งานระบบ RID Smart Data ล่าสุด: 6 เม.ย. 2568

## C.2.4 Chartline สามารถตั้งค่าได้ดังนี้

เปิด/ปิดการแสดง Chartline แกน Y

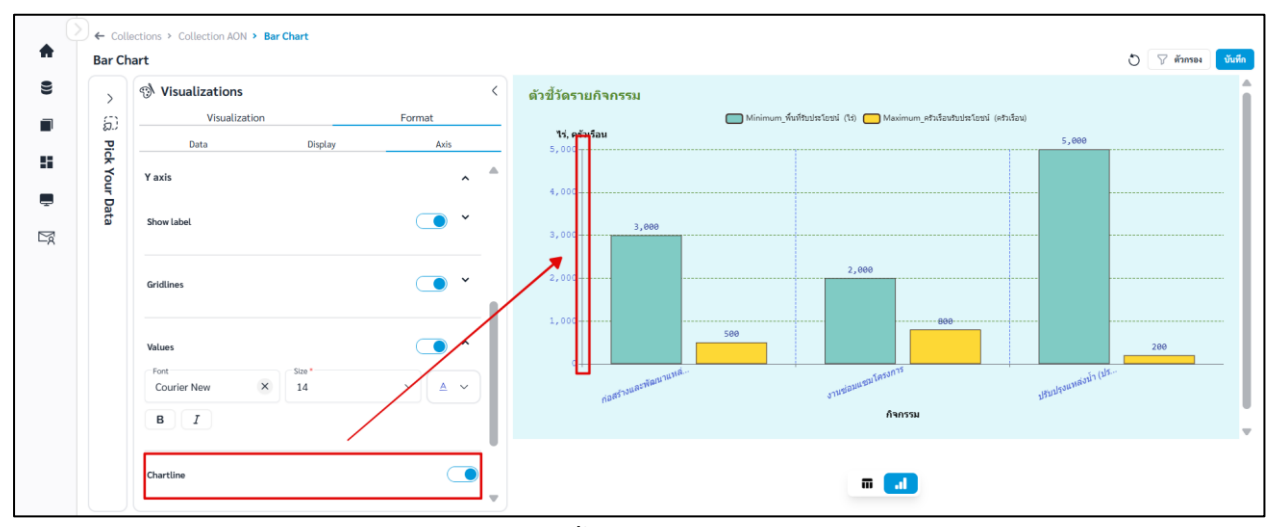

**ภาพที่ C-8** การตั้งค่า Chartline แกน Y

### C.2.5 Legend สามารถตั้งค่า Legend ได้ดังนี้

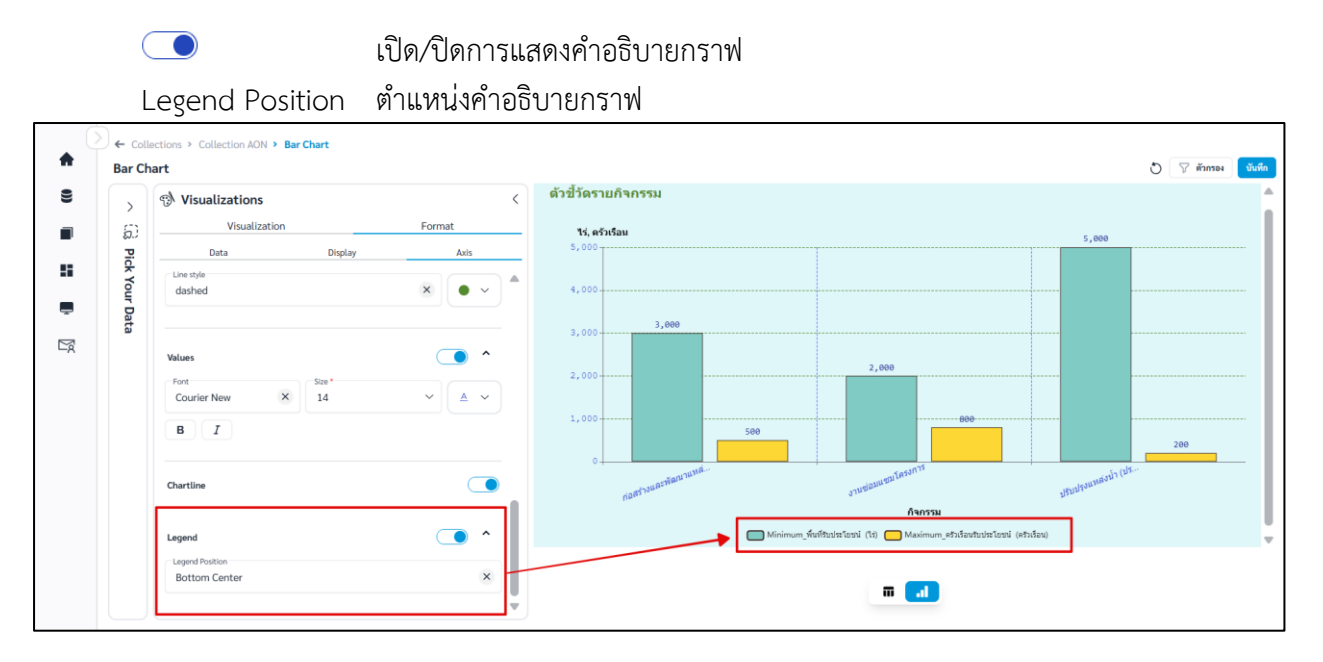

**ภาพที่ C-9** การตั้งค่า Legend

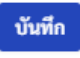

## vii. เมื่อจัดรูปแบบหรือตั้งค่าเสร็จและต้องการบันทึก Question คลิก

| ← Collections > ทดสอบ 1 > New Qu | estion             |                              |                                                       |
|----------------------------------|--------------------|------------------------------|-------------------------------------------------------|
| [time] ทดสอบ customers.xlsx /    | Customers<br>< ল্; | Visualizations <             | o V ศักรา<br>ด้วอย่าง Chart Sum_customer_id Count age |
| DataSource*                      | ~ -                | Visualization Format         | 15                                                    |
| Table *<br>Customers             | ~                  | Data Display Axis Show Title | 12                                                    |
| Dimensions                       | ~                  | Title name<br>ด้วยข่าง Chart | 9                                                     |
| Measurement                      | ~                  | monosp.X 26 X A X<br>B I     | 6 5 5<br>3 3 3 4 5                                    |
|                                  |                    | Values on data point         | 0 John Devid Betty null Rid                           |
|                                  |                    | Font v Size v Color v        |                                                       |
|                                  | s                  | Stacking                     |                                                       |

ภาพที่ 2.3.2-6 หน้าการตั้งค่า Format ของ Question ประเภท Bar (2/2)

viii. ระบบจะแสดงหน้าต่างให้กรอกชื่อ และรายละเอียดของ Question เมื่อกรอกเสร็จ คลิก 😈

| Collections > MRHau 1 > New Qu Itimal MRHau customers visy / | estion    | **                                                           |                |                 | 5 9 60    |
|--------------------------------------------------------------|-----------|--------------------------------------------------------------|----------------|-----------------|-----------|
| (G) Pick your data                                           | < custome | Visualizations <                                             | ตัวอย่าง Chart | Sum_customer_id | Count_age |
| DataSource "<br>[time] ทคสอบ customers.xlsx                  | ~         | บันทึก Question                                              |                | ×               | 15        |
| Table *<br>Customers                                         | ~         | 📀 บันทึกเป็น<br>ชื่อ Question *<br>ตัวอย่าง Question - Table |                |                 |           |
| Dimensions                                                   | ~         | เลือกคอกเลกขับของคุณ *<br>พดสอบ 1                            |                | ~               |           |
| Measurement                                                  | ~         | รายละเอียด                                                   |                | 5               |           |
|                                                              |           |                                                              | ยกเล็ก บั      | 1               | 0         |
|                                                              |           | Gridlines                                                    |                | Betty           | null Ro   |
|                                                              |           | Line style V Color V                                         |                |                 |           |

ภาพที่ 2.3.1-7 หน้ากรอกรายละเอียดเพื่อบันทึก Question

ix. เมื่อระบบบันทึกข้อมูลสำเร็จ จะแสดงการแจ้งเตือนดังภาพด้านล่าง

|     |                                                |                           |              |                                  | 🤡 บันทึกข้อมูลสำเร็ | จ        |      |      | 🗛 เปลี่ยนการแสดงผล 🛛 🍻 🖕 | ittiphong.ttt@gmail.com |
|-----|------------------------------------------------|---------------------------|--------------|----------------------------------|---------------------|----------|------|------|--------------------------|-------------------------|
| C   | Collections > คอกเลกขันของฉัน > ตัวอย่างข้อมูล |                           |              |                                  |                     |          |      |      |                          |                         |
| •   | 🗏 คอลเลกขัน Search Q 🖲 สาม ร                   |                           |              |                                  |                     |          |      |      | Q 🛞 สร้าง 🗸              |                         |
| 55  | คอลเลกข                                        | ู<br>เันทั้งหมด           | คอลเลกซันของ | ฉัน                              |                     |          |      |      |                          |                         |
|     | <b>ตัวอย่างข้</b><br>ตัวอย่างรายละเมื          | <b>อมูล</b><br>อียดข้อมูล |              |                                  |                     |          |      |      |                          |                         |
| 0)) |                                                | สำคับ                     | ประเภท       | ชื่อ Question                    |                     | สร้างโดย | ส่วน | ฝ่าย | อัปเคตล่าสุด             | กระทำ                   |
| Ē   |                                                | 1                         | al           | Bar วงเงินรวม จำแนกตามภาค        |                     | user_a   | 1    | 2    | 21 n.w. 2568 , 13:59 u.  |                         |
|     |                                                | 2                         | <b>i</b>     | Table ตารางรายการแผนงาน          |                     | user_a   | 1    | 2    | 22 n.w. 2568 , 14:35 u.  | o 🌶 前                   |
|     |                                                | 3                         | 1            | Row จำนวนแผนงาน จำแนกตามจังหวัด  |                     | user_a   | 1    | 2    | 21 n.w. 2568 , 12:44 u.  | o 🌶 前                   |
|     | 0                                              | 4                         | ~            | Line จำนวนแผนงาน จำแนกตามลุ่มน้ำ |                     | user_a   | 1    | 2    | 20 n.w. 2568 , 20:38 u.  | ⊘ / <sup>†</sup>        |

**ภาพที่ 2.3.1-8** ภาพการสร้าง Question สำเร็จของระบบ RID Smart Data

#### 2.3.3 Question ประเภท Row Chart

## ขั้นตอนการเพิ่ม Question ประเภท Row Chart

| i. ที่แถบเม            | านู เลือก 📕 คอลเลกซัน                   |                    |               |
|------------------------|-----------------------------------------|--------------------|---------------|
| 🛓 RID SMART DATA       |                                         | 🗚 เปลี่ยนการแสดงผล | krittiphong_t |
|                        | Collections                             |                    |               |
| <b>T</b> wuman         | 🔳 คอลเลกซัน                             | ค้นหา              | 🔍 🕀 สร้าง 🗸   |
| 😐 ข่าวประชาสัมพันธ์    | คอลเลกชันทั้งหมด <b>คอลเลกชันของฉัน</b> |                    |               |
| 🛢 ข้อมูล               | <ul> <li>ทั้งบบท สำนัก/กอง A</li> </ul> |                    |               |
| 🔳 คอลเลกซัน            |                                         |                    |               |
| 🔲 คอลเลกชันทั้งหมด     | สานก/กอง A                              |                    |               |
| คอลเลกชั่นของฉัน       |                                         |                    |               |
| 📕 แคซบอร์ด             | • • • • • • • • • • • • • • • • •       |                    |               |
| 💻 บริการอิเล็กทรอนิกส์ |                                         |                    |               |
| 🖹 คำขอ                 | ×                                       |                    |               |

ภาพที่ 2.3.3-1 ภาพแสดงหัวข้อ Collection ที่แถบ Manu Bar ของระบบ RID Smart Data

- ii. เมื่อเข้าสู่หน้ารายการ Collections เลือก Collection ที่ต้องการ
- iii. ระบบจะเข้าสู่หน้า Collection เลือก Collection > คลิก 📑 👬 💛 เลือก 🕕 Question

| <b>M</b> |                 |                 |         |               |              |      | n A   | ปลี่ยนการแสดงผล 🥞 | krittiphong_t<br>krittiphong_t@klickerlab.com |
|----------|-----------------|-----------------|---------|---------------|--------------|------|-------|-------------------|-----------------------------------------------|
| (        | Collections >   | คอลเลกชันของฉัน | > ทดสอบ |               |              |      |       |                   |                                               |
| B        | คอลเลก<br>ทดสอบ | ชั้น            |         |               |              |      | ค้นหา |                   | Q ⊕ สร้าง ∨<br>∎ Question                     |
| 8        |                 | ลำดับ           | ประเภท  | ชื่อ Question | สร้างโดย     | ส่วน | ฝ้าย  | อัปเดตล่าสุด      | Action                                        |
|          |                 |                 |         |               | L            |      |       |                   |                                               |
|          |                 |                 |         |               | 3            | 4    |       |                   |                                               |
| ٩        |                 |                 |         |               | $_{*}$ × $[$ |      |       |                   |                                               |
|          |                 |                 |         |               | ไม่พบต้อยอ   |      |       |                   |                                               |
|          |                 |                 |         |               | ะสพบงอส์ย    |      |       |                   |                                               |

ภาพที่ 2.3.3-2 หน้ารายการ Question ปุ่มเพิ่ม Question

iv. เมื่อเข้าสู่หน้าสร้าง Question ให้ผู้ใช้งานเลือก Data Source และ Table ของข้อมูลที่ต้องการ จากนั้นเลือก Visualization เป็น Row Chart

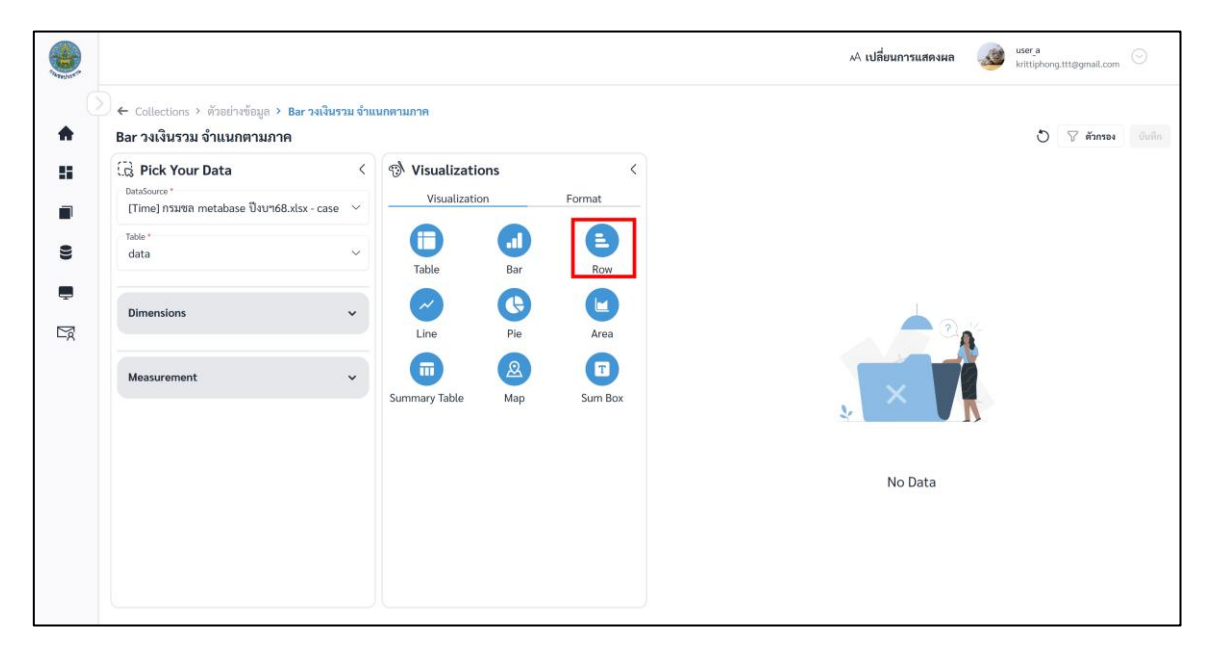

**ภาพที่ 2.3.3-3** หน้าการเลือกสร้าง Question ประเภท Row

เมื่อผู้ใช้งานเลือกข้อมูลที่ต้องการสำเร็จ ระบบจะแสดงภาพตัวอย่างดังภาพด้านล่าง

|   |                                                                              |                           |            |             |          |     | .A เปลี่ยนการแสดงผล | wser_a<br>krittiphong.ttt@gmail.c | ;om 💿      |
|---|------------------------------------------------------------------------------|---------------------------|------------|-------------|----------|-----|---------------------|-----------------------------------|------------|
| • | Collections > ตัวอย่างข้อมูล > Row จำนวนแ<br>Row จำนวนแผนงาน จำแนกตามจังหวัด | ผนงาน จำแนกตามจังหวัด     |            |             |          |     |                     | O 🖓 mana                          | រេខ៖ ប័រភ្ |
|   | Ca Pick Your Data                                                            | < 🔊 Visualizati           | ions<br>on | ۲<br>Format |          |     | Count_projectname   |                                   |            |
|   | Table*<br>data                                                               | Table                     | Bar        | Row         | แม่ส่องส | 120 |                     | 0                                 |            |
| 2 | Dimensions                                                                   | Line                      | Pie        | Area        | แหร่     |     | 470                 |                                   |            |
|   | Measurement                                                                  | , Gin Summary Table       | (A)<br>Map | Sum Box     | គេប      | 254 |                     | 2                                 |            |
|   |                                                                              | Y axis *<br>province      |            | ~           | เพชรบูรณ | 154 |                     |                                   |            |
|   |                                                                              | X axis*<br>Count (project | name) 🛞    | ~           |          |     |                     |                                   |            |
|   |                                                                              | Tooltips *                |            |             |          |     |                     |                                   |            |

ภาพที่ 2.3.3-4 หน้าแสดงข้อมูลตัวอย่างของ Question ประเภท Row

vi. หากผู้ใช้งานต้องการตั้งค่าการแสดงผลต่างของ Question คลิกที่แถบ Format

## การตั้งค่า Format ต่างๆ

#### A. Format Data

- คลิก 📴 ค้างเพื่อลากและวาง สำหรับสลับลำดับของ Attribute หรือ Column ที่ต้องการ

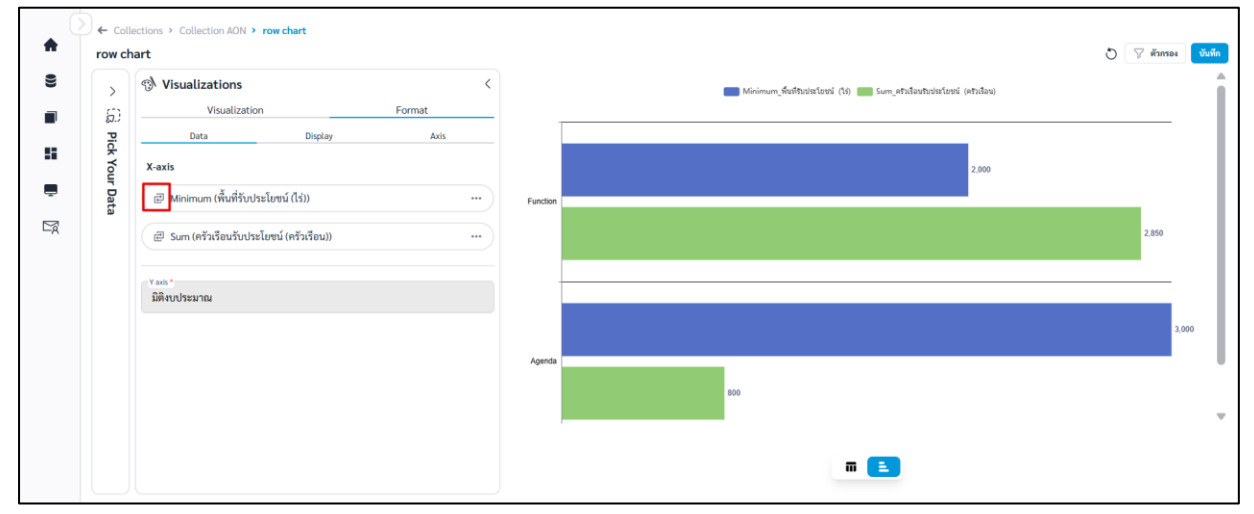

**ภาพที่ A-1** การสลับลำดับ Column

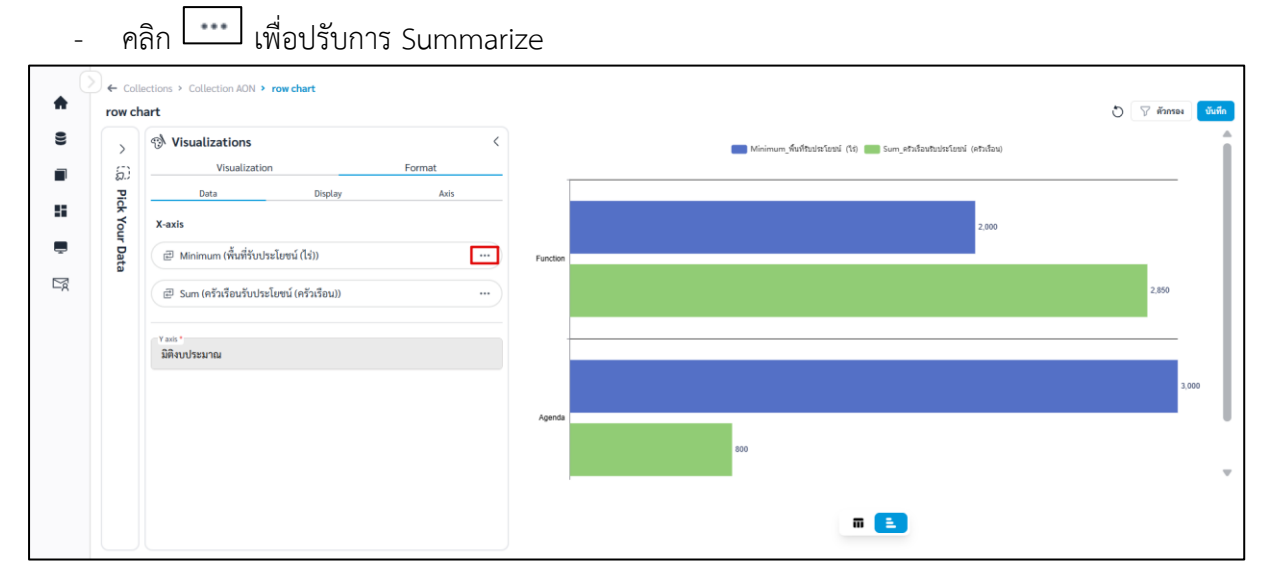

ภาพที่ A-2 การปรับ Summarize

| พื้นที่รับประโยชน์ (ไร่)         | 2      |
|----------------------------------|--------|
| Name<br>พื้นที่รับประโยชน์ (ไร่) |        |
| Summarize *                      |        |
| Minimum                          | $\sim$ |

ภาพที่ A-3 การปรับ Summarize

#### B. Format Display

| B.1 | ชื่อกราฟ | (Title) | สามารถตั้งค่า | Title | ได้ดังนี้ |
|-----|----------|---------|---------------|-------|-----------|
|     |          |         |               |       |           |

|            | เปิด/ปิดการแสดงชื่อกราฟ |
|------------|-------------------------|
| Title Name | ชื่อกราฟ                |
| Font       | ฟอนต์ของชื่อกราฟ        |
| Size       | ขนาดอักษรของชื่อกราฟ    |
| <u>A</u>   | สีอักษรของชื่อกราฟ      |
| в          | ตัวหนา                  |
| I          | ตัวเอียง                |

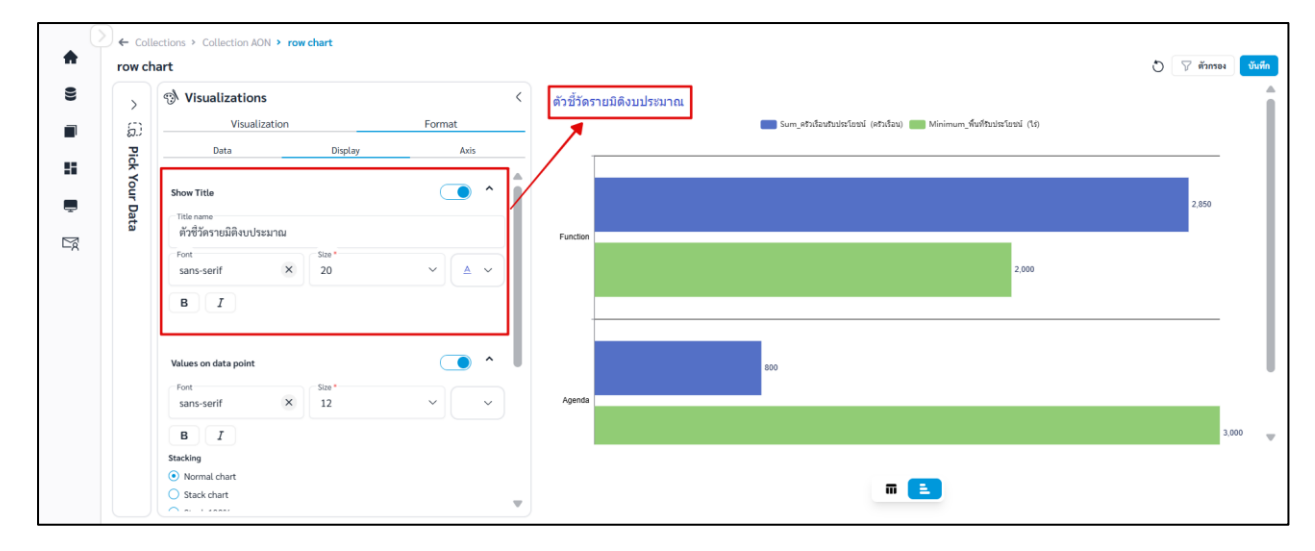

## **ภาพที่ B-1** การตั้งค่า Title

# B.2 Values on data point สามารถตั้งค่าได้ดังนี้

|          | เปิด/ปิดการแสดงข้อมูลบนกราฟ |
|----------|-----------------------------|
| Font     | ฟอนต์ของข้อมูลบนกราฟ        |
| Size     | ขนาดอักษรของข้อมูลบนกราฟ    |
| <u>A</u> | สีอักษรของข้อมูลบนกราฟ      |
| в        | ตัวหนา                      |
| Ι        | ตัวเอียง                    |

| >    | Visualizations                        | <           | ดัวชี้วัดรายมิดิงบประมาณ                                                    |       |
|------|---------------------------------------|-------------|-----------------------------------------------------------------------------|-------|
| 5)   | Visualization                         | Format      | Eum_ຄົວເຮືອນອັກປະລາຍັກປະລາໃດແນ້ (ຄວາເຮືອນ). 🧰 Minimum_ທີ່ແກ້ອີກປະລາຍນໍ (ໄປ) |       |
| Pic  | Data Display                          | Axis        |                                                                             |       |
| * Yo | sans-serif × 20                       | ✓   ▲ ✓   ▲ |                                                                             |       |
| ůr D | BI                                    |             |                                                                             | 2,850 |
| ata  |                                       |             | Fuerfiles                                                                   |       |
|      |                                       |             | FURUNI                                                                      |       |
|      | Values on data point                  |             | 2,000                                                                       |       |
|      | Font Size*<br>monospace × 14          | ~           |                                                                             |       |
|      |                                       |             |                                                                             |       |
|      | BI                                    |             |                                                                             |       |
|      | Stacking                              |             | 800                                                                         |       |
|      | Stack chart                           |             | Ananda                                                                      |       |
|      | O Stack 100%                          |             | nyetiwa                                                                     |       |
|      | Shape Fill                            |             |                                                                             | 3,    |
|      | · · · · · · · · · · · · · · · · · · · | 10014       |                                                                             |       |

**ภาพที่ B-2** การตั้งค่าข้อมูลบนกราฟ

B.3 Stacking สามารถเลือก Stacking ได้ดังนี้

- Normal chart แสดงค่าเชิงปริมาณของกลุ่มข้อมูลนั้นๆ ในรูปแบบแท่ง

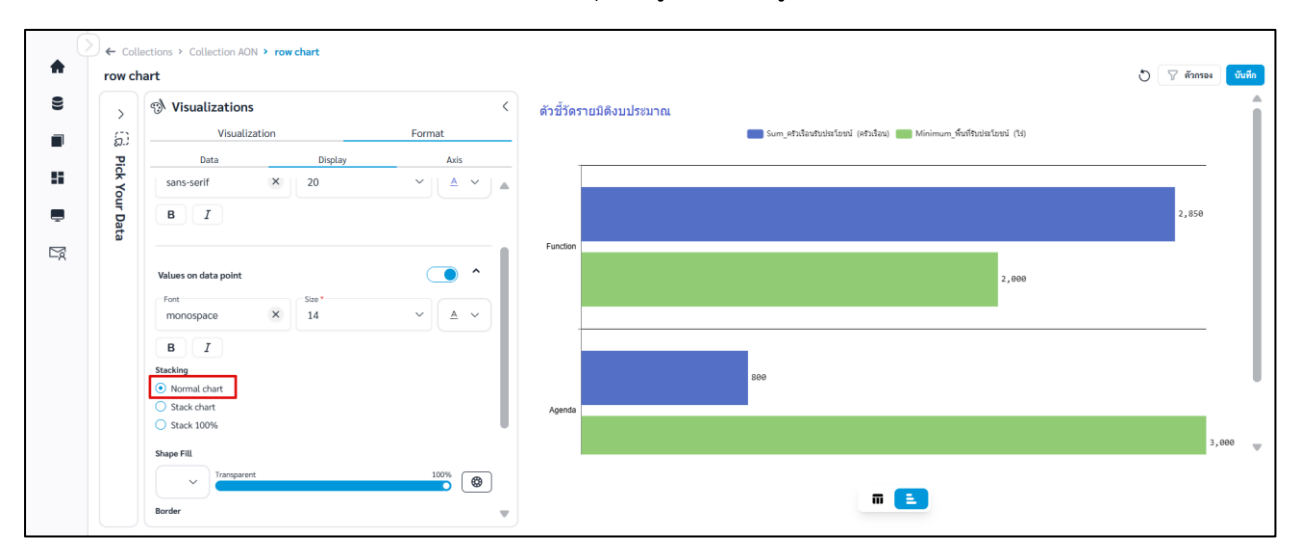

- **ภาพที่ B-3** Normal chart
- Strack chart แสดงสัดส่วนหลายข้อมูลไว้ในแท่งเดียว เป็นการบวกค่าเพิ่มขึ้นไปเรื่อยๆ เหมาะกับ การเปรียบเทียบค่าทั้งหมดของแต่ละแท่ง

| >     | Nisualizations             | ด้วชี้วัดรายมิติงบประ | ชมาณ                                         |                            |
|-------|----------------------------|-----------------------|----------------------------------------------|----------------------------|
| 5)    | Visualization Format       | _                     | Sum_ຄວັນຮ້ອນຮ້ານປະຈິໂດຍນຳ (ຄວັນຮ້ອນ) 🧱 Minim | um_ที่มาโร้บประโยชน์ (ไร่) |
| Pic   | Data Display Axis          |                       |                                              |                            |
| k Yo  |                            |                       |                                              |                            |
| ur Da | monospace X 14 V A V       |                       |                                              |                            |
| ta    | BI                         | Function              | 2,850                                        | 2,000                      |
|       | Stacking                   |                       |                                              |                            |
|       | O Normal chart             |                       |                                              |                            |
|       | Stack chart     Stack 100% |                       |                                              |                            |
|       | Shana Eili                 |                       |                                              |                            |
|       | Transparent 100%           |                       |                                              |                            |
|       |                            |                       |                                              |                            |
|       | Border Transport 100%      | Agenda 800            | 3,000                                        |                            |
|       | ✓ Border Width ✓           |                       |                                              |                            |
|       |                            |                       |                                              |                            |

**ภาพที่ B-4** Stack chart

Collection > Collection AON > New Question
 Council at AN > Man Question
 Council at AN > Man Question
 Council at AN > Man Question
 Council at AN > Man Question
 Council at AN > Man Question
 Council at AN > Man Question
 Council at AN > Man Question
 Council at AN > Man Question
 Council at AN > Man Question
 Council at AN > Man Question
 Council at AN > Man Question
 Council at AN > Man Question
 Council at AN > Man Question
 Council at AN > Man Question
 Council at AN > Man Question
 Council at AN > Man Question
 Council at AN > Man Question
 Council at AN > Man Question
 Council at AN > Man Question
 Council at AN > Man Question
 Council at AN > Man Question
 Council at AN > Man Question
 Council at AN > Man Question
 Council at AN > Man Question
 Council at AN > Man Question
 Council at AN > Man Question
 Council at AN > Man Question
 Council at AN > Man Question
 Council at AN > Man Question
 Council at AN > Man Question
 Council at AN > Man Question
 Council at AN > Man Question
 Council at AN > Man Question > Man Question
 Council at AN > Man Question > Man Question > Man Q

### - Stack 100% คิดสัดส่วนออกมาเป็นเปอร์เซ็นต์ของแต่ละกลุ่ม

**ภาพที่ B-5** Stack 100%

B.4 Shape Fill สามารถเติมสีแท่งกราฟได้ดังนี้

| • •         | สีแท่งกราฟทั้งหมด      |
|-------------|------------------------|
| Transparent | ความโปร่งแสงแท่งกราฟ   |
|             | สีแท่งกราฟตามชุดข้อมูล |

| >           | Visualizations            | <        | ดัวขี้วัดรายมิดิงบประมาณ                                                            |       |
|-------------|---------------------------|----------|-------------------------------------------------------------------------------------|-------|
| <i>5</i> .) | Visualization Format      |          | Sum_ຄານເຮັລແຕ່ມປະເທັນ (ຄາວເຮັລແມ່ (ຄາວເຮັລແມ່) 🧰 Minimum_ທີ່ກັດທີ່ກັນປະລັບແນ່ (ໃຊ້) |       |
| Pict        | Data Display Axis         |          |                                                                                     |       |
| You         | BI                        |          |                                                                                     |       |
| Ir Da       | Stacking                  |          |                                                                                     | 2,850 |
| ta          | Normal chart              |          | Function                                                                            |       |
|             | Stack chart               |          |                                                                                     |       |
|             | Shane Fill                |          | 2,000                                                                               |       |
|             | Transparent 100%          |          |                                                                                     |       |
|             |                           | <u> </u> |                                                                                     |       |
|             | Border Border Transparent | 100%     |                                                                                     |       |
|             | ✓ Border Width ✓          |          | 869                                                                                 |       |
|             |                           | - 11     | Agenda                                                                              |       |
|             | Background                | ^        |                                                                                     | 3     |
|             |                           |          |                                                                                     |       |

## ภาพที่ B-6 การเติมสีแท่งกราฟทั้งหมด

- Custom color การปรับสีแท่งกราฟตามชุดข้อมูล มีขั้นตอนดังนี้

- 1) คลิก 🞯
- 2) เลือกสีและ Transparent ของแต่ละชุดข้อมูล
- คลิก Apply เพื่อบันทึก

\*\*เมื่อ Custom color แล้ว จะทำให้สีที่กำหนดที่ 💽 ไม่ถูกนำมาใช้ หากต้องการปรับสีกราฟทุก แท่งให้เหมือนกันต้องทำการ clear ค่า custom color ก่อน

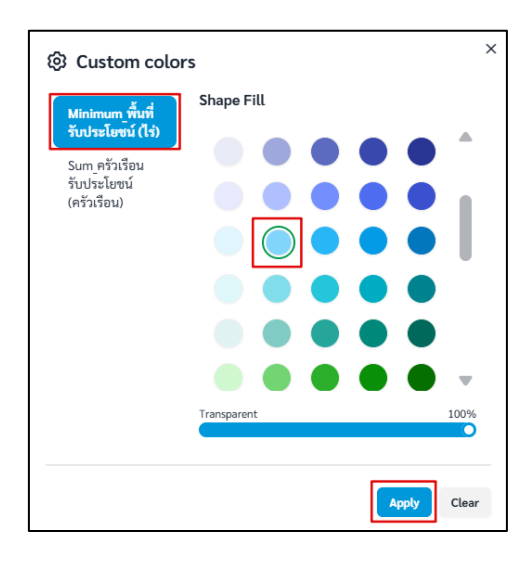

ภาพที่ B-7 การเติมสีแท่งกราฟตามชุดข้อมูล

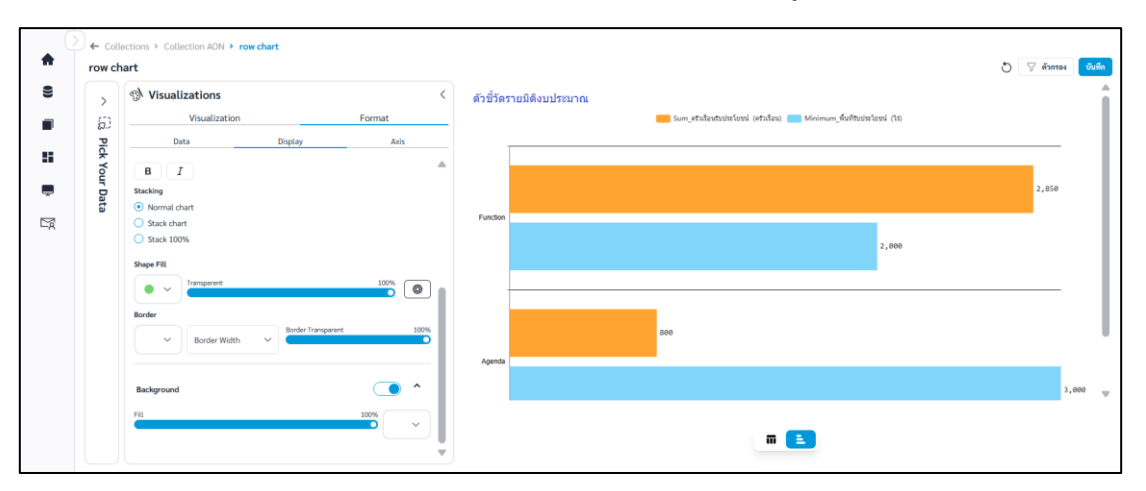

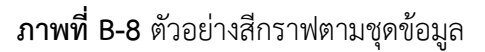

B.5 Border สามารถตั้งค่าเส้นขอบกราฟได้ดังนี้

| • ~          | สีเส้นขอบตาราง           |
|--------------|--------------------------|
| Border Width | น้ำหนักเส้นขอบตาราง      |
| Border       | ความโปร่งแสงเส้นขอบตาราง |
| Transparent  |                          |

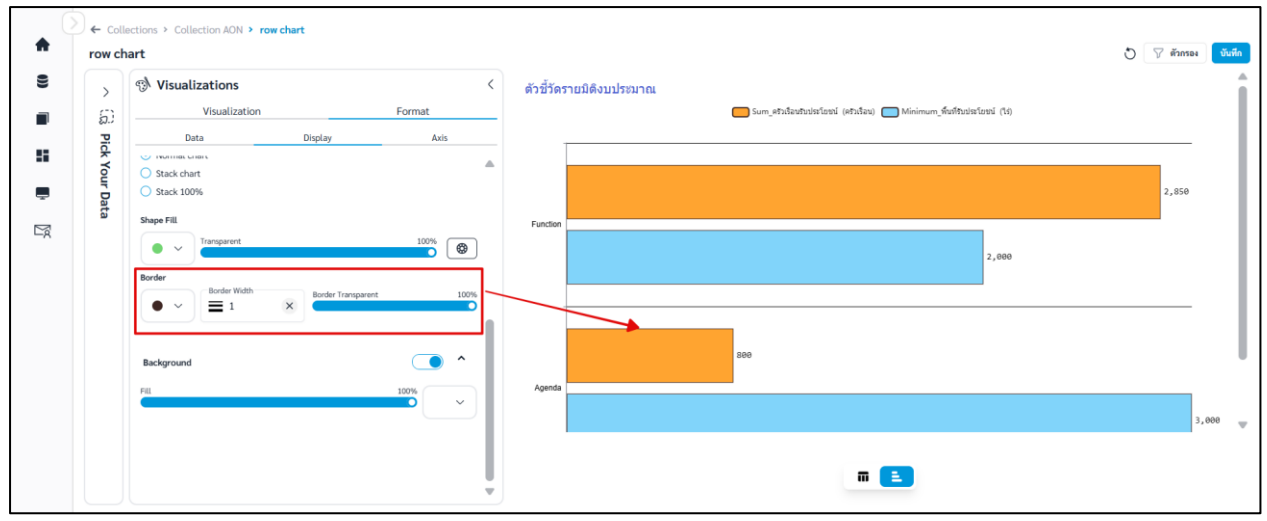

**ภาพที่ B-9** การตั้งค่าเส้นขอบกราฟ

B.6 Background สามารถตั้งค่าสีพื้นหลังได้ดังนี้

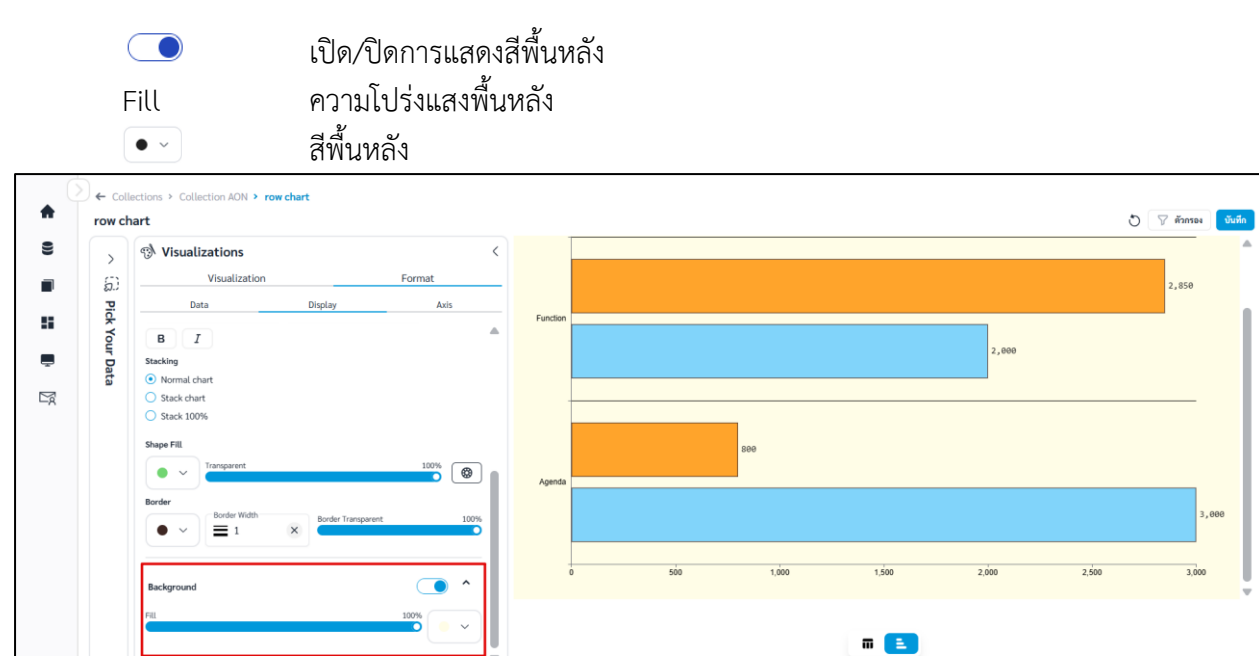

**ภาพที่ B-10** การตั้งค่าสีพื้นหลัง

## B.7 Tooltips สามารถตั้งค่า Tooltips ได้ดังนี้

|              | เปิด/ปิดการแสดง Tooltip |
|--------------|-------------------------|
| Tooltip name | ชื่อ Tooltip            |

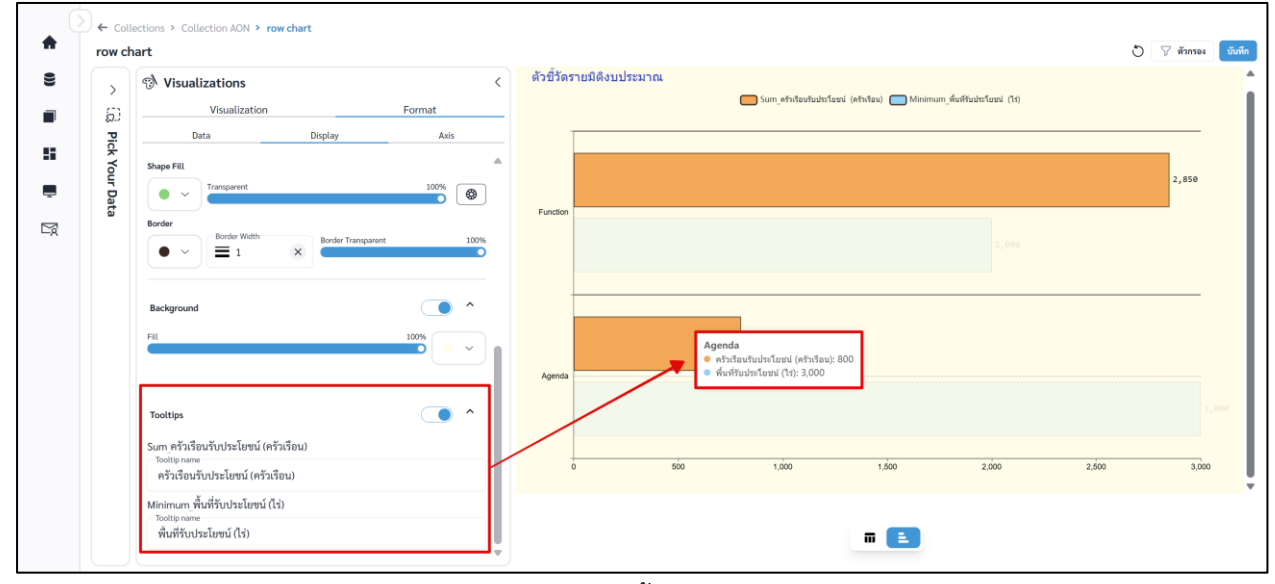

**ภาพที่ B-11** การตั้งค่า Tooltip

#### C. Format Axis

C.1 X axis สามารถตั้งค่าแกน X ได้ดังนี้

## C.1.1 Show label สามารถตั้งค่าได้ดังนี้

|            | เปิด/ปิดการแสดงชื่อแกน X |
|------------|--------------------------|
| Label name | ชื่อแกน X                |
| Font       | ฟอนต์ของชื่อแกน X        |
| Size       | ขนาดอักษรของชื่อแกน X    |
| <u>A</u>   | สีอักษรของชื่อแกน X      |
| В          | ตัวหนา                   |
| Ι          | ตัวเอียง                 |
|            |                          |

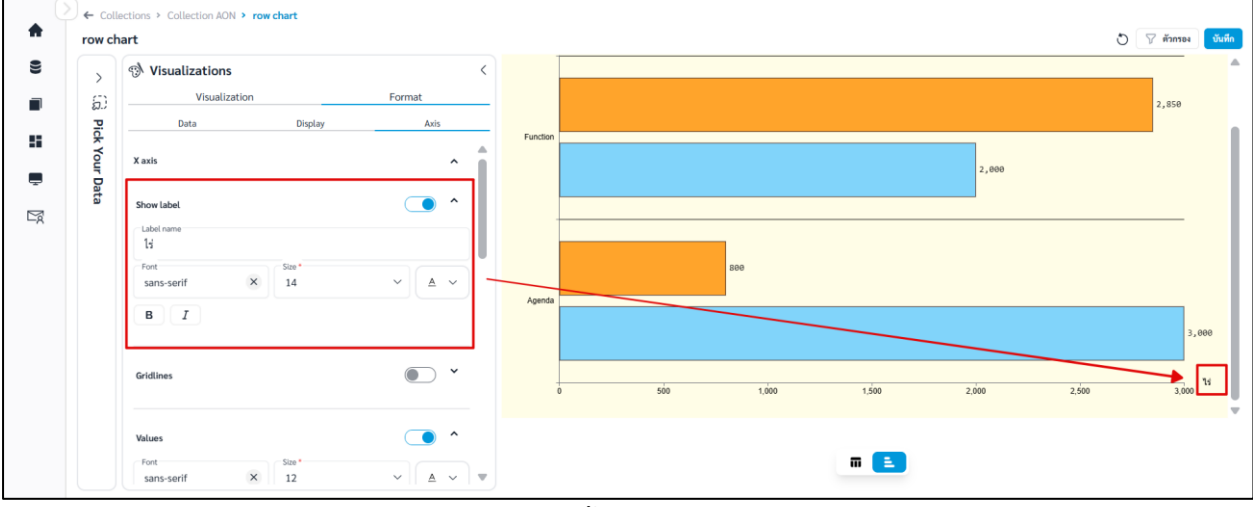

**ภาพที่ C-1** การตั้งค่า Label แกน X

### C.1.2 Gridlines สามารถตั้งค่าเส้นตารางแกน X ได้ดังนี้

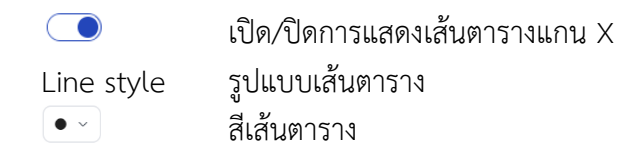

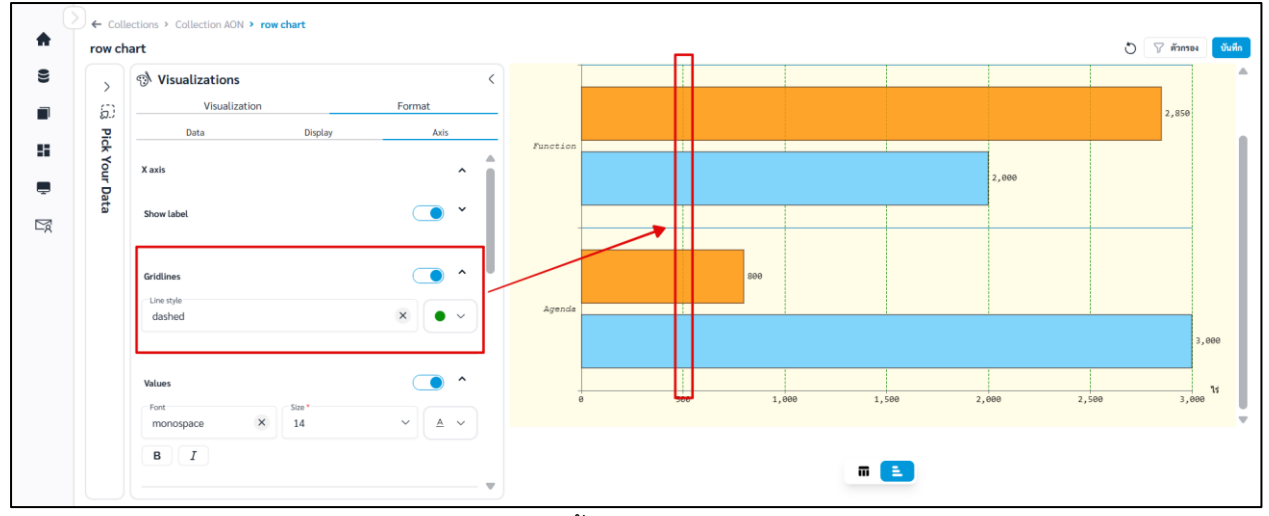

**ภาพที่ C-2** การตั้งค่า Gridlines แกน X

C.1.3 Values สามารถตั้งค่า Values ได้ดังนี้

|          | เปิด/ปิดการแสดง Values แกน X |
|----------|------------------------------|
| Font     | ฟอนต์ Values                 |
| Size     | ขนาดอักษรของ Values          |
| <u>A</u> | สีอักษรของ Values            |
| в        | ตัวหนา                       |
| Ι        | ตัวเอียง                     |
|          |                              |

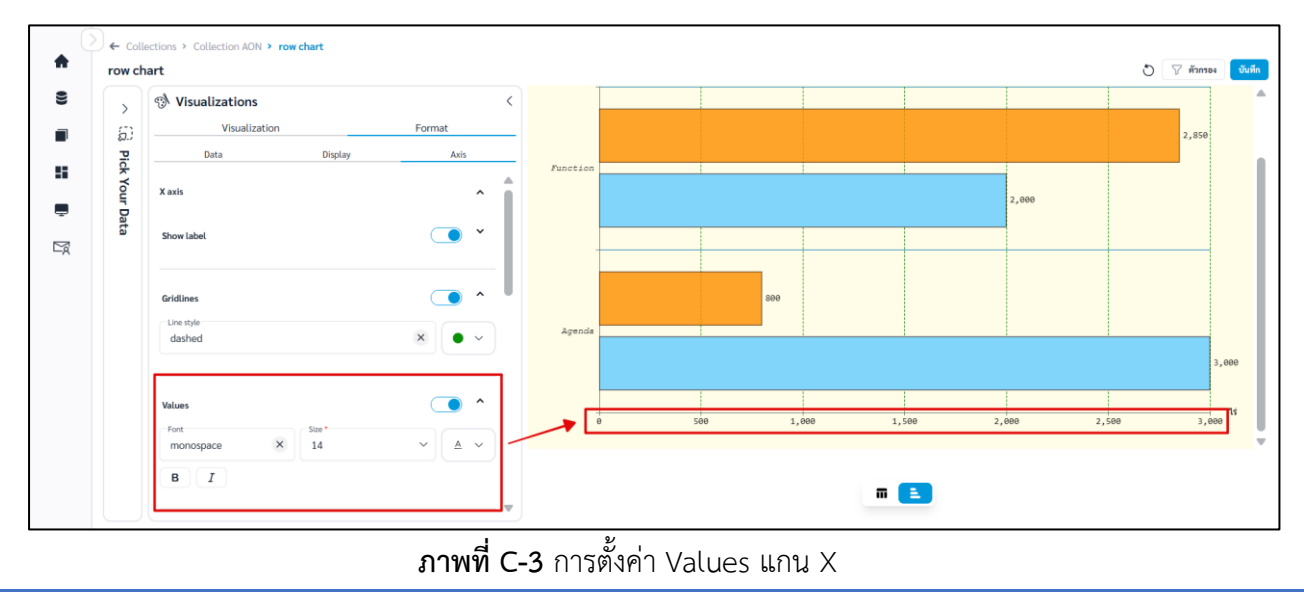

คู่มือการใช้งานระบบ RID Smart Data ล่าสุด: 6 เม.ย. 2568

## C.1.4 Chartline สามารถตั้งค่าได้ดังนี้

เปิด/ปิดการแสดง Chartline แกน X

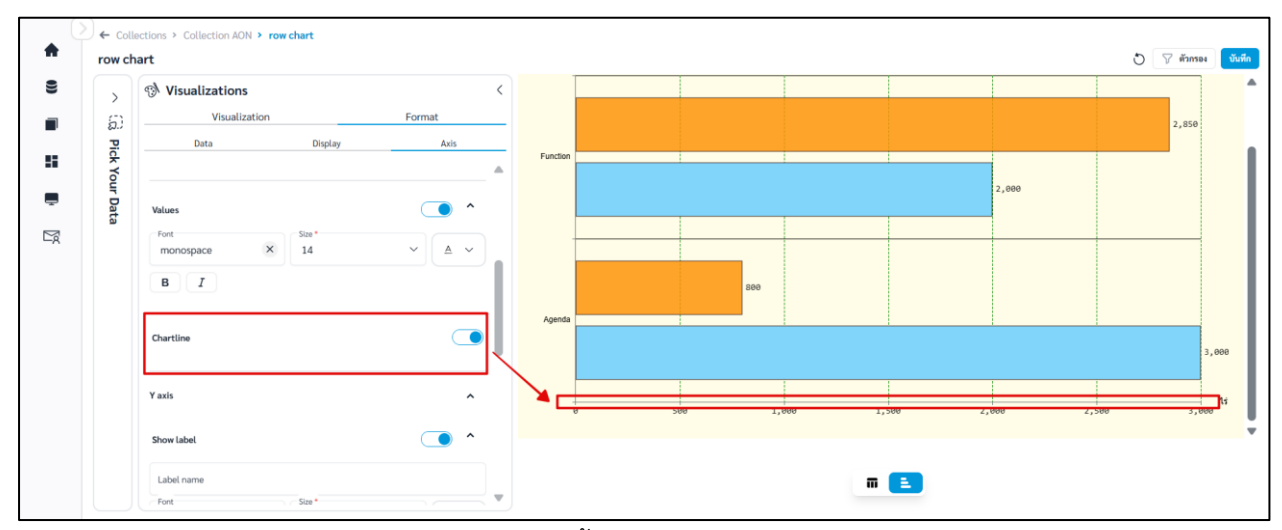

**ภาพที่ C-4** การตั้งค่า Chartline แกน X

## C.2 Y axis สามารถตั้งค่าแกน Y ได้ดังนี้

C.2.1 Show label สามารถตั้งค่าได้ดังนี้

|            | เปิด/ปิดการแสดงชื่อแกน Y |
|------------|--------------------------|
| Label name | ชื่อแกน Y                |
| Font       | ฟอนต์ของชื่อแกน Y        |
| Size       | ขนาดอักษรของชื่อแกน Y    |
| <u>A</u>   | สีอักษรของชื่อแกน Y      |
| В          | ตัวหนา                   |
| Ι          | ตัวเอียง                 |

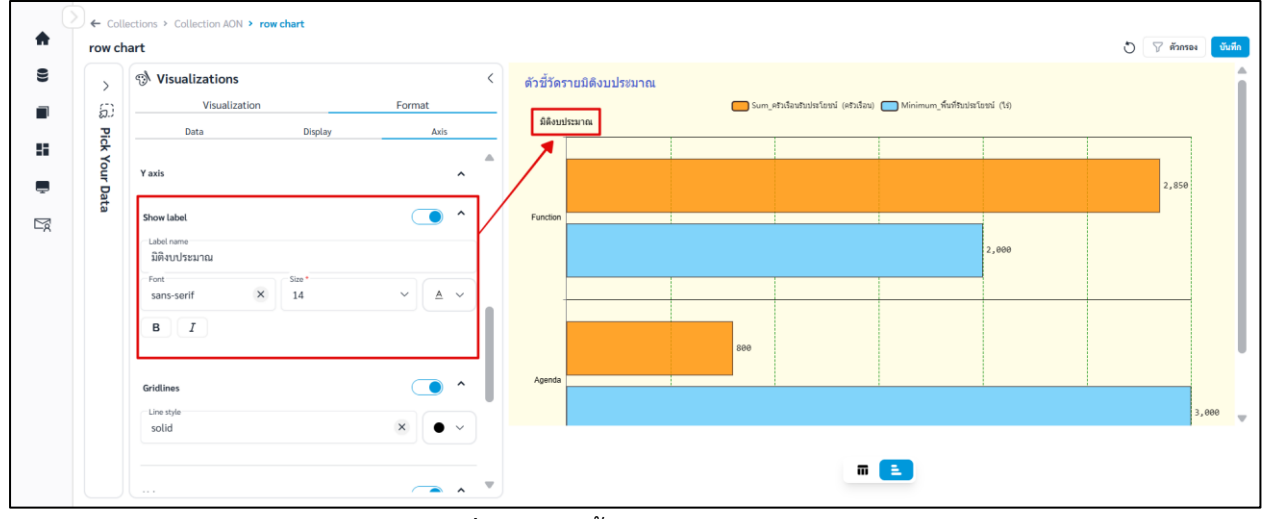

**ภาพที่ C-5** การตั้งค่า Label แกน Y

## C.2.2 Gridlines สามารถตั้งค่าเส้นตารางแกน Y ได้ดังนี้

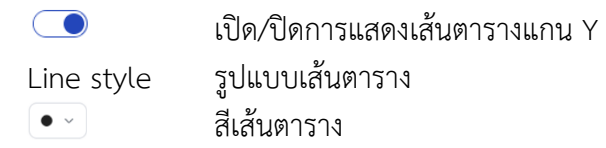

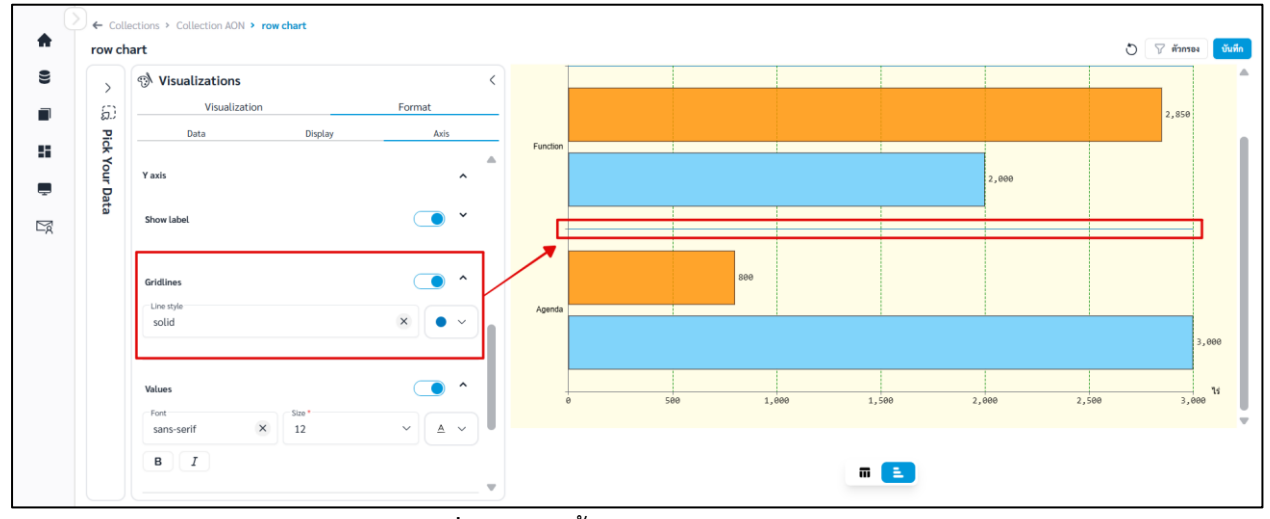

**ภาพที่ C-6** การตั้งค่า Gridlines แกน Y

C.2.3 Values สามารถตั้งค่า Values ได้ดังนี้

|          | เปิด/ปิดการแสดง Values แกน Y |
|----------|------------------------------|
| Font     | ฟอนต์ Values                 |
| Size     | ขนาดอักษรของ Values          |
| <u>A</u> | สีอักษรของ Values            |
| В        | ตัวหนา                       |
| Ι        | ตัวเอียง                     |
|          |                              |

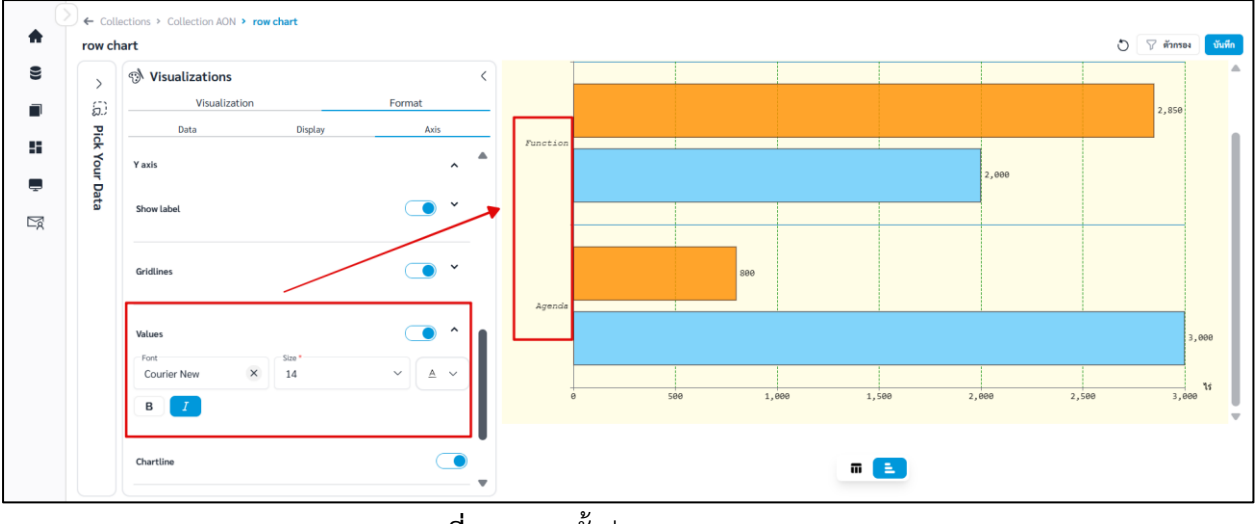

**ภาพที่ C-7** การตั้งค่า Values แกน Y

คู่มือการใช้งานระบบ RID Smart Data ล่าสุด: 6 เม.ย. 2568

## C.2.4 Chartline สามารถตั้งค่าได้ดังนี้

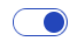

เปิด/ปิดการแสดง Chartline แกน Y

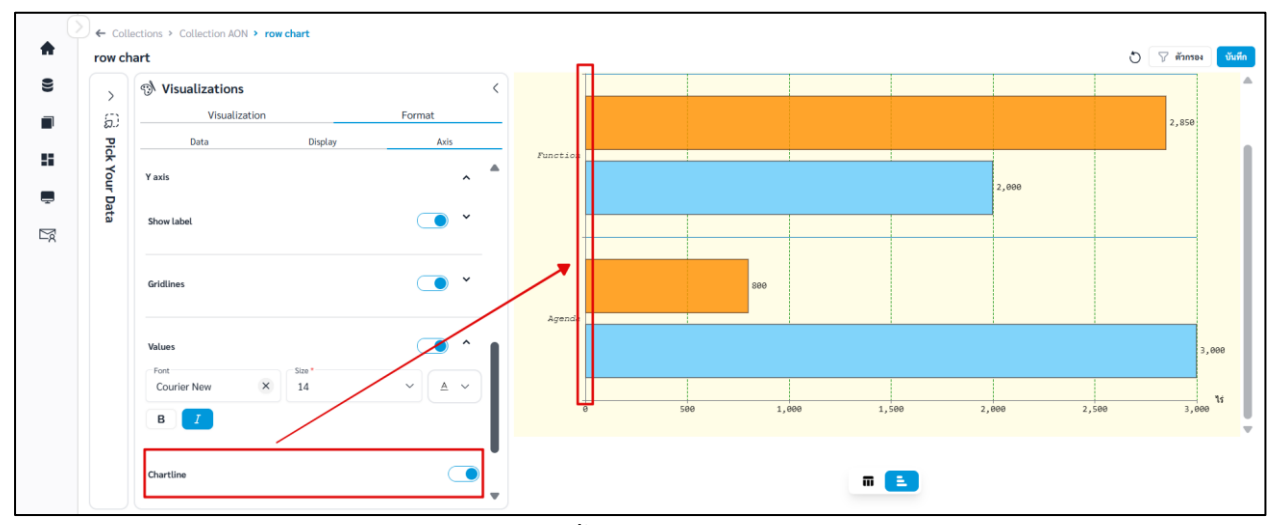

**ภาพที่ C-8** การตั้งค่า Chartline แกน Y

### C.2.5 Legend สามารถตั้งค่า Legend ได้ดังนี้

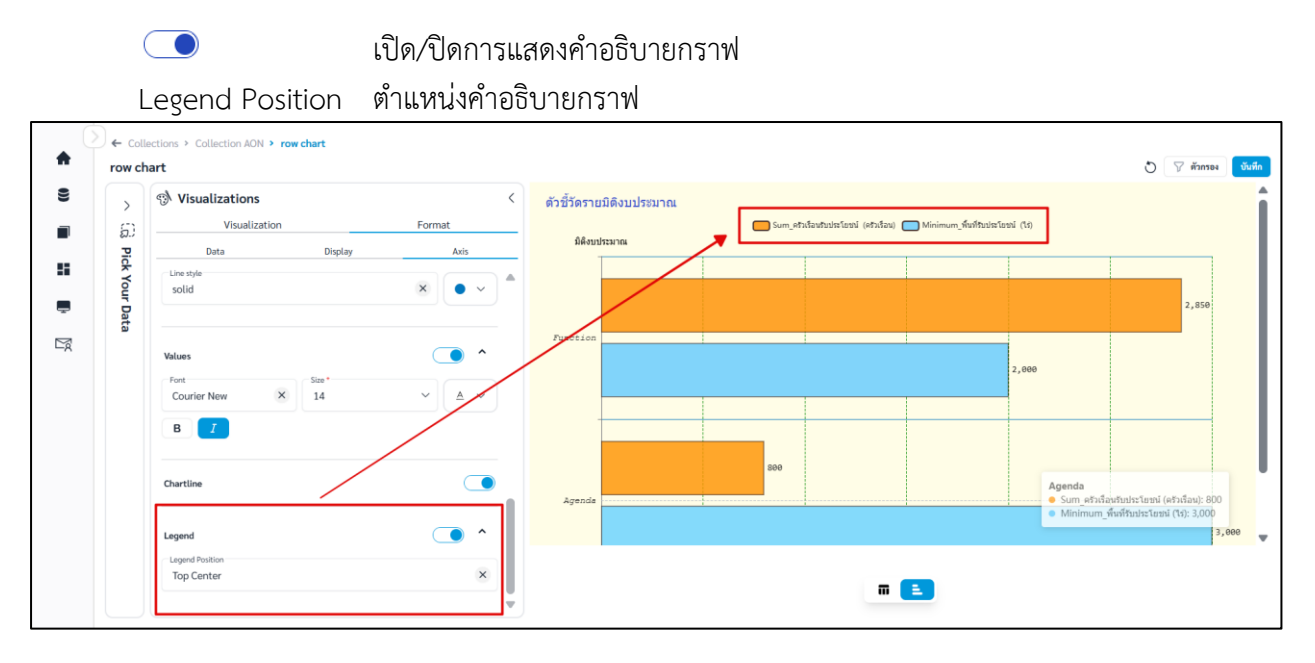

**ภาพที่ C-9** การตั้งค่า Legend

## vii. เมื่อจัดรูปแบบหรือตั้งค่าเสร็จและต้องการบันทึก Question คลิก

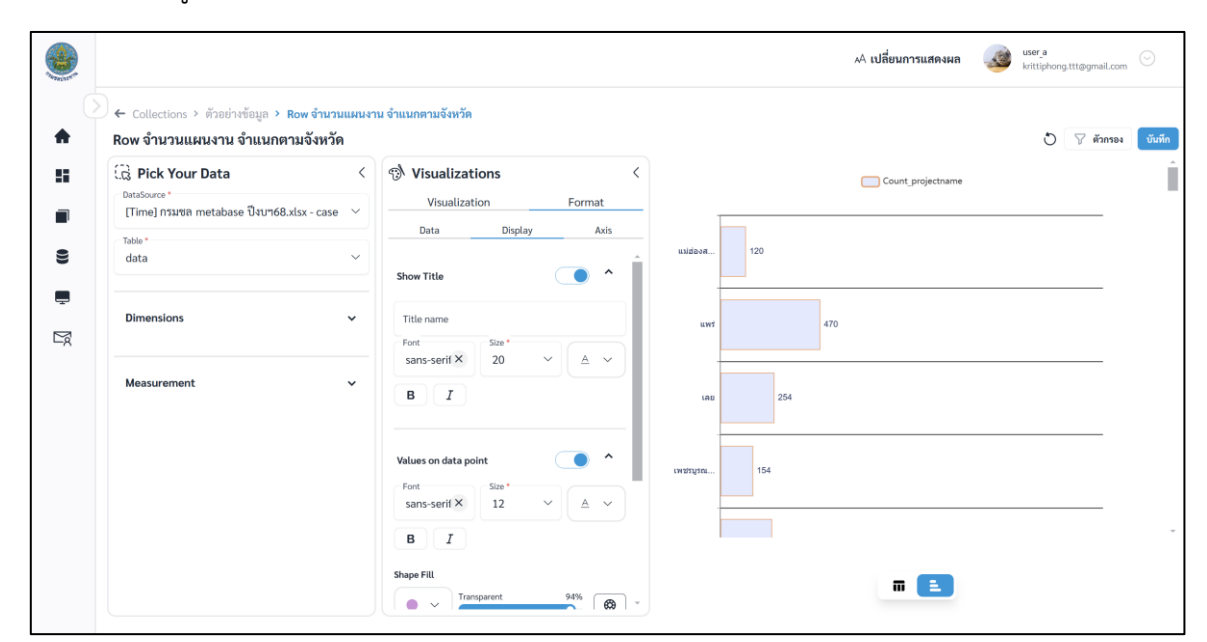

บันทึก

ภาพที่ 2.3.3-5 หน้าการตั้งค่า Format ของ Question ประเภท Row

viii. ระบบจะแสดงหน้าต่างให้กรอกชื่อ และรายละเอียดของ Question เมื่อกรอกเสร็จ คลิก 🛄

|       |                                                                                                    |                                                                                                    | A เปลี่ยนการแสดงผล | krittiphong.ttt@gmail.com |
|-------|----------------------------------------------------------------------------------------------------|----------------------------------------------------------------------------------------------------|--------------------|---------------------------|
| <br>♠ | ) ← Collections > ตัวอย่างข้อมูล > Row จำน<br>Row จำนวนแผนงาน จำแนกตามจังหวั                                    | แผนงาน จำแนกตามจังหวัด<br>1                                                                                                    |                    | 👌 🍸 ตัวกรอง 🛛 บันทึก      |
|       | DiskSource *         [Time] กรมายล metabase ปัจนาย68.xtsx - cas         Table *         data         Dimensions | <ul> <li>รั้ง Visualizations</li> <li>รับทึก Question</li> <li>รับทึกแทนที่อันเดิม, Row จำนวนแผนงาน จำแนกตามจังหวัด</li> <li>รับทึกเป็น</li> <li>จำนวนแผนงาน จำแนกตามจังหวัด</li> <li>แล้ตกลอนการับรองคุณ "<br/>ด้วยย่างข้อมูล</li> </ul> | Count projectname  |                           |
|       | Measurement                                                                                                    | TURRIËSA                                                                                                    |                    |                           |

ภาพที่ 2.3.3-6 หน้ากรอกรายละเอียดเพื่อบันทึก Question

ix. เมื่อระบบบันทึกข้อมูลสำเร็จ จะแสดงการแจ้งเตือนดังภาพด้านล่าง

|     |                                       |                           |                   |                                  | 🤡 บันทึกข้อมูลสำเร็ | จ        |      |        | 🗛 เปลี่ยนการแสดงผล 🛛 🍻 🛛 | ittiphong.ttt@gmail.com |
|-----|---------------------------------------|---------------------------|-------------------|----------------------------------|---------------------|----------|------|--------|--------------------------|-------------------------|
| C   | ← Collec                              | tions > <u>คอล</u> เ      | ลกชั่นของฉัน > ด่ | ว้อย่างข้อมูล                    |                     |          |      |        |                          | ĺ                       |
| •   | 🗖 คอ                                  | ลเลกชัน                   |                   |                                  |                     |          |      | Search |                          | Q 🛞 สร้าง 🗸             |
| 55  | คอลเลกข                               | ู<br>เันทั้งหมด           | คอลเลกซันของ      | ฉัน                              |                     |          |      |        |                          |                         |
|     | <b>ตัวอย่างข้</b><br>ตัวอย่างรายละเมื | <b>อมูล</b><br>อียดข้อมูล |                   |                                  |                     |          |      |        |                          |                         |
| 0)) |                                       | สำคับ                     | ประเภท            | ชื่อ Question                    |                     | สร้างโดย | ส่วน | ฝ่าย   | อัปเคตล่าสุด             | กระทำ                   |
| Ē   |                                       | 1                         | al                | Bar วงเงินรวม จำแนกตามภาค        |                     | user_a   | 1    | 2      | 21 n.w. 2568 , 13:59 u.  |                         |
|     |                                       | 2                         | <b>i</b>          | Table ตารางรายการแผนงาน          |                     | user_a   | 1    | 2      | 22 n.w. 2568 , 14:35 u.  | o 🌶 前                   |
|     |                                       | 3                         | 1                 | Row จำนวนแผนงาน จำแนกตามจังหวัด  |                     | user_a   | 1    | 2      | 21 n.w. 2568 , 12:44 u.  | o 🌶 前                   |
|     | 0                                     | 4                         | ~                 | Line จำนวนแผนงาน จำแนกตามลุ่มน้ำ |                     | user_a   | 1    | 2      | 20 n.w. 2568 , 20:38 u.  | ⊘ / <sup>†</sup>        |

**ภาพที่ 2.3.3-7** ภาพการสร้าง Question สำเร็จของระบบ RID Smart Data

#### 2.3.4 Question ประเภท Line Chart

Line Chart กราฟเส้นมักใช้ในการนำเสนอข้อมูลที่ต่อเนื่อง เพราะว่าแต่ละจุดบนกราฟจะเชื่อมต่อ กันด้วยเส้น ใช้ดูความเปลี่ยนแปลงของชุดข้อมูลในช่วงเวลาที่เปลี่ยนไป ยกตัวอย่างข้อมูลที่เหมาะกับกราฟ ประเภทนี้ เช่น วัน เดือน ไตรมาส ปี และกราฟประเภทนี้อาจจะไม่เหมาะกับการนำเสนอข้อมูลที่มีการจัด ประเภทหรือการแบ่งกลุ่มต่างๆ

ขั้นตอนการเพิ่ม Question ประเภท Line Chart

| i. ที่แถบ                           | แมนู | เลือก 📕 คอลเลกซัน                       |                     |                                               |
|-------------------------------------|------|-----------------------------------------|---------------------|-----------------------------------------------|
| a RID SMART DAT                     | TA   |                                         | AA เปลี่ยนการแสดงผล | krittiphong_t<br>krittiphong_t@klickerlab.com |
|                                     |      | Collections                             |                     |                                               |
| 👚 หนาหลก                            |      | 🔳 คอลเลกซัน                             | ค้นหา               | ©. ⊕ สร้าง ~                                  |
| 🖽 ข่าวประชาสัมพันธ์                 |      | คอลเลกขันทั้งหมด <b>คอลเลกขันของฉัน</b> |                     |                                               |
| 🛢 ซ้อมูล                            | *    | ทั้งหมด สำนัก/กอง A                     |                     |                                               |
| 📕 คอลเลกซัน                         | ^    | สำนัก/กอง A                             |                     |                                               |
| <ul> <li>คอลเลกชันของฉัน</li> </ul> |      | (time) traning                          |                     |                                               |
| 🚦 แคชบอร์ด                          | ~    | CO + 1 Questions                        |                     |                                               |
| 🜉 บริการอิเล็กทรอนิกส์              |      |                                         |                     |                                               |
| 🖻 คำขอ                              | ~    |                                         |                     |                                               |

ภาพที่ 2.3.4-1 ภาพแสดงหัวข้อ Collection ที่แถบ Manu Bar ของระบบ RID Smart Data

🕀 สร้าง 🗸

Question

ii. เมื่อเข้าสู่หน้ารายการ Collections เลือก Collection ที่ต้องการ

| III. | າະບົບຈ      | ะเขาสูหเ          | J'i Collecti | on เสขก Col   | lection > hai |      | lc    | 1011              |                                               |
|------|-------------|-------------------|--------------|---------------|---------------|------|-------|-------------------|-----------------------------------------------|
| ٢    |             |                   |              |               |               |      | AA B  | ปลี่ยนการแสดงผล 🥞 | krittiphong_t<br>krittiphong_t@klickerlab.com |
| (    | Collections | > คอลเลกชันของฉัน | > ทคสอบ      |               |               |      |       |                   |                                               |
| Ш    | 🔳 คอลเลก    | เช้น              |              |               |               |      | ค้นหา |                   | © ⊕ สร้าง ∨                                   |
| -    | ทดสอบ       |                   |              |               |               |      |       |                   | Question                                      |
| -    |             | ลำดับ             | ประเภท       | ชื่อ Question | สร้างโดย      | ส่วน | ฝ้าย  | อัปเดตล่าสุด      | Action                                        |
|      |             |                   |              |               |               |      |       |                   |                                               |
| -    |             |                   |              |               | <u> </u>      | 14   |       |                   |                                               |
| -    |             |                   |              |               |               |      |       |                   |                                               |
| ۲    |             |                   |              |               | $\times$      | K    |       |                   |                                               |
|      |             |                   |              |               |               |      |       |                   |                                               |
|      |             |                   |              |               | ไม่พบข้อมูล   |      |       |                   |                                               |
|      |             |                   |              |               |               |      |       |                   |                                               |

ภาพที่ 2.3.4-2 หน้ารายการ Question ปุ่มเพิ่ม Question

คู่มือการใช้งานระบบ RID Smart Data ล่าสุด: 6 เม.ย. 2568

...

iv. เมื่อเข้าสู่หน้าสร้าง Question ให้ผู้ใช้งานเลือก Data Source และ Table ของข้อมูลที่ต้องการ จากนั้นเลือก Visualization เป็น Line Chart

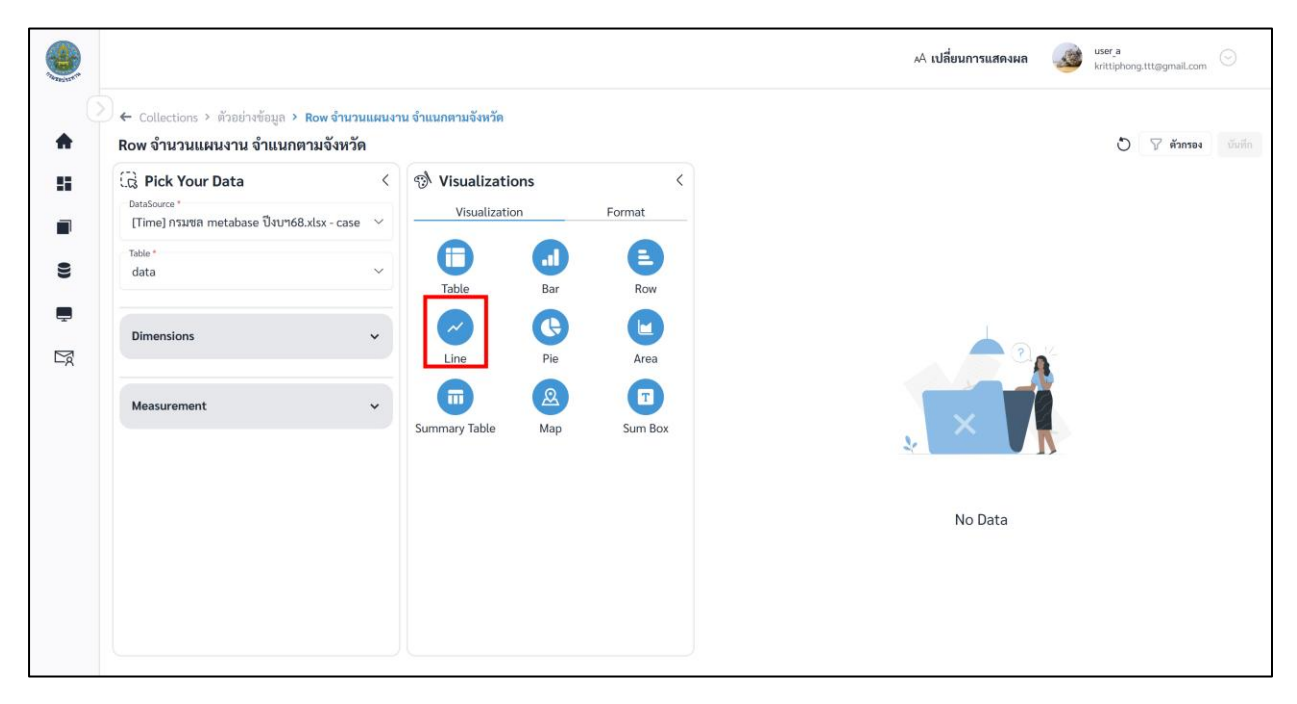

ภาพที่ 2.3.4-3 หน้าการเลือกสร้าง Question ประเภท Line

เมื่อผู้ใช้งานเลือกข้อมูลที่ต้องการสำเร็จ ระบบจะแสดงภาพตัวอย่างดังภาพด้านล่าง

| Co Pick Your Data                                      | <     | 🔿 Visualizatio             | ons    | <       |         |                                        |             |       |       |
|--------------------------------------------------------|-------|----------------------------|--------|---------|---------|----------------------------------------|-------------|-------|-------|
| DataSource *<br>[Time] กรมชล metabase ปังบา68.xlsx - c | ase 🗸 | Visualizatio               | m      | Format  | 7.000   |                                        |             |       |       |
| Table *                                                |       | •                          | •      | A       | 6,000   |                                        |             |       |       |
| data                                                   | ~     | Table                      | Bar    | Row     | 5,000   |                                        |             |       |       |
| Dimensions                                             | ~     | $\sim$                     | G      |         | 4,000   |                                        |             |       |       |
|                                                        |       | Line                       | Pie    | Area    | 3,000   | 3,162                                  |             |       |       |
| Measurement                                            | ~     |                            | 2      |         | 2,000   |                                        | 2,022       | 2,138 |       |
|                                                        |       | Summary Table              | Мар    | Sum Box | 1,000   | 128                                    |             |       | 812   |
|                                                        |       | X axis *                   |        |         | 0       | ************************************** |             | whan  | 11-14 |
|                                                        |       | basin                      |        | ~       | 2.000 . |                                        | PERSON TURE | 23 ·  |       |
|                                                        |       | Y axis*<br>Count (projectr | ame) 🛞 |         |         |                                        |             |       |       |
|                                                        |       | Construction of the second |        | ~       | ( )     |                                        |             |       |       |

ภาพที่ 2.3.4-4 หน้าแสดงข้อมูลตัวอย่างของ Question ประเภท Line

vi. หากผู้ใช้งานต้องการตั้งค่าการแสดงผลต่างของ Question คลิกที่แถบ Format

## การตั้งค่า Format ต่างๆ

#### A. Format Data

- คลิก 🖻 ค้างเพื่อลากและวาง สำหรับสลับลำดับของ Attribute หรือ Column ที่ต้องการ

| < G Pick Your Da | Visualizations     Visualization     Visualization     Data Display Axis | -O- Som, Fusserra (m) -O- Som, statestratisel (states)<br>2,500                                                                                                    |
|------------------|--------------------------------------------------------------------------|----------------------------------------------------------------------------------------------------|
|                  | x มะ:-<br>ประเททระบบกระจายน้ำ                                            | 2,009                                                                                                    |
| ta               | Y-axis<br>@ Sum (จ้างแรงงาน (คน)) ***                                    | 1.000                                                                                                    |
|                  | Eum (ครัวเรือนรับประโยชน์ (ครัวเรือน))                                   | 500                                                                                                    |
|                  |                                                                          | 0 70 20<br>restriction generation of the set of the set of |
|                  |                                                                          |                                                                                                    |
|                  |                                                                          | <b></b>                                                                                                    |

#### **ภาพที่ A-1** การสลับลำดับ Column

- คลิก 🛄 เพื่อปรับการ Summarize

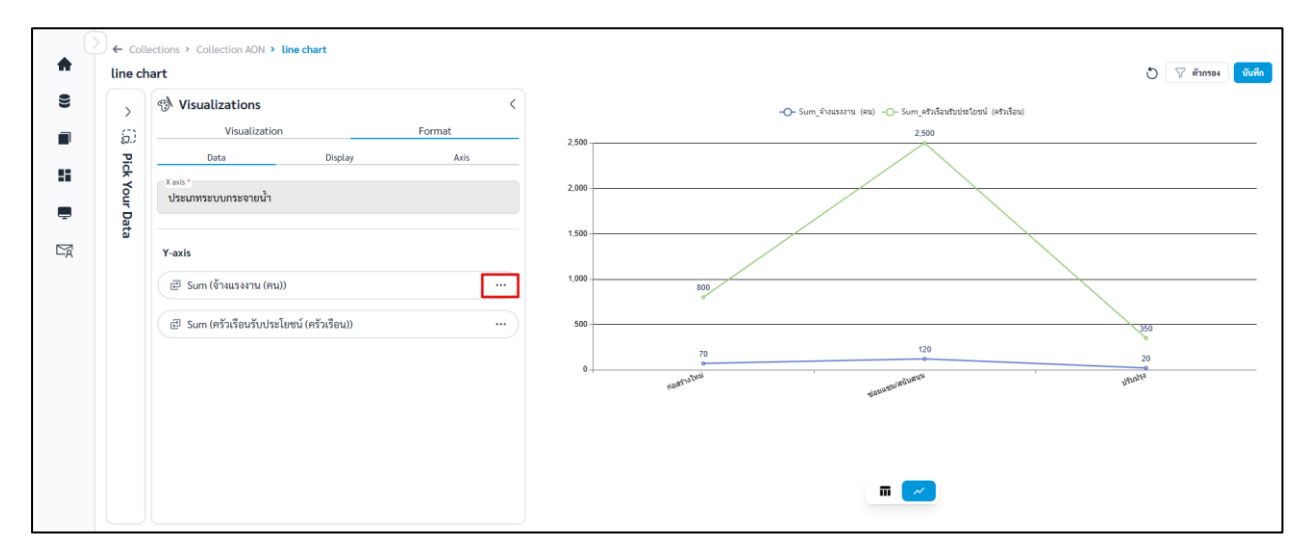

ภาพที่ A-2 การปรับ Summarize
| จ้างแรงงาน (คน) |   |
|-----------------|---|
| Summarize *     |   |
| Sum             | ~ |
|                 |   |

ภาพที่ A-3 การปรับ Summarize

#### B. Format Display

| B.1 | ชื่อกราฟ | (Title) | สามารถตั้งค่า | Title | ได้ดังนี้ |
|-----|----------|---------|---------------|-------|-----------|
|     |          |         |               |       |           |

|            | เปิด/ปิดการแสดงชื่อกราฟ |
|------------|-------------------------|
| Title Name | ชื่อกราฟ                |
| Font       | ฟอนต์ของชื่อกราฟ        |
| Size       | ขนาดอักษรของชื่อกราฟ    |
| <u>A</u>   | สีอักษรของชื่อกราฟ      |
| в          | ตัวหนา                  |
| I          | ตัวเอียง                |

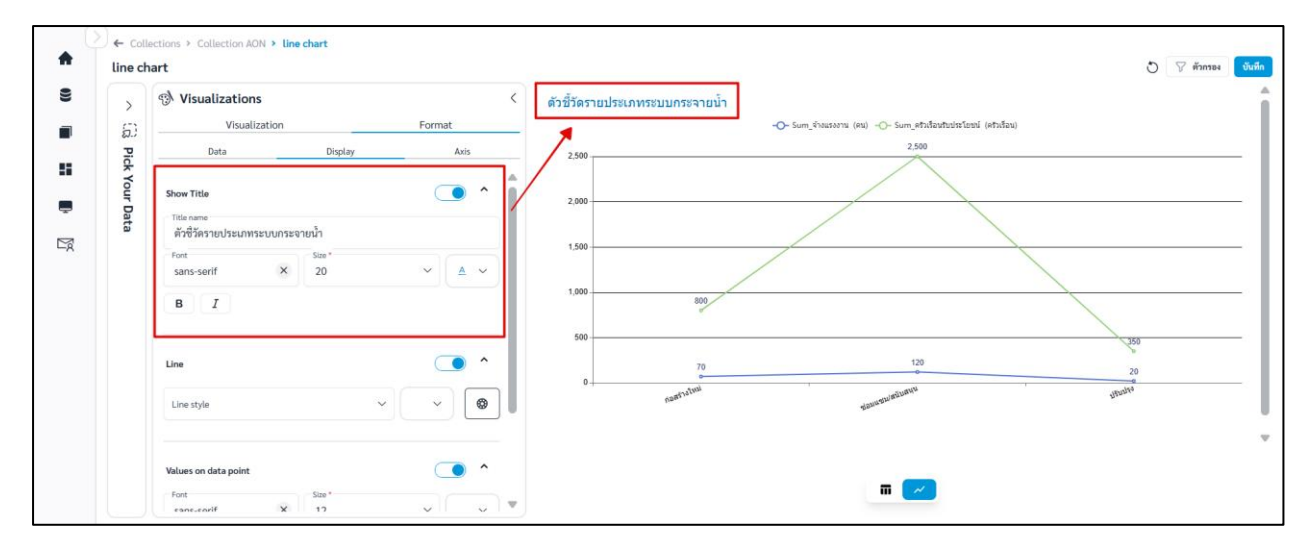

# **ภาพที่ B-1** การตั้งค่า Title

# B.2 Line สามารถตั้งค่ากราฟเส้นได้ดังนี้

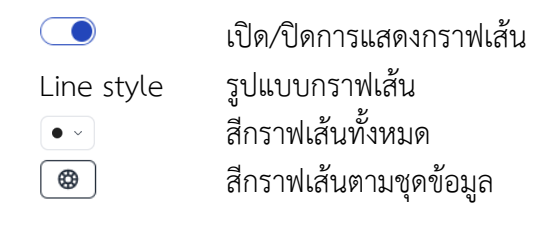

| 8                | 🔊 Visualizat                                                            | ons           | <      | ด้วยี้วัดรายประเภทระบบกระจายน้ำ                                                      |
|------------------|-------------------------------------------------------------------------|---------------|--------|--------------------------------------------------------------------------------------|
| <b>.</b>         | D vis                                                                   | ualization    | Format | - <mark>-</mark> - Sum_ร้างแรงงาน (คน) - <mark>-</mark> - Sum_ครับเรื่อนชักเก่อรัสชม |
| ä Pick Your Data | Data<br>sans-serif<br>B T<br>Line<br>Line solid                         | Display<br>20 |        | 2500<br>2000<br>1500<br>1000<br>1000                                                 |
|                  | Values on data po<br>Font<br>sans-serif<br>B<br>J<br>Background<br>Fill | nt<br>X       |        | 500<br>70<br>70<br>70<br>70<br>70<br>70<br>70<br>70<br>70                            |

ภาพที่ B-2 การตั้งค่ารูปแบบกราฟเส้นทั้งหมด

- Custom color การปรับสีกราฟเส้นตามชุดข้อมูล มีขั้นตอนดังนี้

- 1) คลิก 🞯
- 2) เลือกสี Transparent และ Line style ของแต่ละชุดข้อมูล
- คลิก Apply เพื่อบันทึก

\*\*เมื่อ Custom color แล้ว จะทำให้สีที่กำหนดที่ 💽 ไม่ถูกนำมาใช้ หากต้องการปรับสีกราฟทุก เส้นให้เหมือนกันต้องทำการ clear ค่า custom color ก่อน

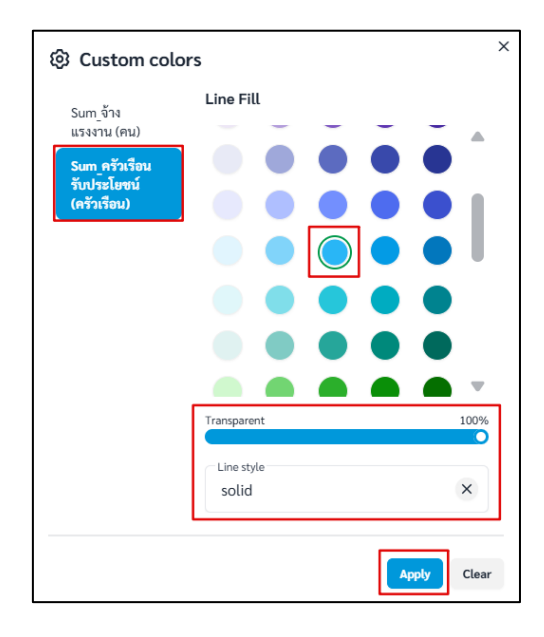

## ภาพที่ B-3 การปรับสีกราฟเส้นตามชุดข้อมูล

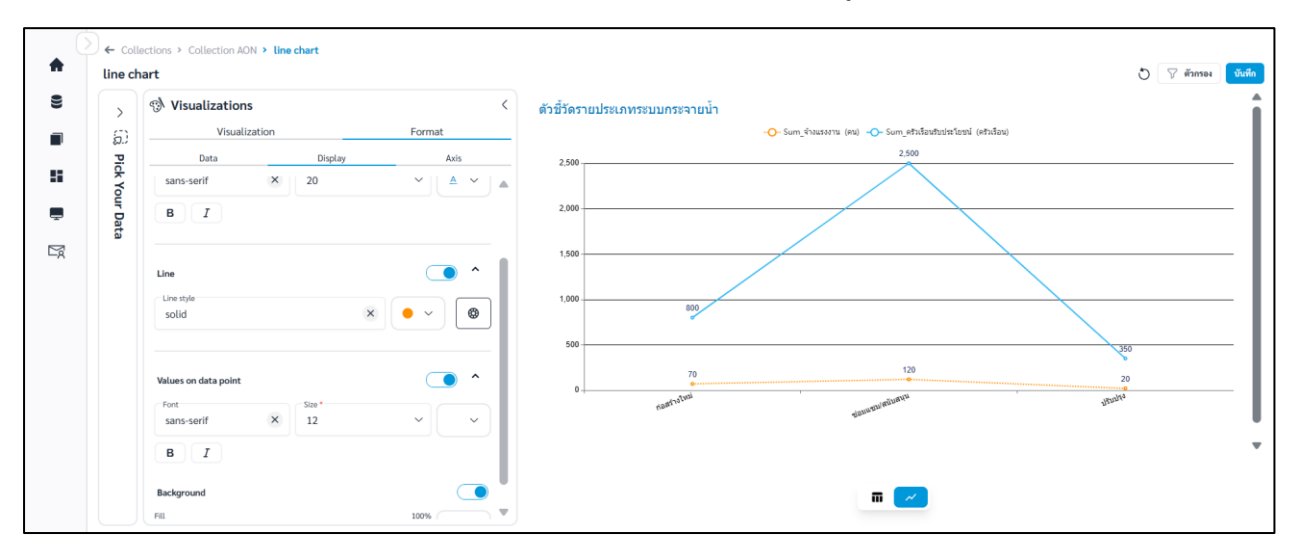

**ภาพที่ B-4** ตัวอย่างสีกราฟตามชุดข้อมูล

# B.3 Values on data point สามารถตั้งค่าได้ดังนี้

| เปิด/ปิดการแสดงข้อมูลบนกราฟ |
|-----------------------------|
| ฟอนต์ของข้อมูลบนกราฟ        |
| ขนาดอักษรของข้อมูลบนกราฟ    |
| สีอักษรของข้อมูลบนกราฟ      |
| ตัวหนา                      |
| ตัวเอียง                    |
|                             |

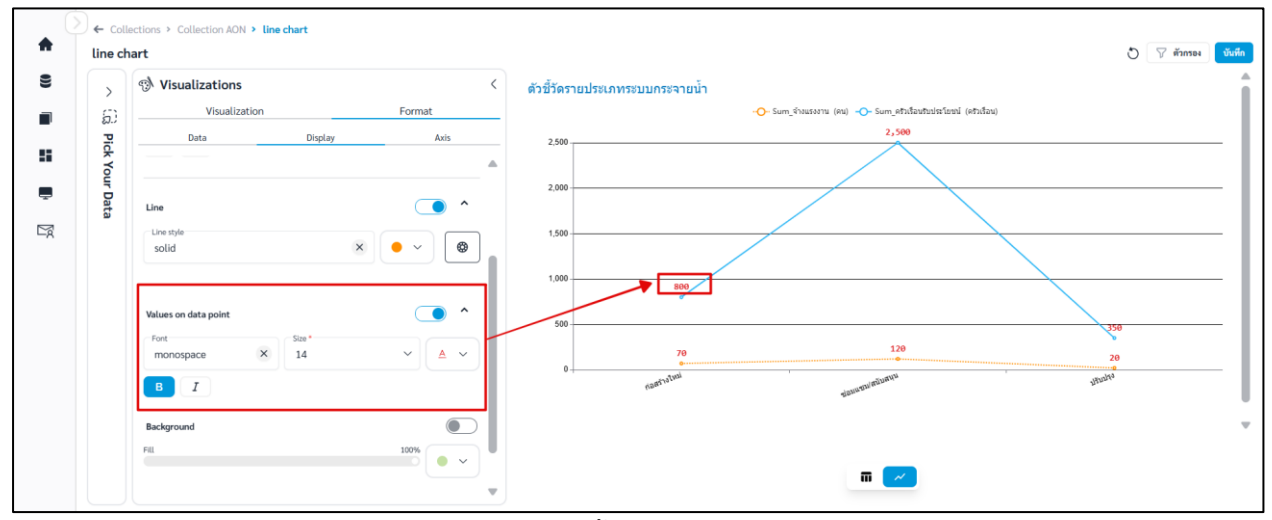

**ภาพที่ B-5** การตั้งค่าข้อมูลบนกราฟ

## B.4 Background สามารถตั้งค่าสีพื้นหลังได้ดังนี้

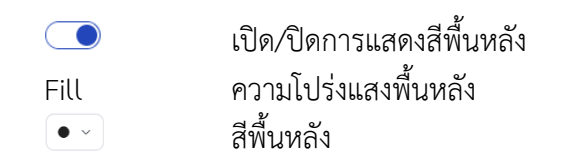

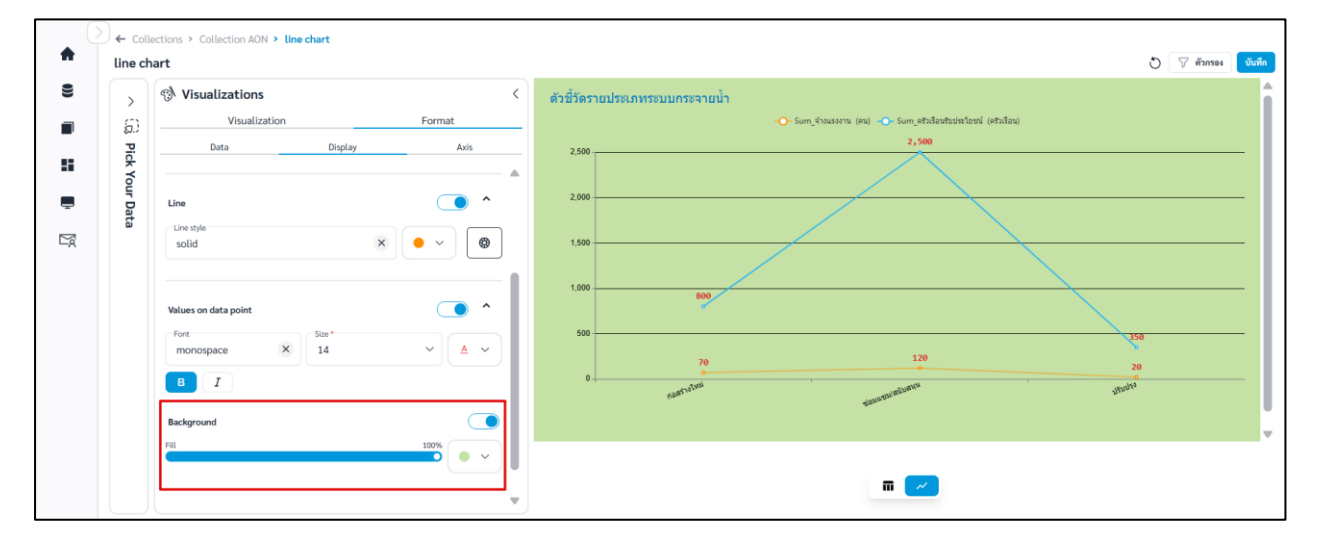

**ภาพที่ B-6** การตั้งค่าสีพื้นหลัง

## B.5 Tooltips สามารถตั้งค่า Tooltips ได้ดังนี้

💿 เปิด/ปิดการแสดง Tooltip Tooltip name ชื่อ Tooltip

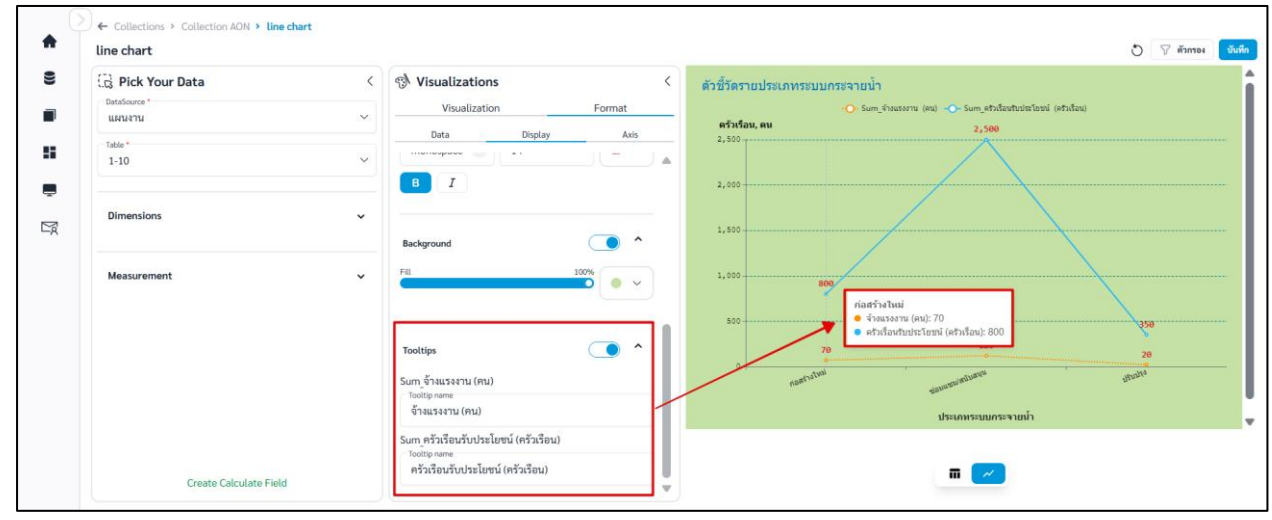

**ภาพที่ B-7** การตั้งค่า Tooltip

#### C. Format Axis

C.1 X axis สามารถตั้งค่าแกน X ได้ดังนี้

# C.1.1 Show label สามารถตั้งค่าได้ดังนี้

|            | เปิด/ปิดการแสดงชื่อแกน X |
|------------|--------------------------|
| Label name | ชื่อแกน X                |
| Font       | ฟอนต์ของชื่อแกน X        |
| Size       | ขนาดอักษรของชื่อแกน X    |
| <u>A</u>   | สีอักษรของชื่อแกน X      |
| В          | ตัวหนา                   |
| Ι          | ตัวเอียง                 |
|            |                          |

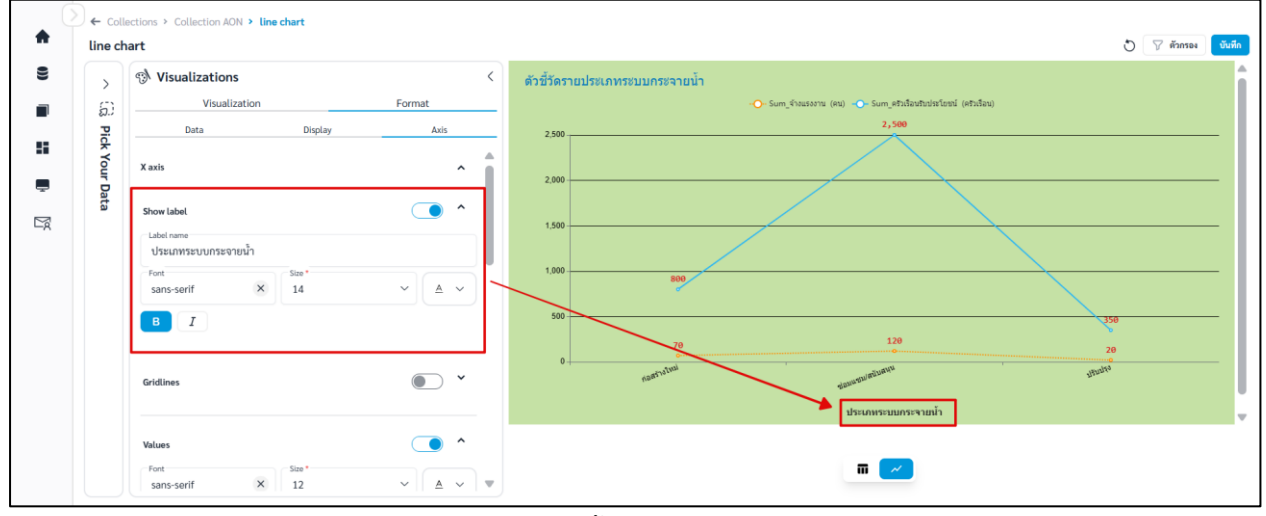

**ภาพที่ C-1** การตั้งค่า Label แกน X

## C.1.2 Gridlines สามารถตั้งค่าเส้นตารางแกน X ได้ดังนี้

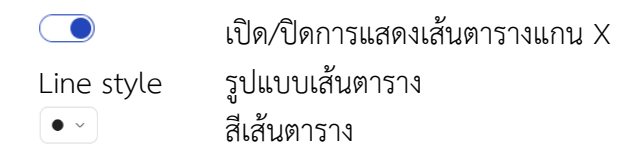

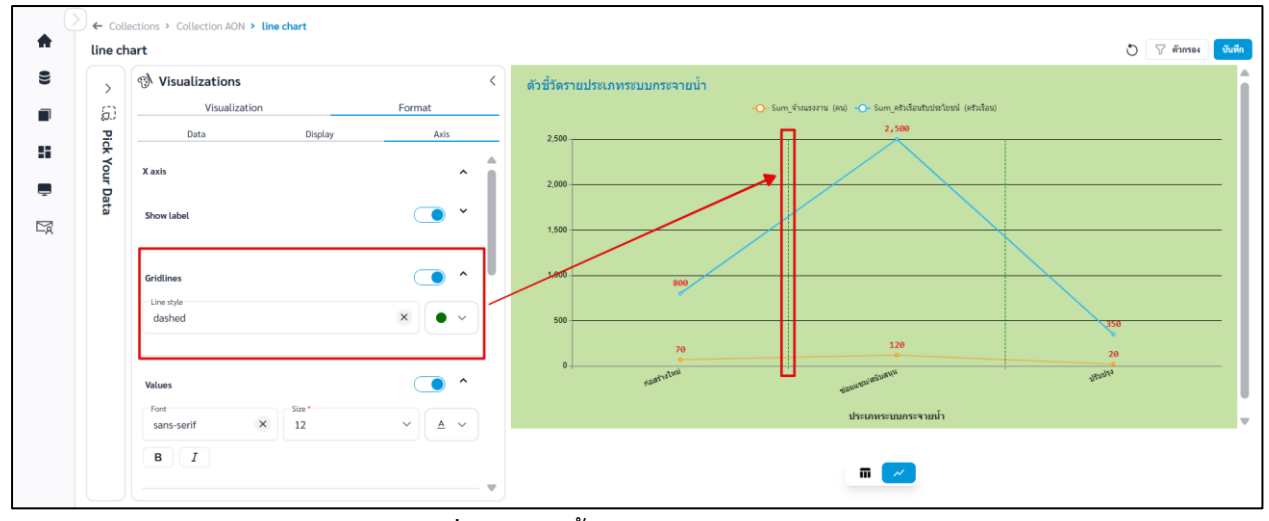

**ภาพที่ C-2** การตั้งค่า Gridlines แกน X

C.1.3 Values สามารถตั้งค่า Values ได้ดังนี้

|          | เปิด/ปิดการแสดง Values แกน X |
|----------|------------------------------|
| Font     | ฟอนต์ Values                 |
| Size     | ขนาดอักษรของ Values          |
| <u>A</u> | สีอักษรของ Values            |
| В        | ตัวหนา                       |
| Ι        | ตัวเอียง                     |
|          |                              |

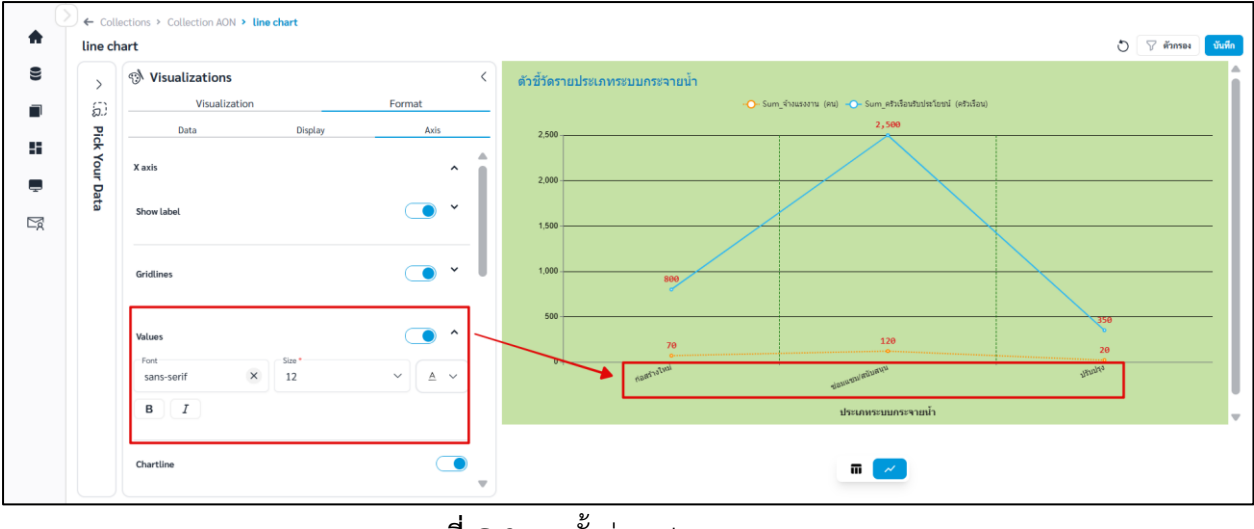

**ภาพที่ C-3** การตั้งค่า Values แกน X

คู่มือการใช้งานระบบ RID Smart Data ล่าสุด: 6 เม.ย. 2568

# C.1.4 Chartline สามารถตั้งค่าได้ดังนี้

เปิด/ปิดการแสดง Chartline แกน X

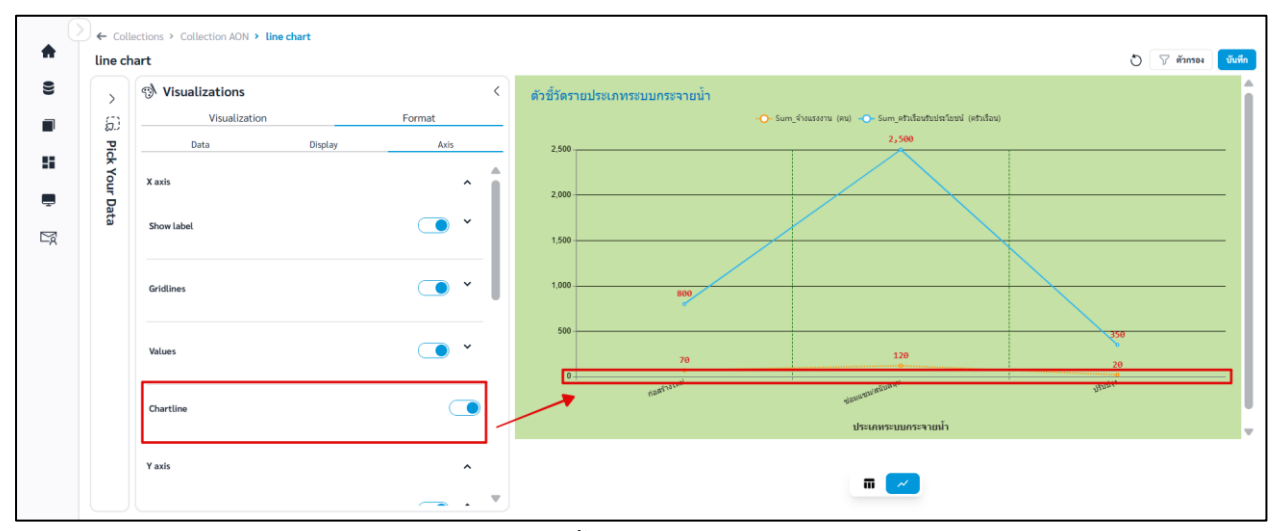

**ภาพที่ C-4** การตั้งค่า Chartline แกน X

# C.2 Y axis สามารถตั้งค่าแกน Y ได้ดังนี้

# C.2.1 Show label สามารถตั้งค่าได้ดังนี้

|            | เปิด/ปิดการแสดงชื่อแกน Y |
|------------|--------------------------|
| Label name | ชื่อแกน Y                |
| Font       | ฟอนต์ของชื่อแกน Y        |
| Size       | ขนาดอักษรของชื่อแกน Y    |
| <u>A</u>   | สีอักษรของชื่อแกน Y      |
| в          | ตัวหนา                   |
| Ι          | ตัวเอียง                 |

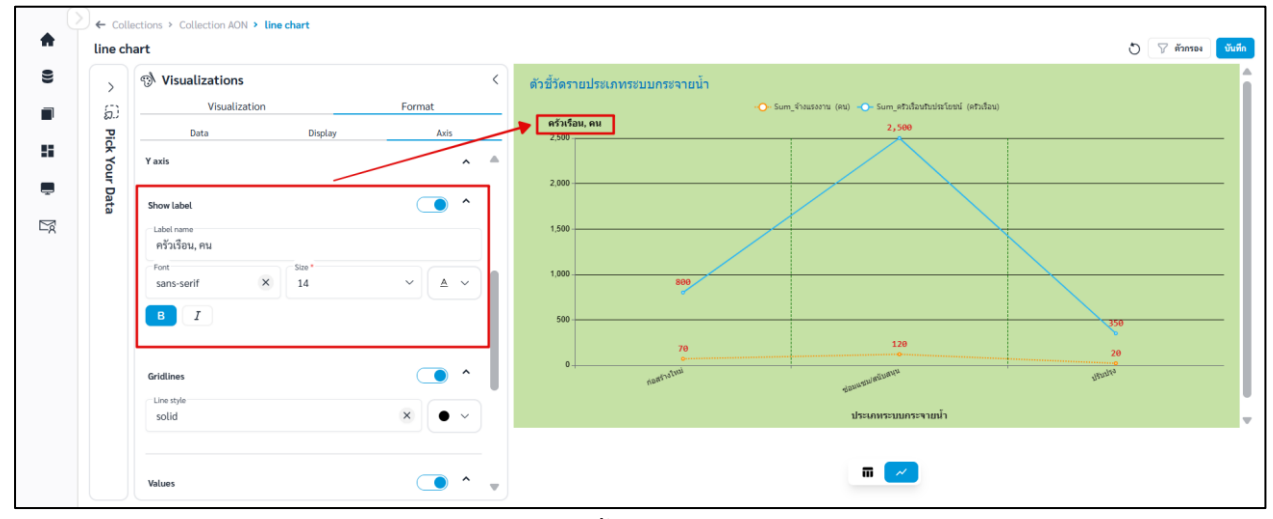

**ภาพที่ C-5** การตั้งค่า Label แกน Y

## C.2.2 Gridlines สามารถตั้งค่าเส้นตารางแกน Y ได้ดังนี้

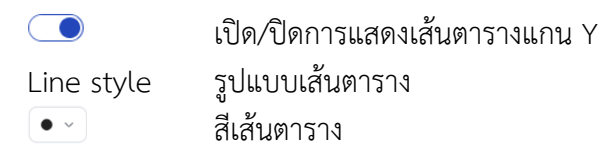

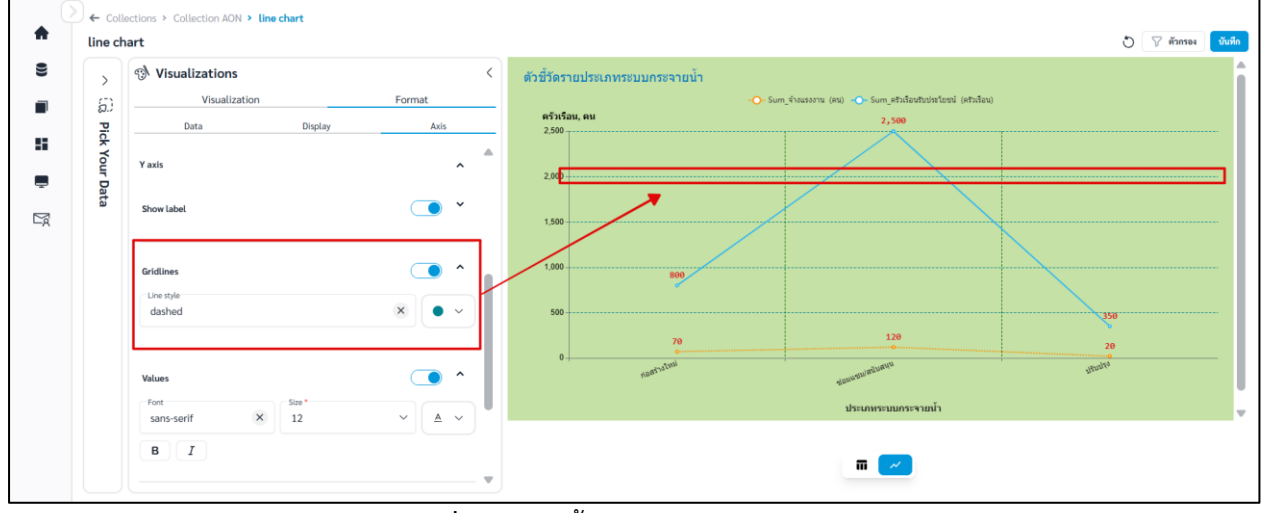

**ภาพที่ C-6** การตั้งค่า Gridlines แกน Y

Y

C.2.3 Values สามารถตั้งค่า Values ได้ดังนี้

|          | เปิด/ปิดการแสดง Values แกน |
|----------|----------------------------|
| Font     | ฟอนต์ Values               |
| Size     | ขนาดอักษรของ Values        |
| <u>A</u> | สีอักษรของ Values          |
| В        | ตัวหนา                     |
| Ι        | ตัวเอียง                   |
|          |                            |

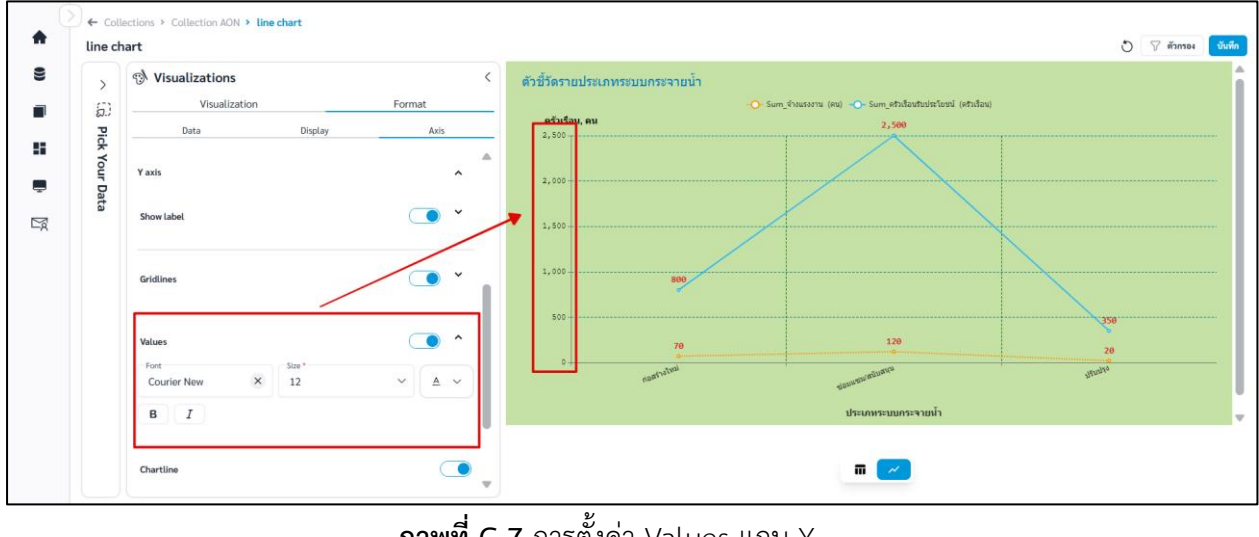

**ภาพที่ C-7** การตั้งค่า Values แกน Y

คู่มือการใช้งานระบบ RID Smart Data ล่าสุด: 6 เม.ย. 2568

# C.2.4 Chartline สามารถตั้งค่าได้ดังนี้

เปิด/ปิดการแสดง Chartline แกน Y

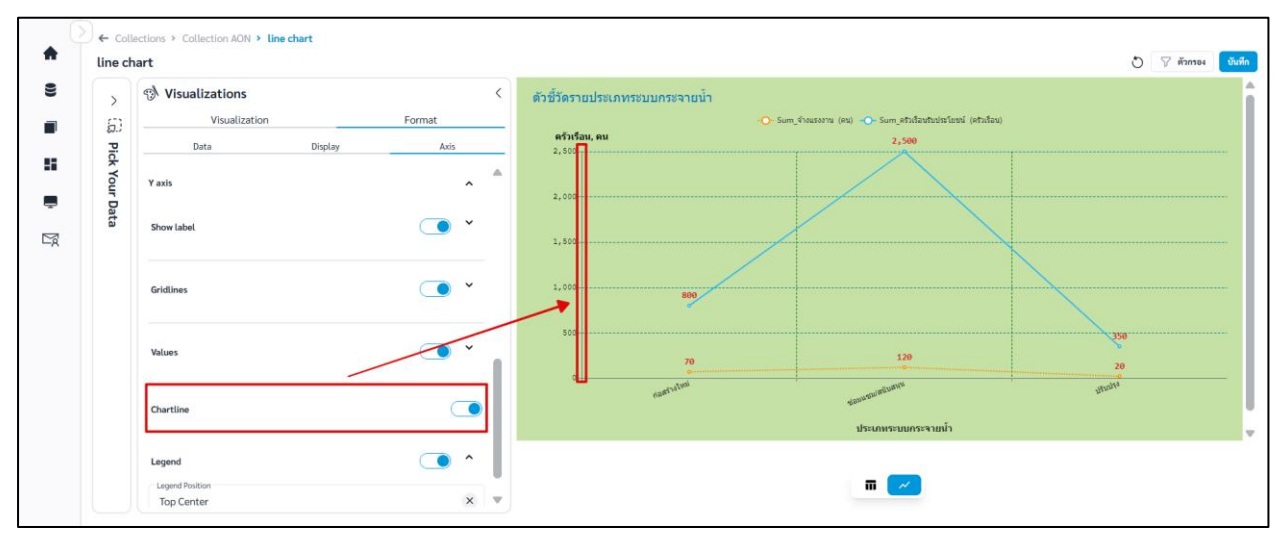

**ภาพที่ C-8** การตั้งค่า Chartline แกน Y

## C.2.5 Legend สามารถตั้งค่า Legend ได้ดังนี้

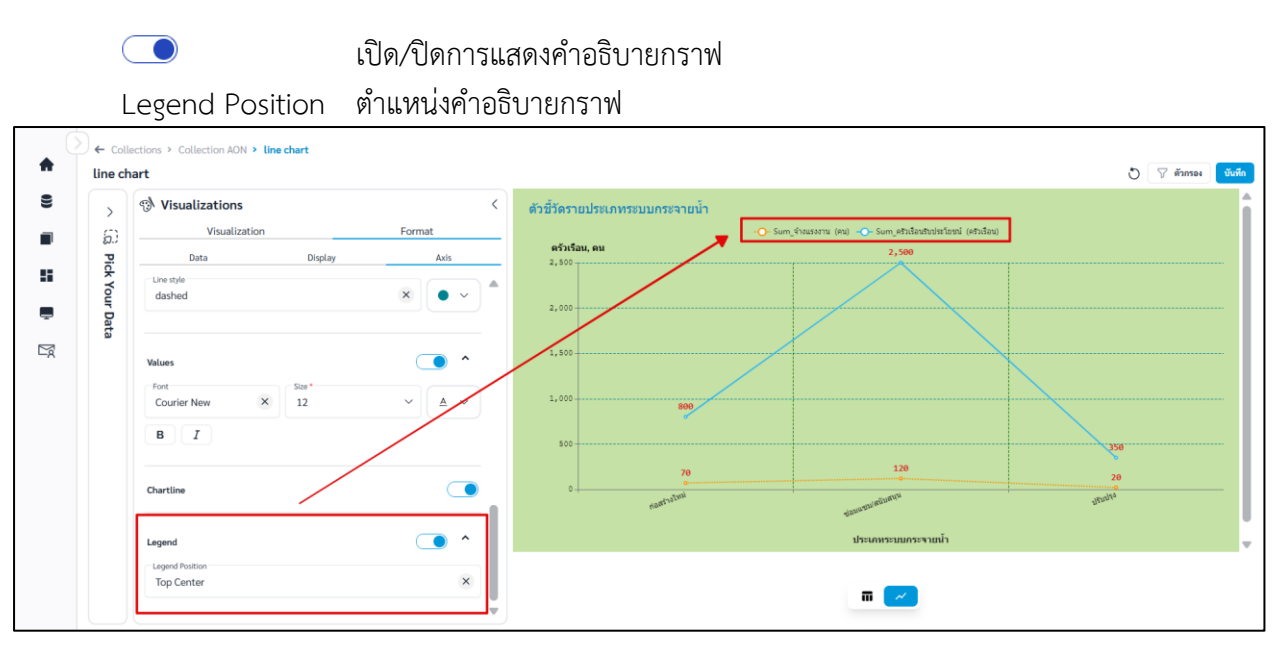

**ภาพที่ C-9** การตั้งค่า Legend

## vii. เมื่อจัดรูปแบบหรือตั้งค่าเสร็จและต้องการบันทึก Question คลิก

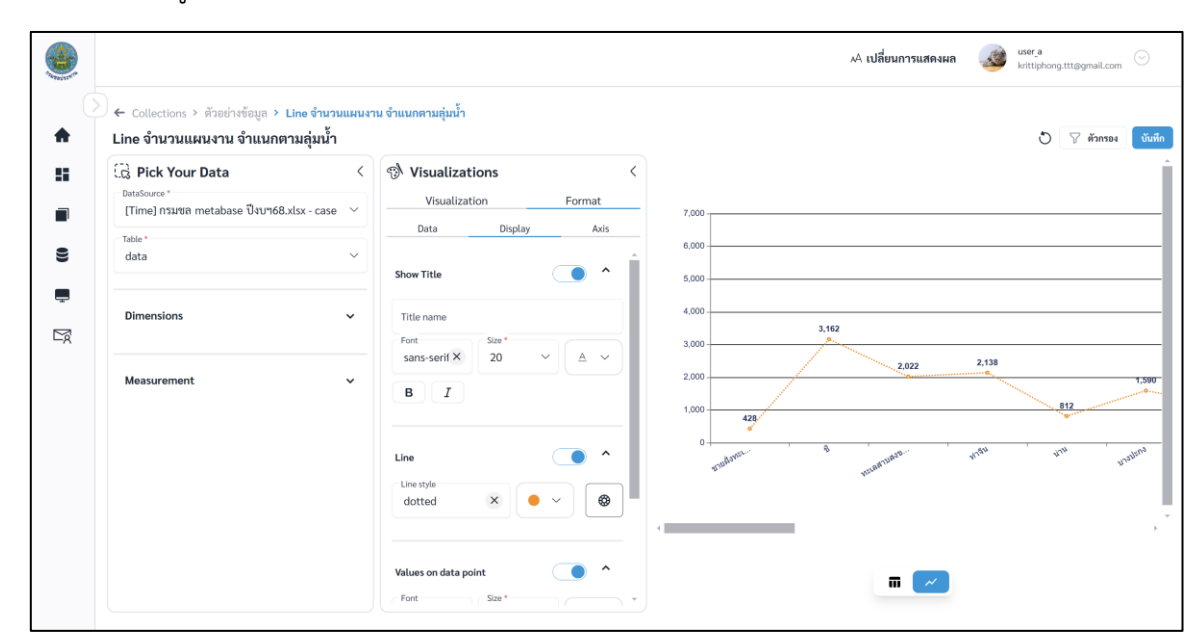

บันทึก

ภาพที่ 2.3.4-5 หน้าการตั้งค่า Format ของ Question ประเภท Line

# viii. ระบบจะแสดงหน้าต่างให้กรอกชื่อ และรายละเอียดของ Question เมื่อกรอกเสร็จ คลิก 🛄

|     |                                                               |                                         |                                                                   |               | 🗚 เปลี่ยนการแสดงผล | user_a 🕞            |
|-----|---------------------------------------------------------------|-----------------------------------------|-------------------------------------------------------------------|---------------|--------------------|---------------------|
|     | ) ← Collections > ตัวอย่างข้อมูล ><br>Line จำนวนแผนงาน จำแนกต | Line จำนวนแผนงาน จำแข<br>ามลุ่มน้ำ      | นกตามสุ่มน้ำ                                                      |               |                    | 👌 🍞 ดัวกรอง 😈บันทึก |
|     | E Pick Your Data                                              | < ()                                    | Visualizations <                                                  | ×             |                    | 1                   |
|     | [Time] กรมชล metabase ปังบา68.<br><sub>Table</sub> *          | xlsx - case 🗸 ບັນທີ່                    | า Question<br>เพ็กแทนที่อันเดิม, Line จำนวนแผนงาน จำแนกตามลุ่มน้ำ |               |                    |                     |
|     | data                                                          | ິ ບັນ<br>ສ₀ຊ<br>Lin                     | มทึกเป็น<br>westion *<br>ie จำนวนแผนงาน จำแนกตามลู่มน้ำ           |               |                    |                     |
| Eg. | Dimensions                                                    | <ul> <li>เลือก</li> <li>ตัวเ</li> </ul> | คออเลกขับของคุณ "<br>อย่างข้อมูล                                  |               |                    |                     |
|     | Measurement                                                   | ✓ 5108                                  | ละเอียด                                                           |               | 2.022              | 2,138               |
|     |                                                               |                                         |                                                                   |               |                    | 812                 |
|     |                                                               |                                         |                                                                   | ยกเลิก บันทึก | THERE THE TO       | the the patient     |
|     |                                                               |                                         | iotted X V W                                                      | _             |                    |                     |
|     |                                                               | Val                                     | lues on data point                                                |               |                    |                     |
|     |                                                               |                                         | ont Size*                                                         |               |                    |                     |

ภาพที่ 2.3.4-6 หน้ากรอกรายละเอียดเพื่อบันทึก Question

ix. เมื่อระบบบันทึกข้อมูลสำเร็จ จะแสดงการแจ้งเตือนดังภาพด้านล่าง

|    |                                                |                             |               |                                  | 🤣 บันทึกข้อมูลสำเร็จ | o        |      | ,      | A เปลี่ยนการแสดงผล  🖉   | er_a                                                                                                    |
|----|------------------------------------------------|-----------------------------|---------------|----------------------------------|----------------------|----------|------|--------|-------------------------|----------------------------------------------------------------------------------------------------|
| 6  | Collections > กอลเลกขับของฉับ > ด้วยย่างข้อมูล |                             |               |                                  |                      |          |      |        |                         |                                                                                                    |
| :: | คอลเลกข่                                       | <b>ลเสกซน</b><br>เันทั้งหมด | คอลเลกชั่นของ | ฉัน                              |                      |          |      | Search |                         |                                                                                                    |
|    | <b>ตัวอย่างข้</b><br>ตัวอย่างรายละเ            | <b>อมูล</b><br>อียดข้อมูล   |               |                                  |                      |          |      |        |                         |                                                                                                    |
| 9  |                                                | ลำดับ                       | ประเภท        | ชื่อ Question                    |                      | สร้างโดย | ส่วน | ฝ้าย   | อัปเดตล่าสุด            | กระทำ                                                                                                    |
| Ļ  |                                                | 1                           | al            | Bar วงเงินรวม จำแนกตามภาค        |                      | user_a   | 1    | 2      | 21 n.w. 2568 , 13:59 u. | o 🌶 🗊                                                                                                    |
| 5  |                                                | 2                           | i <b>n</b>    | Table ตารางรายการแผนงาน          |                      | user_a   | 1    | 2      | 22 n.w. 2568 , 14:35 u. |                                                                                                    |
|    |                                                | 3                           | =             | Row จำนวนแผนงาน จำแนกตามจังหวัด  |                      | user_a   | 1    | 2      | 21 n.w. 2568 , 12:44 u. | / 10                                                                                                    |
|    | 0                                              | 4                           | ~             | Line จำนวนแผนงาน จำแนกตามลุ่มน้ำ |                      | user_a   | 1    | 2      | 20 n.w. 2568 , 20:38 u. | Image: Image: |

**ภาพที่ 2.3.4-7** ภาพการสร้าง Question สำเร็จของระบบ RID Smart Data

#### 2.3.5 Question ประเภท Pie Chart

Pie Chart เหมาะกับการนำเนอข้อมูลในกรณีที่ผู้ใช้การต้องการเปรียบเทียบสัดส่วนของข้อมูลหรือ เปอร์เซ็นต์(%) ของแต่ละหมวดหมู่เทียบกับทั้งหมด เพื่อต้องการเห็นความแตกต่างของสัดส่วนได้ชัดเจน ข้อควรระวังในการใช้กราฟประเภทนี้คือ มันอาจจะไม่เหมาะกับการใช้งานในข้อมูลที่มีการแบ่งมากกว่า 5 categories ขึ้นไป เพราะมันจะทำให้กราฟอ่านยาก หรือถ้าต้องการเปรียบเทียบข้อมูลหลายกลุ่มที่ไม่ใช่ เปอร์เซ็น ผู้ใช้งานอาจจะเลือก Bar Chart/Row Chart ในการนำเสนอ อาจเหมาะสมกว่า

### ขั้นตอนการเพิ่ม Question ประเภท Pie Chart

| i. ที่แถบเ             | มนู เลือก                                     |                     |                                               |
|------------------------|-----------------------------------------------|---------------------|-----------------------------------------------|
| a RID SMART DATA       |                                               | AA เปลี่ยนการแสดงผล | krittiphong_t<br>krittiphong_t@klickerlab.com |
|                        | Collections                                   |                     |                                               |
| 👚 หมาหลก               | ■ คอลเลกชัน                                   | ค้นหา               | ุ ⊕ สร้าง ∨                                   |
| 🖪 ข่าวประชาสัมพันธ์    | คอลเลกซันทั้งหมด <mark>คอลเลกซันของฉัน</mark> |                     |                                               |
| 😫 ข้อมูล               | <ul> <li>ทั้งหมด สำนัก/กอง A</li> </ul>       |                     |                                               |
| 📕 คอลเลกชัน            | สำนัก/กลง 🗛                                   |                     |                                               |
| 🔲 คอลเลกชันทั้งหมด     |                                               |                     |                                               |
| 🔳 คอลเลกชั่นของฉัน     |                                               |                     |                                               |
| 📕 แคชบอร์ด             | <ul> <li>♥ ● ● ■ 1 Questions</li> </ul>       |                     |                                               |
| 💻 บริการอิเล็กทรอนิกส์ |                                               |                     |                                               |
| 😰 คำขอ                 | *                                             |                     |                                               |

ภาพที่ 2.3.5-1 ภาพแสดงหัวข้อ Collection ที่แถบ Manu Bar ของระบบ RID Smart Data

- ii. เมื่อเข้าสู่หน้ารายการ Collections เลือก Collection ที่ต้องการ
- iii. ระบบจะเข้าสู่หน้า Collection เลือก Collection > คลิก 📑 👘 🔪 เลือก 🕕 Question

| ٢ |                   |                     |         |               |             |      | AA. I | เปลี่ยนการแสดงผล | krittiphong_t<br>krittiphong_t@klickerlab.com |
|---|-------------------|---------------------|---------|---------------|-------------|------|-------|------------------|-----------------------------------------------|
| ( | Collections :     | > คอลเลกชันของฉัน : | > ทคสอบ |               |             |      | ¥     |                  |                                               |
| E | ∎ คอลเลก<br>ทดสอบ | าชน                 |         |               |             |      | คนทา  |                  | Q + HSN                                       |
| • | •                 | ลำดับ               | ประเภท  | ชื่อ Question | สร้างโดย    | ส่วน | ผ้าย  | อัปเดตล่าสุด     | Action                                        |
| 5 |                   |                     |         |               |             | 14   |       |                  |                                               |
|   |                   |                     |         |               |             |      |       |                  |                                               |
| - |                   |                     |         |               | 2           | N    |       |                  |                                               |
|   |                   |                     |         |               | ไม่พบข้อมูล |      |       |                  |                                               |

### ภาพที่ 2.3.5-2 หน้ารายการ Question ปุ่มเพิ่ม Question

คู่มือการใช้งานระบบ RID Smart Data ล่าสุด: 6 เม.ย. 2568

iv. เมื่อเข้าสู่หน้าสร้าง Question ให้ผู้ใช้งานเลือก Data Source และ Table ของข้อมูลที่ต้องการ จากนั้นเลือก Visualization เป็น Pie Chart

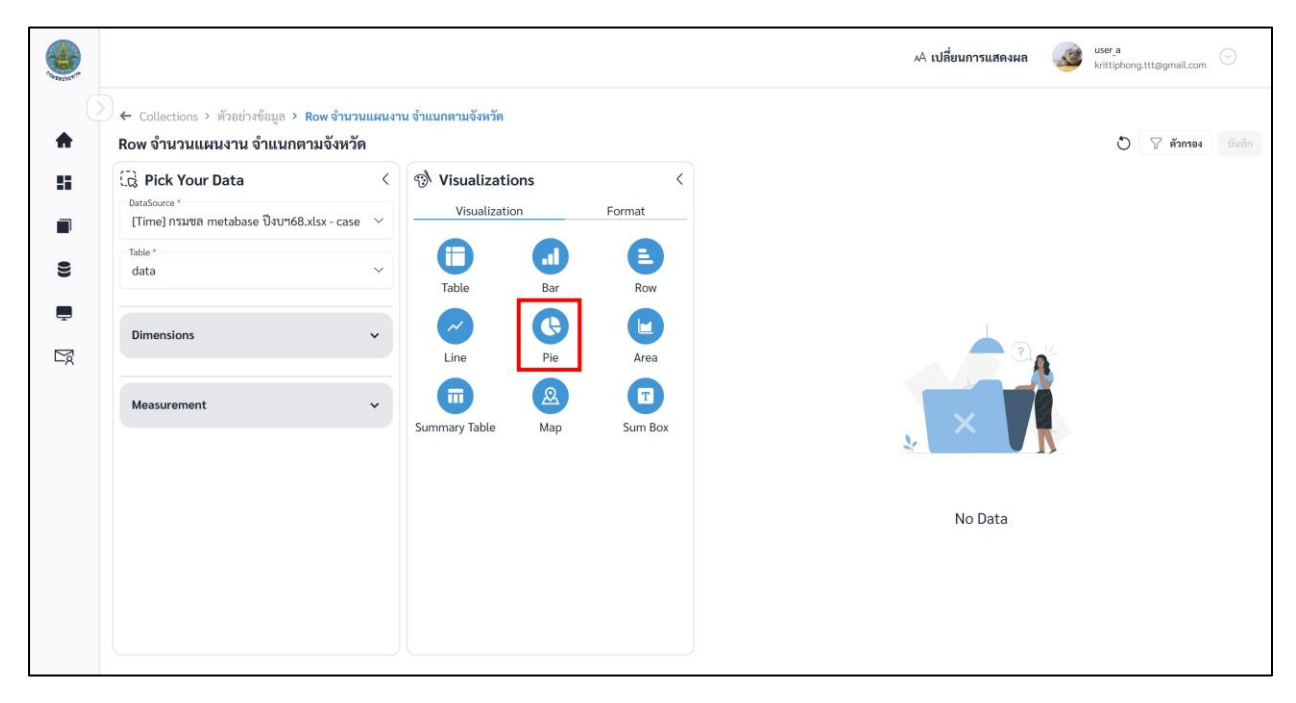

ภาพที่ 2.3.5-3 หน้าการเลือกสร้าง Question ประเภท Pie

เมื่อผู้ใช้งานเลือกข้อมูลที่ต้องการสำเร็จ ระบบจะแสดงภาพตัวอย่างดังภาพด้านล่าง

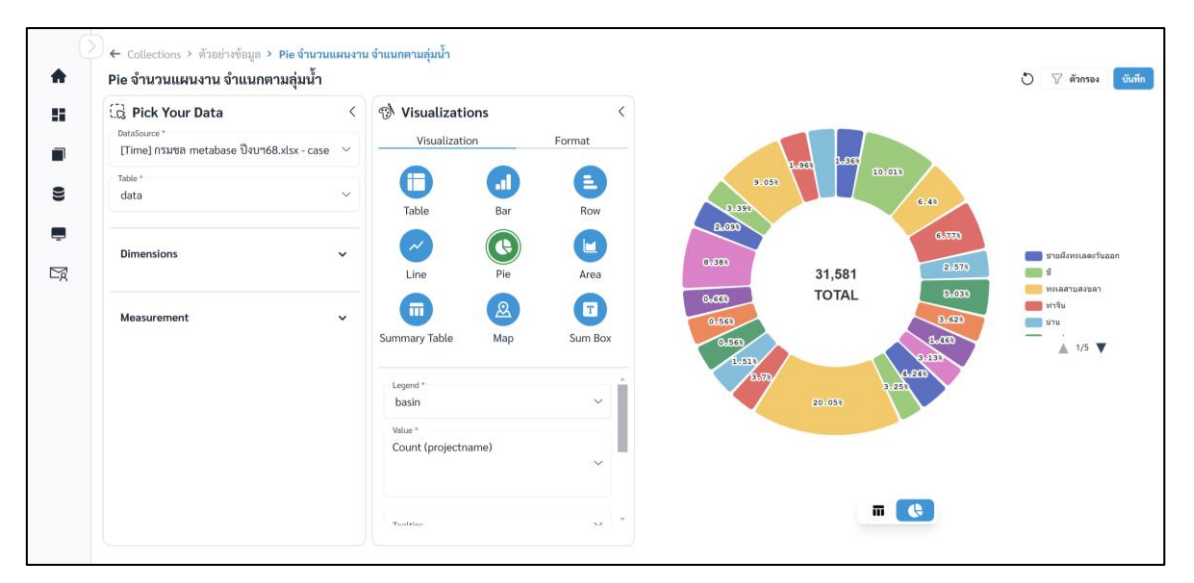

ภาพที่ 2.3.5-4 หน้าแสดงข้อมูลตัวอย่างของ Question ประเภท Pie

vi. หากผู้ใช้งานต้องการตั้งค่าการแสดงผลต่างของ Question คลิกที่แถบ Format

# การตั้งค่า Format ต่างๆ

#### A. Format Data

- สามารถปรับ Legend ได้

| <b>€</b> | ← Collections > Collection AON > pie chart<br>pie chart                                                  |                                                                                                    | O 🖓 dinnas 🕅 Quide                                                                                                    |
|----------|----------------------------------------------------------------------------------------------------|----------------------------------------------------------------------------------------------------|----------------------------------------------------------------------------------------------------|
| •        | Cig. Pick Your Data            Ontdowns*            Mathematical Science            Table *         1-10 | Visualizations     Visualization     Visualization     Data     Display     Lagend     Lagend     Visualization     Visualization |                                                                                                    |
| ₽<br>K   | Dimensions ~                                                                                             | Values                                                                                                    | Estern terken van ander for franzen en versen en versen |
|          | Create Calculate Field                                                                                   |                                                                                                    | <b>11</b> (C)                                                                                                    |

# ภาพที่ A-1 การปรับ Legend

- คลิก 🛄 เพื่อปรับการ Summarize

| •                                        | ← Collections > Collection AON > pie chart<br>pie chart                                                   |                                                                                                    | 🔊 🖓 ánnas 🖏                                                                                 |
|------------------------------------------|----------------------------------------------------------------------------------------------------|----------------------------------------------------------------------------------------------------|---------------------------------------------------------------------------------------------|
| 8) III III III III III III III III III I | Cig Pick Your Data        Databases        University        Table *        Dimensions        Measurement | Visualizations        Visualization     Format       Data     Display       Lagend +        ผลเพ็ต/โครงการ        Values | essonstanusudukufusutum<br>essonsaturgumuhrutionmbasatumu<br>tesonsaturgumuhrutionmbasatumu |
|                                          | Create Calculate Field                                                                                    |                                                                                                    | m (t)                                                                                       |

ภาพที่ A-2 การปรับ Summarize

| ค่าก่อสร้างทั้งแผนงาน (บาท)         | ×                    |
|-------------------------------------|----------------------|
| Name<br>ค่าก่อสร้างทั้งแผนงาน (บาท) |                      |
| Summarize *                         |                      |
| Sum                                 | ~                    |
|                                     | าบันทึก ยกเลิก       |
|                                     | <b>บันทึก</b> ยกเลิก |

ภาพที่ A-3 การปรับ Summarize

#### B. Format Display

| B.1 | ชื่อกราฟ | (Title) | สามารถตั้งค่า | Title | ได้ดังนี้ |
|-----|----------|---------|---------------|-------|-----------|
|     |          |         |               |       |           |

|            | เปิด/ปิดการแสดงชื่อกราฟ |
|------------|-------------------------|
| Title Name | ชื่อกราฟ                |
| Font       | ฟอนต์ของชื่อกราฟ        |
| Size       | ขนาดอักษรของชื่อกราฟ    |
| <u>A</u>   | สีอักษรของชื่อกราฟ      |
| в          | ตัวหนา                  |
| I          | ตัวเอียง                |

| 🕞 Pick Your Data     | < 🔊 Visualizations                    | < งบประมาณรา            | ายผลผลิต                                    |
|----------------------|---------------------------------------|-------------------------|---------------------------------------------|
| DataSource *         | Visualization                         | Format                  |                                             |
| Table *              | Data                                  | Display                 |                                             |
| 1-10                 | V There Take                          |                         |                                             |
|                      | Title name                            |                         |                                             |
| Dimensions           | <ul> <li>งบประมาณรายผลผลิต</li> </ul> |                         | 37.97%                                      |
|                      | Font Size                             |                         | สะนำและเพิ่มพื้นที่รอประทาน<br>มาและสนใจขาว |
| Measurement          | ·                                     |                         | นกระบริหารจัดการป้ายสมระทาน TOTAL           |
|                      | ВІ                                    |                         | 67.010                                      |
|                      | L                                     | 0                       |                                             |
|                      | Legend Color                          | ^                       | 0.025                                       |
|                      | Shape Fill                            |                         |                                             |
|                      | V Transparent                         |                         |                                             |
|                      | Border                                |                         |                                             |
|                      | Sorder Width                          | Border Transparent 100% |                                             |
| Create Calculate Fie | d                                     | -                       |                                             |

**ภาพที่ B-1** การตั้งค่า Title

# B.2 Shape Fill สามารถตั้งค่าสีกราฟได้ดังนี้

| • •         | สีกราฟทั้งหมด      |
|-------------|--------------------|
| Transparent | ความโปร่งแสงกราฟ   |
|             | สีกราฟตามชุดข้อมูล |

| Dick Your Data  | < | Visualizations Visualization Format                                | <<br>งบประมาณรายผลผลิต<br>                                                                                                    |
|-----------------|---|--------------------------------------------------------------------|----------------------------------------------------------------------------------------------------|
| Table *<br>1-10 | ~ | Data Display                                                       |                                                                                                    |
| Dimensions      | ~ | Legend Color                                                       |                                                                                                    |
| Measurement     | v | Border<br>Border Withh<br>Sorder Yithh<br>Background<br>Background | Sransfarumaainaasikofudaadamnu     Sransfarumaalaanaa     Tesanseluuquontuhostaanninaadamnu     Tesanseluuquontuhostaanninaadamnu     ToTAL |
|                 |   | Show Legend                                                        | 4973                                                                                                    |
|                 |   | Position Alignment<br>Center Left X                                |                                                                                                    |
|                 |   | Show total                                                         | -                                                                                                    |

ภาพที่ B-2 การตั้งค่าสีกราฟทั้งหมด

คู่มือการใช้งานระบบ RID Smart Data ล่าสุด: 6 เม.ย. 2568

- Custom color การปรับสีกราฟตามชุดข้อมูล มีขั้นตอนดังนี้

- 1) คลิก 🞯
- 2) เลือกสี และ Transparent ของแต่ละชุดข้อมูล
- คลิก Apply เพื่อบันทึก

\*\*เมื่อ Custom color แล้ว จะทำให้สีที่กำหนดที่ 💽 ไม่ถูกนำมาใช้ หากต้องการปรับสีกราฟ ทั้งหมดให้เหมือนกันต้องทำการ clear ค่า custom color ก่อน

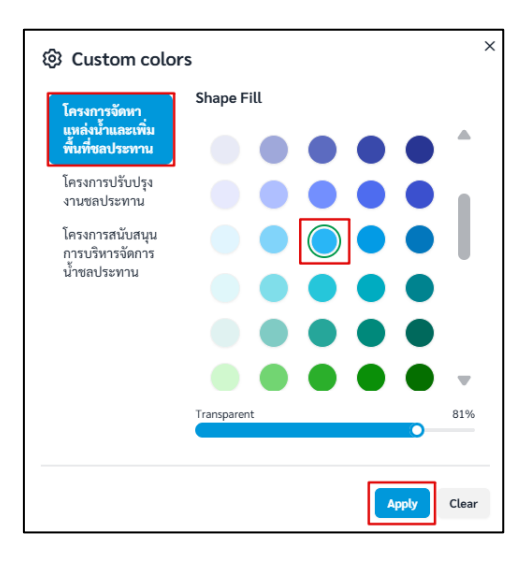

ภาพที่ B-3 การปรับสีกราฟตามชุดข้อมูล

| <b>♠</b> | ← Collections > Collection AON > pie chart<br>pie chart |                                                                                                    | 🔊 🖓 ศักรรษ 🖏 จังศัก                                                                                                    |
|----------|---------------------------------------------------------|----------------------------------------------------------------------------------------------------|----------------------------------------------------------------------------------------------------|
|          | Dimensions     V       Dimensions     V                 | Visualizations        Visualization     Format       Data     Display       Legend Color     ^ (a)       Shape Fill     100%       •     100% | งมประมาณรายผลผลิต                                                                                                    |
|          | Measurement v                                           | Border  Border Width Border Width Background  Show Lagend                                                                                     | Exemplified and a second and a second and a |
|          | Create Calculate Field                                  | Position ^<br>Alignment<br>Center Left X                                                                                                    | <b>a</b>                                                                                                    |

**ภาพที่ B-4** ตัวอย่างสีกราฟตามชุดข้อมูล

# B.3 Border สามารถตั้งค่าเส้นขอบกราฟได้ดังนี้

| • •          | สีเส้นขอบตาราง           |
|--------------|--------------------------|
| Border Width | น้ำหนักเส้นขอบตาราง      |
| Border       | ความโปร่งแสงเส้นขอบตาราง |
| Transparent  |                          |

| •       | Collections > Collection AON > pie chart pie chart            |                                                          | 🖸 🖓 dinnes 🕺 🖏                                                                                                    |
|---------|---------------------------------------------------------------|----------------------------------------------------------|----------------------------------------------------------------------------------------------------|
| 8<br>11 | Distance       Dataser       Dataser       Table *       1-10 | Visualizations <<br>Visualization Format<br>Data Display | งบประมาณรายผลผลิต                                                                                                    |
| M       | Dimensions V                                                  | Shape Fill                                               | Seson узбел палків фицазова биліванізми и         177.000           Internet Multiples russalation mu         7777,000,000           Internet Multiples russalation mu         707.101 |
|         |                                                               | Background 100%                                          |                                                                                                    |
|         | Create Calculate Field                                        | Position                                                 | T. (C)                                                                                                    |

**ภาพที่ B-5** การตั้งค่าเส้นขอบกราฟ

B.4 Background สามารถตั้งค่าสีพื้นหลังได้ดังนี้

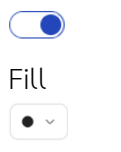

เปิด/ปิดการแสดงสีพื้นหลัง ความโปร่งแสงพื้นหลัง สีพื้นหลัง

| <br>♠                                   | ← Collections → Collection AON → pie chart<br>pie chart                                                      |                                                                                                    | 🔊 🖓 iinnes 🔂                                                                                                    |
|-----------------------------------------|----------------------------------------------------------------------------------------------------|----------------------------------------------------------------------------------------------------|----------------------------------------------------------------------------------------------------|
| *************************************** | Brick Your Data       Introducers       utravioru       Table*       1-10       Dimensions       Measurement | <ul> <li>Visualizations</li> <li>Visualization</li> <li>Format</li> <li>Data</li> <li>Display</li> <li>Legend Color</li> <li>Shape Fill</li> <li>Transport</li> <li>Border 100%</li> <li>Total</li> <li>Border 100%</li> <li>Border 100%</li> <li>Show Legend</li> </ul> | Secretion under dualisation for the secretion of the secretion of the secr |
|                                         | Create Calculate Field                                                                                       | Position                                                                                                    | <b></b>                                                                                                    |

**ภาพที่ B-6** การตั้งค่าสีพื้นหลัง

## B.5 Legend สามารถตั้งค่า Legend ได้ดังนี้

เปิด/ปิดการแสดงคำอธิบายกราฟ

 Alignment
 ตำแหน่งคำอธิบายกราฟ

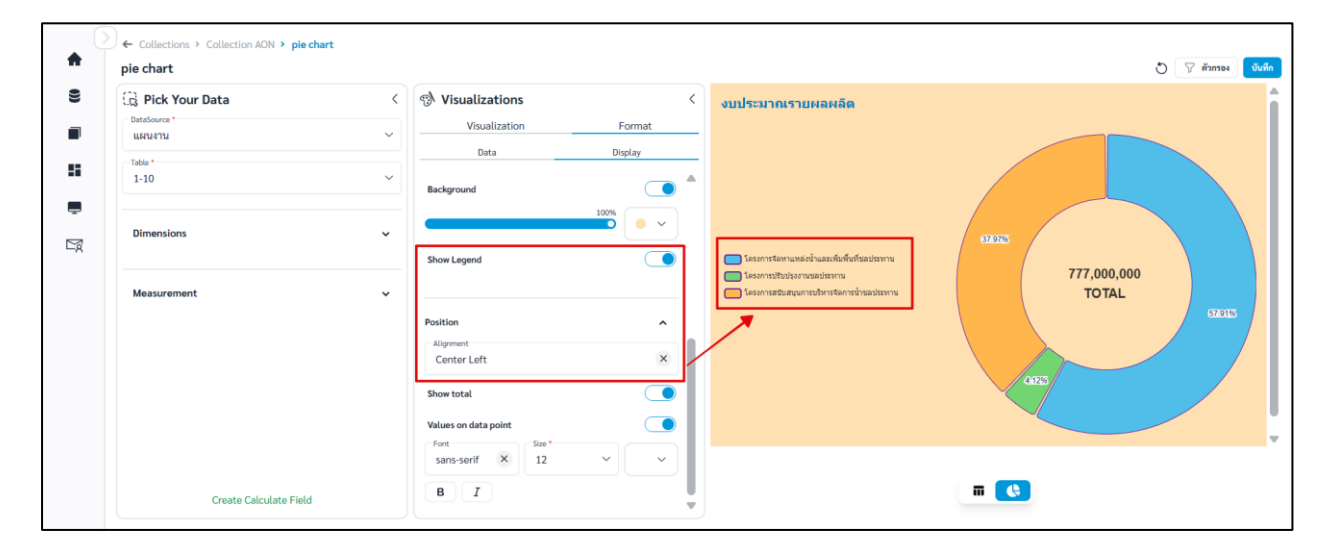

# **ภาพที่ B-7** การตั้งค่า Legend

## B.6 Show total สามารถตั้งค่าการแสดงผลรวมได้ดังนี้

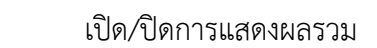

| •      | ← Collections > Collection AON > pie chart<br>pie chart |                                                      | 🔊 🖓 ánnas 🕄 Suðin                                                                                                    |
|--------|---------------------------------------------------------|------------------------------------------------------|----------------------------------------------------------------------------------------------------|
| •      | Table *        Table *     1-10                         | Visualizations Visualization Data Display Background | งบประมาณรายผลผลิต                                                                                                    |
| P<br>M | Dimensions v<br>Measurement v                           | Show Legend                                          | Constructionunationunationalismu<br>Sesan rationusationun<br>Sesan rationalismus<br>Sesan rationalismus<br>Sesan rationali |
|        |                                                         | Position A<br>Alignment<br>Center Left<br>Show total |                                                                                                    |
|        |                                                         | Values on data point                                 |                                                                                                    |
|        | Create Calculate Field                                  | B I V                                                | m (t)                                                                                                    |

## **ภาพที่ B-8** การแสดงผลรวม

### B.7 Values on data point สามารถตั้งค่าได้ดังนี้

|          | เปิด/ปิดการแสดงข้อมูลบนกราฟ |
|----------|-----------------------------|
| Font     | ฟอนต์ของข้อมูลบนกราฟ        |
| Size     | ขนาดอักษรของข้อมูลบนกราฟ    |
| <u>A</u> | สีอักษรของข้อมูลบนกราฟ      |
| в        | ตัวหนา                      |
| Ι        | ตัวเอียง                    |

| 🛱 Pick Your Data       | < 🔊 Visualizations   | < งบประมาณรา    | ายผลผลิต                                  |
|------------------------|----------------------|-----------------|-------------------------------------------|
| DataSource "<br>แผนงาน | Visualization        | Format          |                                           |
| Table *                | Data                 | Display         |                                           |
| 1-10                   | Background           |                 |                                           |
|                        |                      |                 |                                           |
| Dimensions             | Show Legend          |                 | สมท้านสะเด็นซึ่งก็ผลเลงกาง                |
|                        |                      | Sesonsultudad   | 777,000,000                               |
| Measurement            | Parition             | โครงการสนับสนุบ | annsusanisteninsinsenteeninu TOTAL 57/915 |
|                        | Alignment            |                 |                                           |
|                        | Center Left          | ×               |                                           |
|                        | Show total           |                 | 4125                                      |
|                        | Values on data point |                 |                                           |
|                        | sans-serif × 14      | ~ A ~           |                                           |
|                        | B 7                  |                 |                                           |

**ภาพที่ B-9** การตั้งค่าข้อมูลบนกราฟ

เปิด/ปิดการแสดง Tooltip

B.8 Tooltips สามารถตั้งค่า Tooltips ได้ดังนี้

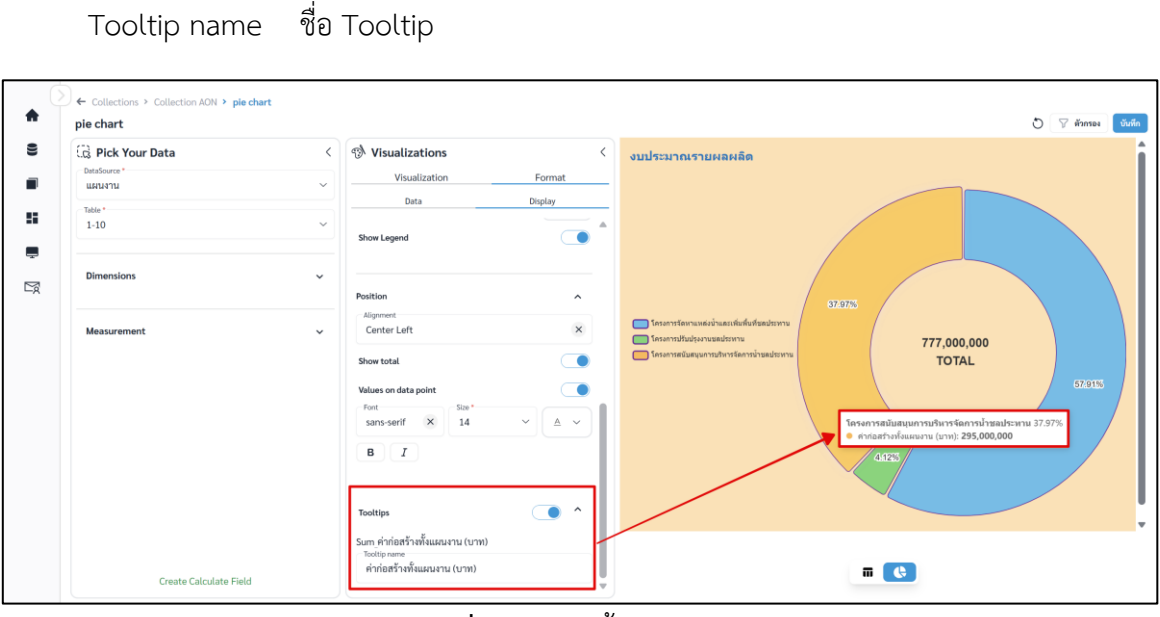

**ภาพที่ B-10** การตั้งค่า Tooltip

คู่มือการใช้งานระบบ RID Smart Data ล่าสุด: 6 เม.ย. 2568

## vii. เมื่อจัดรูปแบบหรือตั้งค่าเสร็จและต้องการบันทึก Question คลิก

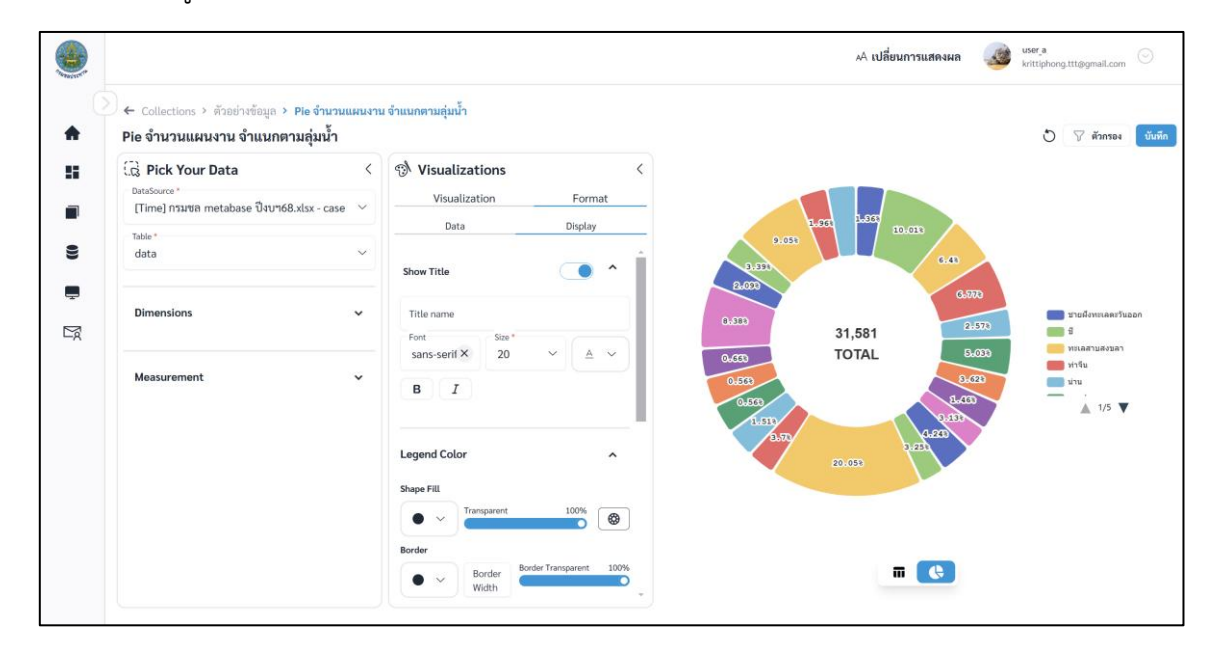

บันทึก

ภาพที่ 2.3.4-5 หน้าการตั้งค่า Format ของ Question ประเภท Pie

viii. ระบบจะแสดงหน้าต่างให้กรอกชื่อ และรายละเอียดของ Question เมื่อกรอกเสร็จ คลิก

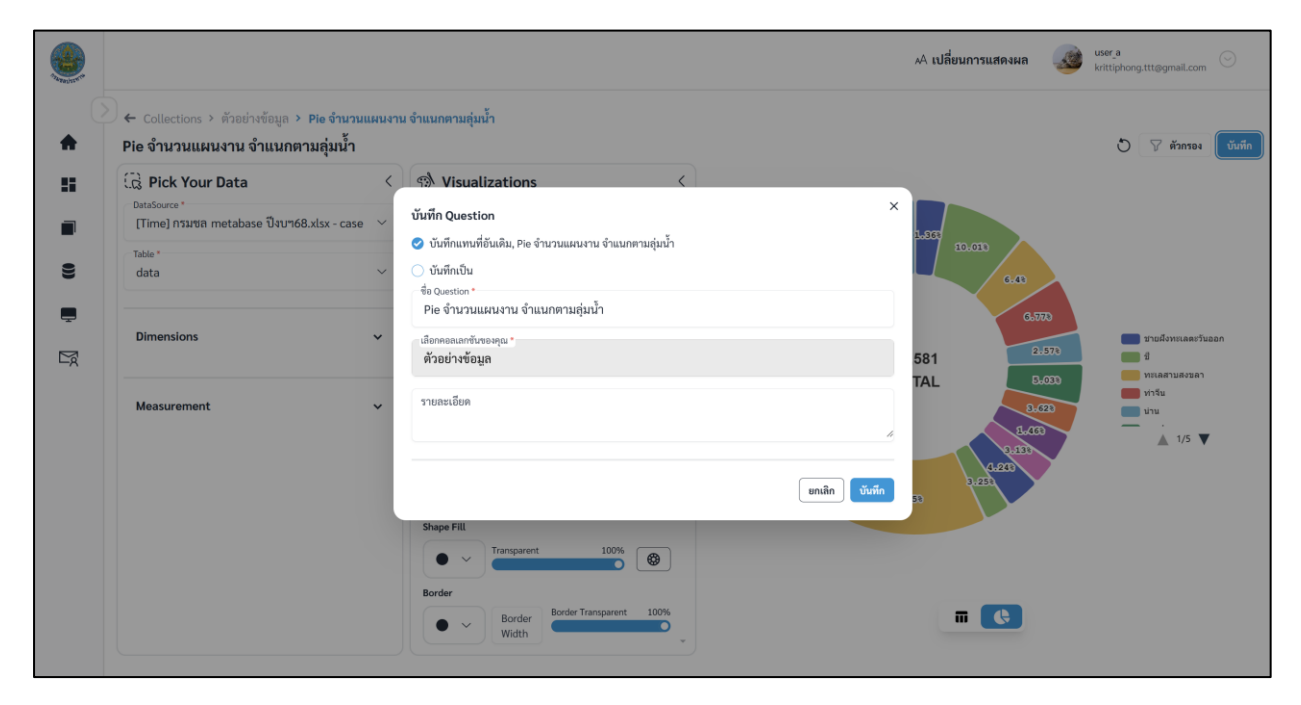

ภาพที่ 2.3.5-6 หน้ากรอกรายละเอียดเพื่อบันทึก Question

บันทึก

ix. เมื่อระบบบันทึกข้อมูลสำเร็จ จะแสดงการแจ้งเตือนดังภาพด้านล่าง

|    |                                                |                           |                 |                                  | 📀 บันทึกข้อมูลสำเ | ร็จ      |      |        | 🗚 เปลี่ยนการแสดงผล 🛛 🍻  | user_a<br>krittiphong.ttt@gmail.co | m 😔     |
|----|------------------------------------------------|---------------------------|-----------------|----------------------------------|-------------------|----------|------|--------|-------------------------|------------------------------------|---------|
| C  | Collections > คอลเลกขันของอัน > ตัวอย่างข้อมูล |                           |                 |                                  |                   |          |      |        |                         |                                    |         |
| •  | 🔳 คอ                                           | ลเลกชัน                   |                 |                                  |                   |          |      | Search |                         | ۹ 💿                                | สร้าง 🗸 |
| 55 | คอลเลกข่                                       | <u>ู</u><br>วันทั้งหมด    | คอลเลกชั่นของส่ | วัน                              |                   |          |      |        |                         |                                    |         |
|    | <b>ตัวอย่างข้</b><br>ตัวอย่างรายละเมื          | <b>อมูล</b><br>อัยดข้อมูล |                 |                                  |                   |          |      |        |                         |                                    |         |
| 9  |                                                | ลำดับ                     | ประเภท          | ชื่อ Question                    |                   | สร้างโดย | ส่วน | ฝ่าย   | อัปเดตล่าสุด            | กระทำ                              | Ê       |
| Ţ  |                                                | 1                         | al              | Bar วงเงินรวม จำแนกตามภาค        |                   | user_a   | 1    | 2      | 21 n.w. 2568 , 13:59 u. | o / 🗊                              |         |
| Ľø |                                                | 2                         | i               | Table ตารางรายการแผนงาน          |                   | user_a   | 1    | 2      | 22 n.w. 2568 , 14:35 u. | o / 🗊                              |         |
|    |                                                | 3                         | ±.              | Row จำนวนแผนงาน จำแนกตามจังหวัด  |                   | user_a   | 1    | 2      | 21 n.w. 2568 , 12:44 u. | o / 🗊                              |         |
|    | 0                                              | 4                         | ~               | Line จำนวนแผนงาน จำแนกตามลุ่มน้ำ |                   | user_a   | 1    | 2      | 20 n.w. 2568 , 20:38 u. | o / 💼                              |         |

ภาพที่ 2.3.5-7 ภาพการสร้าง Question สำเร็จของระบบ RID Smart Data

#### 2.3.6 Question ประเภท Area Chart

Area Chart มีการใช้งานคล้าย และหลักการเดียวกับ Line chart แต่ Area chart จะมีการถมสี ใต้เส้นของข้อมูลเพื่อให้เห็นขนาดหรือปริมาณความแตกต่างระหว่างข้อมูลได้ชัดเจน

ขั้นตอนการเพิ่ม Question ประเภท Area Chart

| i. ที่แถบเม                                             | นู เลือก 🔳 คอลเลกชั่น                         |                        |               |
|---------------------------------------------------------|-----------------------------------------------|------------------------|---------------|
| a RID SMART DATA                                        |                                               | 🗚 เปลี่ยนการแสดงผล 🛛 🍪 | krittiphong_t |
|                                                         | Collections                                   |                        |               |
| 🛖 หน้าหลัก                                              | 🔳 คอลเลกชัน                                   | คับหา                  | 0. ⊕ สร้าง ∨  |
| 😐 ข่าวประชาสัมพันธ์                                     | คอลเลกชันทั้งหมด <mark>คอลเลกชันของฉัน</mark> |                        |               |
| 🛢 ข้อมูล                                                | ทั้งหมด สำนัก/กอง A                           |                        |               |
| <ul> <li>คอลเลกชัน</li> <li>คอลเลกชันทั้งหมด</li> </ul> | สำนัก/กอง A                                   |                        |               |
| 📕 คอลเลกซันของฉัน                                       | (time) traning                                |                        |               |
| แคชบอร์ด                                                | . Questions                                   |                        |               |
| 💻 บริการอิเล็กทรอนิกส์                                  |                                               |                        |               |
| 🖹 คำขอ                                                  |                                               |                        |               |

ภาพที่ 2.3.6-1 ภาพแสดงหัวข้อ Collection ที่แถบ Manu Bar ของระบบ RID Smart Data

- ii. เมื่อเข้าสู่หน้ารายการ Collections เลือก Collection ที่ต้องการ
- iii. ระบบจะเข้าสู่หน้า Collection เลือก Collection > คลิก 📑 👘 🔪 เลือก 💶

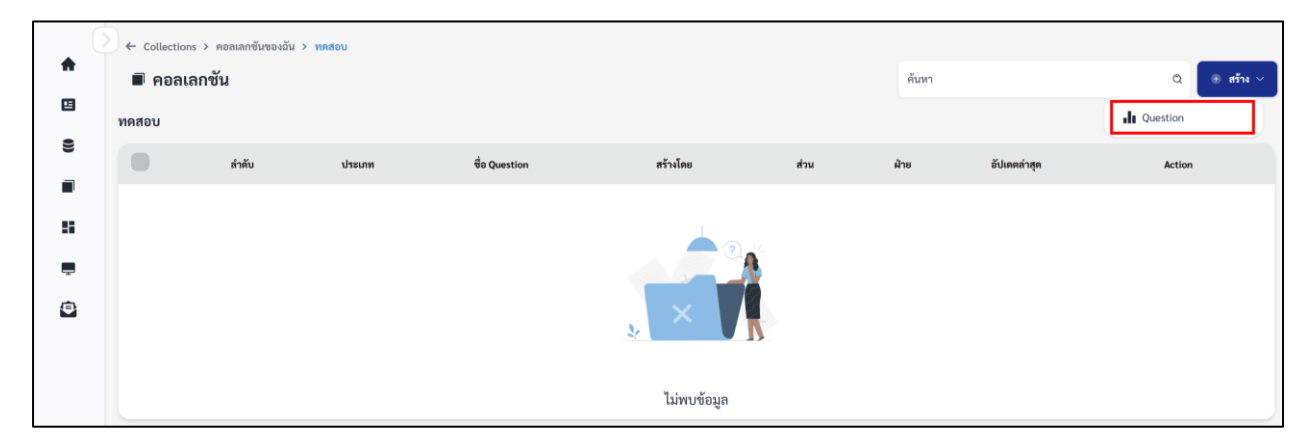

ภาพที่ 2.3.6-2 หน้ารายการ Question ปุ่มเพิ่ม Question

iv. เมื่อเข้าสู่หน้าสร้าง Question ให้ผู้ใช้งานเลือก Data Source และ Table ของข้อมูลที่ต้องการ จากนั้นเลือก Visualization เป็น Area Chart

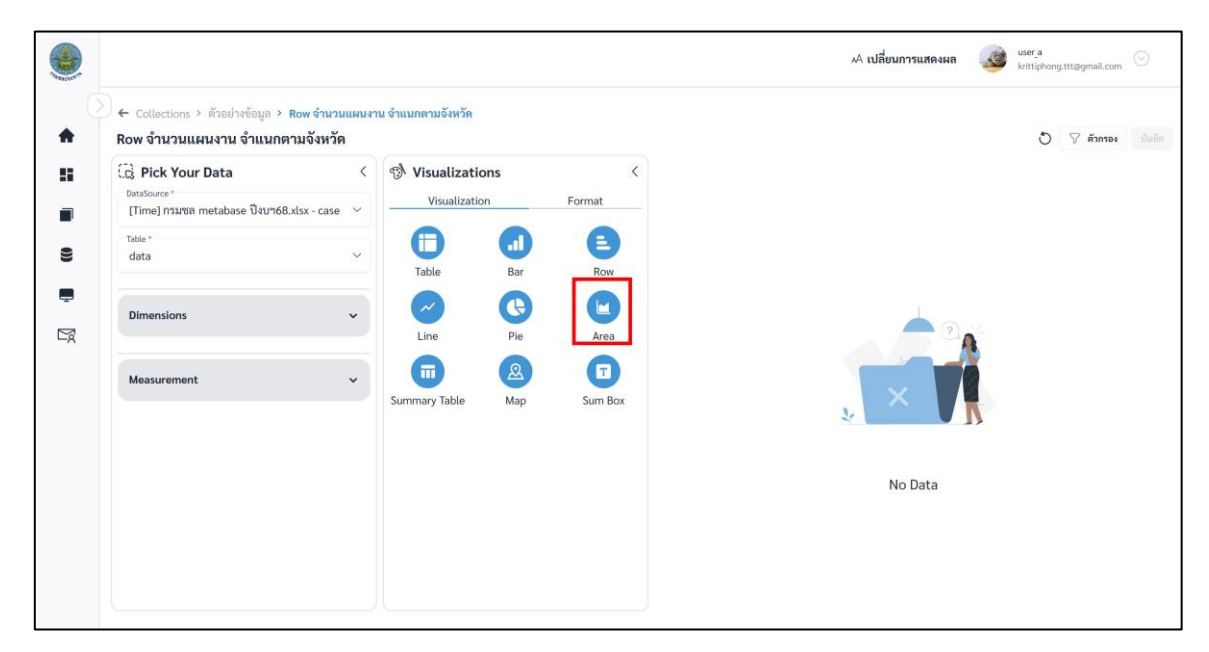

ภาพที่ 2.3.6-3 หน้าการเลือกสร้าง Question ประเภท Area

เมื่อผู้ใช้งานเลือกข้อมูลที่ต้องการสำเร็จ ระบบจะแสดงภาพตัวอย่างดังภาพด้านล่าง

| Collections > ตัวอย่างข้อมูล > A | rea จำนวนแผนง | มาน จำแนกตามลุ่มน้ำ |         |         |             |             |             |             |
|----------------------------------|---------------|---------------------|---------|---------|-------------|-------------|-------------|-------------|
| Area จำนวนแผนงาน จำแนกตา         | เมลุ่มน้ำ     |                     |         |         |             |             |             | 👌 🖓 ตัวกรอง |
| B Pick Your Data                 | <             | 🔊 Visualizatio      | ons     | <       | basin       |             |             |             |
| [Time] กรมชล metabase ปีงบา68.xl | sx - case 🗸 🗸 | Visualizatio        | n       | Format  |             |             |             |             |
| Table *                          |               |                     | •       | E       | 60,000      |             |             |             |
| data                             | ~             | Table               | Bar     | Row     | 50,000      |             |             |             |
|                                  |               |                     | 0       |         | 40.000      |             |             |             |
| Dimensions                       | ×             | Line                | Pie     | Area    |             | 34,501.5146 |             |             |
|                                  |               | 6                   |         |         | 30,000      |             |             |             |
| Measurement                      | ~             |                     |         | U       | 20,000      | 18,296.6102 | 17,214.9060 |             |
|                                  |               | Summary Table       | Мар     | Sum Box | 11,862,7388 |             |             | 10,224.7842 |
|                                  |               | X axis *            |         | ÷.      |             |             |             |             |
|                                  |               | basin               |         | ~       | 0           | 4           | what        | 474         |
|                                  |               | Y axis *            |         |         | SUDDO.      | PERIOR DU   |             |             |
|                                  |               | Sum (budget1 (      | THB)) 🛞 | ~       | 4           |             |             |             |
|                                  |               |                     |         |         |             |             |             |             |

ภาพที่ 2.3.6-4 หน้าแสดงข้อมูลตัวอย่างของ Question ประเภท Area

vi. หากผู้ใช้งานต้องการตั้งค่าการแสดงผลต่างของ Question คลิกที่แถบ

# การตั้งค่า Format ต่างๆ

#### A. Format Data

- คลิก 🖻 ค้างเพื่อลากและวาง สำหรับสลับลำดับของ Attribute หรือ Column ที่ต้องการ

| ♠ | ) ← Colle<br>Area c  | ections > Collection AON > Area chart<br>hart                                                                                                    | obuð 🖓 innss 🖉                                |
|---|----------------------|----------------------------------------------------------------------------------------------------|-----------------------------------------------|
|   | A Ca. Pick Your Data | Visualization     Communication       Usualization     Format       Data     Display       Lass     Lass       Y-axis     Communication       Communication     Communication       Communication     Communication       Communication     Communication       Communication     Communication       Communication     Communication | Com_fussers (et) Com_shifterbisident (ethics) |
|   |                      |                                                                                                    |                                               |

### **ภาพที่ A-1** การสลับลำดับ Column

- คลิก 🛄 เพื่อปรับการ Summarize

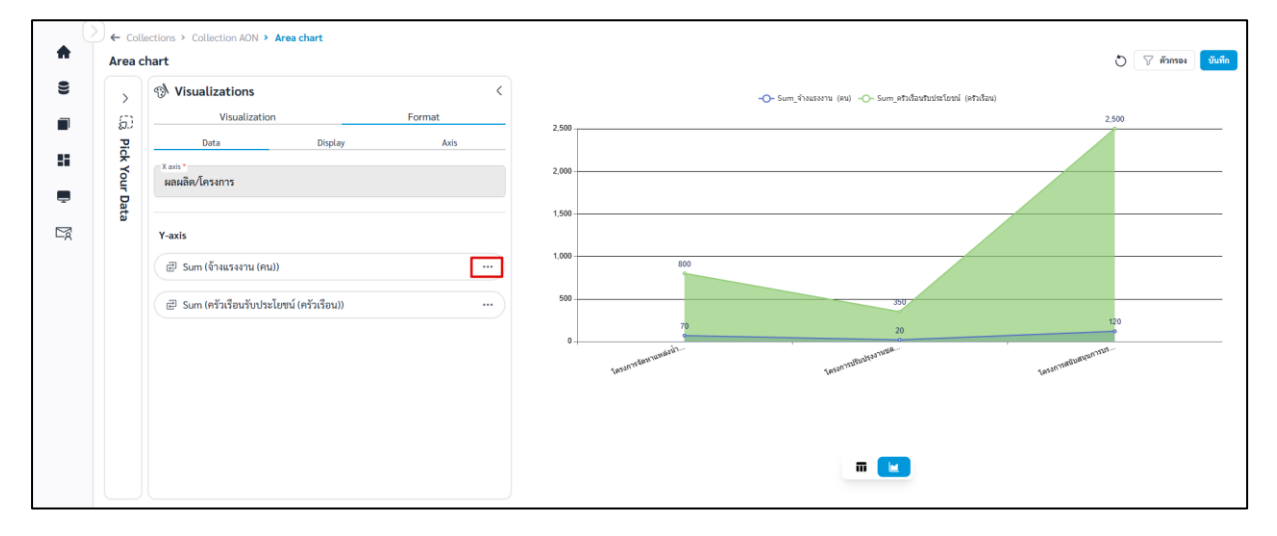

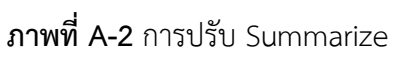

| จ้างแรงงาน (คน) | -   |
|-----------------|-----|
| จ้างแรงงาน (คน) |     |
| Summarize *     |     |
| Sum             | ~   |
|                 | No. |

ภาพที่ A-3 การปรับ Summarize

#### B. Format Display

| B.1 | ชื่อกราฟ | (Title) | สามารถตั้งค่า | Title | ได้ดังนี้ |
|-----|----------|---------|---------------|-------|-----------|
|     |          |         |               |       |           |

|            | เปิด/ปิดการแสดงชื่อกราฟ |
|------------|-------------------------|
| Title Name | ชื่อกราฟ                |
| Font       | ฟอนต์ของชื่อกราฟ        |
| Size       | ขนาดอักษรของชื่อกราฟ    |
| <u>A</u>   | สีอักษรของชื่อกราฟ      |
| в          | ตัวหนา                  |
| Ι          | ตัวเอียง                |

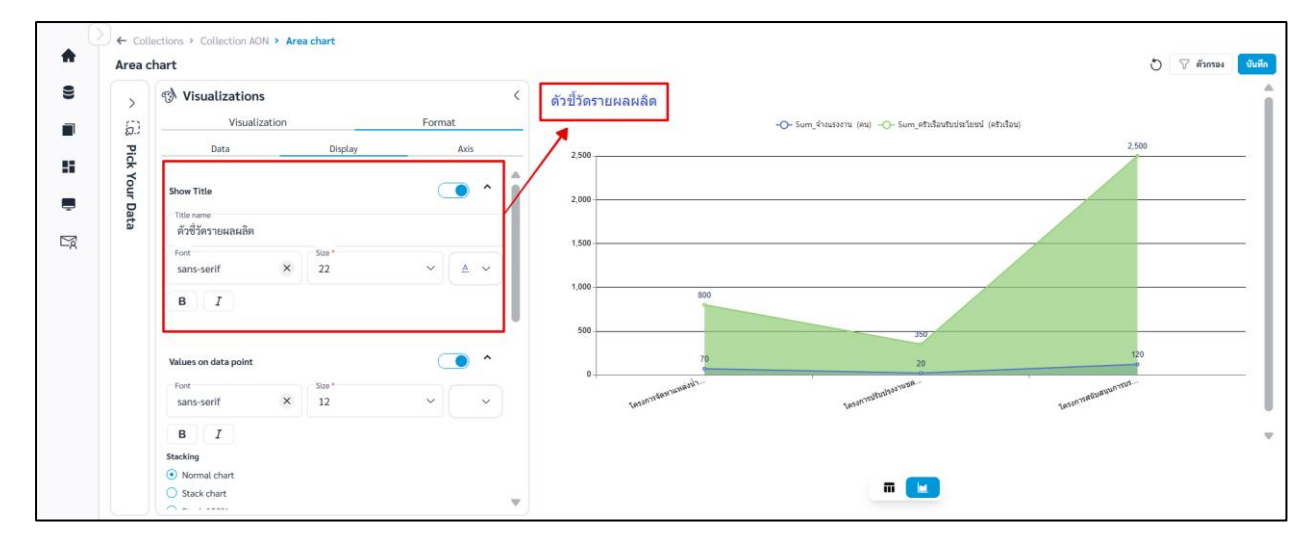

**ภาพที่ B-1** การตั้งค่า Title

# B.2 Values on data point สามารถตั้งค่าได้ดังนี้

| เปิด/ปิดการแสดงข้อมูลบนกราฟ |
|-----------------------------|
| ฟอนต์ของข้อมูลบนกราฟ        |
| ขนาดอักษรของข้อมูลบนกราฟ    |
| สีอักษรของข้อมูลบนกราฟ      |
| ตัวหนา                      |
| ตัวเอียง                    |
|                             |

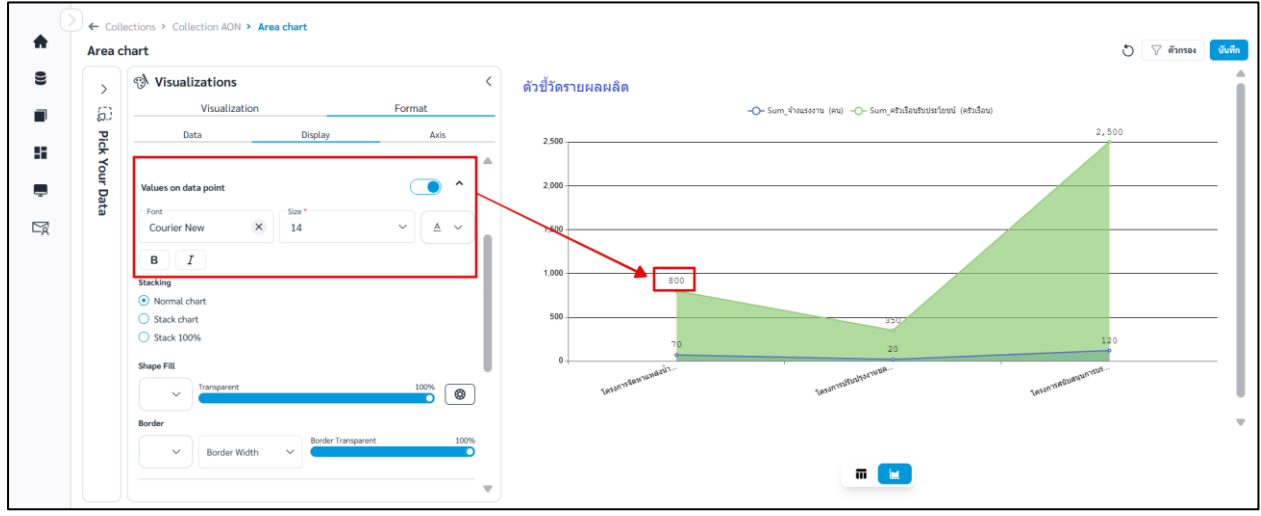

**ภาพที่ B-2** การตั้งค่าข้อมูลบนกราฟ

- B.3 Stacking สามารถเลือก Stacking ได้ดังนี้
  - Normal chart แสดงค่าเชิงปริมาณของกลุ่มข้อมูล

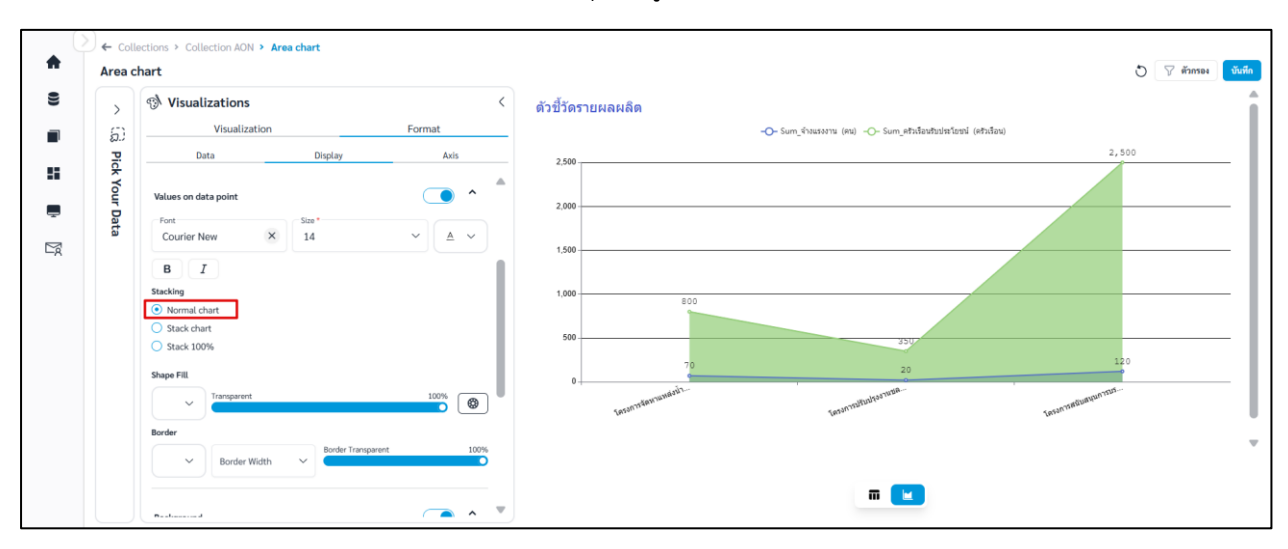

ภาพที่ B-3 Normal chart

 Strack chart เป็นการบวกค่าเพิ่มขึ้นไปเรื่อยๆ เหมาะกับการเปรียบเทียบค่าทั้งหมดของแต่ละกลุ่ม ข้อมูล

| Area | hart                           | Ö ∑ #innes 00#                                                   |
|------|--------------------------------|------------------------------------------------------------------|
| >    | Visualizations                 | < ดัวชี้วัดรายผลผลิต                                             |
| 5)   | Visualization Format           | -O- Sum_ร้างแรงงาน (สน) -O- Sum_สร้างส่อนทันประโยชน์ (เสริมส้อน) |
| Pick | Data Display Axis              | 3,000                                                            |
| Your | Values on data point           | 2,500                                                            |
| Data | Font<br>Courier New X 14 ~ A ~ | 2,000                                                            |
|      | BI                             | 1500                                                             |
|      | Stacking                       | 1,000                                                            |
|      | Stack chart     Stack 100%     | 500 350                                                          |
|      | Shape Fill                     | 70 20 120                                                        |
|      | V Transparent 100%             | International International                                      |
|      | Border                         |                                                                  |
|      | Border Width                   |                                                                  |
|      |                                | <b>—</b>                                                         |

ภาพที่ B-4 Stack chart

| >              | Nisualizations                                                             |        | -O- Minimum_finifizitarizati (15) -O- Minimum_shidaatutarizati (shidaa) |              |                 |
|----------------|----------------------------------------------------------------------------|--------|-------------------------------------------------------------------------|--------------|-----------------|
| 63             | Visualization                                                              | Format | 14.29                                                                   | 28.57        | 3.85<br>96:15   |
| Pick Your Data | Data         Display           ************************************        | Atis   | 40<br>20                                                                | 71.0         |                 |
|                | Saak 1009<br>Shape Fill<br>V<br>Border<br>Border Width V<br>Border Transpo | 100% 🛞 | 0                                                                       | menuselation | utratements the |

- Stack 100% คิดสัดส่วนออกมาเป็นเปอร์เซ็นต์ของแต่ละกลุ่ม

**ภาพที่ B-5** Stack 100%

B.4 Shape Fill สามารถเติมสีกราฟได้ดังนี้

| • •         | สีกราฟทั้งหมด      |
|-------------|--------------------|
| Transparent | ความโปร่งแสงกราฟ   |
|             | สีกราฟตามชุดข้อมูล |

| <b>*</b> | Colle<br>Area c | ections > Collection AON > Area o<br>hart                                                                                                    | chart               |                                                                   | D 🖓 inner                                                                                         | บันพึก |
|----------|-----------------|----------------------------------------------------------------------------------------------------|---------------------|-------------------------------------------------------------------|---------------------------------------------------------------------------------------------------|--------|
|          | Pick Your Data  | Visualizations Visualization Data Stacking Normal chart Stack chart Stack 100% Supe Fil Visualization Border Border Border Border Background Fil | Eveder Transporent. | < <tr>         Avis           72%           10%           0%</tr> | 6)ปีวิธรายผลผลิต           -0- Sum_Ethashtistlardi           000000000000000000000000000000000000 |        |
|          |                 |                                                                                                    |                     |                                                                   |                                                                                                   |        |
|          |                 | wtat                                                                                                    |                     | <u> </u>                                                          | ,                                                                                                 |        |

ภาพที่ B-6 การตั้งค่าสีกราฟทั้งหมด

- Custom color การปรับสีกราฟตามชุดข้อมูล มีขั้นตอนดังนี้
  - 1) คลิก 🞯
  - 2) เลือกสี และ Transparent ของ Shape Fill และ Border ของแต่ละชุดข้อมูล
  - 3) คลิก Apply เพื่อบันทึก

\*\*เมื่อ Custom color แล้ว จะทำให้สีที่กำหนดที่ 💽 ไม่ถูกนำมาใช้ หากต้องการปรับสีกราฟ ทั้งหมดให้เหมือนกันต้องทำการ clear ค่า custom color ก่อน

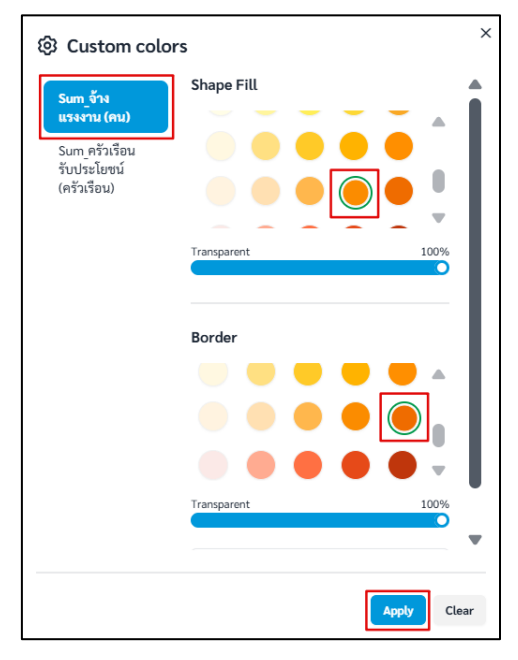

### ภาพที่ B-7 การปรับสีกราฟตามชุดข้อมูล

| C Pick Your Data | < 🔊 Visualizations                                  | < ตัวชี้วัดรายผลผลิต  |                                               |
|------------------|-----------------------------------------------------|-----------------------|-----------------------------------------------|
| DataSource *     | Visualization Fo                                    | mat -O- Sum_dhauseanu | ຂບ) -O- Sum_ຄວັງເດືອນຈັນນໍາປາງແລະ (ຄວັງເດືອນ) |
| Table 1          | Data Display                                        | Axis 3,000            |                                               |
| 1-10             | ~ B <i>I</i>                                        |                       | 3.600                                         |
|                  | Stacking                                            | 2,500                 |                                               |
| Dimensions       | Normal chart                                        | 000018                |                                               |
| Dimensions       | <ul> <li>Stack chart</li> <li>Stack 100%</li> </ul> | 2,000                 |                                               |
|                  | Change Till                                         |                       |                                               |
| Measurement      | Transparent 7                                       | 1,500                 |                                               |
|                  |                                                     |                       |                                               |
|                  | Border Border Transparrat                           | 1,000                 |                                               |
|                  | V Border Width                                      |                       |                                               |
|                  |                                                     | 500                   | 3159                                          |
|                  | Background                                          | • • /0                | 20 120                                        |
|                  | Fill 100%                                           | - เรียงพนพระยัง       | -าชับปรุงานรด-                                |
|                  |                                                     | Y Jacob               | len legender.                                 |
|                  |                                                     |                       |                                               |
|                  |                                                     |                       |                                               |

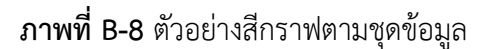
### B.5 Border สามารถตั้งค่าเส้นขอบกราฟได้ดังนี้

สีเส้นขอบกราฟ
 Border Width น้ำหนักเส้นขอบกราฟ
 Border ความโปร่งแสงเส้นขอบกราฟ
 Transparent
 \*\*เมื่อตั้งค่า Border ใน Custom color แล้ว จะทำให้สีที่กำหนดที่ 
 ัไม่ถูกนำมาใช้ หาก
 ต้องการปรับสี Border กราฟทั้งหมดให้เหมือนกันต้องทำการ clear ค่า Border ใน custom color ก่อน

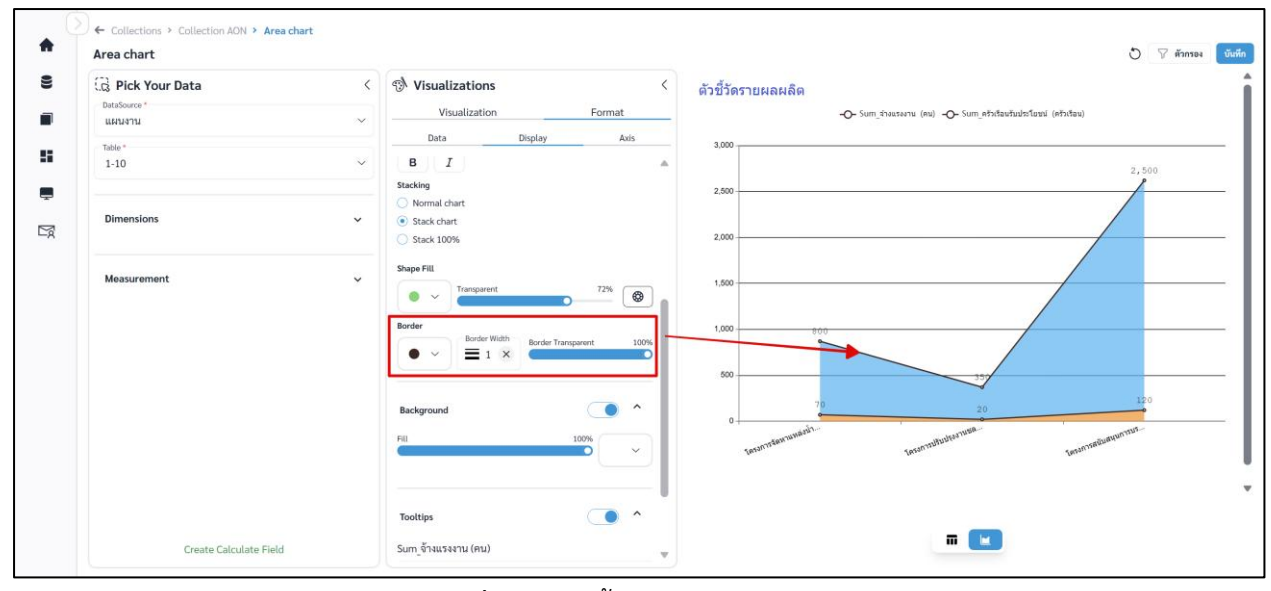

ภาพที่ B-9 การตั้งค่าเส้นขอบกราฟ

B.6 Background สามารถตั้งค่าสีพื้นหลังได้ดังนี้

คู่มือการใช้งานระบบ RID Smart Data ล่าสุด: 6 เม.ย. 2568

เปิด/ปิดการแสดงสีพื้นหลัง
 Fill
 ความโปร่งแสงพื้นหลัง
 สีพื้นหลัง

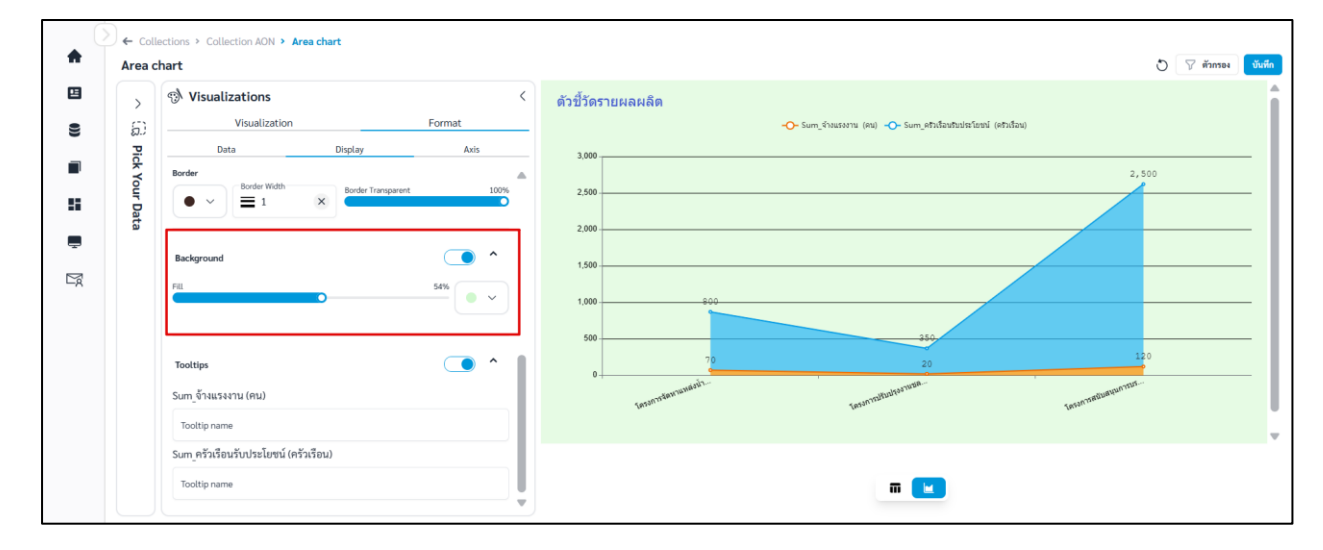

**ภาพที่ B-10** การตั้งค่าสีพื้นหลัง

B.7 Tooltips สามารถตั้งค่า Tooltips ได้ดังนี้

เปิด/ปิดการแสดง Tooltip

Tooltip name ชื่อ Tooltip

| <b>↑</b> | Coll<br>Area c     | ections > Collection AON > Area chart<br>hart                                                                                                    | ර් 🖓 මාතාව         | บันทึก |
|----------|--------------------|----------------------------------------------------------------------------------------------------|--------------------|--------|
|          | 🔷 🗔 Pick Your Data | Visualizations     Format       Visualization     Format       Data     Display       Axis       Border       Image: Sum of 1au Safta (nu)       Tootlips       Sum of 1au Safta (nu)       Tootlips | ด้วยี่วัครายผลผลิต |        |
|          |                    | รับกา ครัวเรียนรับประโยชน์ (ครัวเรือน)<br>โซอโยองการ<br>ครัวเรือนรับประโยชน์ (ครัวเรือน)                                                                                                    | m 💌                | v      |

**ภาพที่ B-11** การตั้งค่า Tooltip

#### C. Format Axis

C.1 X axis สามารถตั้งค่าแกน X ได้ดังนี้

# C.1.1 Show label สามารถตั้งค่าได้ดังนี้

|            | เปิด/ปิดการแสดงชื่อแกน X |
|------------|--------------------------|
| Label name | ชื่อแกน X                |
| Font       | ฟอนต์ของชื่อแกน X        |
| Size       | ขนาดอักษรของชื่อแกน X    |
| <u>A</u>   | สีอักษรของชื่อแกน X      |
| в          | ตัวหนา                   |
| Ι          | ตัวเอียง                 |
|            |                          |

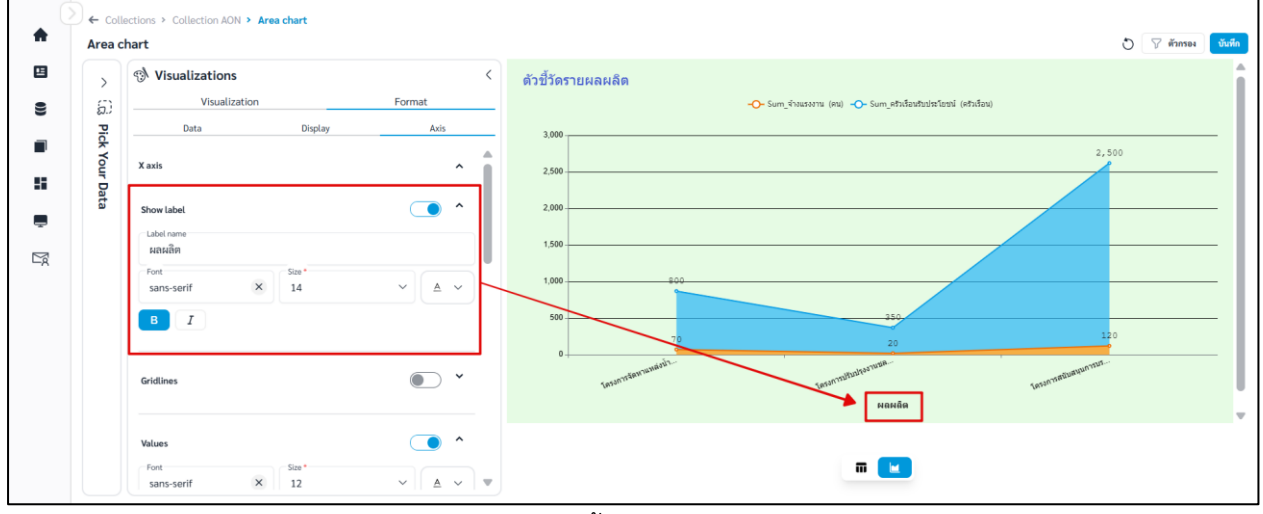

**ภาพที่ C-1** การตั้งค่า Label แกน X

## C.1.2 Gridlines สามารถตั้งค่าเส้นตารางแกน X ได้ดังนี้

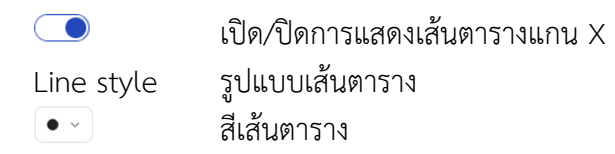

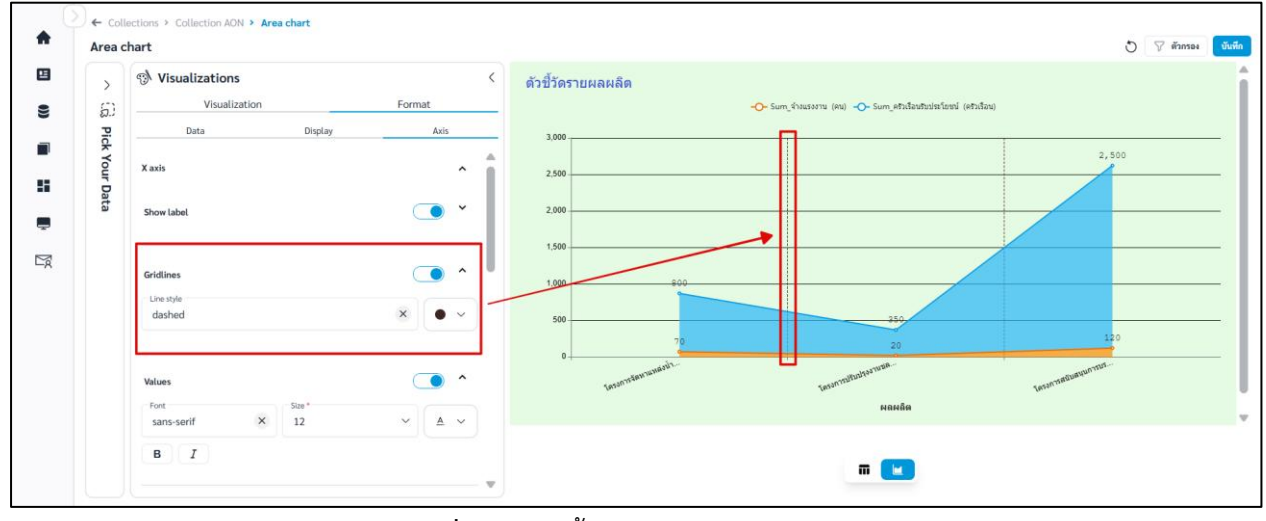

**ภาพที่ C-2** การตั้งค่า Gridlines แกน X

C.1.3 Values สามารถตั้งค่า Values ได้ดังนี้

|          | เปิด/ปิดการแสดง Values แกน X |
|----------|------------------------------|
| Font     | ฟอนต์ Values                 |
| Size     | ขนาดอักษรของ Values          |
| <u>A</u> | สีอักษรของ Values            |
| в        | ตัวหนา                       |
| I        | ตัวเอียง                     |
|          |                              |

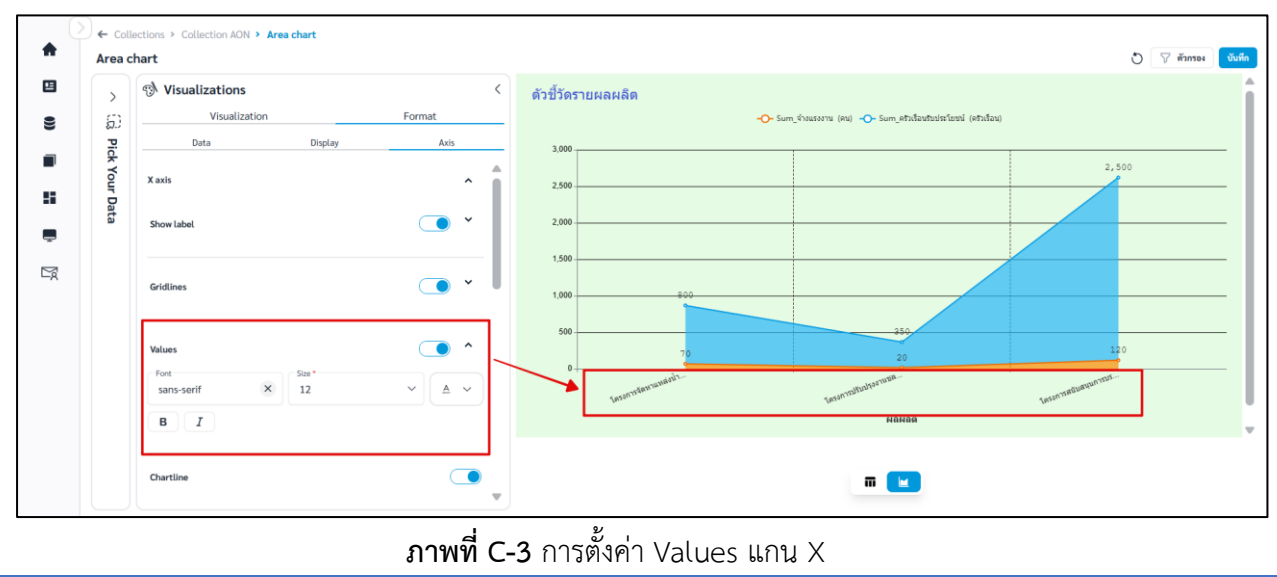

คู่มือการใช้งานระบบ RID Smart Data ล่าสุด: 6 เม.ย. 2568

# C.1.4 Chartline สามารถตั้งค่าได้ดังนี้

#### เปิด/ปิดการแสดง Chartline แกน X

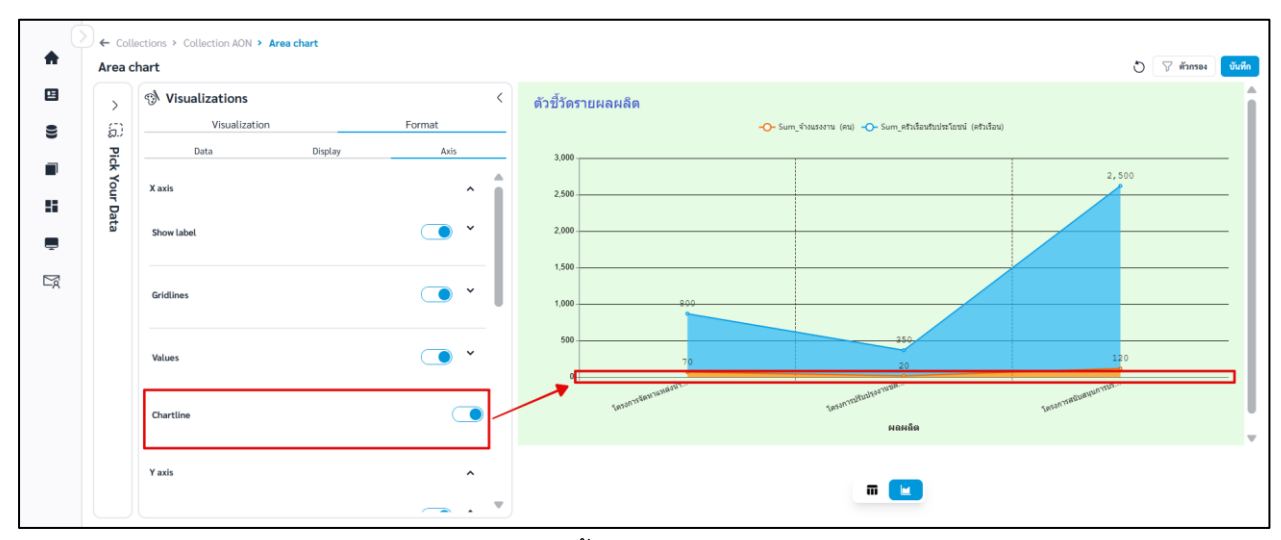

**ภาพที่ C-4** การตั้งค่า Chartline แกน X

## C.2 Y axis สามารถตั้งค่าแกน Y ได้ดังนี้

## C.2.1 Show label สามารถตั้งค่าได้ดังนี้

|            | เปิด/ปิดการแสดงชื่อแกน Y |
|------------|--------------------------|
| Label name | ชื่อแกน Y                |
| Font       | ฟอนต์ของชื่อแกน Y        |
| Size       | ขนาดอักษรของชื่อแกน Y    |
| <u>A</u>   | สีอักษรของชื่อแกน Y      |
| в          | ตัวหนา                   |
| Ι          | ตัวเอียง                 |

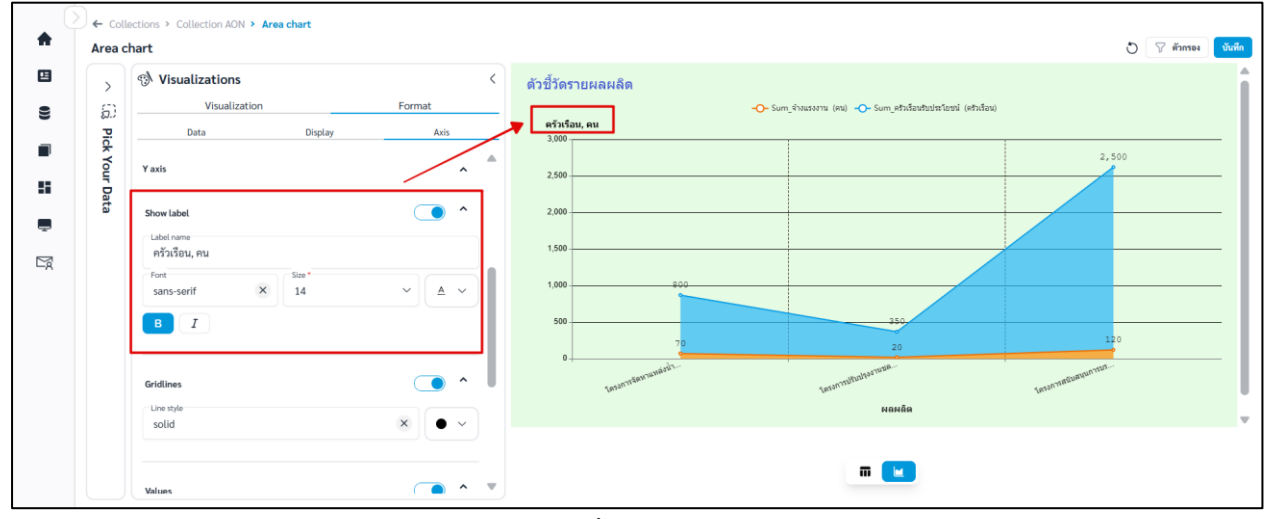

**ภาพที่ C-5** การตั้งค่า Label แกน Y

### C.2.2 Gridlines สามารถตั้งค่าเส้นตารางแกน Y ได้ดังนี้

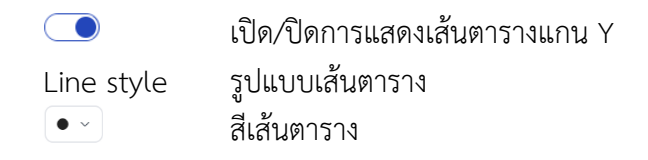

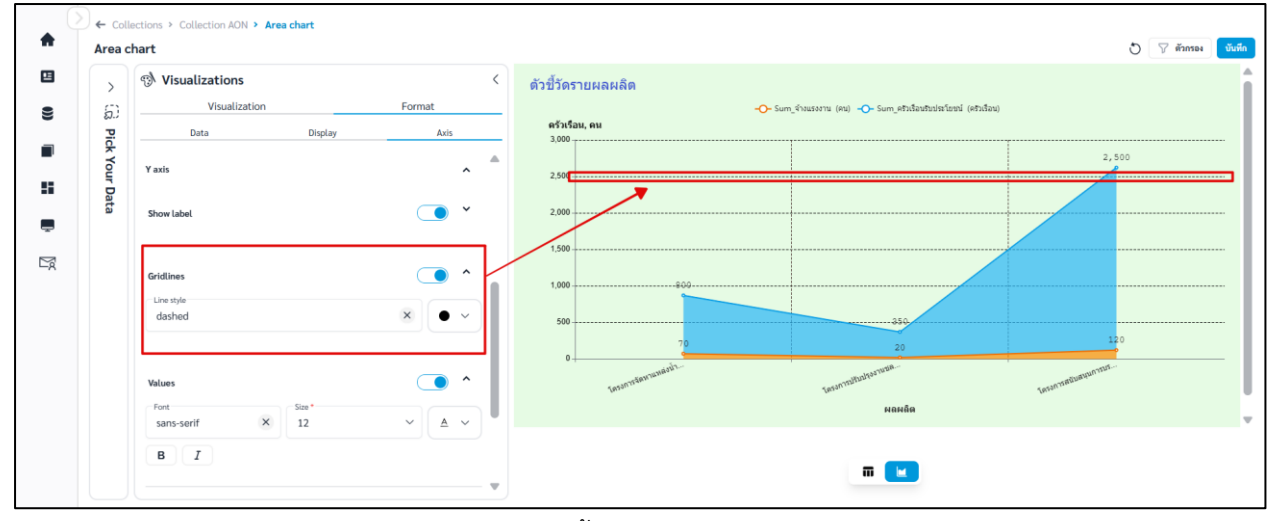

# **ภาพที่ C-6** การตั้งค่า Gridlines แกน Y

C.2.3 Values สามารถตั้งค่า Values ได้ดังนี้

|          | เปิด/ปิดการแสดง Values แกน Y |
|----------|------------------------------|
| Font     | ฟอนต์ Values                 |
| Size     | ขนาดอักษรของ Values          |
| <u>A</u> | สีอักษรของ Values            |
| В        | ตัวหนา                       |
| Ι        | ตัวเอียง                     |
|          |                              |

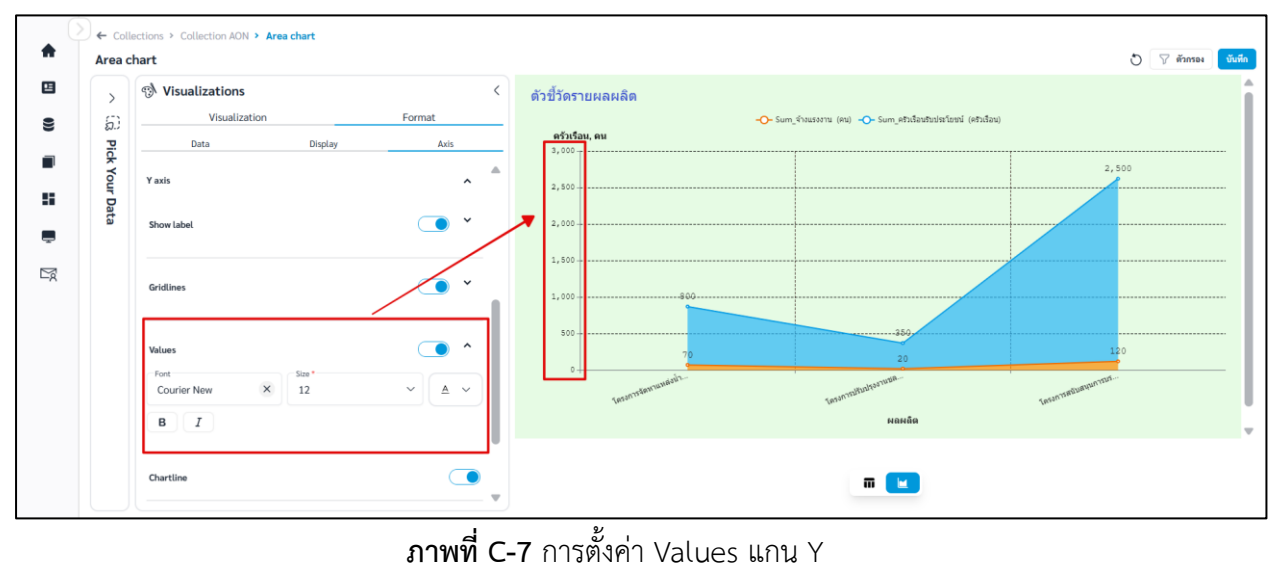

คู่มือการใช้งานระบบ RID Smart Data ล่าสุด: 6 เม.ย. 2568

# C.2.4 Chartline สามารถตั้งค่าได้ดังนี้

### เปิด/ปิดการแสดง Chartline แกน Y

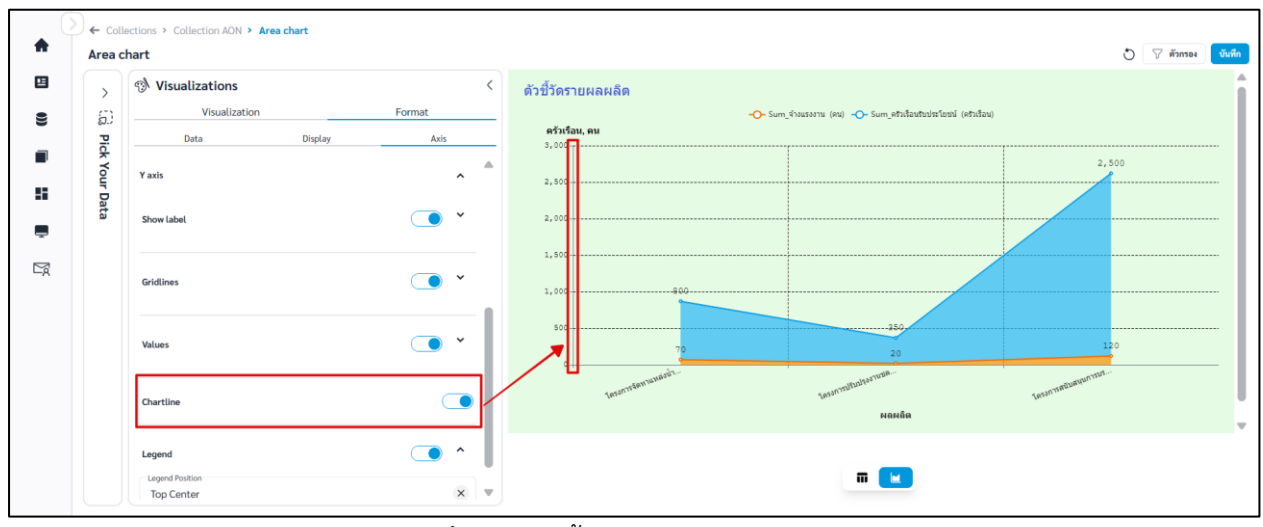

**ภาพที่ C-8** การตั้งค่า Chartline แกน Y

### C.2.5 Legend สามารถตั้งค่า Legend ได้ดังนี้

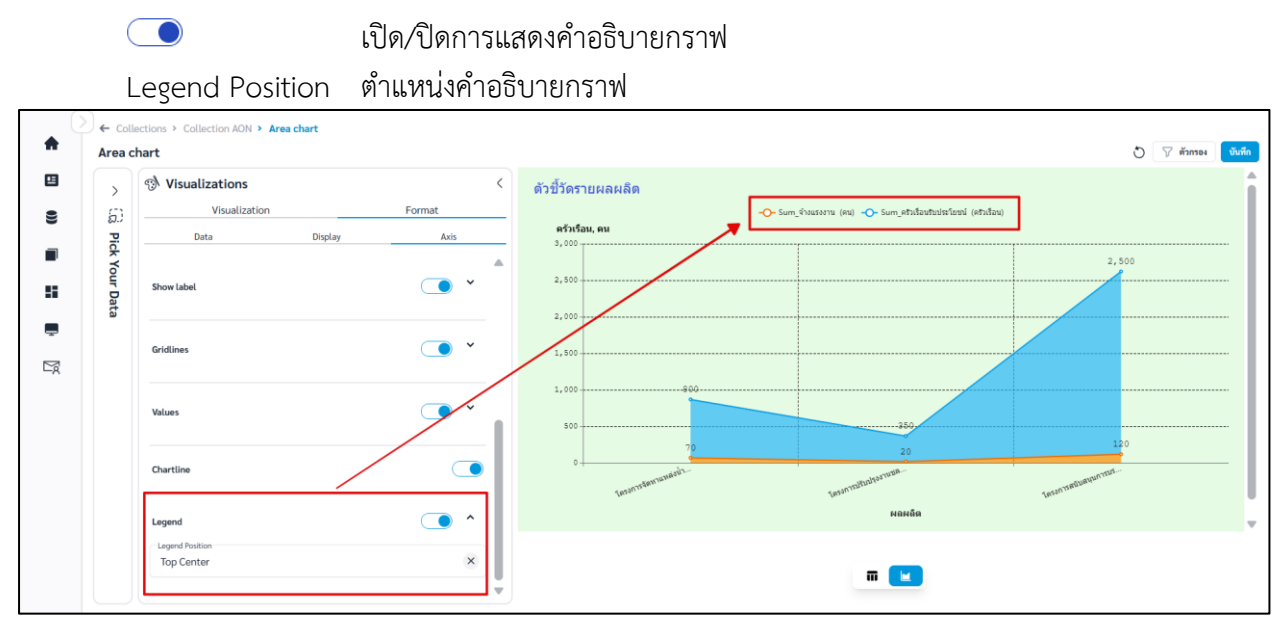

**ภาพที่ C-9** การตั้งค่า Legend

## vii. เมื่อจัดรูปแบบหรือตั้งค่าเสร็จและต้องการบันทึก Question คลิก

| Area จำนวนแผนงาน จำแนกตามลุ่มน้ำ         | ผนงาน จาแนกดามสุมนา                   | O V                            |
|------------------------------------------|---------------------------------------|--------------------------------|
| 🛱 Pick Your Data                         | < 🔊 Visualizations <                  | basin                          |
| DataSource *                             | Visualization Format                  |                                |
| [Time] กรมขล metabase บงบา68.xisx - case | <ul> <li>Data Display Axis</li> </ul> | 80.000                         |
| Table *                                  |                                       | 80,000                         |
| Gata                                     | Show Title                            | 50,000                         |
|                                          | Title name                            |                                |
| Dimensions                               | basin                                 | 40,000 - 34,581.5146           |
|                                          | Font Size                             | 30,000                         |
|                                          | Courier N × 20 × A ×                  |                                |
| measurement                              | ВІ                                    | 20,000 18,296.6102 17,214.9860 |
|                                          |                                       | 11,862,7388 10,224.78          |
|                                          |                                       |                                |
|                                          | Values on data point                  | 0                              |
|                                          | Font Size                             | studat.                        |
|                                          |                                       |                                |
|                                          | BI                                    |                                |

บันทึก

**ภาพที่ 2.3.6-5** หน้าการตั้งค่า Format ของ Question ประเภท Area

viii. ระบบจะแสดงหน้าต่างให้กรอกชื่อ และรายละเอียดของ Question เมื่อกรอกเสร็จ คลิก

|       |                                                                                |                                                                                                    | AA เปลี่ยนการแสดงผล 🤯 user,a 🕞                                                                                                    |
|-------|--------------------------------------------------------------------------------|----------------------------------------------------------------------------------------------------|----------------------------------------------------------------------------------------------------|
| (<br> | ← Collections > ตัวอย่างข้อมูล > Area จำมา<br>Area จำนวนแผนงาน จำแนกตามลุ่มน้ำ | แผนงาน จำแนกตามกุ่มน้ำ                                                                              | 🖸 🖓 dianas 🔍                                                                                                    |
| 55    | G Pick Your Data                                                               | Visualizations Assin                                                                                |                                                                                                    |
|       | DataSource "<br>[Time] กรมชล metabase ปังบา68.xlsx - case                      | <ul> <li>บันทึก Question</li> <li>⊘ับบทึกแทนที่อับเดิม, Area จำนวนแสนงาน จำแบกตามกุ่มน้ำ</li> </ul> | x                                                                                                    |
| 8     | fatie "<br>data                                                                | <ul> <li>งับทึกเป็น</li> <li>รื่อ Question *</li> <li>Area จำนวนแผนงาน จำแนกตามสู่มน้ำ</li> </ul>   |                                                                                                    |
| De la | Dimensions                                                                     | <ul> <li>เดือาคอสเมาขั้นของคุณ *</li> <li>ตัวอย่างข้อมูล</li> </ul>                                 | .46                                                                                                    |
|       | Measurement                                                                    | รายละเอียด                                                                                          | 19,296,6102 17,214-9960 19,224.7845                                                                                                    |
|       |                                                                                | ียกเล็ก บันพี่ท                                                                                     | and the state of the state of t |
|       |                                                                                |                                                                                                    |                                                                                                    |

ภาพที่ 2.3.6-6 หน้ากรอกรายละเอียดเพื่อบันทึก Question

บันทึก

ix. เมื่อระบบบันทึกข้อมูลสำเร็จ จะแสดงการแจ้งเตือนดังภาพด้านล่าง

|     |                                          |                           |                    |                                  | 🤣 บันทึกข้อมูลสำเร็จ | D        |      | ,      | A เปลี่ยนการแสดงผล 🧔 🔐  | er_a 🕞                                                                                                    |
|-----|------------------------------------------|---------------------------|--------------------|----------------------------------|----------------------|----------|------|--------|-------------------------|----------------------------------------------------------------------------------------------------|
| C   | ← Collec                                 | tions > <u>คอล</u> เ      | ลกชั่นของฉั่น > ต่ | ว้อย่างข้อมูล                    |                      |          |      |        |                         | ĺ                                                                                                    |
| •   | 🔳 คอ                                     | ลเลกชัน                   |                    |                                  |                      |          |      | Search |                         | Q 🕀 สร้าง 🗸                                                                                                    |
|     | คอลเลกข้                                 | ันทั้งหมด                 | คอลเลกซันของ       | ฉัน                              |                      |          |      |        |                         |                                                                                                    |
|     | <b>ตัวอย่างข้</b> เ<br>ตัวอย่างรายละเมื่ | <b>อมูล</b><br>อัยดข้อมูล |                    |                                  |                      |          |      |        |                         |                                                                                                    |
| ()) |                                          | ลำดับ                     | ประเภท             | ชื่อ Question                    |                      | สร้างโดย | ส่วน | ฝ้าย   | อัปเดตล่าสุด            | กระทำ                                                                                                    |
| Ē   |                                          | 1                         | al                 | Bar วงเงินรวม จำแนกตามภาค        |                      | user_a   | 1    | 2      | 21 n.w. 2568 , 13:59 u. | ◎ / <sup>1</sup> <sup>1</sup>                                                                                                    |
| Ľ∝  |                                          | 2                         | i                  | Table ตารางรายการแผนงาน          |                      | user_a   | 1    | 2      | 22 n.w. 2568 , 14:35 u. | ◎ / 10                                                                                                    |
|     |                                          | 3                         | =                  | Row จำนวนแผนงาน จำแนกตามจังหวัด  |                      | user_a   | 1    | 2      | 21 n.w. 2568 , 12:44 u. | ◎ / <sup>1</sup> <sup>1</sup>                                                                                                    |
|     | 0                                        | 4                         | ~                  | Line จำนวนแผนงาน จำแนกตามลุ่มน้ำ |                      | user_a   | 1    | 2      | 20 n.w. 2568 , 20:38 u. | Image: Image: |

ภาพที่ 2.3.6-7 ภาพการสร้าง Question สำเร็จของระบบ RID Smart Data

### 2.3.7 Question ประเภท Summary Table

Summary Table เป็นการนำเสนอข้อมูลในรูปแบบของตาราง ที่ต้องการคำนวณหาผลรวม ค่าเฉลี่ย หรือค่าทางสถิติ เป็นการสรุปข้อมูลและนำเสนอในรูปแบบของตารางที่กระชับ อ่านง่าย โดยสามารถจัดกลุ่ม ข้อมูลสรุปได้ตามเงื่อนไขที่เรากำหนด

| อ้ ล่                                   |          |        | _       |       |
|-----------------------------------------|----------|--------|---------|-------|
| ขนตอนการเพ่ม                            | Ouestion | ประเภท | Summarv | Table |
| • • • • • • • • • • • • • • • • • • • • |          |        |         |       |

| i. ที่แถบเม                                             | มนู เลือก 🔳 คอลเลกชั่น                  |                    |               |
|---------------------------------------------------------|-----------------------------------------|--------------------|---------------|
| 👌 RID SMART DATA                                        |                                         | 🗚 เปลี่ยนการแสดงผล | krittiphong_t |
|                                                         | Collections                             |                    |               |
| 👚 หน้าหลัก                                              | 🔳 คอลเลกชัน                             | ค้นหา              | ุ ⊕ สร้าง ∨   |
| 🖪 ข่าวประชาสัมพันธ์                                     | คอลเลกขันทั้งหมด <b>คอลเลกขันของฉัน</b> |                    |               |
| 😫 ข้อมูล                                                | <ul> <li>ทั้งหมด สำนัก/กอง A</li> </ul> |                    |               |
| <ul> <li>คอลเลกขัน</li> <li>คอลเลกขันทั้งหมด</li> </ul> | สำนัก/กอง A                             |                    |               |
| คอลเลกชันของฉัน                                         |                                         |                    |               |
| 📲 แคซบอร์ค                                              | Clime) training     @ → 1 Questions     |                    |               |
| 💻 บริการอิเล็กทรอนิกส์                                  |                                         |                    |               |
| 🖻 คำขอ                                                  | ×                                       |                    |               |

ภาพที่ 2.3.7-1 ภาพแสดงหัวข้อ Collection ที่แถบ Manu Bar ของระบบ RID Smart Data

- ii. เมื่อเข้าสู่หน้ารายการ Collections เลือก Collection ที่ต้องการ
- iii. ระบบจะเข้าสู่หน้า Collection เลือก Collection > คลิก 📑 สำน 🗸 เลือก 🖬 Question

| ١  |                 |                   |        |               |             |      | A II  | ปลี่ยนการแสดงผล 🧉 | krittiphong_t<br>krittiphong_t@klickerlab.com |
|----|-----------------|-------------------|--------|---------------|-------------|------|-------|-------------------|-----------------------------------------------|
|    | ← Collections > | คอลเลกชันของฉัน > | ทดสอบ  |               |             |      |       |                   |                                               |
| *  | 🔳 คอลเลก        | ชัน               |        |               |             |      | ค้นหา |                   | ุ ⊕ สร้าง ∨                                   |
| ᄪ  | ทดสอบ           |                   |        |               |             |      |       |                   | . Question                                    |
| 8  |                 | ลำดับ             | ประเภท | ชื่อ Question | สร้างโดย    | ส่วน | ฝ้าย  | อัปเคตล่าสุด      | Action                                        |
|    |                 |                   |        |               |             |      |       |                   |                                               |
| 55 |                 |                   |        |               |             | 14   |       |                   |                                               |
| -  |                 |                   |        |               |             |      |       |                   |                                               |
| ۲  |                 |                   |        |               | $\times$    |      |       |                   |                                               |
|    |                 |                   |        |               |             |      |       |                   |                                               |
|    |                 |                   |        |               | ไม่พบข้อมูล |      |       |                   |                                               |
|    |                 |                   |        |               |             |      |       |                   |                                               |

ภาพที่ 2.3.7-2 หน้ารายการ Question ปุ่มเพิ่ม Question

iv. เมื่อเข้าสู่หน้าสร้าง Question ให้ผู้ใช้งานเลือก Data Source และ Table ของข้อมูลที่ต้องการ จากนั้นเลือก Visualization เป็น Summary Table

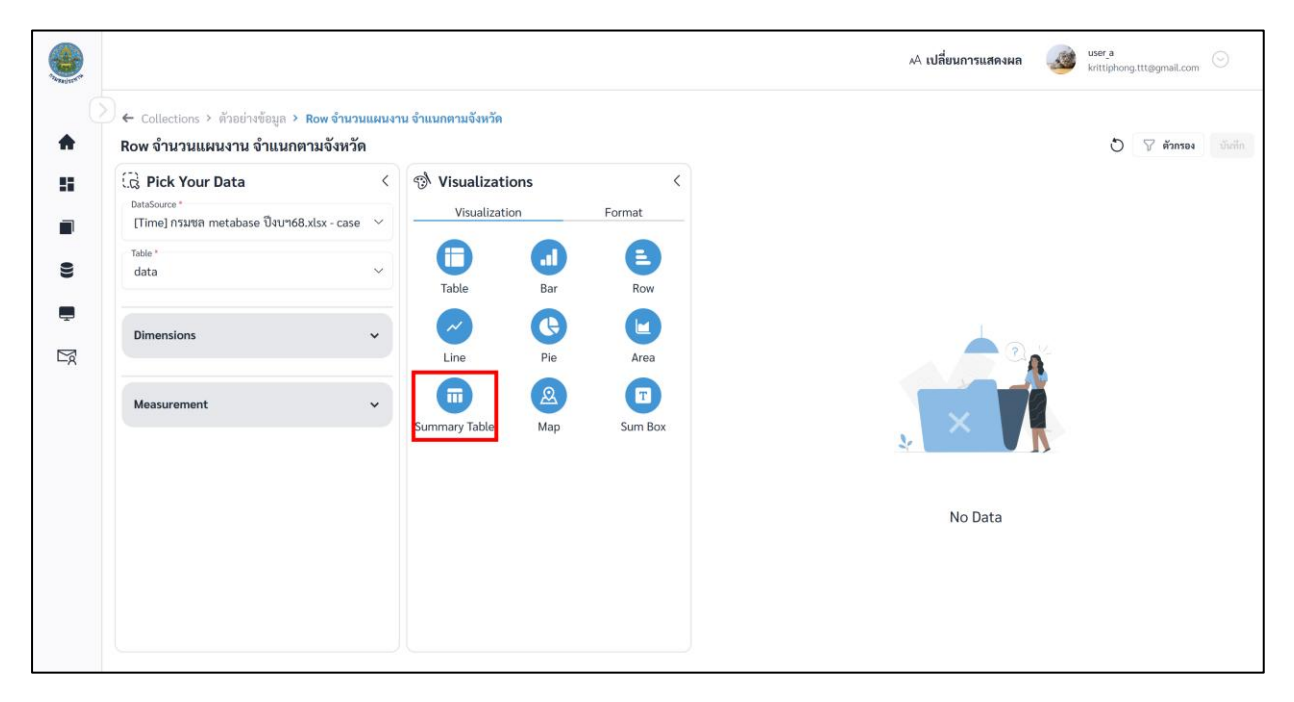

ภาพที่ 2.3.7-3 หน้าการเลือกสร้าง Question ประเภท Summary Table

|                                                                |                              |                                        |           |         |                                                                               |                          | krittiphong.ttt@gmail.com              |
|----------------------------------------------------------------|------------------------------|----------------------------------------|-----------|---------|-------------------------------------------------------------------------------|--------------------------|----------------------------------------|
| Collections > ตัวอย่างข้อมูล > Su<br>Summary table จำนวนแผนงาน | mmary table จำ<br>ม จำแนกตาม | านวนแผนงาน จำแนกต<br>ลุ่มน้ำ           | ามลุ่มน้ำ |         |                                                                               |                          | 🔿 🖓 ตัวกรอ                             |
| C Pick Your Data                                               | <                            | 🔊 Visualizatio                         | ons       | <       | basin                                                                         | Count_projectname        | Sum_budget1 (T                         |
| DataSource "<br>[Time] กรมชล metabase ปังบา68.xls              | sx - case 🗸                  | Visualizatio                           | on        | Format  | บายศึ่งทะเลตะวันออก                                                           | 428                      | 11,862.7388                            |
| Table *                                                        |                              | A                                      | •         | E       | 4                                                                             | 3,162                    | 34,581.5146                            |
| data                                                           | ~                            | Table                                  | Bar       | Row     | ทรเลสาบสงขลา                                                                  | 2,022                    | 18,296.6102                            |
| Dimonsions                                                     |                              | ~                                      | G         |         | ท่าจีน                                                                        | 2,130                    | 17,214.9868                            |
| Dimensions                                                     | ·                            | Line                                   | Pie       | Area    | ม่าน                                                                          | 812                      | 10,224.7842                            |
| Mossurement                                                    |                              |                                        | 2         |         | บางปรกง                                                                       | 1,590                    | 19,900.481                             |
| measurement                                                    | Ť                            | Summary Table                          | Мар       | Sum Box | Do                                                                            | 1,143                    | 12,408.2157                            |
|                                                                |                              | Group by *                             |           |         | ป่าสัก                                                                        | 462                      | 6,906.6448                             |
|                                                                |                              | basin                                  |           | ~       | ภาคใต้ผึ้งตะวันตก                                                             | 990                      | 12,595.5477                            |
|                                                                |                              | Summarize *                            |           |         | ภาคได้ฝั่งตะวันออกตอนบน                                                       | 1,339                    | 15,897.7757                            |
|                                                                |                              | Sum (budget1 (                         | (THB)) ®  | ~       | จำนวน 10 • รายการ รายการทั้งหมด 23                                            | 3 รายการ                 | e e <b>1 2</b>                         |
|                                                                |                              | basin<br>Summarize*<br>Count (projectr | name) ®   | Ť,      | ภาคได้มีสมรรับแตก<br>กาคได้มีสมรรับแตก<br>ข้านวน 10 • รายการ รายการทั้งหมด 23 | 990<br>1, 339<br>Stringt | 12,595.5<br>15,897.7<br>= : <b>1 2</b> |

เมื่อผู้ใช้งานเลือกข้อมูลที่ต้องการสำเร็จ ระบบจะแสดงภาพตัวอย่างดังภาพด้านล่าง

ภาพที่ 2.3.7-4 หน้าแสดงข้อมูลตัวอย่างของ Question ประเภท Summary Table

vi. หากผู้ใช้งานต้องการตั้งค่าการแสดงผลต่างของ Question คลิกที่แถบ Format

## การตั้งค่า Format ต่างๆ

#### A. Format Data

- สามารถปรับ Field เพื่อเปลี่ยนการ Group by ข้อมูลได้

| >    | Nisualizations                           | <     | กิจกรรม //                          | Sum_ค่าก่อสร้างทั้งแผนงาน (บาท) 🏑 | Sum_พื้นที่รับประโยขน์ (ไร่) 🏑 | Sum_ครัวเรือนรับประโยชน์ (ครัวเรือน) 🏑 | Sum_จ้างแรงง |
|------|------------------------------------------|-------|-------------------------------------|-----------------------------------|--------------------------------|----------------------------------------|--------------|
| 5)   | Visualization F                          | ormat | ก่อสร้างและพัฒนาแหล่งน้ำขนาดกลาง    | 450,000,000                       | 23,000                         | 800                                    | 70           |
| Pick | Data Dis                                 | play  | งานช่อมแขมโครงการ                   | 295,000,000                       | 57,500                         | 2,500                                  | 120          |
| Your | Field *<br>กิจกรรม                       | ~     | ปรับปรุงแหล่งน้ำ (ปรับปรุงเฉพาะจุด) | 32,000,000                        | 10,000                         | 350                                    | 20           |
| Data |                                          |       | จำนวน 10 🗸 รายการ รายการทั้งหน      | ด 3 รายการ                        |                                |                                        | a c          |
|      | 🖻 Sum (ค่าก่อสร้างทั้งแผนงาน (บาท))      |       |                                     |                                   |                                |                                        |              |
|      | 🗟 Sum (พื้นที่รับประโยชน์ (ไร่))         |       |                                     |                                   |                                |                                        |              |
|      | 🖻 Sum (ครัวเรือนรับประโยชน์ (ครัวเรือน)) |       |                                     |                                   |                                |                                        |              |
|      | 团 Sum (จ้างแรงงาน (คน))                  |       |                                     |                                   |                                |                                        |              |
|      |                                          |       |                                     |                                   |                                |                                        |              |
|      |                                          |       |                                     |                                   |                                |                                        |              |

## **ภาพที่ A-1** การปรับ Field

- คลิก 🖃 ค้างเพื่อลากและวาง สำหรับสลับลำดับของ Attribute หรือ Column ที่ต้องการ

| • | ) ← coll<br>แผนงา | ections > Collection AON > New Question  |   |                                     |                                   |                                | 5                                      | ) 🏹 ตัวกรอง 🛛 บันพึก  |
|---|-------------------|------------------------------------------|---|-------------------------------------|-----------------------------------|--------------------------------|----------------------------------------|-----------------------|
| 8 | >                 | Nisualizations                           | < | กิจกรรม //                          | Sum_ค่าก่อสร้างทั้งแผนงาน (บาท) 🏑 | Sum_พื้นที่รับประโยชน์ (ไร่) 🏑 | Sum_ครัวเรือนรับประโยชน์ (ครัวเรือน) 🏑 | Sum_จ้างแรงงาน (คน) 🏑 |
|   | <b>5</b> .)       | Visualization Format                     |   | ก่อสร้างและพัฒนาแหล่งน้ำขนาดกลาง    | 450,000,000                       | 23,000                         | 800                                    | 70                    |
|   | Pick              | Data Display                             |   | งานช่อมแชมโครงการ                   | 295,000,000                       | 57,500                         | 2,500                                  | 120                   |
|   | Your              | Field*<br>กิจกรรม                        | ~ | ປຮັບປຣຸວແທລ່ວນ້ຳ (ປຮັບປຣຸວເລທາຂອຸສ) | 32,000,000                        | 10,000                         | 350                                    | 20                    |
| - | Data              |                                          |   | จำนวน 10 🗸 รายการ รายการทั้งหม      | ด 3 รายการ                        |                                |                                        | « < <b>1</b> > »      |
|   |                   | 🗇 Sum (ค่าก่อสร้างทั้งแผนงาน (บาท))      |   |                                     |                                   |                                |                                        |                       |
|   |                   | a Sum (พื้นที่รับประโยชน์ (ไร่))         |   |                                     |                                   |                                |                                        |                       |
|   |                   | 🖻 Sum (ครัวเรือนรับประโยชน์ (ครัวเรือน)) |   |                                     |                                   |                                |                                        |                       |
|   |                   | 🗇 Sum (จ้างแรงงาน (คน))                  |   |                                     |                                   |                                |                                        |                       |
|   |                   |                                          |   |                                     |                                   |                                |                                        |                       |
|   |                   |                                          |   |                                     |                                   |                                |                                        |                       |
|   |                   |                                          |   |                                     |                                   |                                |                                        |                       |
|   |                   |                                          |   |                                     |                                   |                                |                                        |                       |

### **ภาพที่ A-2** การสลับลำดับ Column

- คลิก 🛄 เพื่อปรับการ Summarize

| >    | 🔿 Visualizations                         | <       | กิจกรรม //                          | Sum_ค่าก่อสร้างทั้งแผนงาน (บาท) 🏑 | Sum_พื้นที่รับประโยชน์ (ใร่) 🏒 | Sum_ครัวเรือนรับประโยชน์ (ครัวเรือน) 🥢 | Sum_จ่างแร |
|------|------------------------------------------|---------|-------------------------------------|-----------------------------------|--------------------------------|----------------------------------------|------------|
| 5.)  | Visualization                            | Format  | ก่อสร้างและพัฒนาแหล่งน้ำขนาดกลาง    | 450,000,000                       | 23,000                         | 800                                    | 70         |
| Pick | Data                                     | Display | งานช่อมแชมโครงการ                   | 295,000,000                       | 57,500                         | 2,500                                  | 120        |
| Your | Field *<br>กิจกรรม                       | ~       | ปรับปรุงแหล่งน้ำ (ปรับปรุงเฉพาะจุด) | 32,000,000                        | 10,000                         | 350                                    | 20         |
| Data |                                          |         | จำนวน 10 🗸 รายการ รายการทั้งหม      | ด 3 รายการ                        |                                |                                        | « «        |
|      | 🖻 Sum (ค่าก่อสร้างทั้งแผนงาน (บาท))      |         |                                     |                                   |                                |                                        |            |
|      |                                          |         |                                     |                                   |                                |                                        |            |
|      | E Sum (ครัวเรือนรับประโยชน์ (ครัวเรือน)) |         |                                     |                                   |                                |                                        |            |
|      | 🖻 Sum (จ้างแรงงาน (คน))                  |         |                                     |                                   |                                |                                        |            |
|      |                                          |         |                                     |                                   |                                |                                        |            |
|      |                                          |         |                                     |                                   |                                |                                        |            |

ภาพที่ A-3 การปรับ Summarize

| ค่าก่อสร้างทั้งแผนงาน (บาท)         |        | ×      |
|-------------------------------------|--------|--------|
| Name<br>ค่าก่อสร้างทั้งแผนงาน (บาท) |        |        |
| Summarize *                         |        |        |
| Sum                                 |        | $\sim$ |
|                                     | บันทึก | ยกเลิก |

ภาพที่ A-4 การปรับ Summarize

#### B. Format Display

|            |          |            | ิย                  |       |          |
|------------|----------|------------|---------------------|-------|----------|
|            | 4        | ( <u> </u> | ິ່                  |       | y vu a   |
| <b>P</b> 1 | สถุดกราม | (Ti+I a)   | ສາງປາຮັນຫຼາຍປ       | Litlo | ໄລລ.າາ ເ |
| D.1        | NIGNIGO  |            | 61 197 199161617171 | IIII  | PAININR  |
|            |          |            |                     |       |          |

|                          | เปิด/ปิดการแสดงชื่อตาราง                                                         |
|--------------------------|----------------------------------------------------------------------------------|
| Title Name               | ชื่อตาราง                                                                        |
| Font                     | ฟอนต์ของชื่อตาราง                                                                |
| Size                     | ขนาดอักษรของชื่อตาราง                                                            |
| <u>A</u>                 | สีอักษรของชื่อตาราง                                                              |
| В                        | ตัวหนา                                                                           |
| Ι                        | ตัวเอียง                                                                         |
| <u>U</u>                 | ขีดเส้นใต้                                                                       |
| Size<br>A<br>B<br>I<br>U | ขนาดอักษรของชื่อตาราง<br>สีอักษรของชื่อตาราง<br>ตัวหนา<br>ตัวเอียง<br>ขีดเส้นใต้ |

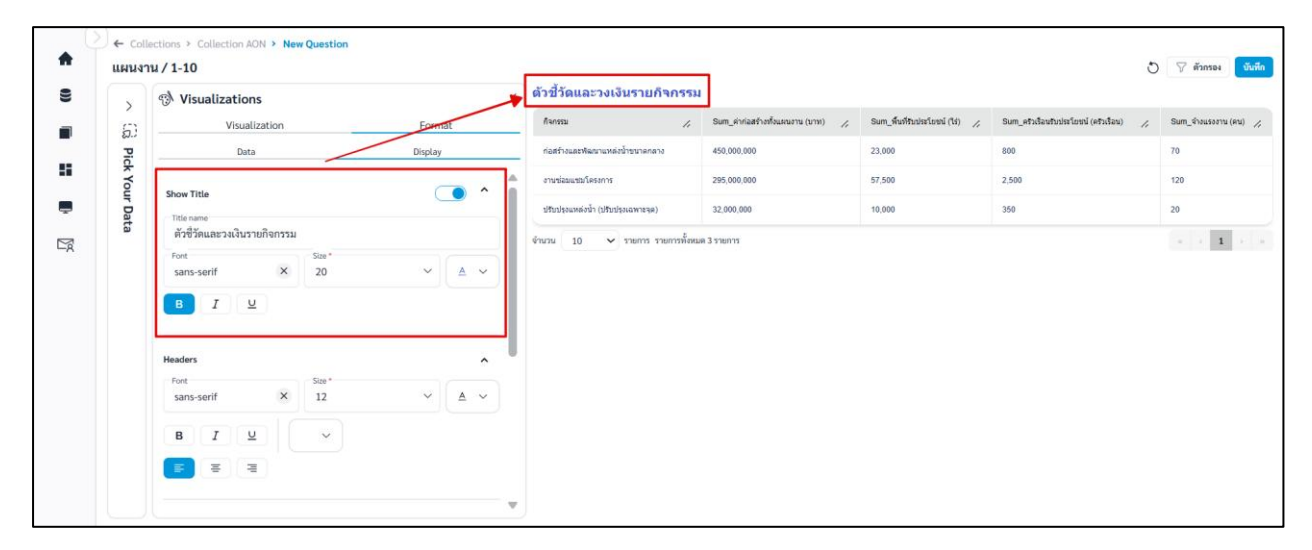

**ภาพที่ B-1** การตั้งค่า Title

# B.2 Headers สามารถตั้งค่า Headers ได้ดังนี้

| Font       | ฟอนต์ของ Headers      |
|------------|-----------------------|
| Size       | ขนาดอักษรของ Headers  |
| <u>A</u>   | สีอักษรของ Headers    |
| В          | ตัวหนา                |
| Ι          | ตัวเอียง              |
| <u>u</u>   | ขีดเส้นใต้            |
| =          | จัด Headers ชิดซ้าย   |
| Ξ          | จัด Headers กึ่งกลาง  |
| Ξ          | จัด Headers ชิดขวา    |
| <b>\</b> . | สีพื้นหลังของ Headers |

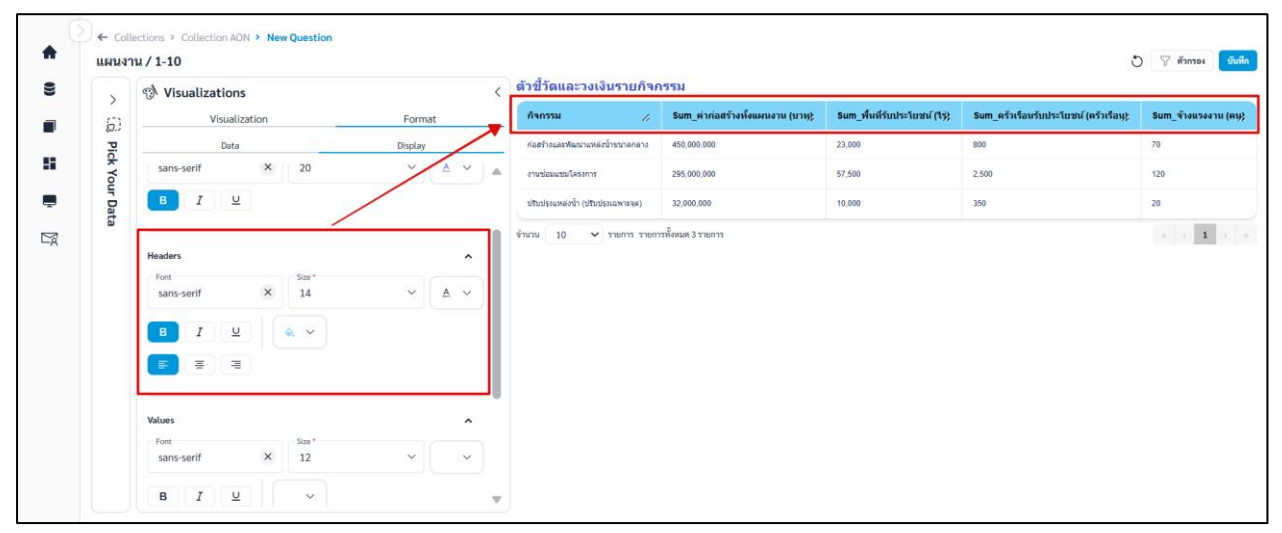

ภาพที่ B-2 การตั้งค่า Headers

## B.3 Values สามารถตั้งค่า Values ได้ดังนี้

| Font        | ฟอนต์ของ Values      |
|-------------|----------------------|
| Size        | ขนาดอักษรของ Values  |
| <u>A</u>    | สีอักษรของ Values    |
| В           | ตัวหนา               |
| Ι           | ตัวเอียง             |
| <u>u</u>    | ขีดเส้นใต้           |
| =           | จัด Values ชิดซ้าย   |
| Ξ           | จัด Values กึ่งกลาง  |
| Ξ           | จัด Values ชิดขวา    |
| <b>\$</b> . | สีพื้นหลังของ Values |
|             |                      |

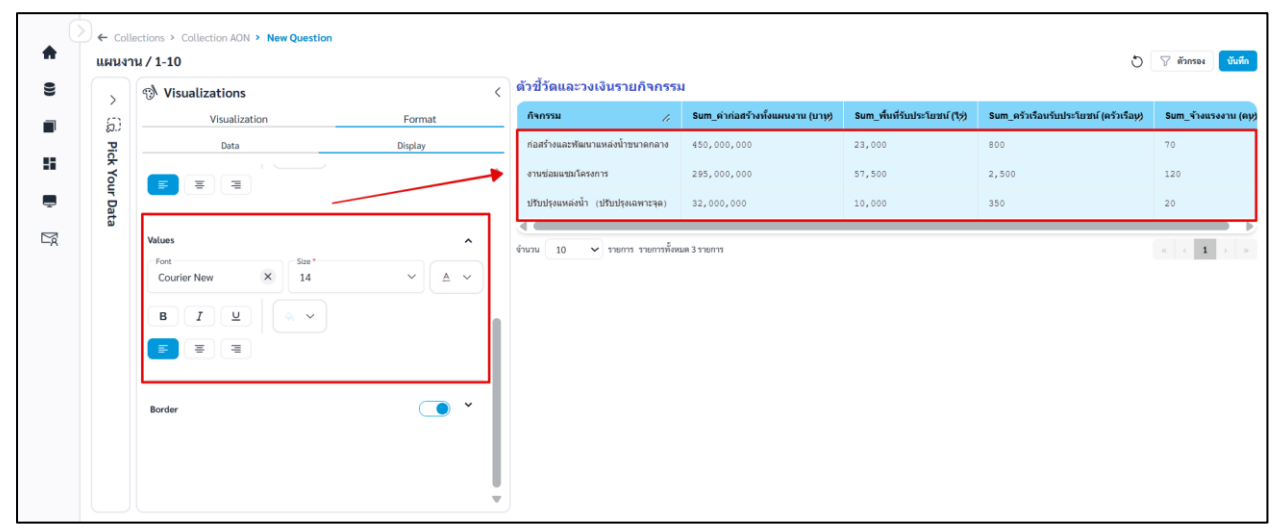

**ภาพที่ B-3** การตั้งค่า Values

# B.4 Border สามารถตั้งค่าเส้นขอบตารางได้ดังนี้

|             | เปิด/ปิดการแสดงเส้นขอบตาราง |
|-------------|-----------------------------|
| • •         | สีเส้นขอบตาราง              |
| Width       | น้ำหนักเส้นขอบตาราง         |
| Border      | ความโปร่งแสงเส้นขอบตาราง    |
| Transparent |                             |

| >     | Nisualizations | <        | ด้วขี้วัดและวงเงินรายกิจกรรม        | ы                                        |                             |                                      |          |
|-------|----------------|----------|-------------------------------------|------------------------------------------|-----------------------------|--------------------------------------|----------|
| 6)    | Visualization  | Format   | กิจกรรม //                          | Sum_ค่าก่อสร้างทั้งแผนงาน (บา <i>พ</i> ) | Sum_พื้นที่รับประโยชน์ (15) | Sum_ครัวเรือนรับประโยชน์ (ครัวเรือง) | Sum_จ้าง |
| Pic   | Data           | Display  | ก่อสร้างและพัฒนาแหล่งน้ำขนาดกลาง    | 450,000,000                              | 23,000                      | 800                                  | 70       |
| k You | <b>F F F</b>   |          | งานช่อมแชมโครงการ                   | 295,000,000                              | 57,500                      | 2,500                                | 120      |
| ır Da |                |          | ปรับปรุงแหล่งน้ำ (ปรับปรุงเฉพาะจุด) | 32,000,000                               | 10,000                      | 350                                  | 20       |
|       |                |          |                                     |                                          |                             |                                      |          |
|       | Border         | <u> </u> |                                     |                                          |                             |                                      |          |

**ภาพที่ B-4** การตั้งค่า Border

## vii. เมื่อจัดรูปแบบหรือตั้งค่าเสร็จและต้องการบันทึก Question คลิก

| Collections > ตัวอย่างข้อมูล > Summa<br>Summany table ถึงของและของของ | ary table จำนวนแผนงา | าน จำแนกตามลุ่มน้ำ   |                                   |                   | i 🗸 🖂            |
|-----------------------------------------------------------------------|----------------------|----------------------|-----------------------------------|-------------------|------------------|
| Ca Pick Your Data                                                     | د 🔊 Vis              | sualizations         | < basin                           | Count_projectname | Sum_budget1 (THE |
| DataSource *<br>[Time] กรมชล metabase ปังบา68.xlsx - c                | ase V                | Visualization Format | ชายฝั่งทรเลตะวันออก               | 428               | 11,862.7388      |
| Table *                                                               |                      | Data Display         |                                   | 3,162             | 34,581.5146      |
| data                                                                  | Show Ti              | Title ^              | ^<br>ทะเลสาบสงชลา                 | 2,022             | 18,296.6102      |
| Dimonsions                                                            | Tales                |                      | ท่าจีน                            | 2,138             | 17,214.9868      |
| Dimensions                                                            | Font                 | Size *               | บ่าน                              | 812               | 10,224.7842      |
| Management                                                            | sans-                | -serif × 20 ~ A ~    | บางประกะ                          | 1,590             | 19,900.481       |
| measurement                                                           | в                    | I                    | ป่ง                               | 1,143             | 12,408.2157      |
|                                                                       |                      |                      | ปาศัก                             | 462               | 6,906.6448       |
|                                                                       | Header               | rs ^                 | ภาคใต้ฝั่งตะวันตก                 | 990               | 12,595.5477      |
|                                                                       | Couri                | rier N × 12 × A ×    | ภาคได้ฝั่งตะวันออกตอบบน           | 1,339             | 15,897.7757      |
|                                                                       | В                    |                      | จำนวน 10 👻 รายการ รายการทั้งหมด 2 | 3 รายการ          | « < <b>1 2 3</b> |

บันทึก

ภาพที่ 2.3.7-5 หน้าการตั้งค่า Format ของ Question ประเภท Summary Table

### viii. ระบบจะแสดงหน้าต่างให้กรอกชื่อ และรายละเอียดของ Question เมื่อกรอกเสร็จ คลิก

|      |                                                                                                    |                |                                                                  | A เปลี่ยนการแสดงผล | user_a<br>krittiphong.ttt@gmail.com |
|------|----------------------------------------------------------------------------------------------------|----------------|------------------------------------------------------------------|--------------------|-------------------------------------|
| •    | <ul> <li>← Collections &gt; ตัวอย่างข้อมูล &gt; Summary</li> <li>Summary table จำนวนแผนงาน จำแน</li> </ul> | table<br>เกตาม | จำนวนแผนงาน จำแนกคามคุ่มน้ำ<br>มลุ่ <b>มน้ำ</b>                  |                    | 🔿 🖓 ตัวกรอง 😈บทีก                   |
| 55   | 🕞 Pick Your Data                                                                                           | <              | S Visualizations                                                 | Count projectname  | Sum budget1 (THB)                   |
|      | DataSource *<br>[Time] กรมชล metabase ปีงบา68.xlsx - case                                                  | • ~            | บันทึก Question ×                                                | 428                | 11,862,7389                         |
|      | Table *                                                                                                    |                | 🥝 บันทึกแทนที่อันเติม, Summary table จำนวนแผนงาน จำแนกตามสุ่มน้ำ | 3,162              | 34,581.5146                         |
| 9    | data                                                                                                    | ~              | ์ บันทึกเป็น<br>ชื่อ Question "                                  | 2,022              | 18,296.6102                         |
|      |                                                                                                    |                | Summary table จำนวนแผนงาน จำแนกตามลุ่มน้ำ                        | 2,138              | 17,214,9868                         |
| Do l | Dimensions                                                                                                 | ~              | เมือกคอถมกกับของคุณ *<br>ตัวอย่างข้อมูล                          | 812                | 10,224.7842                         |
|      |                                                                                                    |                |                                                                  | 1,590              | 19,900.481                          |
|      | Measurement                                                                                                | ~              | รายละเอียด                                                       | 1,143              | 12,409,2157                         |
|      |                                                                                                    |                |                                                                  | 462                | 6,906.6448                          |
|      |                                                                                                    |                | พกเลิก ซันพีก                                                    | 990                | 12,595.5477                         |
|      |                                                                                                    |                | Courier N X 12 × A v การเรศษณะวามออกสอบบน                        | 1,339              | 15,897.7757                         |
|      |                                                                                                    |                | B I U 🐟 ~ จำนวน 10 • รายการ รายการทั้งหมด 23 ราย                 | มมการ              | « « 1 2 3 » »                       |

ภาพที่ 2.3.7-6 หน้ากรอกรายละเอียดเพื่อบันทึก Question

บันทึก

ix. เมื่อระบบบันทึกข้อมูลสำเร็จ จะแสดงการแจ้งเตือนดังภาพด้านล่าง

|                                                       |                                         |                 |               |                                  | 🥑 บันทึกข้อมูลสำเร็จ |          |      |        | 🗛 เปลี่ยนการแสดงผล 🛛 🍻 🛛 | ittiphong.ttt@gmail.com |
|-------------------------------------------------------|-----------------------------------------|-----------------|---------------|----------------------------------|----------------------|----------|------|--------|--------------------------|-------------------------|
| Collections > <u>คอลเลกขันของอัน</u> > ตัวอย่างข้อมูล |                                         |                 |               |                                  |                      |          |      |        |                          |                         |
| •                                                     | 🗖 คอ                                    | ลเลกชัน         |               |                                  |                      |          |      | Search |                          | Q 🛞 สร้าง 🗸             |
| 55                                                    | คอลเลกข                                 | ู<br>เันทั้งหมด | คอลเลกชั่นของ | ฉัน                              |                      |          |      |        |                          |                         |
|                                                       | ตัวอย่างข้อมูล<br>กับย่างขณะเมืองข้อมูล |                 |               |                                  |                      |          |      |        |                          |                         |
| 0))                                                   |                                         | สำคับ           | ประเภท        | ชื่อ Question                    |                      | สร้างโดย | ส่วน | ฝ่าย   | อัปเคตล่าสุด             | กระทำ                   |
| Ē                                                     |                                         | 1               | al            | Bar วงเงินรวม จำแนกตามภาค        |                      | user_a   | 1    | 2      | 21 n.w. 2568 , 13:59 u.  |                         |
|                                                       |                                         | 2               | <b>i</b>      | Table ตารางรายการแผนงาน          |                      | user_a   | 1    | 2      | 22 n.w. 2568 , 14:35 u.  | o 🌶 前                   |
|                                                       |                                         | 3               | 1             | Row จำนวนแผนงาน จำแนกตามจังหวัด  |                      | user_a   | 1    | 2      | 21 n.w. 2568 , 12:44 u.  | o 🌶 前                   |
|                                                       | 0                                       | 4               | ~             | Line จำนวนแผนงาน จำแนกตามลุ่มน้ำ |                      | user_a   | 1    | 2      | 20 n.w. 2568 , 20:38 u.  | ⊘ / <sup>†</sup>        |

ภาพที่ 2.3.7-7 ภาพการสร้าง Question สำเร็จของระบบ RID Smart Data

### 2.3.8 Question ประเภท Map (ข้อมูลเชิงภูมิศาสตร์)

Map ใช้ในการนำเสนอข้อมูลทาง GIS โดยสามารถนำเสนอข้อมูลทั้งในรูปแบบของตำแหน่งที่ตั้ง และ ขอบเขตพื้นที่ของ Shapefile

### ขั้นตอนการเพิ่ม Question ประเภท Map

| i. ที่แถบเม                                             | นู เลือก 🗖 คอลเลกซัน                                                                                                    |                      |               |
|---------------------------------------------------------|----------------------------------------------------------------------------------------------------|----------------------|---------------|
| a RID SMART DATA                                        |                                                                                                    | 🗚 เปลี่ยนการแสดงผล 🧲 | krittiphong_t |
| 🏫 หน้าหลัก                                              | Collections                                                                                                    | ด้านก                |               |
| 🖪 ข่าวประชาสัมพันธ์                                     | ■ คอลเลกชันทั้งหมดคอลเลกชันของฉัน                                                                                                    | nun i                |               |
| 🛢 ข้อมูล 🗸 🗸                                            | หัสมมต<br>หัสมกักระบบ<br>หัสมกักระบบ<br>หัสมกัก<br>หัสมกักระบบ<br>หัสมกักระบบ<br>หัสมกัก<br>หัสมกักระบบ<br>หัสมกักระบบ<br>หัสมกักระบบ<br>หัสมกักระบบ<br>หัสมกักระบบ<br>หัสมกักระบบ<br>หัสมกักระบบ<br>หัสมกักระบบ<br>หัสมกักระบบ<br>หัสมกักระบบ<br>หัสมกักระบบ<br>หัสมกักระบบ<br>หัสมกักระบบ<br>หัสมกักระบบ<br>หัสมกักระบบ<br>หัสมกักระบบ<br>หัสมกัก<br>หาสมกัก<br>หัสมกัก<br>หัสมกัก<br>หาสมกัก<br>หัสมกัก<br>หัสมกัก<br>หาสมกัก<br>หัสมกัก<br>หัสมกัก<br>หาสามกัก<br>หัสมกัก<br>หัสมกัก<br>หัสมกัก<br>หัสมกัก<br>หัสมกัก<br>หัสมกัก<br>หัสมกัก<br>หัสมกัก<br>หัสมกัก<br>หาสามกัก<br>หัสมกัก<br>หาสามกัก<br>หัสมกัก<br>หัสมกัก<br>หาสามกัก<br>หาสามกัก<br>หาสามกัก<br>หัสมกัก<br>หาสามกัก<br>หาสามกัก<br>หาสามกัก<br>หัสมกัก<br>หาสามกัก<br>หาสามกัก<br>หาสามกัก<br>หาสามการ<br>หาสามกัก<br>หาสามกัก<br>หาสามกาก<br>หาสามกัก<br>หาสามกาก<br>หาสามกัก<br>หาสามกาก<br>หาสามกัก<br>หาสามกัก<br>หาสามก |                      |               |
| <ul> <li>คอลเลกขัน</li> <li>คอลเลกขันทั้งหมด</li> </ul> | สำนัก/กอง A                                                                                                    |                      |               |
| 🔳 คอลเลกขั้นของฉัน                                      | (time) traning                                                                                                    |                      |               |
| 👪 แคซบอร์ด                                              | • • • • • • • • • • • • • • • • • • •                                                                                                    |                      |               |
| ปริการอิเล็กทรอนิกส์                                    |                                                                                                    |                      |               |
| M ATUR                                                  |                                                                                                    |                      |               |

ภาพที่ 2.3.8-1 ภาพแสดงหัวข้อ Collection ที่แถบ Manu Bar ของระบบ RID Smart Data

- ii. เมื่อเข้าสู่หน้ารายการ Collections เลือก Collection ที่ต้องการ
- iii. ระบบจะเข้าสู่หน้า Collection เลือก Collection > คลิก 📑 👬 🗡 เลือก 🕕 Question

|     | ← Collection | s > คอลเลกชันของฉัน | > ทดสอบ |               |           |      |       |              |             |
|-----|--------------|---------------------|---------|---------------|-----------|------|-------|--------------|-------------|
| •   | 🔳 คอลเส      | ลกชั้น              |         |               |           |      | ค้นหา |              | © ⊕ สร้าง ∨ |
| E   | ทดสอบ        |                     |         |               |           |      |       |              | Question    |
| ()) |              | ลำดับ               | ประเภท  | ชื่อ Question | สร้างโดย  | ส่วน | ผ้าย  | อัปเดตล่าสุด | Action      |
|     |              |                     |         |               |           |      |       | •            |             |
| 5   |              |                     |         |               |           |      |       |              |             |
| Ļ   |              |                     |         |               |           |      |       |              |             |
| ۲   |              |                     |         |               | ×         |      |       |              |             |
|     |              |                     |         |               | 2         |      |       |              |             |
|     |              |                     |         |               | 4. I      |      |       |              |             |
|     |              |                     |         |               | เมพบขอมูล |      |       |              |             |

ภาพที่ 2.3.8-2 หน้ารายการ Question ปุ่มเพิ่ม Question

iv. เมื่อเข้าสู่หน้าสร้าง Question ให้ผู้ใช้งานเลือก Data Source และ Table ของข้อมูลที่ต้องการ จากนั้นเลือก Visualization เป็น Map และเลือกประเภท Map ที่ต้องการ

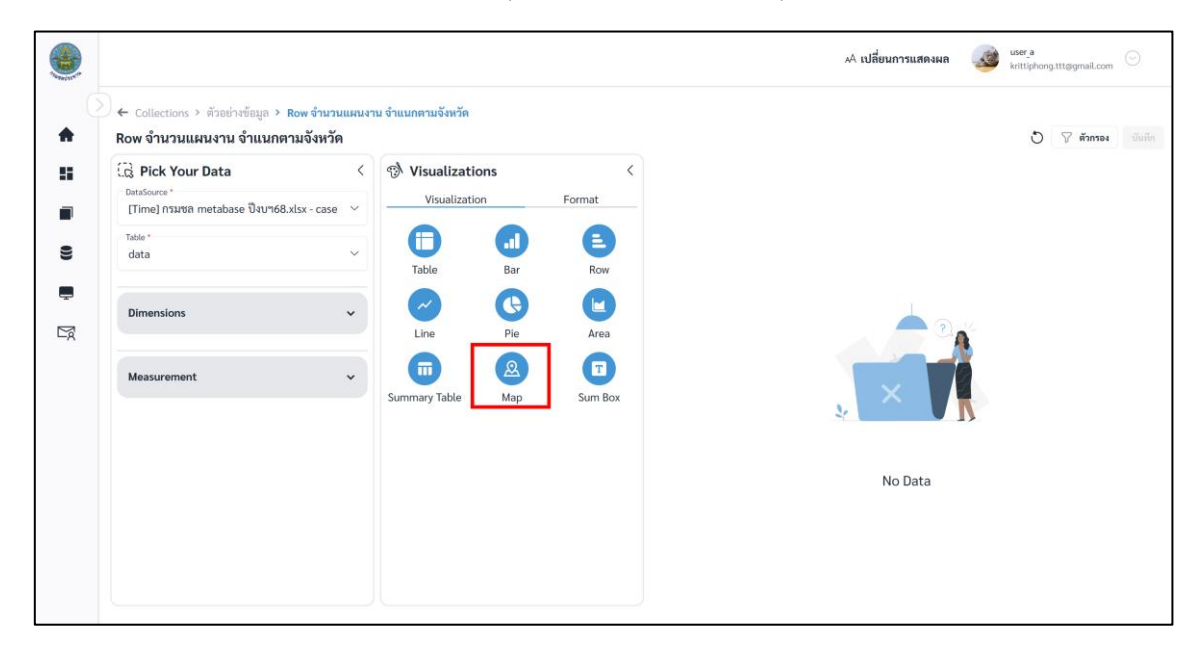

ภาพที่ 2.3.8-3 หน้าการเลือกสร้าง Question ประเภท Map

เมื่อผู้ใช้งานเลือกข้อมูลที่ต้องการสำเร็จ ระบบจะแสดงภาพตัวอย่างดังภาพด้านล่าง

| 9      | Collections > ตัวอย่างข้อมอ > พิถัย                                                | าแมนงาน |                     |            |              | A เปลี่ยนการแสดงผล 🥨 user a Littiphong titiggmail.com. 💿                                                                                                    |
|--------|------------------------------------------------------------------------------------|---------|---------------------|------------|--------------|----------------------------------------------------------------------------------------------------|
| A      | พิกัดแผนงาน                                                                        |         |                     |            |              | 💍 🖓 ศักรรง 🛛 บันที                                                                                                    |
| 5      | Dick Your Data           DataSource *           [Time] กรมชล metabase ปังบา68.xlsx | <       | Visualizatio        | ons        | <<br>Format  | Here works and the state of the state of the |
| 8      | Table *<br>data                                                                    | ~       | Table               | Bar        | Row          | And a second second sec |
| ₽<br>M | Dimensions                                                                         | *       | Line                | Pie        | Area         | and a second second sec |
|        | Measurement                                                                        | *       | Summary Table       | (A)<br>Map | Sum Box      | Utining using orthogo or define or define or d |
|        |                                                                                    |         | Pin                 | Shape      | (a)<br>Layer | Contraction     Contraction     Contracti      |
|        |                                                                                    |         | Latitude *          |            | ~            | คัวอย่างข้อมูลจะแสดงแต่ 100 รายการแรกเท่า                                                                                                    |
|        |                                                                                    |         | Longtitude *<br>lng |            | Ý            | ■ (&)                                                                                                    |

ภาพที่ 2.3.7-4 หน้าแสดงข้อมูลตัวอย่างของ Question ประเภท Map

vi. หากผู้ใช้งานต้องการตั้งค่าการแสดงผลต่างของ Question คลิกที่แถบ Format

# การตั้งค่า Format ต่างๆ

|                    | ົ້           | 2                | , |
|--------------------|--------------|------------------|---|
|                    |              | - <u> </u>       |   |
| A Format Data      | สามารถตงคา เ | เกิดเรียก เดดงเบ |   |
| / a l ollinat Data |              | oocop mining     |   |

|              | เปิด/ปิดการแสดง Tooltip  |
|--------------|--------------------------|
| Display Name | ชื่อ Tooltip             |
| Font         | ฟอนต์ของชื่อ Tooltip     |
| Size         | ขนาดอักษรของชื่อ Tooltip |
| A            | สีอักษรของชื่อ Tooltip   |
| В            | ตัวหนา                   |
| Ι            | ตัวเอียง                 |

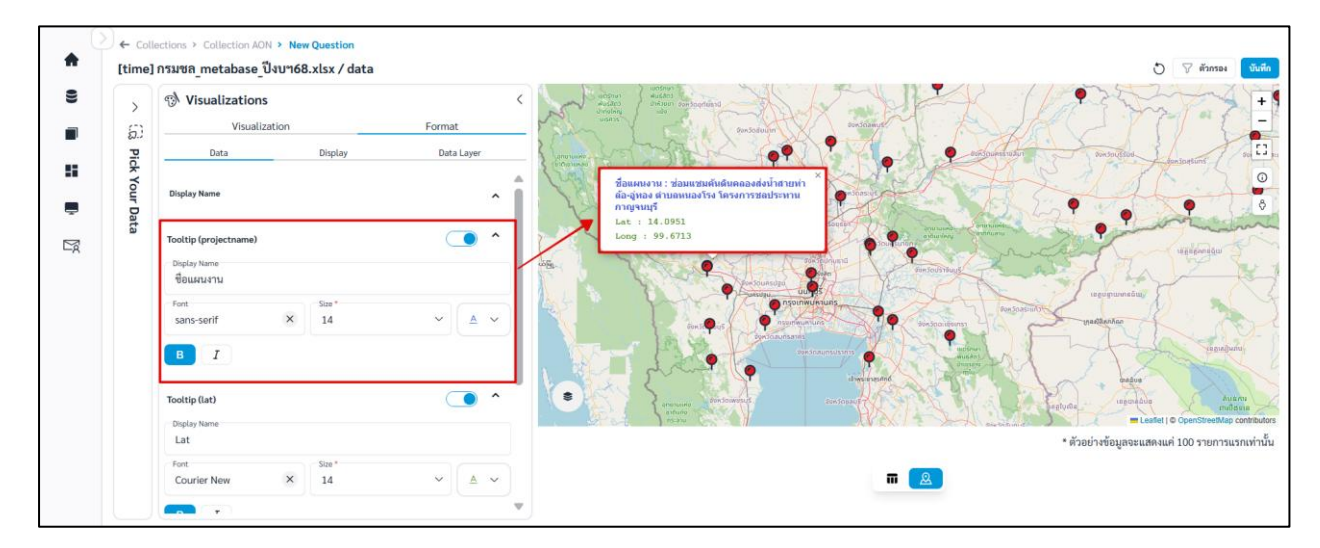

ภาพที่ A-1 การตั้งค่า Tooltip

### B. Format Display

| B.1 | ชื่อกราฟ | (Title) | สามารถตั้งค่า | Title ' | ได้ดังนี้ |
|-----|----------|---------|---------------|---------|-----------|
|     |          | • •     |               |         |           |

|            | เปิด/ปิดการแสดงชื่อกราฟ |
|------------|-------------------------|
| Title Name | ชื่อกราฟ                |
| Font       | ฟอนต์ของชื่อกราฟ        |
| Size       | ขนาดอักษรของชื่อกราฟ    |
| <u>A</u>   | สีอักษรของชื่อกราฟ      |
| в          | ตัวหนา                  |
| Ι          | ตัวเอียง                |

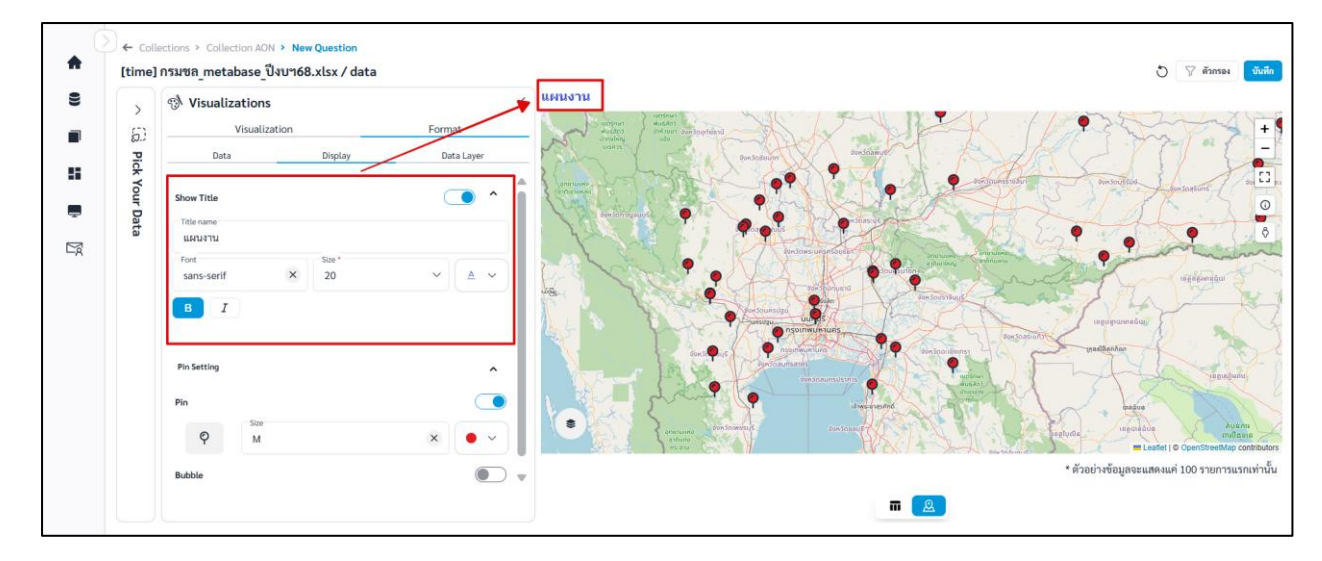

**ภาพที่ B-1** การตั้งค่า Title

# B.2 Pin สามารถตั้งค่าหมุดได้ดังนี้

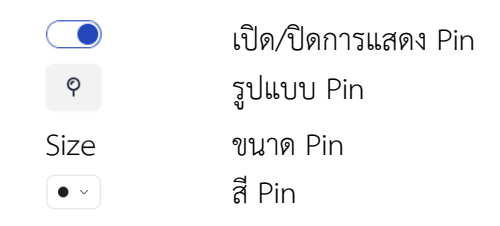

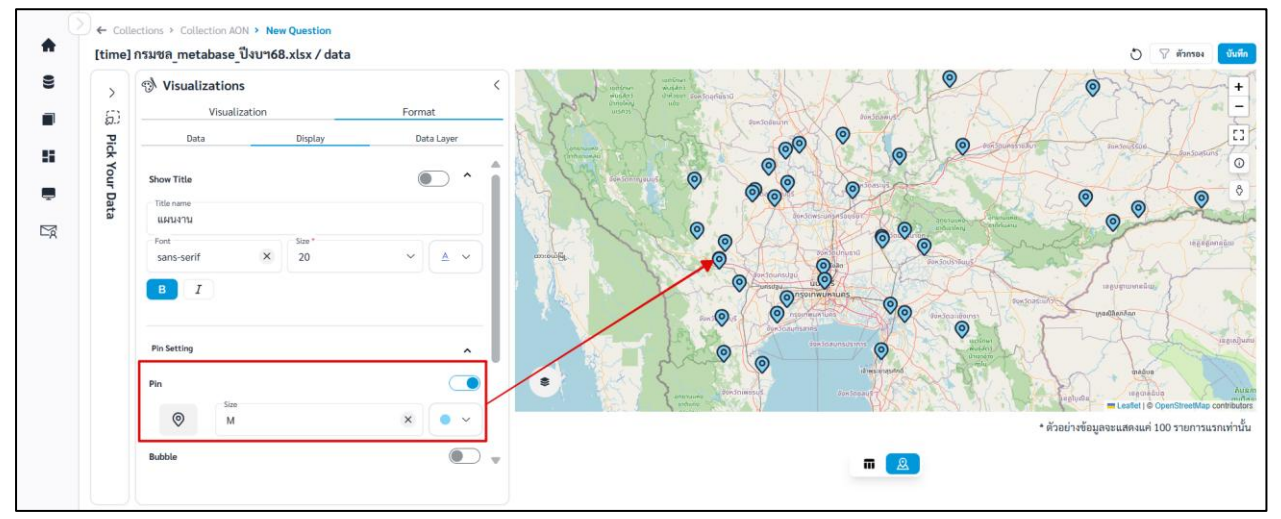

**ภาพที่ B-2** การตั้งค่า Pin

## B.3 Bubble สามารถตั้งค่า Bubble ได้ดังนี้

|                | เปิด/ปิดการแสดง Bubble |
|----------------|------------------------|
| Size Condition | เงื่อนไขขนาด Bubble    |
| • ~            | สี Bubble              |

จากรูปเลือก Size Condition เป็นวงเงิน จะทำให้ขนาด Bubble ขึ้นอยู่กับวงเงิน ถ้าวงเงินมาก Bubble จะมีขนาดใหญ่กว่า Bubble ที่มีวงเงินน้อย

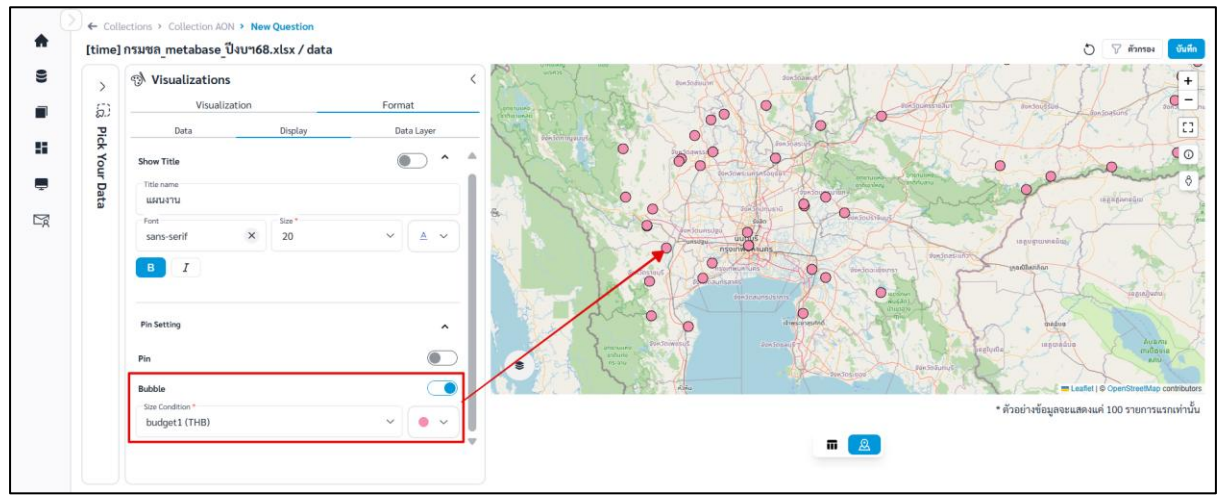

**ภาพที่ B-3** การตั้งค่า Bubble

#### C. Format Data Layer

## C.1 Pin Layer สามารถตั้งค่าได้ดังนี้

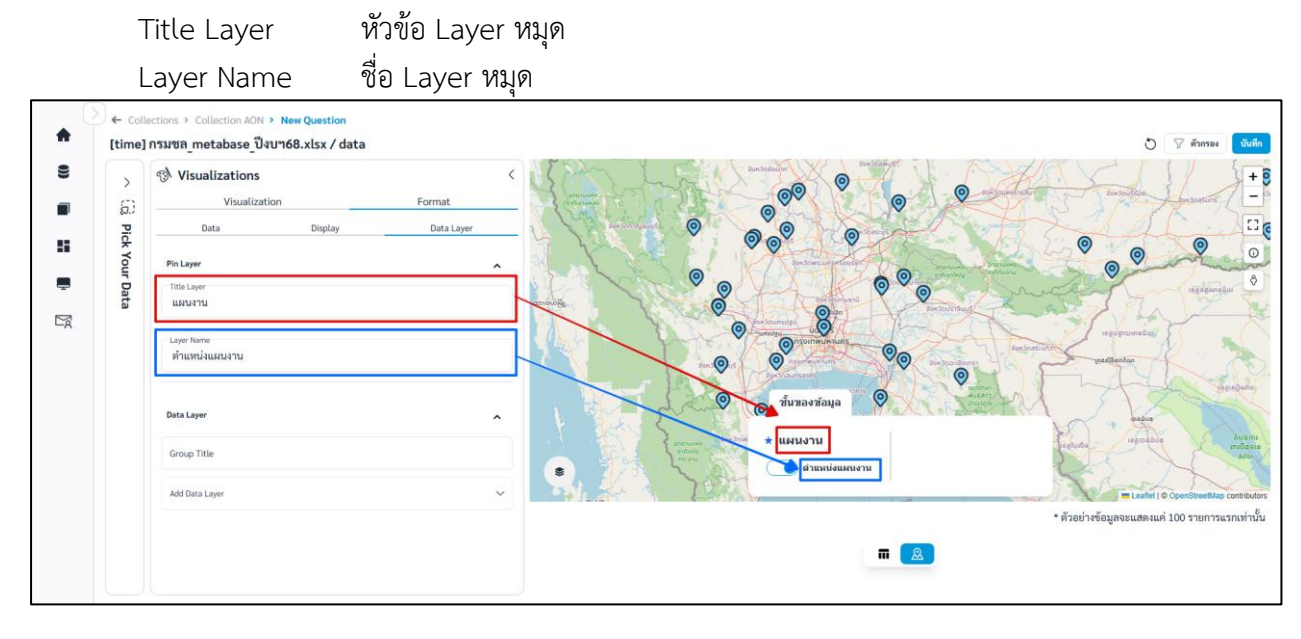

ภาพที่ C-1 การตั้งค่า Pin Layer

### C.2 Data Layer สามารถตั้งค่าได้ดังนี้

| Group Title | หัวข้อ Data Layer |
|-------------|-------------------|
| Add Data    | เพิ่มชั้นข้อมูล   |
| Laver       |                   |

| > G, Pick Your Data | Visualizations         Format           Data         Display         Data Layer           Pin Layer         Pin Layer         Pin Layer           Usualization         Cayer Name         Pin Layer           Data Layer         Pin Layer         Pin Layer           Usualizationu         Pin Layer         Pin Layer           Data Layer         Pin Layer         Pin Layer           Data Layer         Pin Layer         Pin Layer | C Service of the service of the serv |
|---------------------|----------------------------------------------------------------------------------------------------|----------------------------------------------------------------------------------------------------|
|                     | Ad Data Lawr<br>[tom]แผนที่ประเทศไทย 🛞 PTom Shape File 🏶                                                                                                    | <ul> <li>และสมบัตร (Constants)</li> <li>ห้วอย่างข้อมูลจะแสดงแต่ 100 รายการแรกเท่านั้น</li> <li>สาวอย่างข้อมูลจะแสดงแต่ 100 รายการแรกเท่านั้น</li> </ul>                                                                                                    |

ภาพที่ C-2 การตั้งค่า Data Layer

บันทึก

vii. เมื่อจัดรูปแบบหรือตั้งค่าเสร็จและต้องการบันทึก Question คลิก

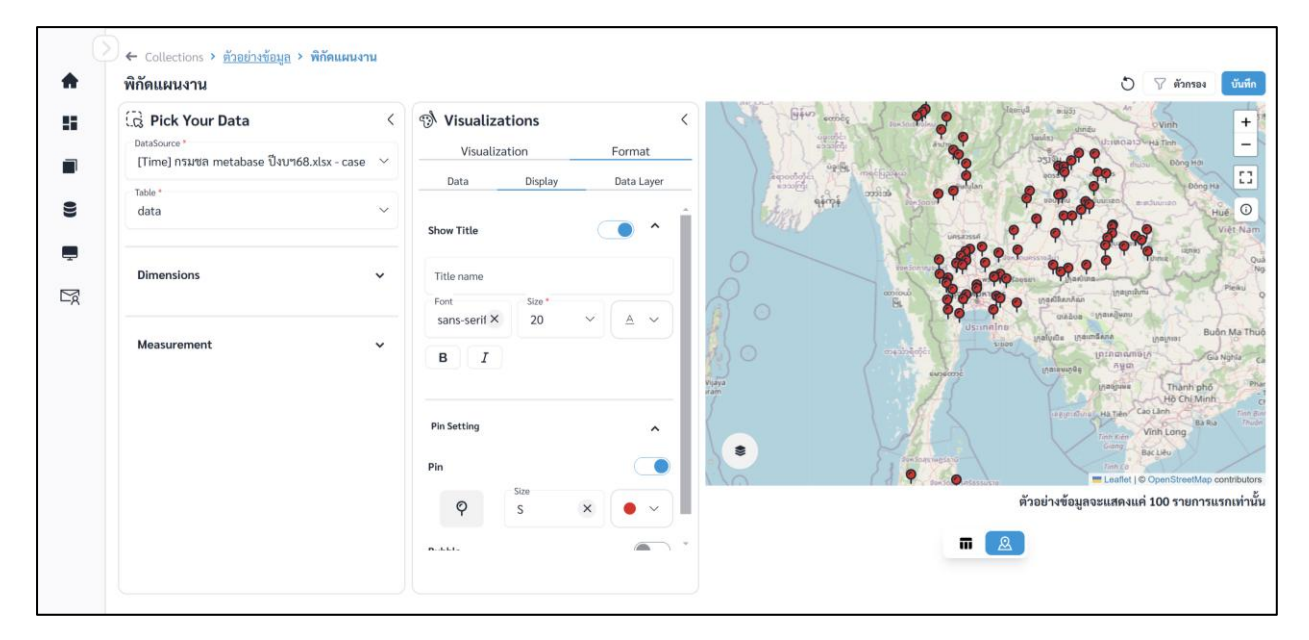

ภาพที่ 2.3.8-5 หน้าการตั้งค่า Format ของ Question ประเภท Map

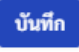

### viii. ระบบจะแสดงหน้าต่างให้กรอกชื่อ และรายละเอียดของ Question เมื่อกรอกเสร็จ คลิก

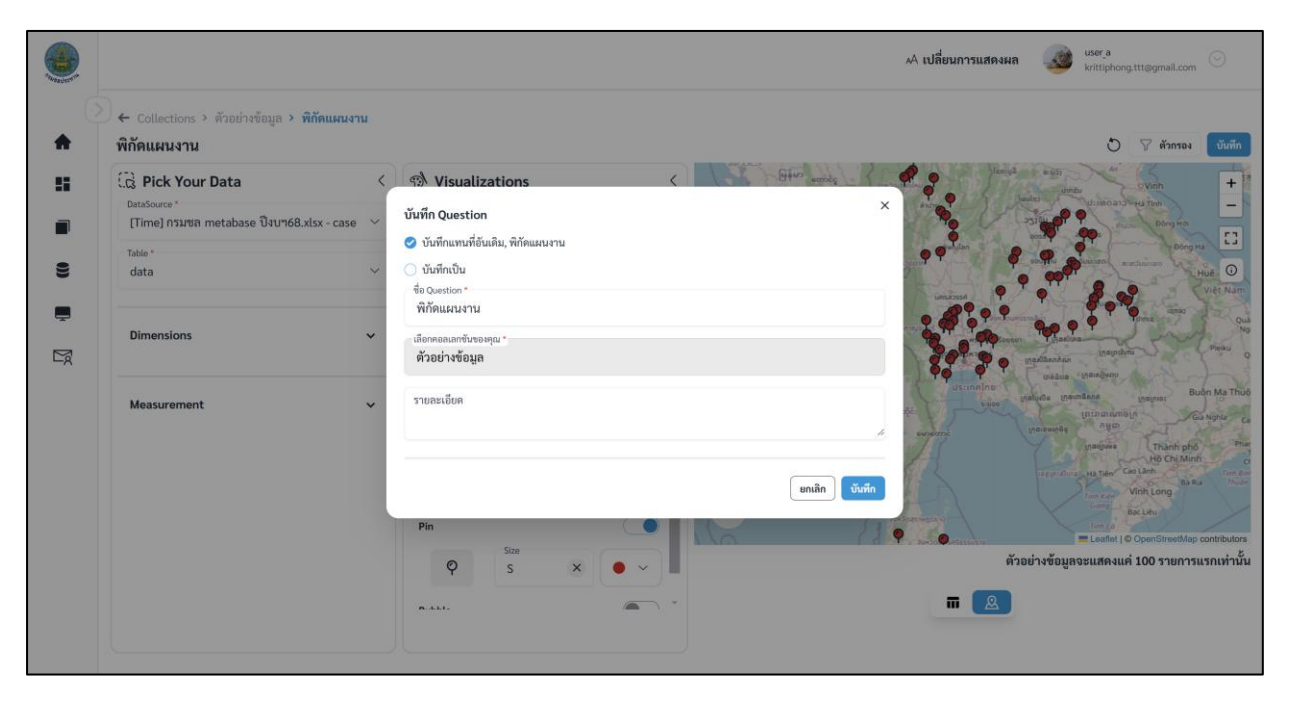

**ภาพที่ 2.3.8-6** หน้ากรอกรายละเอียดเพื่อบันทึก Question

ix. เมื่อระบบบันทึกข้อมูลสำเร็จ จะแสดงการแจ้งเตือนดังภาพด้านล่าง

|                                                |                                        |           |                 |                                  | 🤣 บันทึกข้อมูลสำเ | ร็จ      |      | ,      | A เปลี่ยนการแสดงผล 🛛 🍻  | user_a                                                                                                    |
|------------------------------------------------|----------------------------------------|-----------|-----------------|----------------------------------|-------------------|----------|------|--------|-------------------------|----------------------------------------------------------------------------------------------------|
| Collections > คอกเลกขับของอัน > ตัวอย่างข้อมูล |                                        |           |                 |                                  |                   |          |      |        |                         |                                                                                                    |
| <b>A</b>                                       | 🔳 คอส                                  | ลเลกชั่น  |                 |                                  |                   |          |      | Search |                         | Q 🕀 สร้าง 🗸                                                                                                    |
| 55                                             | คอลเลกช่                               | ันทั้งหมด | คอลเลกชั่นของส่ | วัน                              |                   |          |      |        |                         |                                                                                                    |
|                                                | ตัวอย่างข้อมูล<br>กังอ่างานแนโยคร์อนูล |           |                 |                                  |                   |          |      |        |                         |                                                                                                    |
| 0))                                            |                                        | ลำดับ     | ประเภท          | ชื่อ Question                    |                   | สร้างโดย | ส่วน | ฝ่าย   | อัปเคตล่าสุด            | กระทำ                                                                                                    |
| Ē                                              |                                        | 1         | al              | Bar วงเงินรวม จำแนกตามภาค        |                   | user_a   | 1    | 2      | 21 n.w. 2568 , 13:59 u. | ◎ / <sup>1</sup> / <sub>0</sub>                                                                                                    |
| Ľø                                             |                                        | 2         | 10              | Table ตารางรายการแผนงาน          |                   | user_a   | 1    | 2      | 22 n.w. 2568 , 14:35 u. |                                                                                                    |
|                                                |                                        | 3         | £               | Row จำนวนแผนงาน จำแนกตามจังหวัด  |                   | user_a   | 1    | 2      | 21 n.w. 2568 , 12:44 u. | <ul> <li>Image: Image: Image:</li></ul> |
|                                                | 0                                      | 4         | ~               | Line จำนวนแผนงาน จำแนกตามลุ่มน้ำ |                   | user_a   | 1    | 2      | 20 n.w. 2568 , 20:38 u. |                                                                                                    |

ภาพที่ 2.3.8-7 ภาพการสร้าง Question สำเร็จของระบบ RID Smart Data

### 2.3.9 Question ประเภท Summary (Sum Box)

Summary (Sum Box) เหมาะกับการนำเสนอข้อมูลกรณีที่ ผู้ใช้งานต้องการที่จะนำเสนอข้อมูลสรุป เพียงค่าเดียว อาจจะเพิ่มเติมด้วยข้อความสนับสนุนสั้น ๆประกอบ เพื่อให้ได้ประเด็นที่ต้องการที่จะสื่อสารได้ อย่างชัดเจน ทำให้ตัวเลขนั้นดูโดนเด่นและเข้าใจได้ในทันที

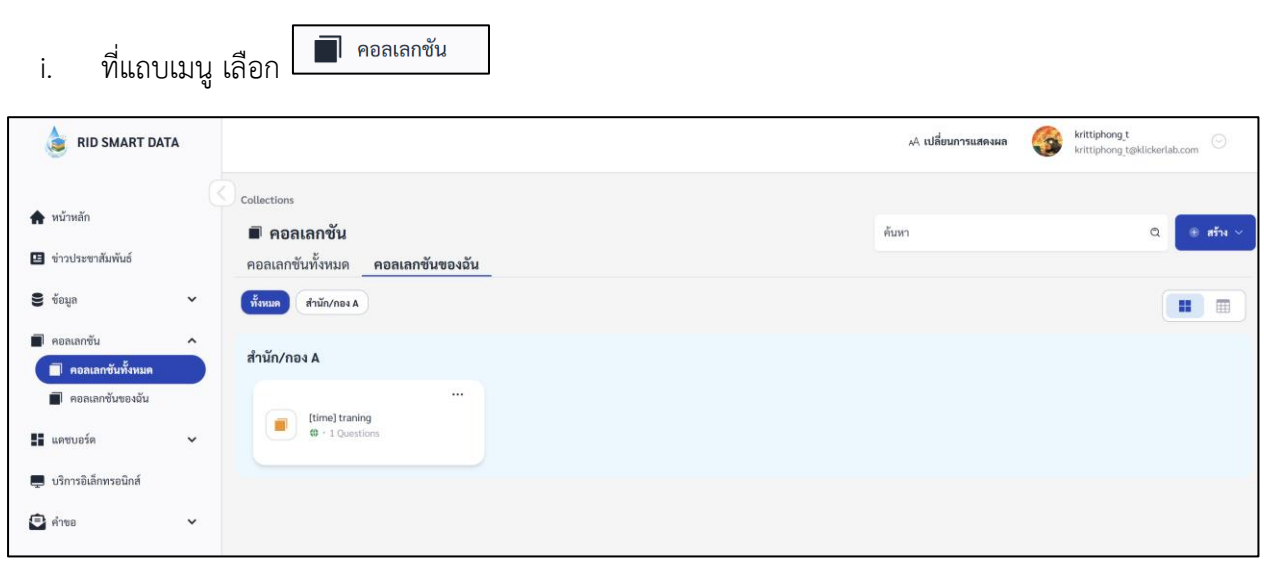

ขั้นตอนการเพิ่ม Question ประเภท Summary (Sum Box)

ภาพที่ 2.3.9-1 ภาพแสดงหัวข้อ Collection ที่แถบ Manu Bar ของระบบ RID Smart Data

- ii. เมื่อเข้าสู่หน้ารายการ Collections เลือก Collection ที่ต้องการ
- iii. ระบบจะเข้าสู่หน้า Collection เลือก Collection > คลิก 🏾 🔮 🆚 🛁 เลือก 💶

| krittiphong_t@klickerlab.com |
|------------------------------|
|                              |
| 🔍 🛞 สร้าง 🗸                  |
| Question                     |
| Action                       |
|                              |
|                              |
|                              |
|                              |
|                              |
|                              |
|                              |

ภาพที่ 2.3.9-2 หน้ารายการ Question ปุ่มเพิ่ม Question

iv. เมื่อเข้าสู่หน้าสร้าง Question ให้ผู้ใช้งานเลือก Data Source และ Table ของข้อมูลที่ต้องการ จากนั้นเลือก Visualization เป็น Sum Box

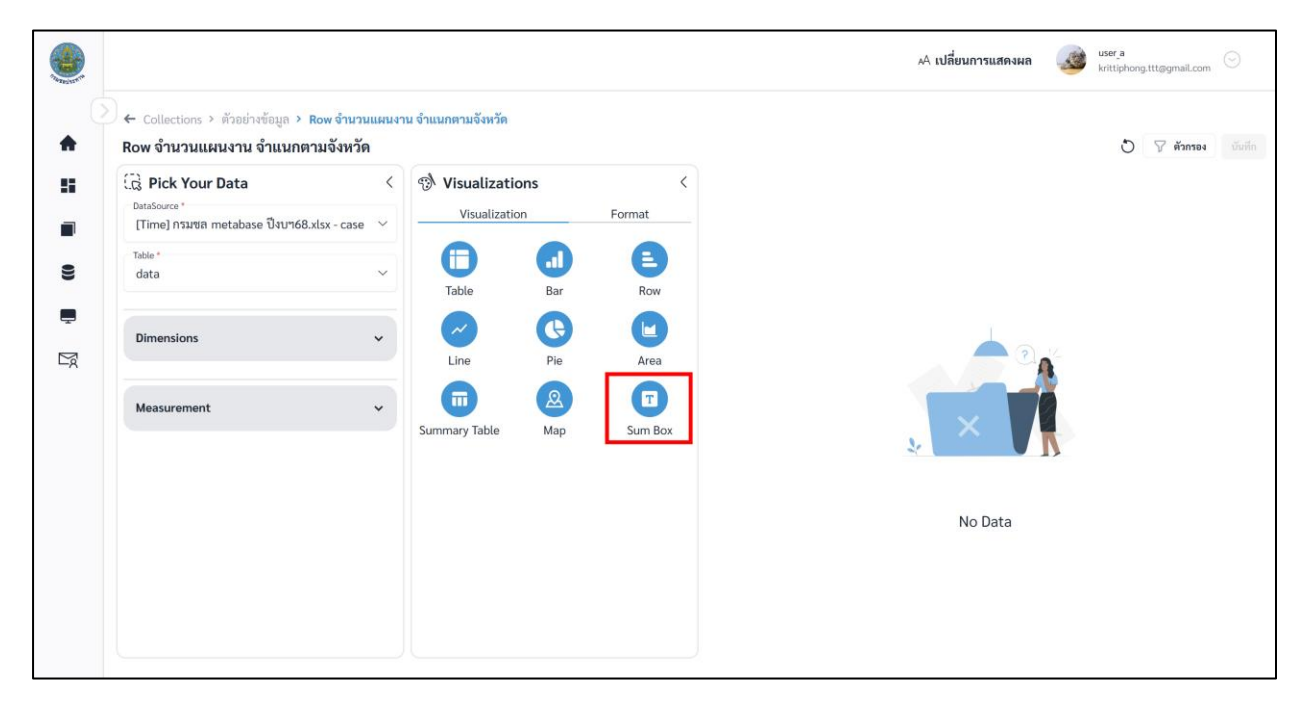

ภาพที่ 2.3.9-3 หน้าการเลือกสร้าง Question ประเภท Sum Box

เมื่อผู้ใช้งานเลือกข้อมูลที่ต้องการสำเร็จ ระบบจะแสดงภาพตัวอย่างดังภาพด้านล่าง

| ۲     |                                                                                                    |                                                                                                    |                                                                                                    |              | 🗚 เปลี่ยนการแสดงผล | user_a<br>krittipho | ng.ttt@gmail.com | Θ      |
|-------|----------------------------------------------------------------------------------------------------|----------------------------------------------------------------------------------------------------|----------------------------------------------------------------------------------------------------|--------------|--------------------|---------------------|------------------|--------|
| 0<br> | ← Collections > ด้วอย่างข้อมูล > Sum box จำน<br>Sum box จำนวนแผนงานทั้งหมด                                                         | านแผนงานทั้งหมด                                                                                                    |                                                                                                    |              |                    | 0                   | 🖓 ตัวกรอง        | บันทึก |
|       | Pick Your Data     DataSource *     (Time) narva metabase Üsun68.x(sx - case *     table *     data     Dimensions     Measurement | Visualizations          Visualization         Visualization         Table         E         C         Ine         Summary Table         Fields*         budget1 (THB)         Summary Table | Format<br>Format<br>ar<br>Row<br>Row<br>Row<br>Area<br>Sum Box<br>C<br>C<br>C<br>C<br>C<br>C<br>C<br>C<br>C<br>C<br>C<br>C<br>C | จ้านวนแผนงาน | 355,087.16         | บาท                 |                  |        |

ภาพที่ 2.3.9-4 หน้าแสดงข้อมูลตัวอย่างของ Question ประเภท Sum Box

vi. หากผู้ใช้งานต้องการตั้งค่าการแสดงผลต่างของ Question คลิกที่แถบ Format

# การตั้งค่า Format ต่างๆ

#### A. Format Data

| Format   | รูปแบบการแสดงผล |
|----------|-----------------|
| Currency | สกุลเงิน        |
| Decimal  | การแสดงทศนิยม   |

| ,      | Nisualizations        |         | < |                 |  |
|--------|-----------------------|---------|---|-----------------|--|
| 5.)    | Visualization         | Format  | _ |                 |  |
| Pic    | Data                  | Display |   |                 |  |
| k Your | Format<br>Currency    | ×       | < |                 |  |
| Data   | Currency<br>บาท       | ×       | < |                 |  |
|        | Decimal<br>No decimal | ×       | č |                 |  |
|        |                       |         |   | 777,000,000 บาท |  |
|        |                       |         |   |                 |  |
|        |                       |         |   |                 |  |
|        |                       |         |   |                 |  |
|        |                       |         |   |                 |  |

ภาพที่ A-1 การตั้งค่า Format Data

#### B. Format Display

| B.1 | ชื่อกราฟ | (Title) | สามารถตั้งค่า | Title ' | ได้ดังนี้ |
|-----|----------|---------|---------------|---------|-----------|
|     |          | • •     |               |         |           |

|            | เปิด/ปิดการแสดงชื่อกราฟ |
|------------|-------------------------|
| Title Name | ชื่อกราฟ                |
| Font       | ฟอนต์ของชื่อกราฟ        |
| Size       | ขนาดอักษรของชื่อกราฟ    |
| <u>A</u>   | สีอักษรของชื่อกราฟ      |
| В          | ตัวหนา                  |
| Ι          | ตัวเอียง                |
| <u>U</u>   | ขีดเส้นใต้              |

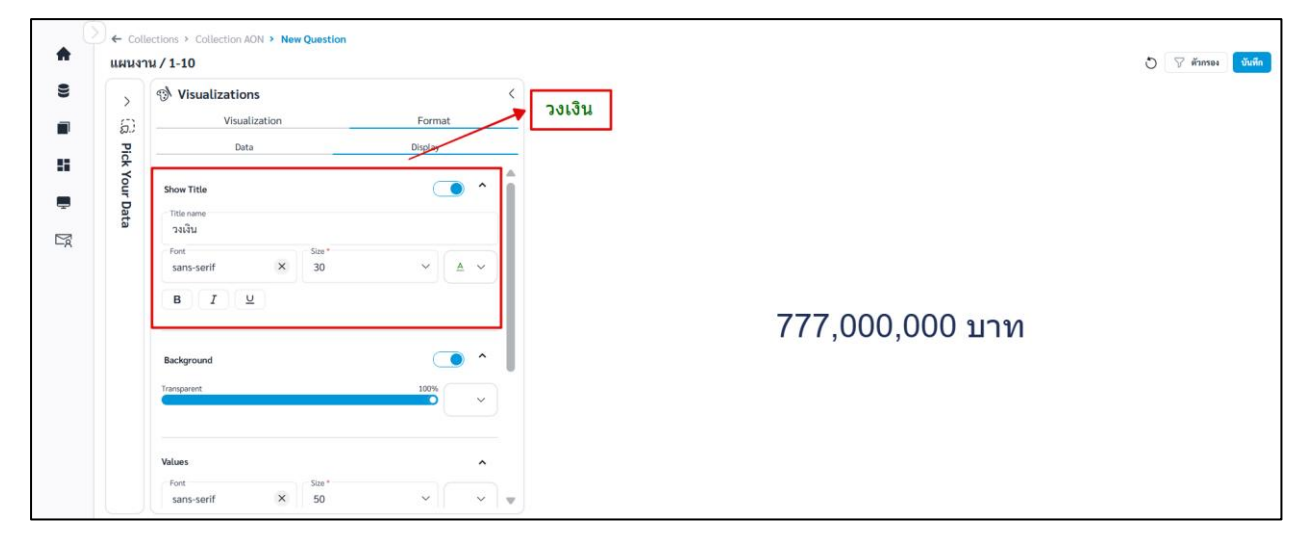

**ภาพที่ B-1** การตั้งค่า Title

B.2 Background สามารถตั้งค่าสีพื้นหลังได้ดังนี้

|             | เปิด/ปิดการแสดงสีพื้นหลัง          |
|-------------|------------------------------------|
| Transparent | ความโปร่งแสงพื้นหลัง<br>สีพื้นหลัง |

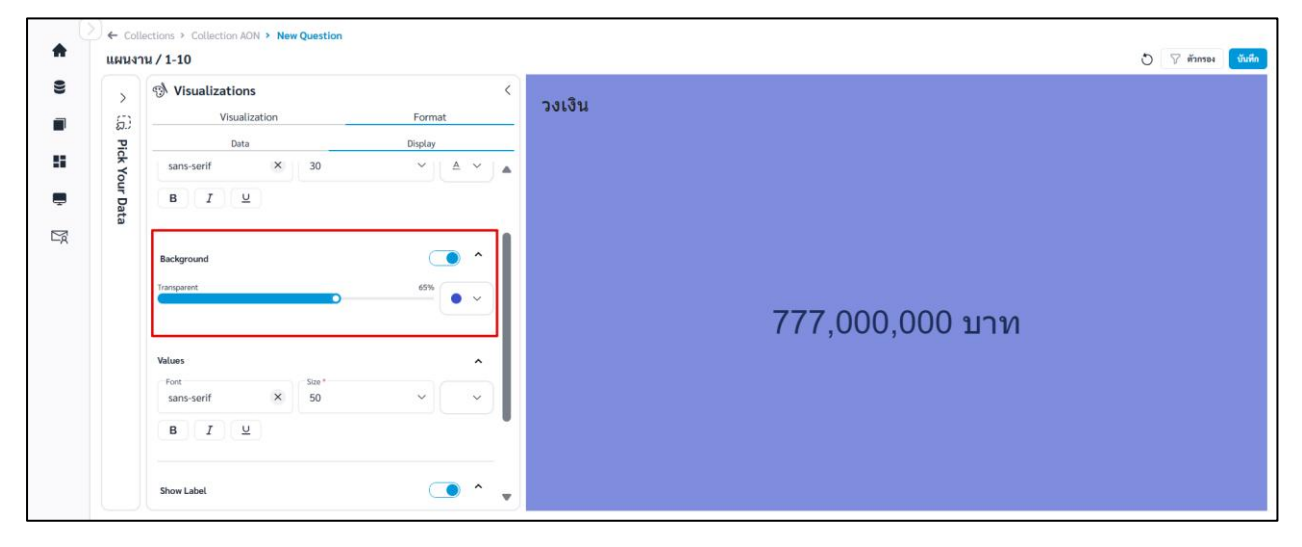

**ภาพที่ B-2** การตั้งค่าสีพื้นหลัง
### B.3 Values สามารถตั้งค่าได้ดังนี้

| Font     | ฟอนต์ข้อมูล     |
|----------|-----------------|
| Size     | ขนาดอักษรข้อมูล |
| <u>A</u> | สีอักษรข้อมูล   |
| в        | ตัวหนา          |
| Ι        | ตัวเอียง        |
| U        | ขีดเส้นใต้      |
|          |                 |

| >      | Visualizations           | Format   | วงเงิน                                  |
|--------|--------------------------|----------|-----------------------------------------|
| D Pick | Data                     | Display  |                                         |
| Your D | Transparent              | 65%      |                                         |
| ata    | Values                   |          |                                         |
|        | Font Size*               |          |                                         |
|        | sans-serif × 50<br>B I ⊻ |          | → 777 000 000 11310                     |
|        | Show Label               | <u> </u> | ,,,,,,,,,,,,,,,,,,,,,,,,,,,,,,,,,,,,,,, |
|        | Label Name               |          |                                         |
|        | Font Size *              |          |                                         |

**ภาพที่ B-3** การตั้งค่า Value

# B.4 Show label สามารถตั้งค่าได้ดังนี้

|            | เปิด/ปิดการแสดง Label |
|------------|-----------------------|
| Label Name | ชื่อ Label            |
| Font       | ฟอนต์ Label           |
| Size       | ขนาดอักษร Label       |
| A          | สีอักษร Label         |
| В          | ตัวหนา                |
| Ι          | ตัวเอียง              |
| <u>u</u>   | ขีดเส้นใต้            |

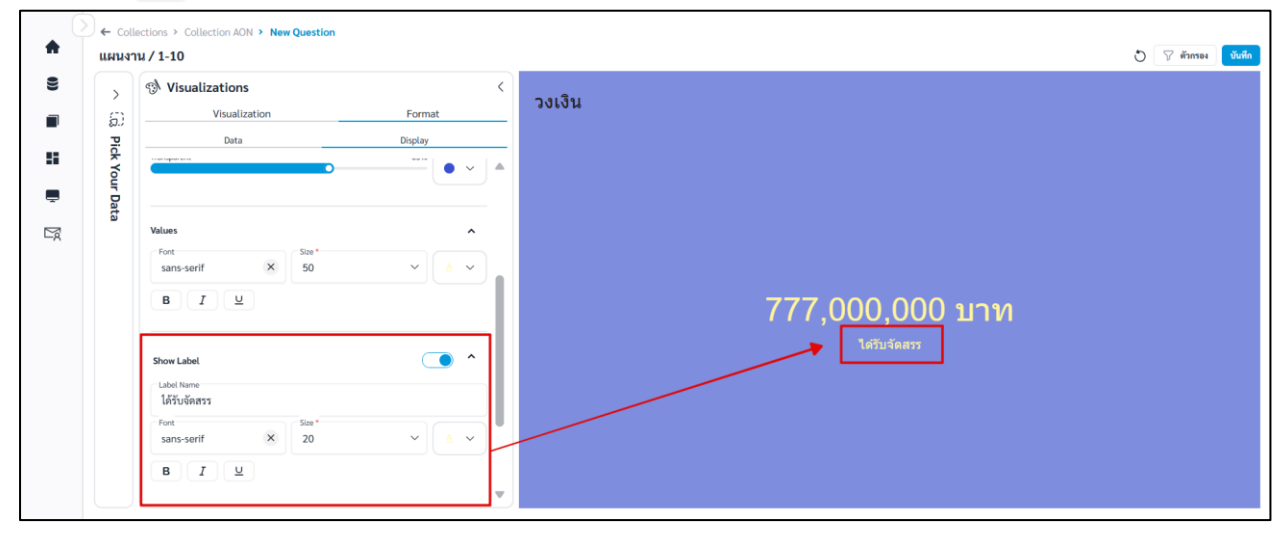

**ภาพที่ B-4** การตั้งค่า Label

vii. เมื่อจัดรูปแบบหรือตั้งค่าเสร็จและต้องการบันทึก Question คลิก

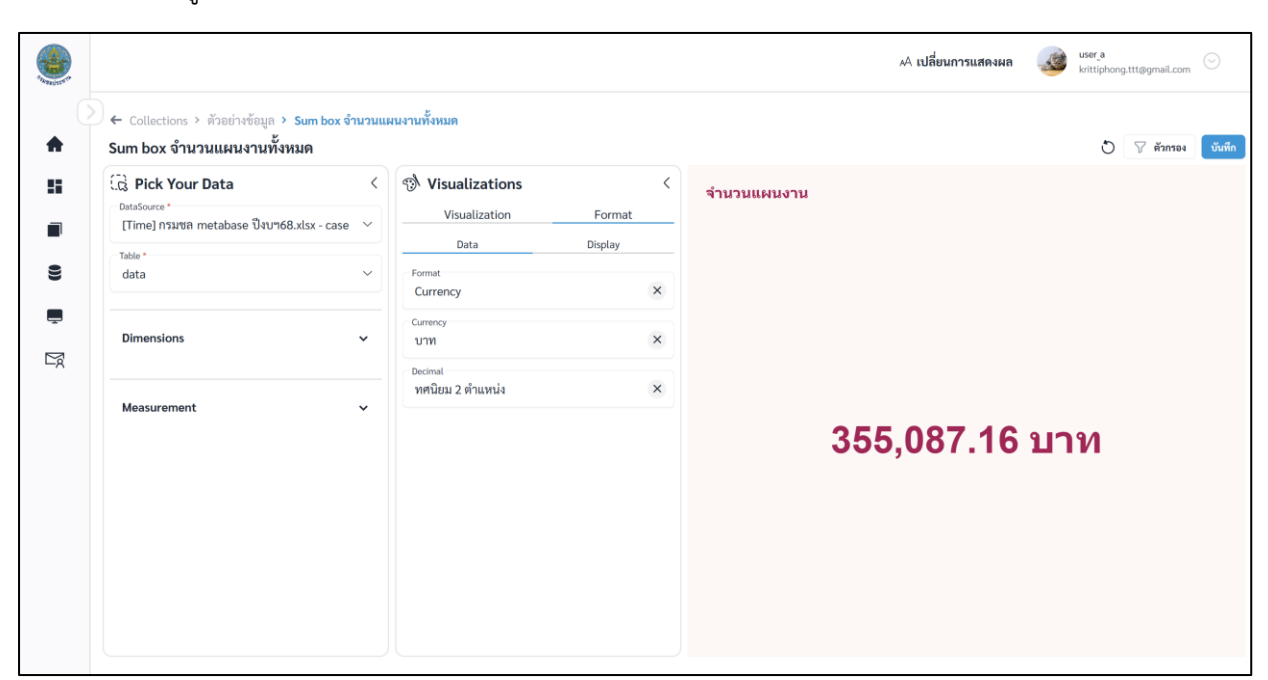

บันทึก

**ภาพที่ 2.3.9-5** หน้าการตั้งค่า Format ของ Question ประเภท Sum Box

viii. ระบบจะแสดงหน้าต่างให้กรอกชื่อ และรายละเอียดของ Question เมื่อกรอกเสร็จ คลิก

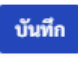

|                                                                                                    |                                                                                                    | A เปลี่ยนการแสดงผล 🥨 user a<br>krittiphong.ttt@gmail.com 💬 |
|----------------------------------------------------------------------------------------------------|----------------------------------------------------------------------------------------------------|------------------------------------------------------------|
| <ul> <li>Collections &gt; ด้วอย่างข้อมูล &gt; Sum box จำน</li> <li>Sum box จำนวนแผนงานทั้งหมด</li> </ul>                                                                                                  | วมแผนงานทั้งหมด                                                                                                    | 🔿 🖓 ตัวกรอง 😈 ซันที่ก                                      |
| Image: Second system     Image: Second system       Image: Second system     Image: Second system       Image: Second system     Image: Second system       Image: Second system     Image: Second system | รร้าง Visualizations บันทึก Question • บันทึกเป็น • บันทึกเป็น • บันทึกเป็น • ชิ่งและสายและหายทั้งหมด • เมื่อกระเลสรียนสามทั้งหมด • เมื่อกระเลสรียนสามทั้งหมด • มีอกระเลสรียนสามทั้งหมด • มีอกระเลสรียนสามทั้งหมด • มีอกระเลสรียนสามทั้งหมด • มีอกระเลสรียนสามทั้งหมด • มีอกระเลสรียนสามที่งหมด • มีอกระเลสรียนสามที่งหมด • มีอกระเลสรี | ×<br>,087.16 บาท                                           |

**ภาพที่ 2.3.9-6** หน้ากรอกรายละเอียดเพื่อบันทึก Question

ix. เมื่อระบบบันทึกข้อมูลสำเร็จ จะแสดงการแจ้งเตือนดังภาพด้านล่าง

|    |                                                |                |               |                                  | 🥏 บันทึกข้อมูลสำเร็จ |          |      |      | 🗛 เปลี่ยนการแสดงผล 🛛 🍻 🗤 | ittiphong.ttt@gmail.com       |  |  |
|----|------------------------------------------------|----------------|---------------|----------------------------------|----------------------|----------|------|------|--------------------------|-------------------------------|--|--|
| 0  | Collections > คอลเลกชันของฉัน > ตัวอย่างข้อมูล |                |               |                                  |                      |          |      |      |                          |                               |  |  |
| •  | ั 🗩 คอลเลกชั่น Search 🔍 🛞 เข้ม y               |                |               |                                  |                      |          |      |      |                          |                               |  |  |
| 5  | คอลเลก                                         | วันทั้งหมด<br> | คอลเลกชั่นของ | ฉัน                              |                      |          |      |      |                          |                               |  |  |
|    | ตัวอย่างข้อมูล<br>ส่วยว่างานสะเอียดร้อมูก      |                |               |                                  |                      |          |      |      |                          |                               |  |  |
| 9  |                                                | ลำดับ          | ประเภท        | ชื่อ Question                    |                      | สร้างโดย | ส่วน | ฝ้าย | อัปเดตล่าสุด             | กระทำ                         |  |  |
| Ē  |                                                | 1              | al            | Bar วงเงินรวม จำแนกตามภาค        |                      | user_a   | 1    | 2    | 21 n.w. 2568 , 13:59 u.  | ◎ / <sup>†</sup>              |  |  |
| Ľǿ |                                                | 2              | i             | Table ตารางรายการแผนงาน          |                      | user_a   | 1    | 2    | 22 n.w. 2568 , 14:35 u.  | ◎ / <sup>1</sup> <sup>1</sup> |  |  |
|    |                                                | 3              | 1             | Row จำนวนแผนงาน จำแนกตามจังหวัด  |                      | user_a   | 1    | 2    | 21 n.w. 2568 , 12:44 u.  | ◎ / <sup>1</sup> <sup>1</sup> |  |  |
|    | 0                                              | 4              | ~             | Line จำนวนแผนงาน จำแนกตามลุ่มน้ำ |                      | user_a   | 1    | 2    | 20 n.w. 2568 , 20:38 u.  | o / 🛍                         |  |  |

ภาพที่ 2.3.9-7 ภาพการสร้าง Question สำเร็จของระบบ RID Smart Data

## ระบบบริหารจัดการแดชบอร์ดเพื่อสรุปวิเคราะห์แบบยืดหยุ่นสูง (Flexible Dashboard Management System)

### ขั้นตอนการจัดการแดชบอร์ด (Dashboard)

i. ที่แถบเมนู เลือก 🖳 🕀 แดชบอร์ดของฉัน

| 👌 RID SMART DATA                                                                                                    | A เปลี่ยนการแสลงผล 💞 test02<br>test02@gmail.com 📀 |
|----------------------------------------------------------------------------------------------------|---------------------------------------------------|
| <ul> <li>หน้าหลัก</li> <li>ข่าวประชาสัมพันธ์</li> </ul>                                                                                                    | <ul> <li>พบ้าหตัด</li> <li>พน้าหลัก</li> </ul>    |
| <ul> <li>ข้อมูล</li> <li>ข้อมูล</li> <li>ตองเลกขัน</li> <li>แคงบอร์ด</li> <li>แคงบอร์ดทั้งหมด</li> <li>แคงบอร์ดทั้งหมด</li> <li>แคงบอร์ดของอัน</li> <li>เร็าราวอิเล็กทรอนิกส์</li> </ul> | C C C C C C C C C C C C C C C C C C C             |
| Version 1.0.0 Build 20250314                                                                                                    |                                                   |

ภาพที่ 3-1 ภาพแสดงหัวข้อ Dashboard ที่แถบ Manu Bar ของระบบ RID Smart Data

ii. เมื่อเข้าสู่หน้า Dashboard คลิก 📑 เพิ่ม

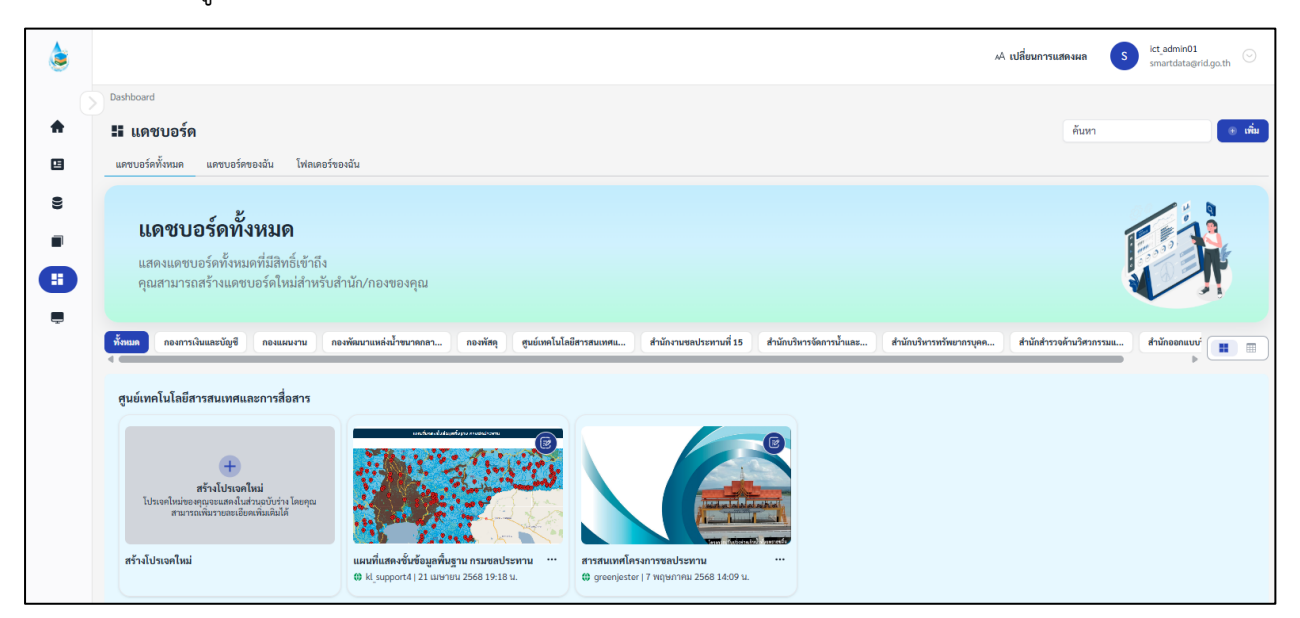

ภาพที่ 3-2 หน้าแสดงรายการข้อมูล Dashboard ในระบบ RID Smart Data

iii. ระบบจะแสดงหน้าต่างสำหรับกรอกรายละเอียด และเลือก Collection ที่ต้องการนำมาทำ

Dashboard เมื่อเลือกข้อมูลเสร็จคลิก 📴

∔ ใน 1 Dashboard จะสามารถมี Collection ได้ 1 Collection เท่านั้น

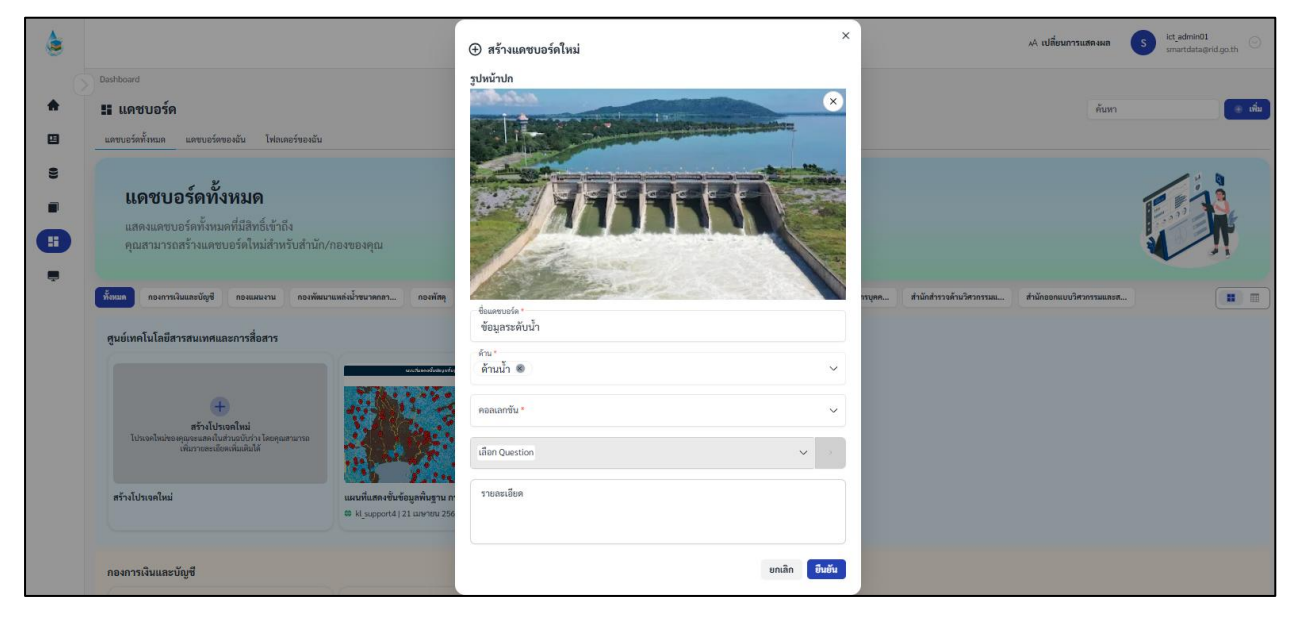

ภาพที่ 3-3 หน้าการสร้าง Dashboard ใหม่

iv. จากนั้นเลือกวิธีการออกแบบแดชบอร์ด แล้วคลิก

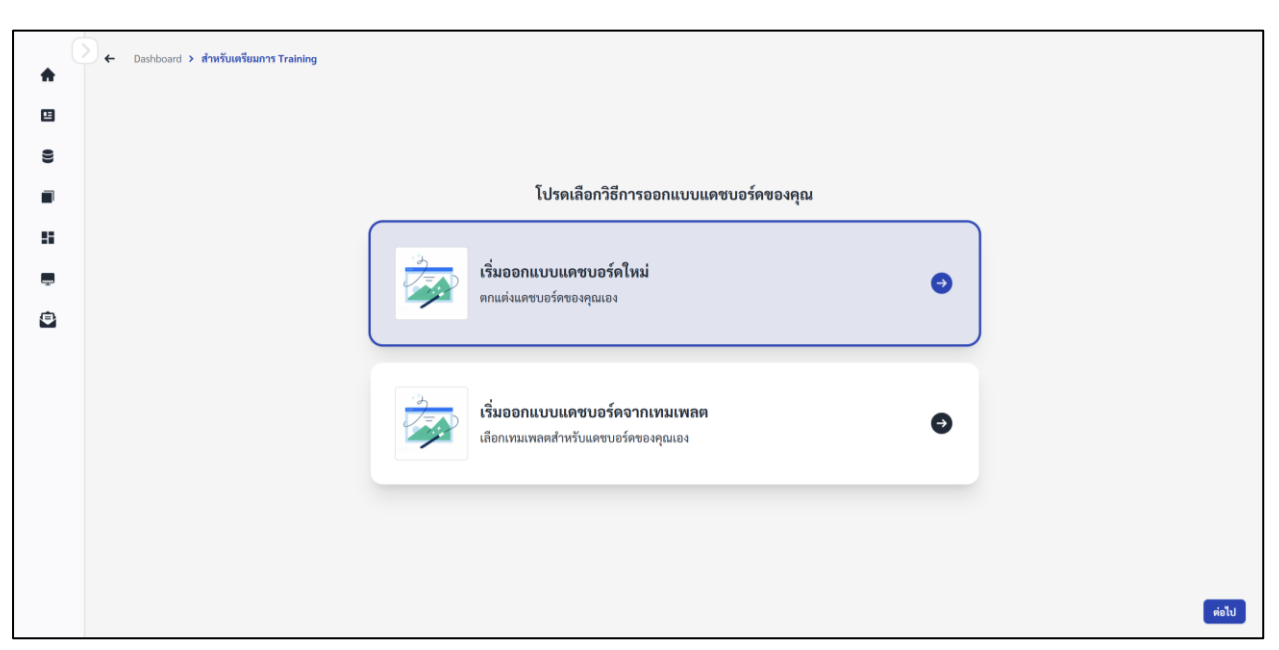

ยืนยัน

ภาพที่ 3-4 หน้าเลือกการแสดงวิธีการออกแบบ Dashboard

 เมื่อเข้าสู่หน้าสร้าง Dashboard ใหม่ ระบบจะนำ Question ที่ผู้ใช้งานเลือกมาวางเป็นเป็นข้อมูลตั้ง ต้นให้ผู้ใช้งาน ในหน้านี้ผู้ใช้งานสามารถจัดวางการแสดงผล Question ได้ตามความต้องการ

| Parag<br>Font | graph            | ~                 | ด้าน*้<br>ด้านน้ำ ⊗                                                                                                    |                   |                |   |                           |                       |              |
|---------------|------------------|-------------------|----------------------------------------------------------------------------------------------------|-------------------|----------------|---|---------------------------|-----------------------|--------------|
| Font          |                  |                   |                                                                                                    |                   |                |   |                           |                       |              |
| Color         |                  | ~                 | <b>₩аназі</b> ~                                                                                                    |                   |                |   |                           |                       | Ţ            |
| COLOF         |                  | ~                 | V                                                                                                    |                   | 1              | 8 |                           |                       |              |
| Insert        | t                | ^                 |                                                                                                    | Count_projectname | Í              | ì | Cour                      | it_projectname        |              |
| [<br>Pi       | Cture Text Box M | ाति<br>y Question | 14,000<br>12,000<br>9,281<br>8,000<br>4,000<br>2,000<br>0<br>2,000<br>0<br>2,000<br>0<br>2,000<br>0<br>0<br>0<br>0<br>0<br>0<br>0<br>0<br>0<br>0<br>0<br>0 | 12,353<br>1,506   | 5,380<br>3.061 |   | ภาคได้<br>ภาคเหนือ 3,061  | 5,380                 |              |
|               |                  |                   | " UN                                                                                                    | DUBBETUDBOLU      |                |   | รครอีกสะหที               |                       | 12 353 Þ     |
|               |                  |                   |                                                                                                    |                   | lat log engels |   | auto amanimizationeeroter | annaitellannais short | maninaliandi |

ภาพที่ 3-5 ภาพการปรับข้อมูลภายใน Dashboard (1/2)

 vi. หากผู้ใช้งานต้องการเพิ่ม Question, รูปภาพ หรือเพิ่มข้อความอื่นๆ คลิกแทรกทางด้านซ้ายมือ แล้ว เลือกข้อมูลที่ต้องการ

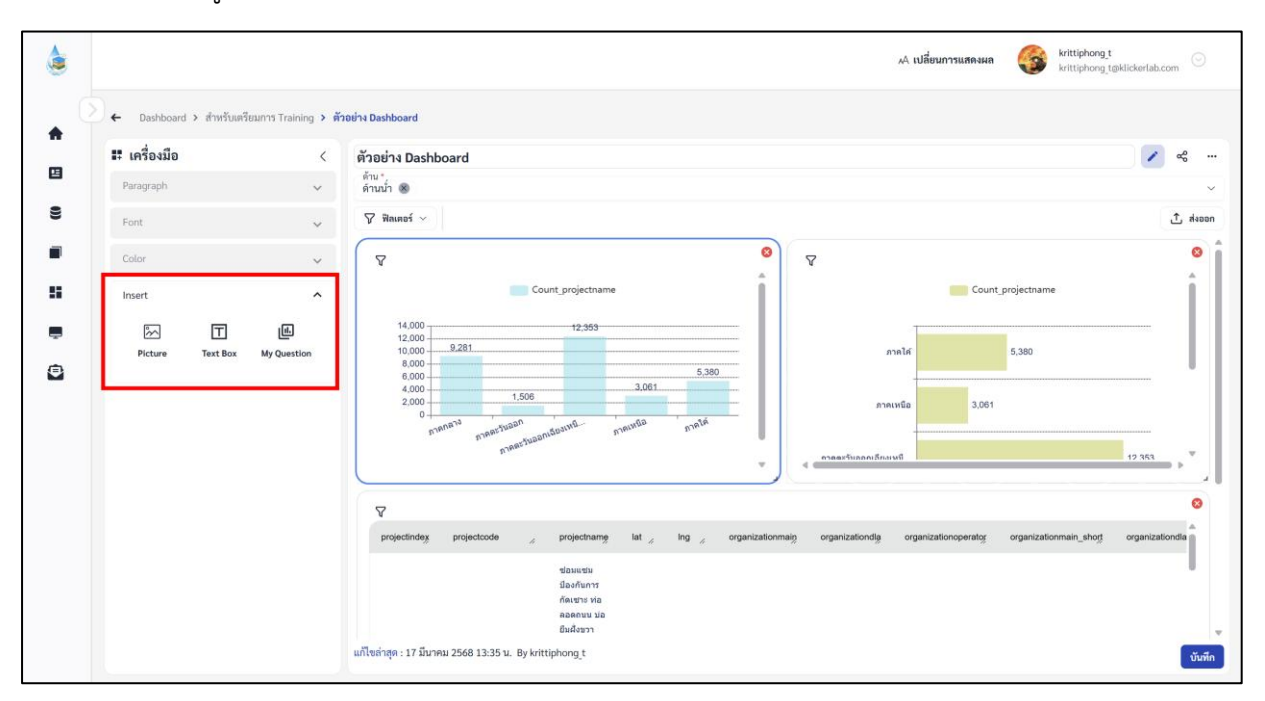

ภาพที่ 3-6 ภาพการปรับข้อมูลภายใน Dashboard (2/2)

บันทึก

∨іі. หากผู้ใช้งานต้องการบันทึกข้อมูล คลิก

ระบบจะแสดงการแจ้งเตือนเมื่อบันทึกข้อมูลสำเร็จ

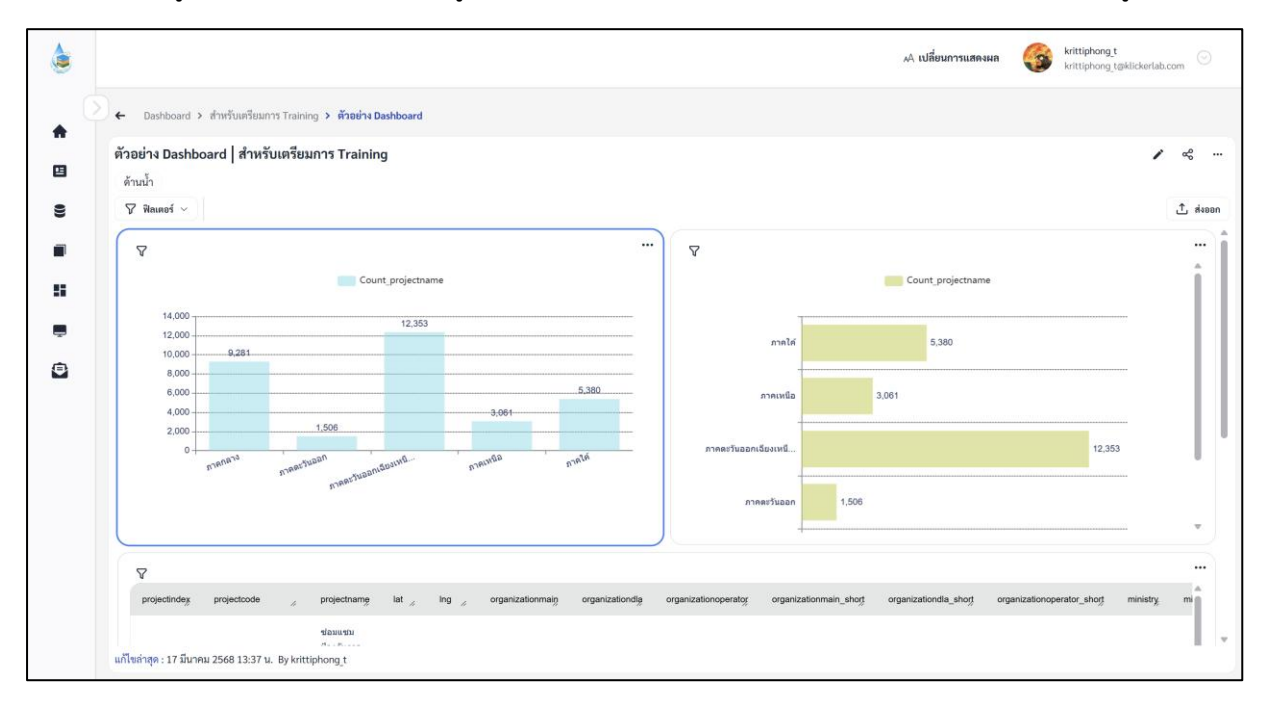

ภาพที่ 3-7 ภาพการบันทึก Dashbaord สำเร็จของระบบ RID Smart Data

คู่มือการใช้งานระบบ RID Smart Data ล่าสุด: 6 เม.ย. 2568

## ระบบบริหารจัดการแผนที่และชั้นข้อมูลเชิงภูมิศาสตร์ (Geographic Information System (GIS) Management)

4.1 การจัดการ Question ข้อมูลเชิงภูมิศาสตร์ประเภท Pin

ขั้นตอนการเพิ่ม Question ข้อมูลเชิงภูมิศาสตร์ประเภท Pin

| i. ที่แถบเม                                             | มนู เลือก                                     |                    |                                               |
|---------------------------------------------------------|-----------------------------------------------|--------------------|-----------------------------------------------|
| 👌 RID SMART DATA                                        |                                               | A เปลี่ยนการแสดงผล | krittiphong_t<br>krittiphong_t@klickerlab.com |
|                                                         | Collections                                   |                    |                                               |
| 👚 หนวหลก                                                | ■ คอลเลกชัน                                   | ค้นหา              | Q ⊕ สร้าง ∨                                   |
| 😐 ข่าวประชาสัมพันธ์                                     | คอลเลกชันทั้งหมด <mark>คอลเลกชันของฉัน</mark> |                    |                                               |
| 🛢 ข้อมูล                                                | <ul> <li>ทั้งขมมท สำนัก/กอง A</li> </ul>      |                    |                                               |
| <ul> <li>คอลเลกขัน</li> <li>คอลเลกขันทั้งหมด</li> </ul> | สำนัก/กอง A                                   |                    |                                               |
| 🔳 คอลเลกซันของฉัน                                       |                                               |                    |                                               |
| 📕 แคชบอร์ด                                              | V (time) traning<br>the + 1 Questions         |                    |                                               |
| 💻 บริการอิเล็กทรอนิกส์                                  |                                               |                    |                                               |
| 😰 คำขอ                                                  | ×                                             |                    |                                               |

ภาพที่ 4.1-1 ภาพแสดงหัวข้อ Collection ที่แถบ Manu Bar ของระบบ RID Smart Data

- ii. เมื่อเข้าสู่หน้ารายการ Collections เลือก Collection ที่ต้องการ
- iii. ระบบจะเข้าสู่หน้า Collection เลือก Collection > คลิก 📑 👬 💛 เลือก 💶 Question

| ۵   |               |                   |         |               |             |                | AA 11 | ปลี่ยนการแสดงผล 🥞 | krittiphong_t<br>krittiphong_t@klickerlab.com |
|-----|---------------|-------------------|---------|---------------|-------------|----------------|-------|-------------------|-----------------------------------------------|
| . 0 | ← Collections | > คอลเลกซันของฉัน | > ทดสอบ |               |             |                |       |                   |                                               |
|     | 🔳 คอลเลก      | เช้น              |         |               |             |                | ค้นหา |                   | ດ 🕀 ສກ້ານ 🗸                                   |
| 8   | ทดสอบ         |                   |         |               |             |                |       |                   | Question                                      |
| 8   |               | ลำดับ             | ประเภท  | ชื่อ Question | สร้างโดย    | ส่วน           | ฝ้าย  | อัปเดตล่าสุด      | Action                                        |
|     |               |                   |         |               |             |                |       |                   |                                               |
|     |               |                   |         |               | 2           | ۵ <sup>۲</sup> |       |                   |                                               |
| •   |               |                   |         |               |             | 6              |       |                   |                                               |
|     |               |                   |         |               | × ×         | N              |       |                   |                                               |
|     |               |                   |         |               |             |                |       |                   |                                               |
|     |               |                   |         |               | ไม่พบข้อมูล |                |       |                   |                                               |

ภาพที่ 4.1-2 หน้ารายการ Question ปุ่มเพิ่ม Question

iv. เมื่อเข้าสู่หน้าสร้าง Question ให้ผู้ใช้งานเลือก Data Source และ Table ของข้อมูลที่ต้องการ จากนั้นเลือก Visualization เป็น Map และเลือกประเภท Pin

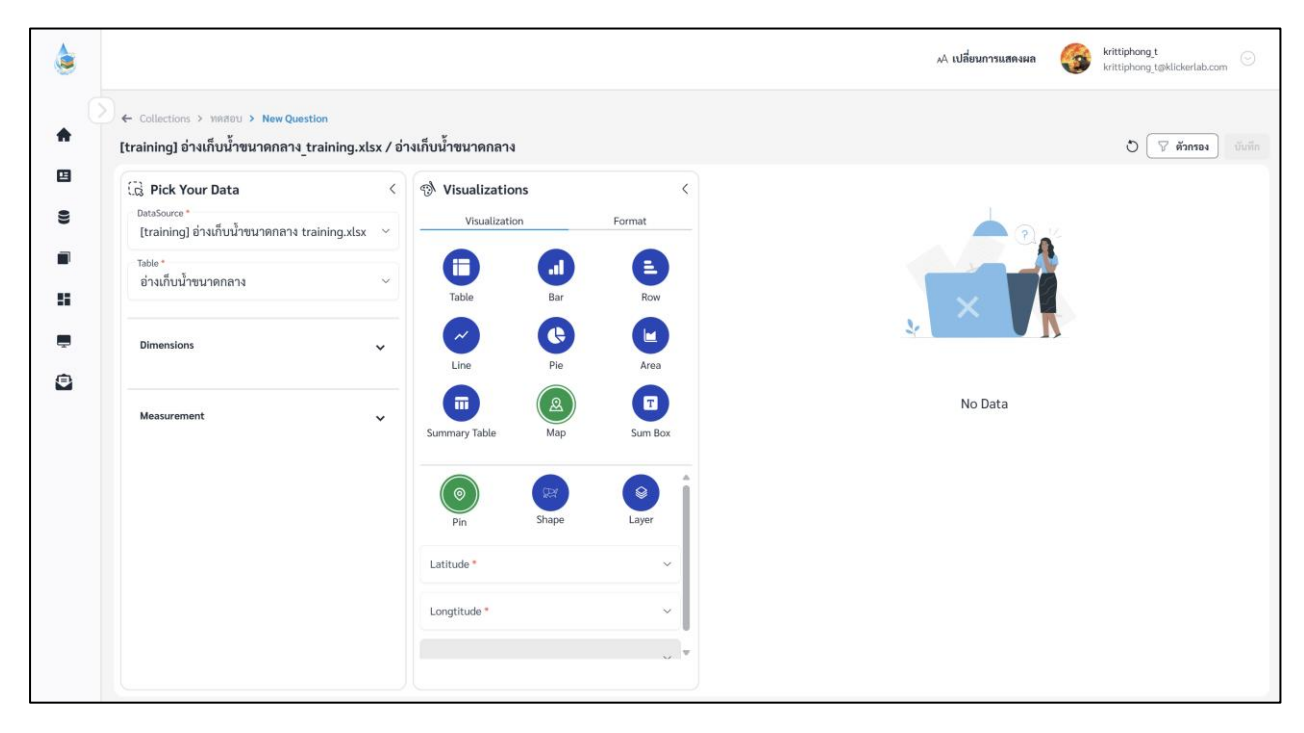

ภาพที่ 4.1-3 หน้าการเลือกสร้าง Question ของ Map ประเภท Pin

เมื่อผู้ใช้งานเลือกข้อมูลที่ต้องการสำเร็จ ระบบจะแสดงภาพตัวอย่างดังภาพด้านล่าง

\*\*ข้อจำกัด: การแสดงตัวอย่าง (Preview) ของ Pin Map จะแสดงเฉพาะ 100 รายการของข้อมูลแรกเสมอ

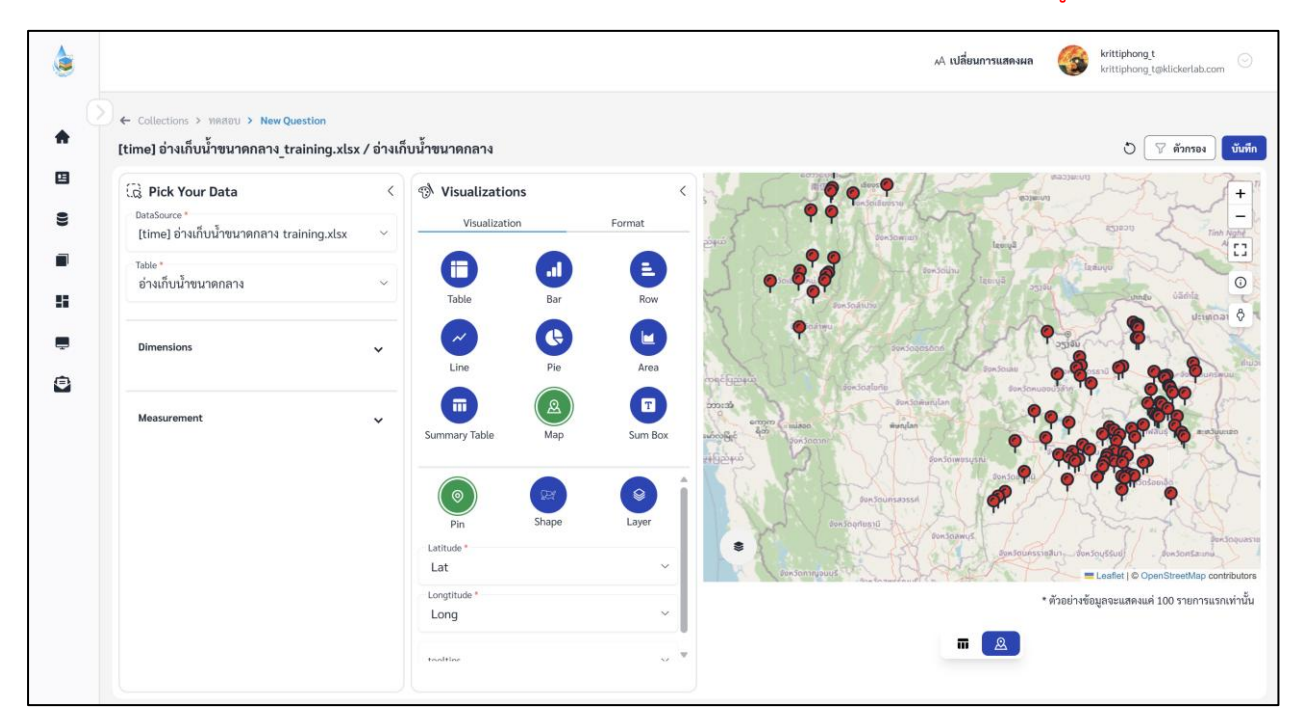

ภาพที่ 4.1-4 หน้าแสดงข้อมูลตัวอย่าง Question Map ประเภท Pin

หากผู้ใช้งานต้องการตั้งค่าการแสดงผลต่างของ Question คลิกที่แถบ (สามารถดู vi. Format ขั้นตอนการตั้งค่า Format ได้ที่หัวข้อ 2.3.8)

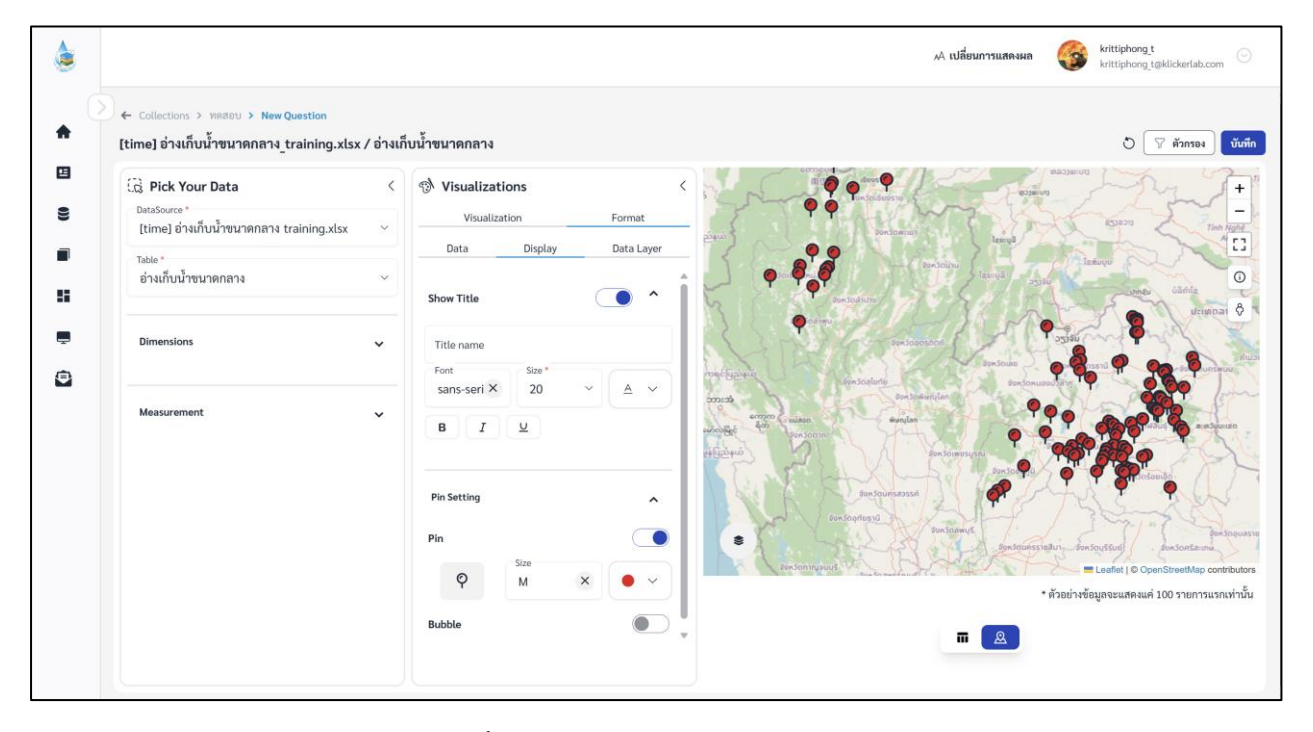

บันทึก เมื่อจัดรูปแบบหรือตั้งค่าเสร็จและต้องการบันทึก Question คลิก vii.

ภาพที่ 4.1-5 หน้าการตั้งค่า Format Question ของ Map ประเภท Pin

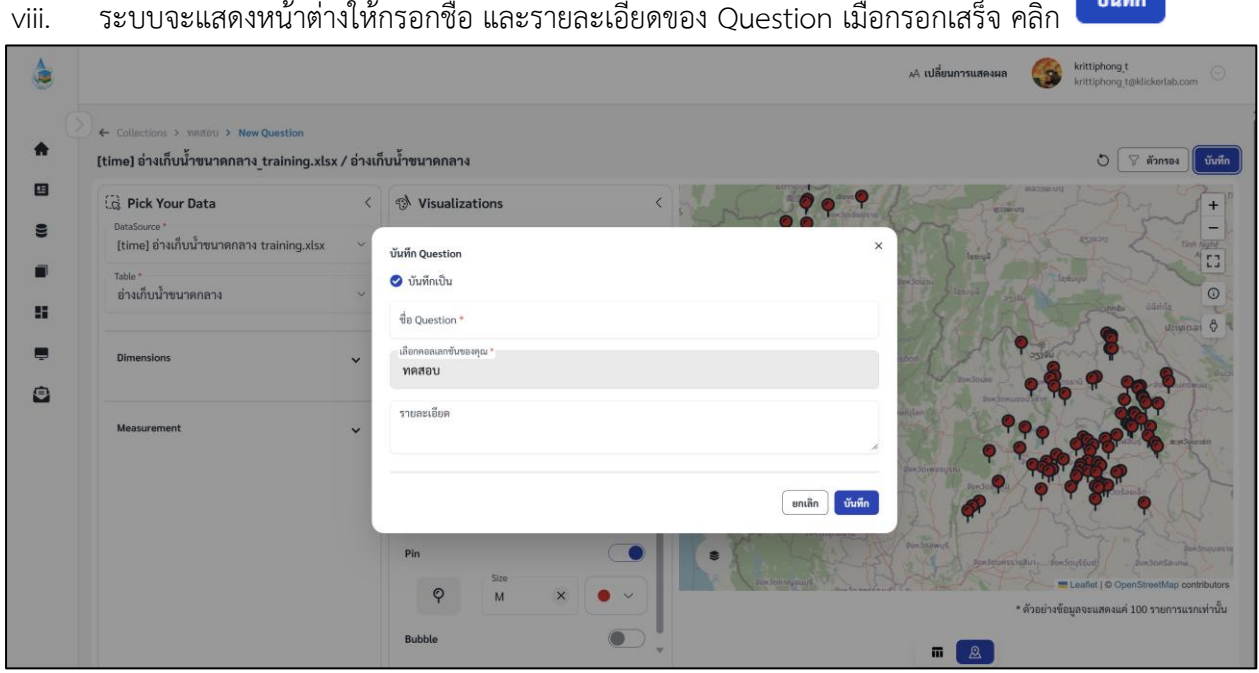

ระบบจะแสดงหน้าต่างให้กรอกชื่อ และรายละเอียดของ Question เมื่อกรอกเสร็จ คลิก

**ภาพที่ 4.1-6** หน้ากรอกรายละเอียดเพื่อบันทึก Ouestion

คู่มือการใช้งานระบบ RID Smart Data ล่าสุด: 6 เม.ย. 2568

บันทึก

ix. เมื่อระบบบันทึกข้อมูลสำเร็จ จะแสดงการแจ้งเตือนดังภาพด้านล่าง

| ٢        |                                                   | 🗚 เปลี่ยนการแสดงผล 🛛 🍪           | krittiphong_t<br>krittiphong_t@klickerlab.com |               |               |      |      |                                      |            |
|----------|---------------------------------------------------|----------------------------------|-----------------------------------------------|---------------|---------------|------|------|--------------------------------------|------------|
| <b>♠</b> | <ul> <li>Collections</li> <li>■ คอลเลย</li> </ul> | > คอลเลกขันของฉัน<br><b>าชัน</b> | > ทดสอบ                                       |               |               |      |      | ค้นหา                                | Q (สว้าง V |
| 9        |                                                   | ลำดับ                            | ประเภท                                        | ชื่อ Question | สร้างโดย      | ส่วน | ฝ้าย | ขัปเตดท่าสุด<br>17 มี.ค. วะคอ 1240 ม | Action     |
| ::<br>,  | จำนวน 10                                          | า<br>> รายการ รายการทั้ง         | 🕰                                             | PIN           | krittiphong_t |      |      | 17 N.H. 2008, 13:40 U.               |            |
| •        |                                                   |                                  |                                               |               |               |      |      |                                      |            |

ภาพที่ 4.1-7 ภาพการสร้าง Question สำเร็จของระบบ RID Smart Data

#### 4.2 การจัดการ Question ข้อมูลเชิงภูมิศาสตร์ประเภท Shape

ขั้นตอนการเพิ่ม Question ข้อมูลเชิงภูมิศาสตร์ประเภท Shape

i. ที่แถบเมนู เลือก

| 👌 RID SMART DATA                                                                    |                                                            | A เปลี่ยนการแสดงผล 🛛 🎯 | krittiphong_t |
|-------------------------------------------------------------------------------------|------------------------------------------------------------|------------------------|---------------|
| <ul> <li>หน้าหลัก</li> <li>ข่าวประชาสัมพันธ์</li> </ul>                             | Collections  Fooiaกขั้น  Pooiaกขั้นทั้งหมด คอลเลกขันของอัน | ค้มหา                  | 0ุ 🛞 สรับ 🗸   |
| 🛢 ข้อมูล                                                                            | พ้านเท สำนัก/กอง A                                         |                        |               |
| <ul> <li>คอลเลกชัน</li> <li>คอลเลกชันทั้งหมด</li> <li>คอลเลกชันทั้งหมด</li> </ul>   | สำนัก/กอง A                                                |                        |               |
| <ul> <li>พออแม่เช่นของมน</li> <li>แดชบอร์ด</li> <li>บริการอิเล็กทรอนิกส์</li> </ul> | ttime] traning<br>the + 1 Questions                        |                        |               |
| 🖨 คำขอ                                                                              |                                                            |                        |               |

ภาพที่ 4.2-1 ภาพแสดงหัวข้อ Collection ที่แถบ Manu Bar ของระบบ RID Smart Data

- ii. เมื่อเข้าสู่หน้ารายการ Collections เลือก Collection ที่ต้องการ
- iii. ระบบจะเข้าสู่หน้า Collection คลิก 🔍 เลือก 🖬 Question

| ٢ |                 |                   |         |               |             |      | A n   | ปลี่ยนการแสคงผล 🥞 | krittiphong_t<br>krittiphong_t@klickerlab.com |
|---|-----------------|-------------------|---------|---------------|-------------|------|-------|-------------------|-----------------------------------------------|
| ( | > ← Collections | > คอลเลกชันของฉัน | > ทดสอบ |               |             |      |       |                   |                                               |
| • | 🔳 คอลเล         | กชั้น             |         |               |             |      | ค้นหา |                   | 🔍 🕢 🕀 สร้าง 🗸                                 |
|   | ทดสอบ           |                   |         |               |             |      |       |                   | I Question                                    |
| 8 |                 | ลำดับ             | ประเภท  | ชื่อ Question | สร้างโดย    | ส่วน | ฝ้าย  | อัปเดตล่าสุด      | Action                                        |
|   |                 |                   |         |               |             |      |       |                   |                                               |
| - |                 |                   |         |               | - Q         | 12   |       |                   |                                               |
|   |                 |                   |         |               |             |      |       |                   |                                               |
| • |                 |                   |         |               | $\times$    |      |       |                   |                                               |
|   |                 |                   |         |               |             |      |       |                   |                                               |
|   |                 |                   |         |               | ไม่พบข้อมูล |      |       |                   |                                               |
|   |                 |                   |         |               |             |      |       |                   |                                               |

ภาพที่ 4.2-2 หน้ารายการ Question ปุ่มเพิ่ม Question

iv. เมื่อเข้าสู่หน้าสร้าง Question ให้ผู้ใช้งานเลือก Data Source และ Data Table ของข้อมูลที่ต้องการ จากนั้นเลือก Visualization เป็น Map และเลือกประเภท Shape

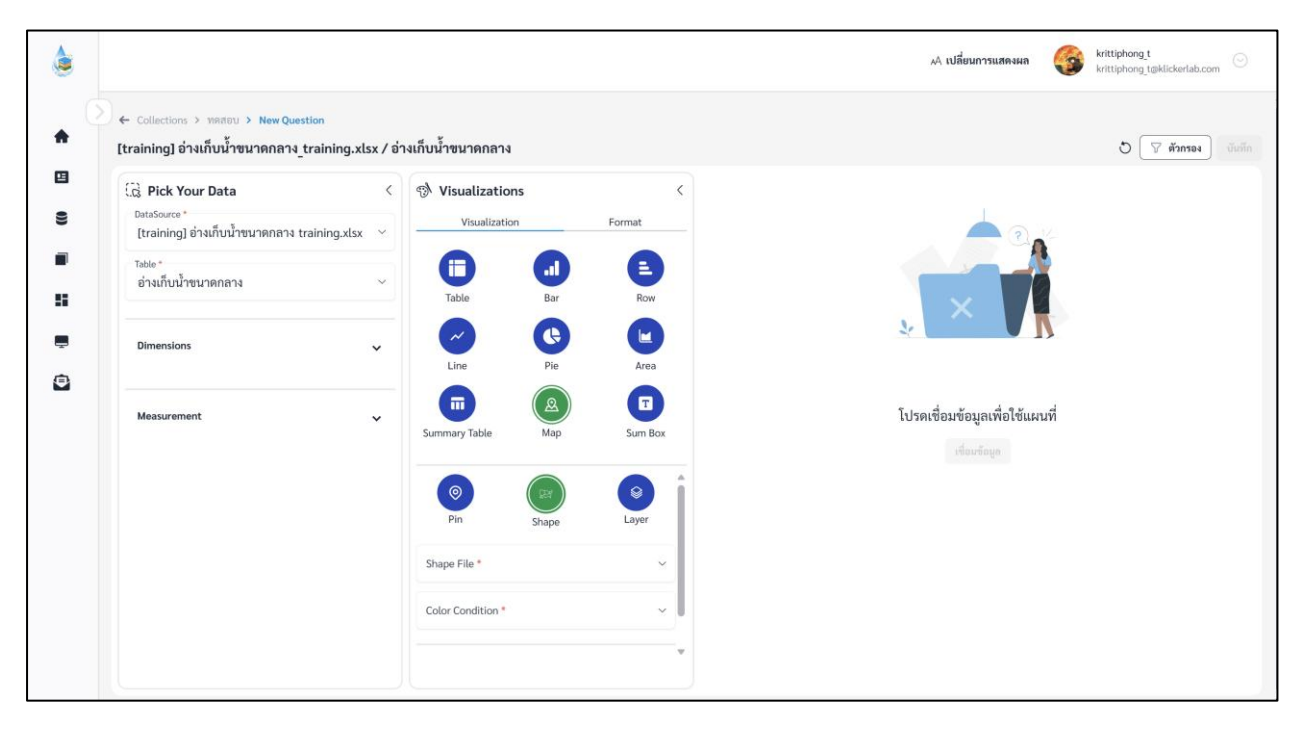

ภาพที่ 4.2-3 หน้าการเลือกสร้าง Question ของ Map ประเภท Shape

v. เมื่อผู้ใช้งานเลือกข้อมูลที่ต้องการสำเร็จ ระบบจะให้ผู้ใช้งานเลือก Shape File เพื่อเชื่อมข้อมูลกับ

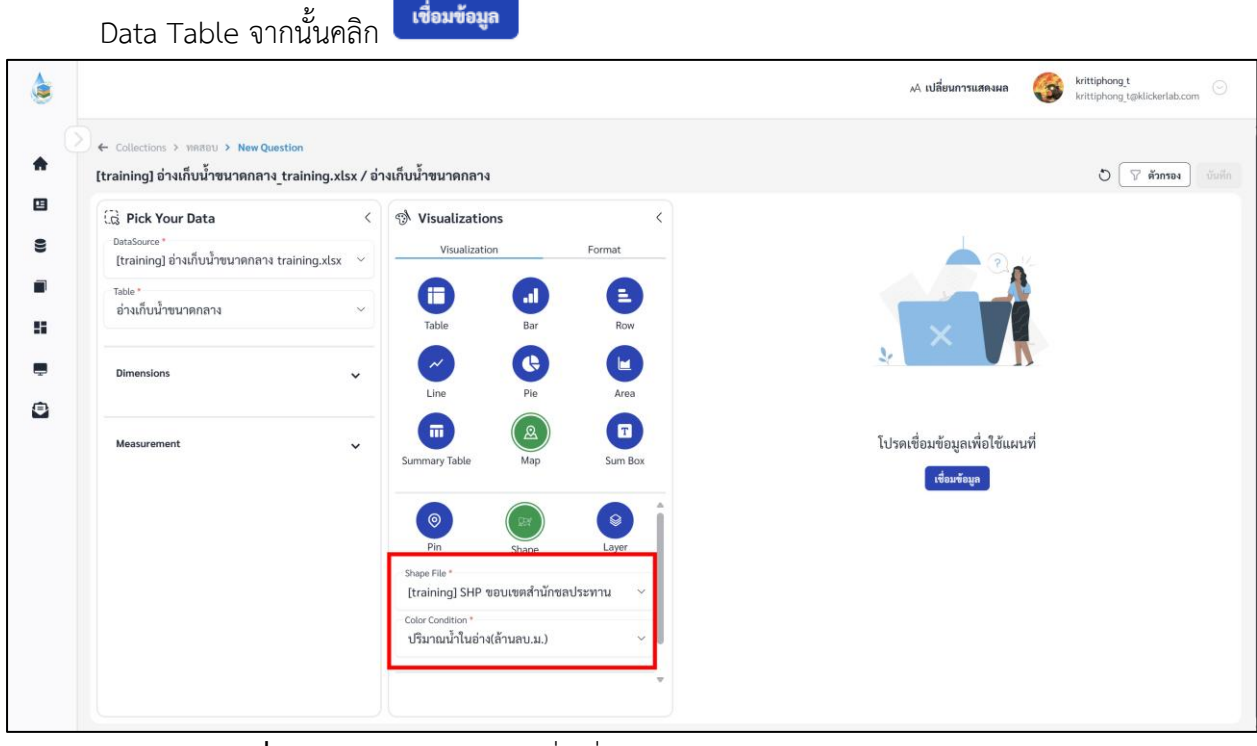

ภาพที่ 4.2-4 หน้าแสดงข้อมูลเพื่อเชื่อม Question Map ประเภท Shape

คู่มือการใช้งานระบบ RID Smart Data ล่าสุด: 6 เม.ย. 2568

vi. ระบบจะแสดงหน้าต่าง เพื่อให้ผู้ใช้งานเลือกเชื่อมโยงข้อมูล โดยด้านบนจะเป็นตารางข้อมูลของ
 Shape File และด้านล่างจะเป็นตารางข้อมูลของ Data Table ที่ผู้ใช้งานเลือกมา ข้อมูลที่เลือกต้อง
 สัมพันธ์กัน เช่น เป็นชื่อจังหวัดภาษาอังกฤษเหมือนกันทั้งสอง Table ดังตัวอย่างในภาพด้านล่าง

จากนั้นคลิก **บันทึก** เพื่อยืนยันข้อมูล

|    |                        | 👕 Data Lin              | k                 |                     |                  |               |            |          |            | ×    |        | user_a<br>krittiphong | ttt@gmail.com | $\odot$ |
|----|------------------------|-------------------------|-------------------|---------------------|------------------|---------------|------------|----------|------------|------|--------|-----------------------|---------------|---------|
| •  | Collections > [Time] m | Shape File<br>[Time] P  | rovince Thailand  |                     |                  | Attribute •   | N          |          |            | ~    |        | 5                     | 🖓 ตัวกรอง     |         |
|    | DataSource *           | Preview                 | •                 |                     |                  |               |            |          |            |      |        |                       |               |         |
|    | [Time] กรมซล metabase  | type                    | Shape_Leng        | Shape_Area          | ADM1_EN          | ADM1_TH       | ADM1_PCODE | ADM1_REF | ADM1ALT1EN | AD   | 1      |                       |               |         |
| 9  | Table "<br>data        | Feature                 | 3.92724364837     | 0.275312669485      | Amnat<br>Charoen | อำนาจเจริญ    | тнзт       |          |            |      |        |                       |               |         |
|    | Dimensions             | Feature                 | 1.73990804384     | 0.0792096139694     | Ang Thong        | อ่างทอง       | TH15       |          |            |      | N      |                       |               |         |
| Ľχ |                        | Feature                 | 2.41722731809     | 0.131338727849      | Bangkok          | กรุงเทพมหานคร | TH10       |          |            |      |        |                       |               |         |
|    | Measurement            | Feature                 | 4.41499765033     | 0.340784028045      | Bueng Kan        | บึงกาฬ        | TH38       |          |            |      | .ผนที่ |                       |               |         |
|    |                        | Feature                 | 8.70185961482     | 0.844537041469      | Buri Ram         | บุรีรัมย์     | TH31       |          |            |      |        |                       |               |         |
|    |                        | จำนวน 10                | • รายการ รายกา    | ารทั้งหมด 20 รายการ |                  |               |            |          | 1 2        | > >> |        |                       |               |         |
|    |                        |                         |                   |                     |                  | 2             |            |          |            |      |        |                       |               |         |
|    |                        | DataSouce<br>Data Table | :: [Time] กรมชล_เ | metabase ปีงบา68    | .xlsx - main     | Attribute *   | <u></u>    | _        | _          |      |        |                       |               |         |

ภาพที่ 4.2-5 หน้าแสดงการเลือกข้อมูลเพื่อเชื่อม Question Map ประเภท Shape (1/2)

|                                  |                                                            | 盲 Data Li                       | nk                    |                     |                        |                        |                           |                    |                           |                                                             |            |        | user_a<br>krittiphi | ong.ttt@gmail.cor | . 🖸 |
|----------------------------------|------------------------------------------------------------|---------------------------------|-----------------------|---------------------|------------------------|------------------------|---------------------------|--------------------|---------------------------|-------------------------------------------------------------|------------|--------|---------------------|-------------------|-----|
| <ul> <li>▲</li> <li>Ⅱ</li> </ul> | ← Collections > [Time] m<br>Shape Map<br>(G Pick Your Data | Shape File<br>[Time]<br>Preview | Province Thailar      | nd                  |                        |                        | Attribute *<br>ADM1 EN    |                    |                           |                                                             | ~          |        | ئ                   | ) 🖓 ตัวกรอง       |     |
| •                                | DataSource *<br>[Time] กรมชุด metabase<br>Table *<br>data  | DataSou<br>Data Tabl            | ce: [Time] กรมช<br>e  | a_metabase_ປັ່ง     | u <b>168</b> .xlsx - m | ain                    | Attribute *               |                    |                           |                                                             | ~          |        |                     |                   |     |
| Ľ¶.                              | Dimensions                                                 | Preview                         | •                     |                     |                        | Ľ                      | province e                |                    |                           |                                                             |            | 4.2    |                     |                   |     |
|                                  | Measurement                                                | <b>region</b><br>ภาค<br>กลาง    | orgsum<br>กรมขลประหาน | orgsum_short<br>ซป. | 58                     | province<br>สุพรรณบุรี | province_e<br>Suphan Buri | district<br>อู่หอง | subdistrict<br>หลับหลาไชย | ดำพักงาน<br>สำนักงาน<br>หรัพยากร<br>น้ำแห่ง<br>ชาติ<br>ภาค2 | onw<br>สทน | .ผนที่ |                     |                   |     |
|                                  |                                                            | ภาค                             | _                     | _                   | _                      |                        |                           | ]                  | _                         | สำนักงาน                                                    |            | Ţ      |                     |                   |     |

ภาพที่ 4.2-6 หน้าแสดงการเลือกข้อมูลเพื่อเชื่อม Question Map ประเภท Shape (2/2)

คู่มือการใช้งานระบบ RID Smart Data ล่าสุด: 6 เม.ย. 2568

vii. จากนั้นระบบจะแสดงภาพตัวอย่าง Shape Map หลังจากเชื่อมโยงข้อมูล Data Table และ Shape File สำเร็จ

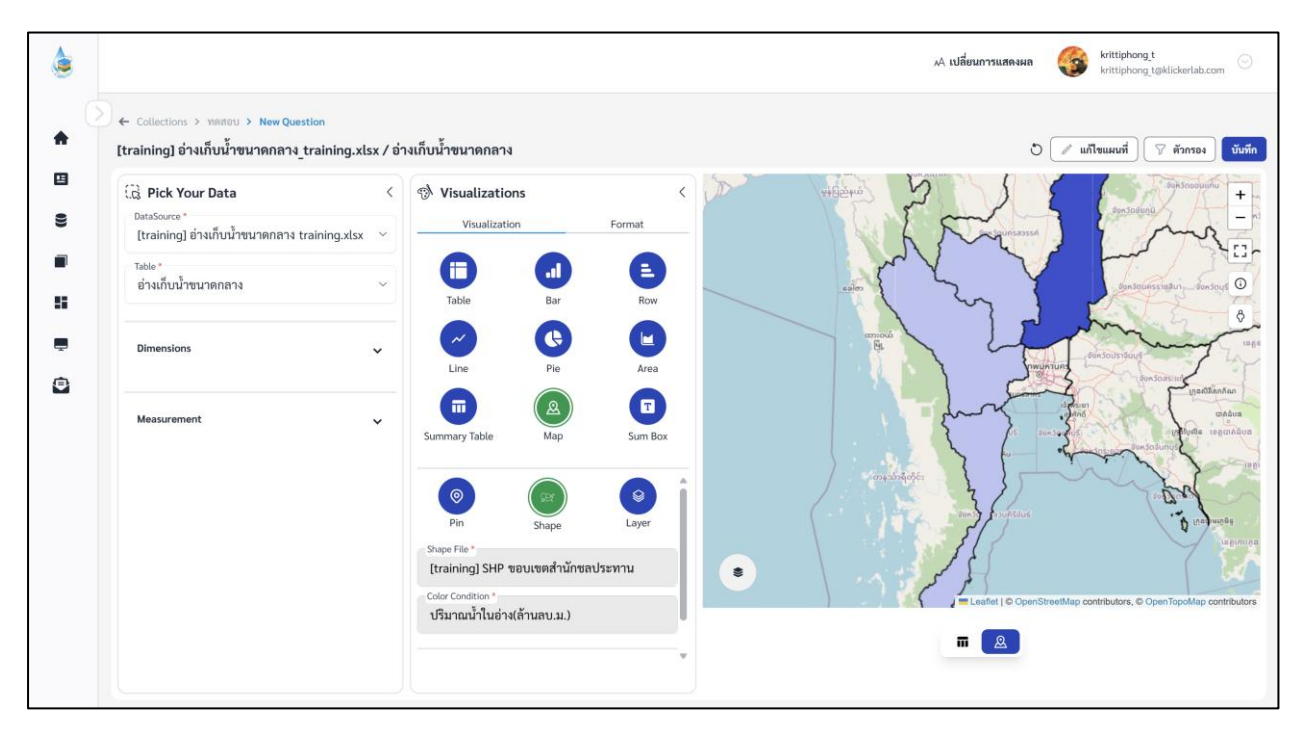

ภาพที่ 4.2-7 หน้าแสดงข้อมูลตัวอย่าง Question Map ประเภท Shape

viii. หากผู้ใช้งานต้องการตั้งค่าการแสดงผลต่างของ Question คลิกที่แถบ Format (สามารถดู ขั้นตอนการตั้งค่า Format ได้ที่หัวข้อ 2.3.8)

\*\*ข้อจำกัด: การแก้ไขหรือตั้งค่า Shape Map เมื่อผู้ใช้งานแก้ไขหรือปรับการตั้งค่าใดก็ตาม จำเป็นต้องคลิก เพื่อ Refresh ข้อมูลการแสดงผลใหม่เสมอ ข้อมูลตัวอย่างจึงจะเปลี่ยนตาม

ix. เมื่อจัดรูปแบบหรือตั้งค่าเสร็จและต้องการบันทึก Question คลิก

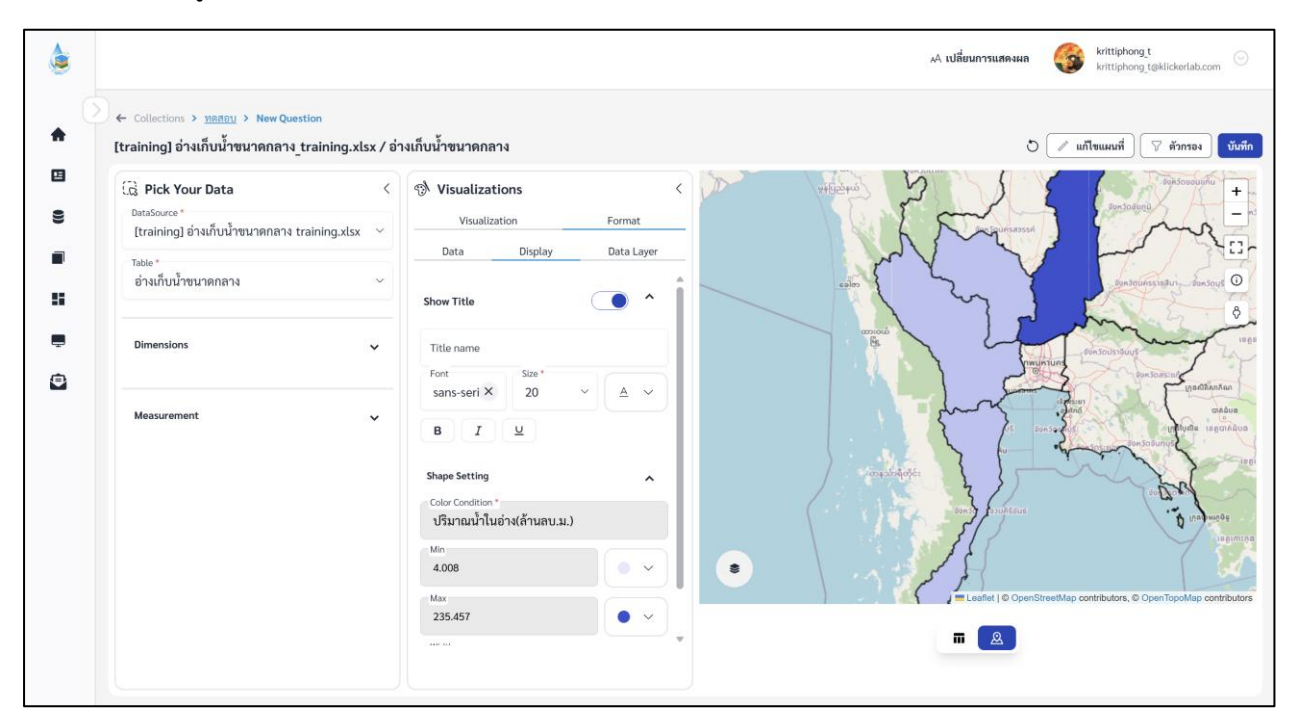

ภาพที่ 4.1-8 หน้าการตั้งค่า Format Question ของ Map ประเภท Shape

#### บันทึก

#### x. ระบบจะแสดงหน้าต่างให้กรอกชื่อ และรายละเอียดของ Question เมื่อกรอกเสร็จ คลิก

| ٢ |                                                                                    |                                                                                                    | A เปลี่ยนการแสดงผล 🥳 krittschong t<br>krittschong taklickerlab.com                                                                                                    |
|---|------------------------------------------------------------------------------------|----------------------------------------------------------------------------------------------------|----------------------------------------------------------------------------------------------------|
| * | ) ← Collections > พลสอบ > Shape Map<br>[training] อ่างเก็บน้ำขนาดกลาง_training.xls | / อ่างเก็บน้ำขนาดกลาง                                                                                                    | 🔊 🖉 แก้ไขแผนที่ 🗍 🖓 ตัวกรอง 🕅 นั่นทึก                                                                                                    |
| 8 | C Pick Your Data                                                                   | Visualizations                                                                                                    | Protostation +                                                                                                    |
|   | (training) อำรเก็บน้ำขนาดกลาง training.xlsx<br>Table *<br>อ่างเก็บน้ำขนาดกลาง      | " บันทึก Question<br>© บันทึกเป็น<br>ชื่อ Question "<br>Shape Map                                                                                                    |                                                                                                    |
|   | Dimensions                                                                         | เลือกคอเนอกขับของคุณ *<br>พคสอบ                                                                                                    | again and a second and a second |
| Ľ | Measurement                                                                        | วามละเอียก<br>เขาเลิก (รับมี<br>(คาเลิก (รับมี<br>(คาเลิก (รับมี))<br>(คาเลิก (รับมี))<br>(คาเลิก (รับมี))<br>(คาเลิก (รับมี))<br>(คาเลิก (รับมี))<br>(คาเลิก (รับมี)) | n<br>                                                                                                    |
|   |                                                                                    | 235.457                                                                                                    | The Learning Contributors, C Open topolities contributors                                                                                                    |

**ภาพที่ 4.2-9** หน้ากรอกรายละเอียดเพื่อบันทึก Question

xi. เมื่อระบบบันทึกข้อมูลสำเร็จ จะแสดงการแจ้งเตือนดังภาพด้านล่าง

| ۲   |             |                                      |               |               | 🕑 บันทึกข้อมูลสำเร็จ |      |      | A เปลี่ยนการแสดงผล 🛛 🎯   | krittiphong_t<br>krittiphong_t@klickerlab.com |
|-----|-------------|--------------------------------------|---------------|---------------|----------------------|------|------|--------------------------|-----------------------------------------------|
| (   | Collections | > คอลเลกชั่นของฉั่                   | ม > ทดสอบ     |               |                      |      |      |                          |                                               |
| •   | 🔳 คอลเล     | กซัน                                 |               |               |                      |      |      | ค้นหา                    | 🔍 🛞 สร้าง 🗸                                   |
| •   | ทดสอบ       |                                      |               |               |                      |      |      |                          |                                               |
| 0)) |             | ลำดับ                                | ประเภท        | ชื่อ Question | สร้างโดย             | ส่วน | ฝ้าย | อัปเดตล่าสุด             | Action                                        |
|     | 0           | 1                                    | <u>&amp;</u>  | Pin           | krittiphong_t        |      |      | 17 มี.ค. 2568 , 13:40 น. | ⊘ / û                                         |
| -   | 0           | 2                                    | 2             | Shape Map     | krittiphong_t        |      |      | 17 มี.ค. 2568 , 13:43 น. | ⊘ ℓ û                                         |
| -   | จำนวน 10    | <ul> <li>รายการ รายการทั้</li> </ul> | จหมด 2 รายการ |               |                      |      |      |                          | « < <b>1</b> > »                              |
| ۲   |             |                                      |               |               |                      |      |      |                          |                                               |

ภาพที่ 4.2-10 ภาพการสร้าง Question สำเร็จของระบบ RID Smart Data

#### 4.3 การจัดการ Question ข้อมูลเชิงภูมิศาสตร์ประเภท Layer

ขั้นตอนการเพิ่ม Question ข้อมูลเชิงภูมิศาสตร์ประเภท Layer

📕 คอลเลกชั่น ที่แถบเมนู เลือก i. krittiphong\_t RID SMART DATA 🗚 เปลี่ยนการแสดงผล 3 Collections 🏫 หน้าหลัก 🔳 คอลเลกชั่น ค้นหา 🕀 สร้าง 🖪 ข่าวประชาสัมพันธ์ คอลเลกขันทั้งหมด คอลเลกชันของฉัน 😫 ข้อมูล ทั้งหมุด สำนัก/กอง A สำนัก/กอง A [time] traning 💻 บริการอิเล็กทรอนิกส์ 🖻 คำขอ

ภาพที่ 4.3-1 ภาพแสดงหัวข้อ Collection ที่แถบ Manu Bar ของระบบ RID Smart Data

- ii. เมื่อเข้าสู่หน้ารายการ Collections เลือก Collection ที่ต้องการ
- iii. ระบบจะเข้าสู่หน้า Collection คลิก 📑 👘 🗸 เลือก

| ٢ |                 |                   |        |               |           |      | n Av  | ปลี่ยนการแสดงผล 🥞 | krittiphong_t<br>krittiphong_t@klickerlab.com |
|---|-----------------|-------------------|--------|---------------|-----------|------|-------|-------------------|-----------------------------------------------|
|   | ← Collections > | คอลเลกชันของฉัน > | ทดสอบ  |               |           |      |       |                   |                                               |
|   | 🔳 คอลเลก        | ชัน               |        |               |           |      | ค้นหา |                   | 🔍 🕀 สร้าง 🗸                                   |
|   | ทดสอบ           |                   |        |               |           |      |       |                   | . Question                                    |
|   |                 | ลำดับ             | ประเภท | ชื่อ Question | สร้างโดย  | ส่วน | ฝ้าย  | อัปเดตล่าสุด      | Action                                        |
|   |                 |                   |        |               |           |      |       |                   |                                               |
|   |                 |                   |        |               |           | 12   |       |                   |                                               |
| ē |                 |                   |        |               |           |      |       |                   |                                               |
| 1 |                 |                   |        |               |           |      |       |                   |                                               |
|   |                 |                   |        |               | ۹         |      |       |                   |                                               |
|   |                 |                   |        |               | เมพบขอมูล |      |       |                   |                                               |

ภาพที่ 4.3-2 หน้ารายการ Question ปุ่มเพิ่ม Question

iv. เมื่อเข้าสู่หน้าสร้าง Question ให้ผู้ใช้งานเลือก Data Source และ Table ของข้อมูลที่ต้องการ จากนั้นเลือก Visualization เป็น Map และเลือกประเภท Layer

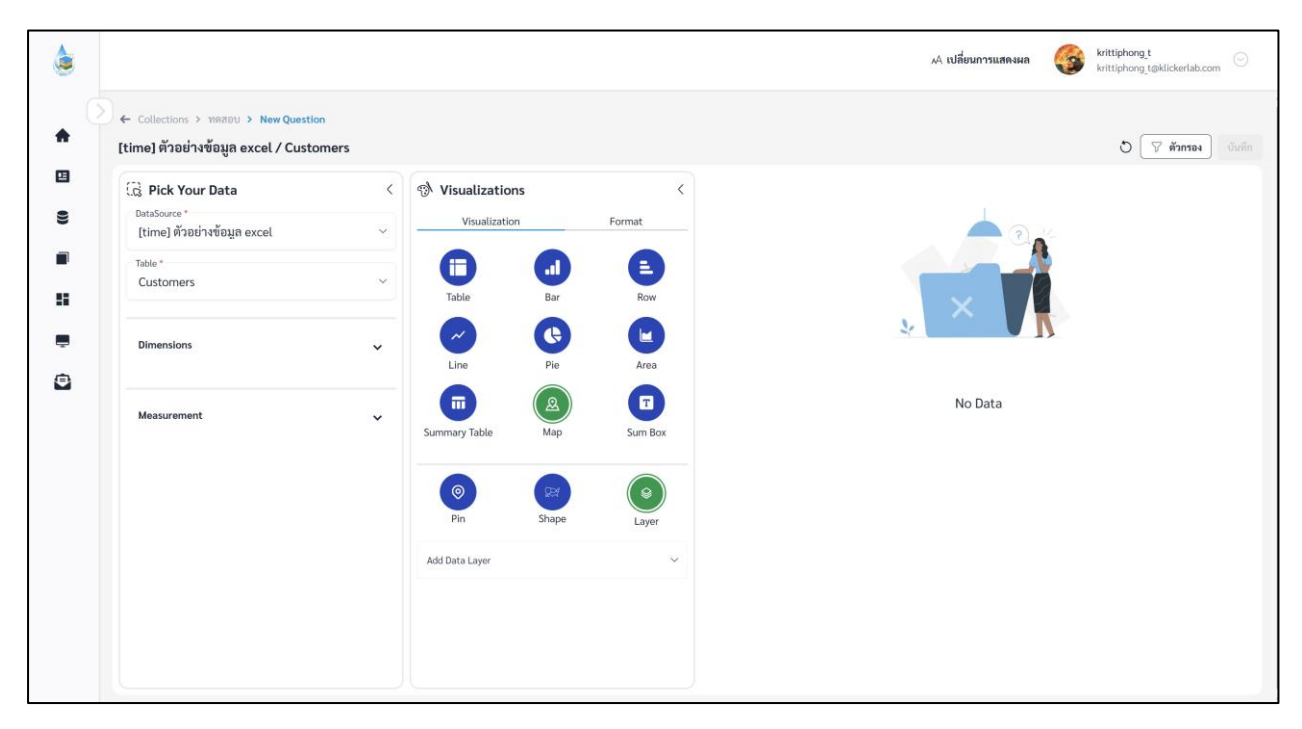

ภาพที่ 4.3-3 หน้าการเลือกสร้าง Question ของ Map ประเภท Layer

เมื่อผู้ใช้งานเลือกข้อมูลที่ต้องการสำเร็จ ระบบจะแสดงภาพตัวอย่างดังภาพด้านล่าง โดยคลิกที่
 เปิด/ปิดการแสดงผลของ Layer หรือชั้นข้อมูล

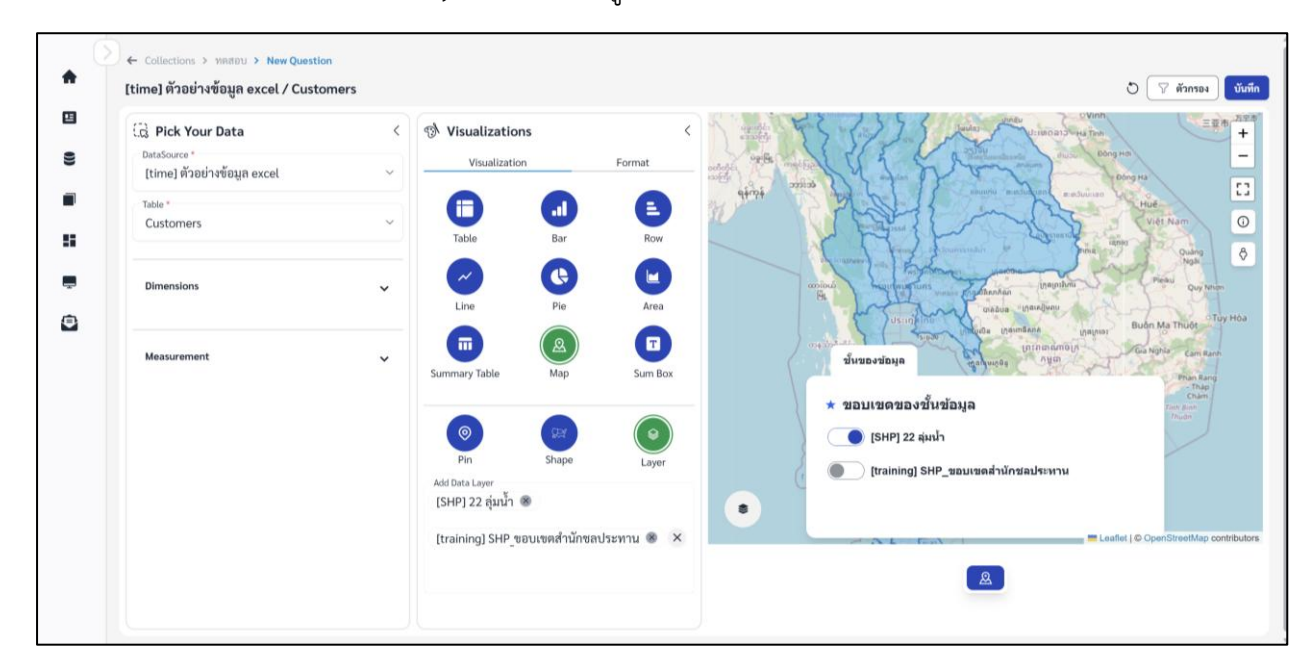

ภาพที่ 4.3-4 หน้าแสดงข้อมูลตัวอย่าง Question Map ประเภท Layer

คู่มือการใช้งานระบบ RID Smart Data ล่าสุด: 6 เม.ย. 2568

vi. หากผู้ใช้งานต้องการตั้งค่าการแสดงผลต่างของ Question คลิกที่แถบ

Format

บันทึก

- ŧ [time] ตัวอย่างข้อมูล excel / Customers ป 🖓 ตัวกรอง บันทึก C Pick Your Data Nisualizations + 2 Visualization [time] ตัวอย่างข้อมูล excel Data Table \* 0 Customers 5 ð ۲ ขดของชั้นข้อม HP] 22 ล่มน้ำ . 2
- vii. เมื่อจัดรูปแบบหรือตั้งค่าเสร็จและต้องการบันทึก Question คลิก <sup>(บันทึก</sup>

ภาพที่ 4.3-5 หน้าการตั้งค่า Format Question ของ Map ประเภท Layer

#### viii. ระบบจะแสดงหน้าต่างให้กรอกชื่อ และรายละเอียดของ Question เมื่อกรอกเสร็จ คลิก

| ٢ |                                                                            |                                                    | A เปลี่ยนการแสดงผล 🥢 Krittiphong t<br>krittiphong t@klickerlab.com                                                                                                    |
|---|----------------------------------------------------------------------------|----------------------------------------------------|----------------------------------------------------------------------------------------------------|
| • | Collections > ทศสยบ > New Question<br>[time] ด้วอย่างข้อมูล excel / Custon | n<br>mers                                          | 🖱 🖓 ตัวกรอง 🛛 จันสึก                                                                                                    |
|   | Ca Pick Your Data                                                          | < 🔊 Visualizations                                 |                                                                                                    |
| • | uarasource<br>[time] ด้วยย่างข้อมูล excel<br>Table *<br>Customers          | บันทึก Question<br>● บันทึกเป็น<br>ชื่อ Question * | × view and view of the second second |
| • | Dimensions                                                                 | เมือกคองเอกขับของคุณ *<br>ทคสอบ                    | Taga Ping Ping Ping Ping Ping Ping Ping Ping                                                                                                    |
|   | Measurement                                                                | *10651004                                          | รับชื่อมูล<br>ขางส่ง เป็นข้อมูล<br>ขางส่ง เป็นข้อมูล<br>ขางส่ง เป็นข้อมูล<br>ขางส่ง เป็นข้อมูล                                                                                                    |
|   |                                                                            |                                                    | Itraining] SHP_soussed="u"nstalfs:u=u     Eastel j © OperStreetMap contributors                                                                                                    |
|   |                                                                            |                                                    |                                                                                                    |

ภาพที่ 4.3-6 หน้ากรอกรายละเอียดเพื่อบันทึก Question

คู่มือการใช้งานระบบ RID Smart Data ล่าสุด: 6 เม.ย. 2568

ix. เมื่อระบบบันทึกข้อมูลสำเร็จ จะแสดงการแจ้งเตือนดังภาพด้านล่าง

| ۵ |                         |                                                   |               |               | 🤡 บันทึกข้อมูลสำเร็จ |      |      | AA เปลี่ยนการแสดงผล 🥳 kr | ittiphong_t 🕞                                       |
|---|-------------------------|---------------------------------------------------|---------------|---------------|----------------------|------|------|--------------------------|-----------------------------------------------------|
| • | > ← Collections ■ คอลเล | <ul> <li>คอลเลกขันของฉัน</li> <li>กขัน</li> </ul> | I > ทดสอบ     |               |                      |      |      | ค้นหา                    | 0, ⊕ สร้าง ∨                                        |
| 8 | ทดสอบ                   | ลำดับ                                             | ประเภท        | ชื่อ Question | สร้างโดย             | ส่วน | ฝ้าย | อัปเดอล่าสด              | Action                                              |
|   | 0                       | 1                                                 | ۵             | Pin           | krittiphong_t        |      |      | 17 มี.ค. 2568 , 13:40 น. | <ul> <li>iiiiiiiiiiiiiiiiiiiiiiiiiiiiiiii</li></ul> |
|   | Ο                       | 2                                                 | ۸.            | Shape Map     | krittiphong_t        |      |      | 17 มี.ค. 2568 , 13:43 น. |                                                     |
| Ð |                         | 3                                                 | <u>A</u>      | Layer         | krittiphong_t        |      |      | 17 มี.ค. 2568 , 13:45 น. |                                                     |
|   | จำนวน 10                | <ul> <li>รายการ รายการทั่ง</li> </ul>             | งหมด 3 รายการ |               |                      |      |      |                          | « < <b>1</b> > »                                    |

ภาพที่ 4.3-7 ภาพการสร้าง Question สำเร็จของระบบ RID Smart Data

### 5. ระบบศูนย์รวมการให้บริการอิเล็กทรอนิกส์ของกรมชลประทาน (Centralized Service Portal for RID Systems)

#### ้ขั้นตอนการเข้าใช้งานระบบรวมศูนย์การให้บริการอิเล็กทรอนิกส์ของกรมชลประทาน

**ภาพที่ 5-1** เมนูบริการอิเล็กทรอนิกส์

ii. หน้าระบบรวมศูนย์การให้บริการอิเล็กทรอนิกส์จากแสดง Portal สำหรับเข้าใช้งานระบบต่างภายใน กรมชลประทาน

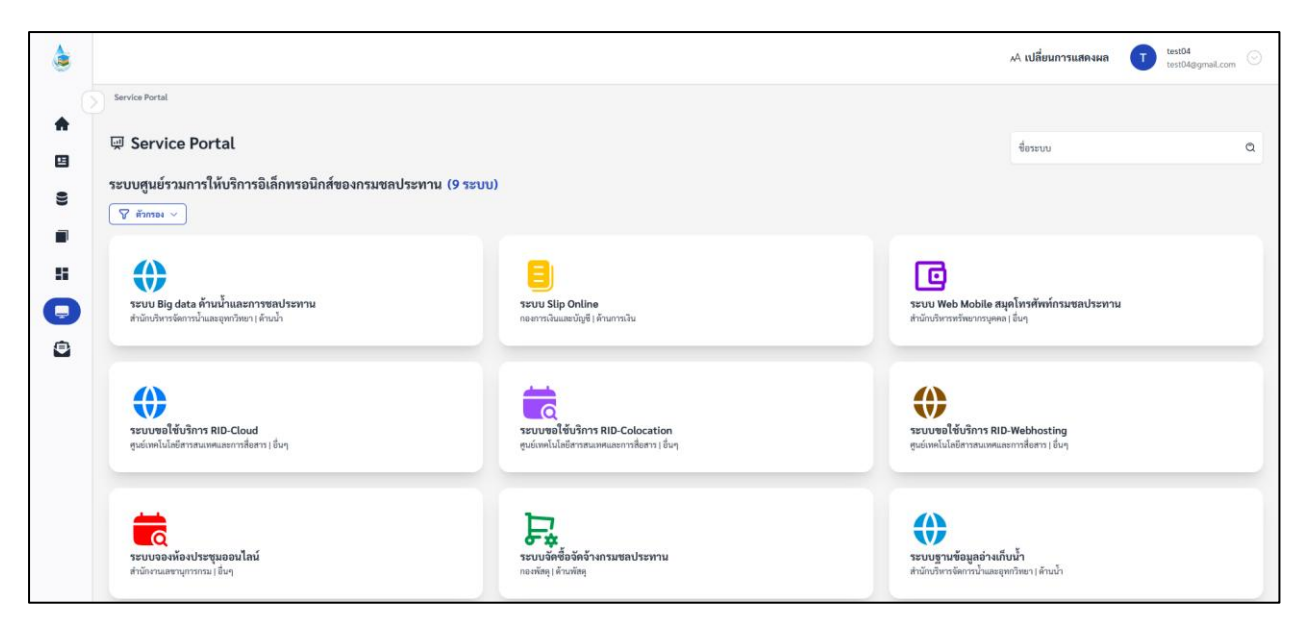

ภาพที่ 5-2 ระบบศูนย์รวมการให้บริการอิเล็กทรอนิกส์

คู่มือการใช้งานระบบ RID Smart Data ล่าสุด: 6 เม.ย. 2568

# ผู้ใช้งานสามารถใช้ตัวช่วยคัดกรองเพื่อคัดกรองระบบที่ต้องการค้นหาได้

| ระบบศูนย์รวมการให้บริ<br>🖓 ตัวกรอง 🔿 | การอิเล็กทรอนิกส์ของ | เกรมชลประทาน (17 ระบบ) |   |  |             |   |
|--------------------------------------|----------------------|------------------------|---|--|-------------|---|
| สำนัก/กอง                            | ~                    | ด้าน                   | ~ |  |             |   |
|                                      |                      |                        |   |  | ล้างทั้งหมด | ۵ |

**ภาพที่ 5-3** ตัวกรอง

### 6. ระบบบริหารจัดการข้อมูลข่าวสารภายในสำนัก/กอง (Internal Information Management System)

i. ที่หน้าหลัก เลือกเมนู

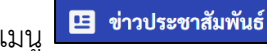

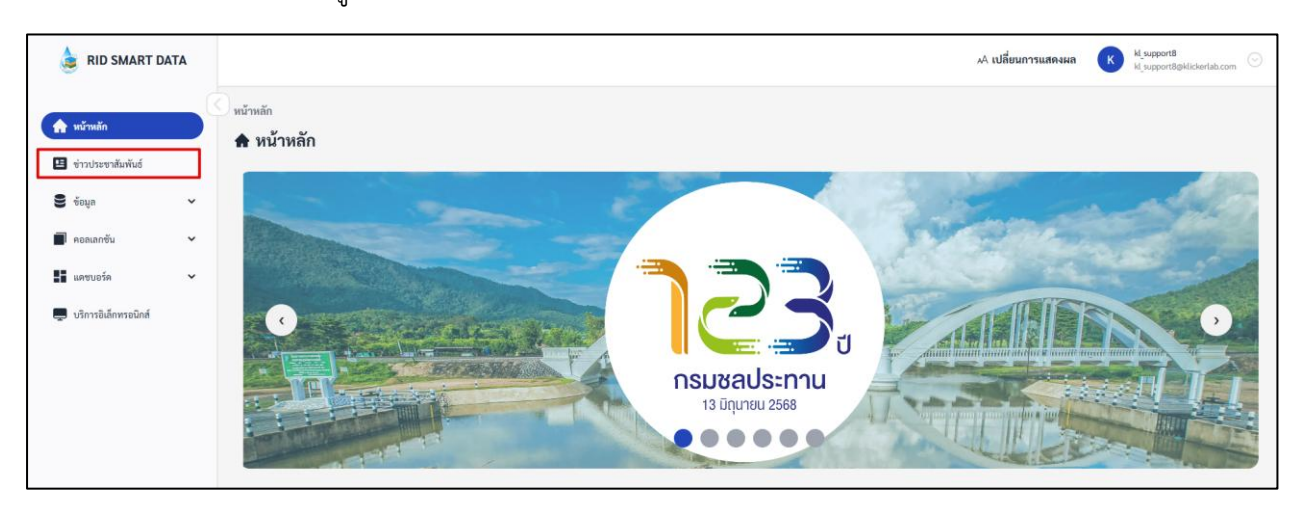

**ภาพที่ 6-1** หน้าหลัก เมนูข่าวประชาสัมพันธ์

ii. ระบบจะแสดงข่าวประชาสัมพันธ์ สามารถใช้ตัวกรองเพื่อคัดกรองสำนัก/กองที่ต้องการอ่านข่าว

| * | สายงานที่ขึ้นตรงกับออิบ<br>ประกาศสำคัญ                                                                                                    |                                                                                                    |
|---|----------------------------------------------------------------------------------------------------|----------------------------------------------------------------------------------------------------|
| • | <ul> <li>♥ ตัวกรอง</li> <li>ทั้งหมด</li> <li>ๆนย์เทคโนโอยีสารสนเทศและการ<br/>สื่อสาร</li> <li>ดองการเงินและบัญชี</li> <li>สำนักสำรวจด้านวิศวกรรมและ<br/>ธรณีวิทยา</li> <li>กองแผนงาน</li> </ul> | สุนย์เทคโนโลยีสารสนเทศและการสื่อสาร (สายงานบริหาร)         ข่องทางการติดต่อและการไท้บริการของสูนย์เทคโนโลยีสารสนเทศและการสื่อสาร         4 พ.ศ. 2568, 15:47 น.         สามภาอติดตามข่าวประชาสัมพันธ์และข้อมูลเมี่ยากับสูนย์เทคโนโลยีสารสนเทศและการสื่อสาร ผ่านทางเว็บไซต์ (https://tct.rid.go.th/) และ Fa         cebook (https://www.facebook.com//CTforRID) ของสูนย์เทคโนโลยีสารสนเทศแ. |

#### **ภาพที่ 6-2** ตัวกรอง

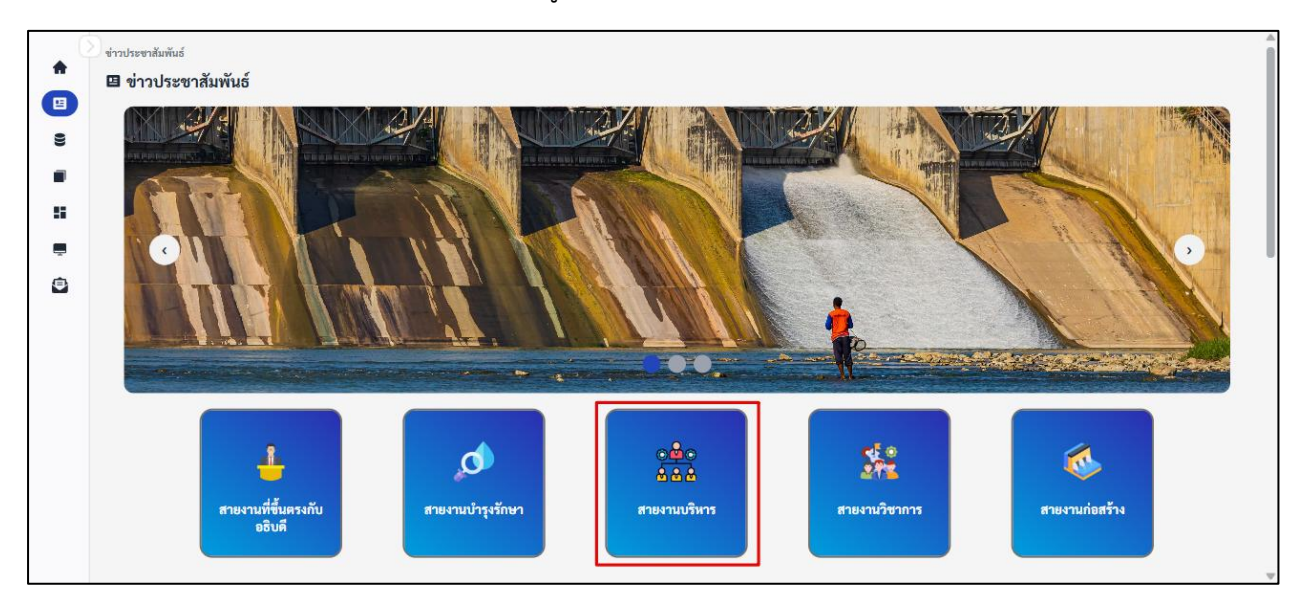

## เลือกสายงานของสำนัก/กองที่ต้องการดูข่าว

**ภาพที่ 6-3** ด้านสำนัก/กอง

iv. ระบบจะแสดงสำนัก/กอง จากนั้นคลิกสำนัก/กองที่ต้องการดูข่าว

|             | ← ข่าวประชาสัมพันธ์ > <b>สายงามบริหาร</b>           |                                           |                                                 |                         |   |
|-------------|-----------------------------------------------------|-------------------------------------------|-------------------------------------------------|-------------------------|---|
|             | <u>อริอ</u><br>ลิธิลิสายงานบริหาร                   | _                                         |                                                 | ค้นหาสำนัก/กอง          | ۵ |
| 9<br>1<br>1 | <br>ศูนย์เทคโนโลยีสารสนเทศและการ<br>สื่อสาร<br>ศทส. | <br>กองการเงินและบัญชี<br><sub>กงบ.</sub> | <br>สำนักบริหารทรัพยากรบุคคล<br><sub>สบค.</sub> | <b>กองพัสคุ</b><br>กพค. |   |
|             | <br>สำนักกฎหมายและที่ดิน<br><sub>สมด.</sub>         |                                           |                                                 |                         |   |

### **ภาพที่ 6-4** ทางเข้าสำนัก/กอง

ระบบจะแสดงหน้าข่าวประชาสัมพันธ์ของสำนัก/กอง จากนั้นคลิกที่หัวข้อข่าวเพื่ออ่านข่าว

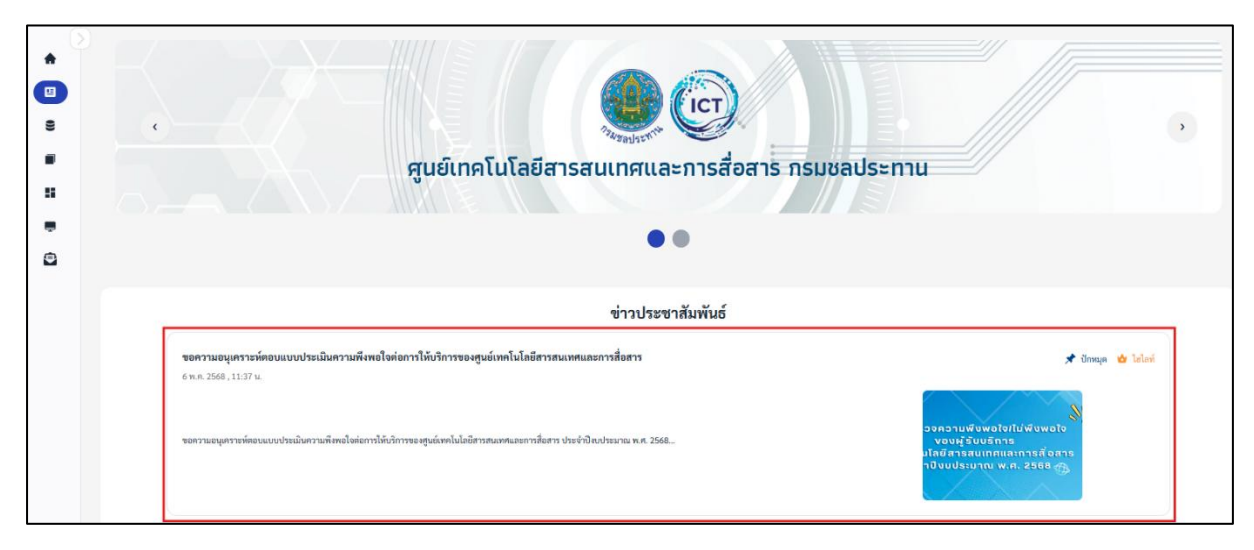

**ภาพที่ 6-5** ข่าวประชาสัมพันธ์

vi. ระบบจะแสดงข่าว สามารถดาวน์โหลดหรือคลิกเอกสารแนบเพื่อดูเพิ่มเติมได้

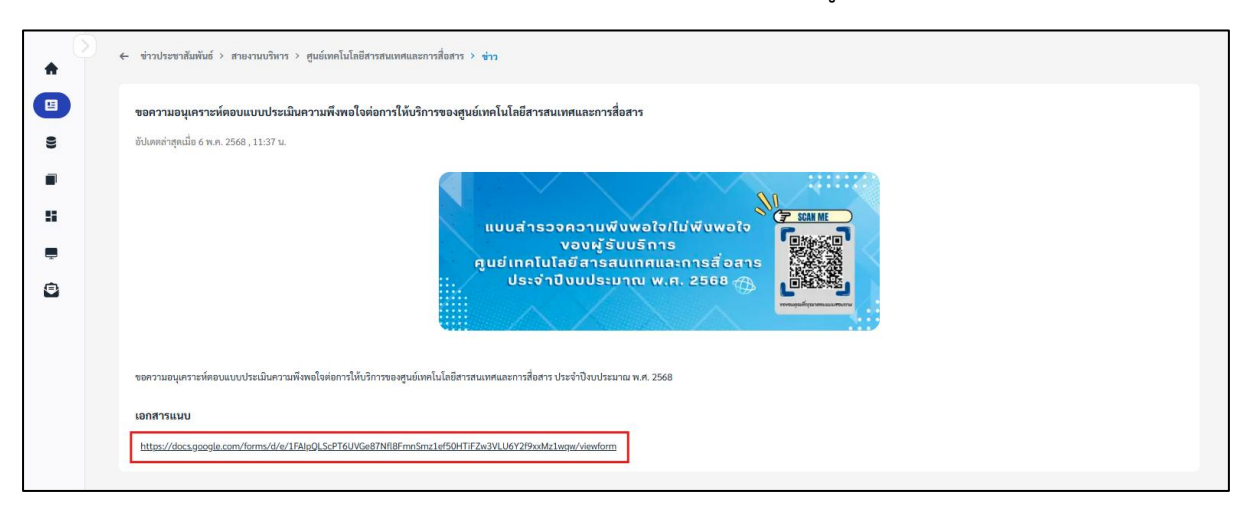

**ภาพที่ 6-6** เอกสารแนบ

### 7. ระบบการจัดการข้อมูลผู้ใช้งาน (User Profile)

### 7.1 การตั้งค่าข้อมูลส่วนตัว

i. ที่หน้าหลัก คลิกที่โปรไฟล์

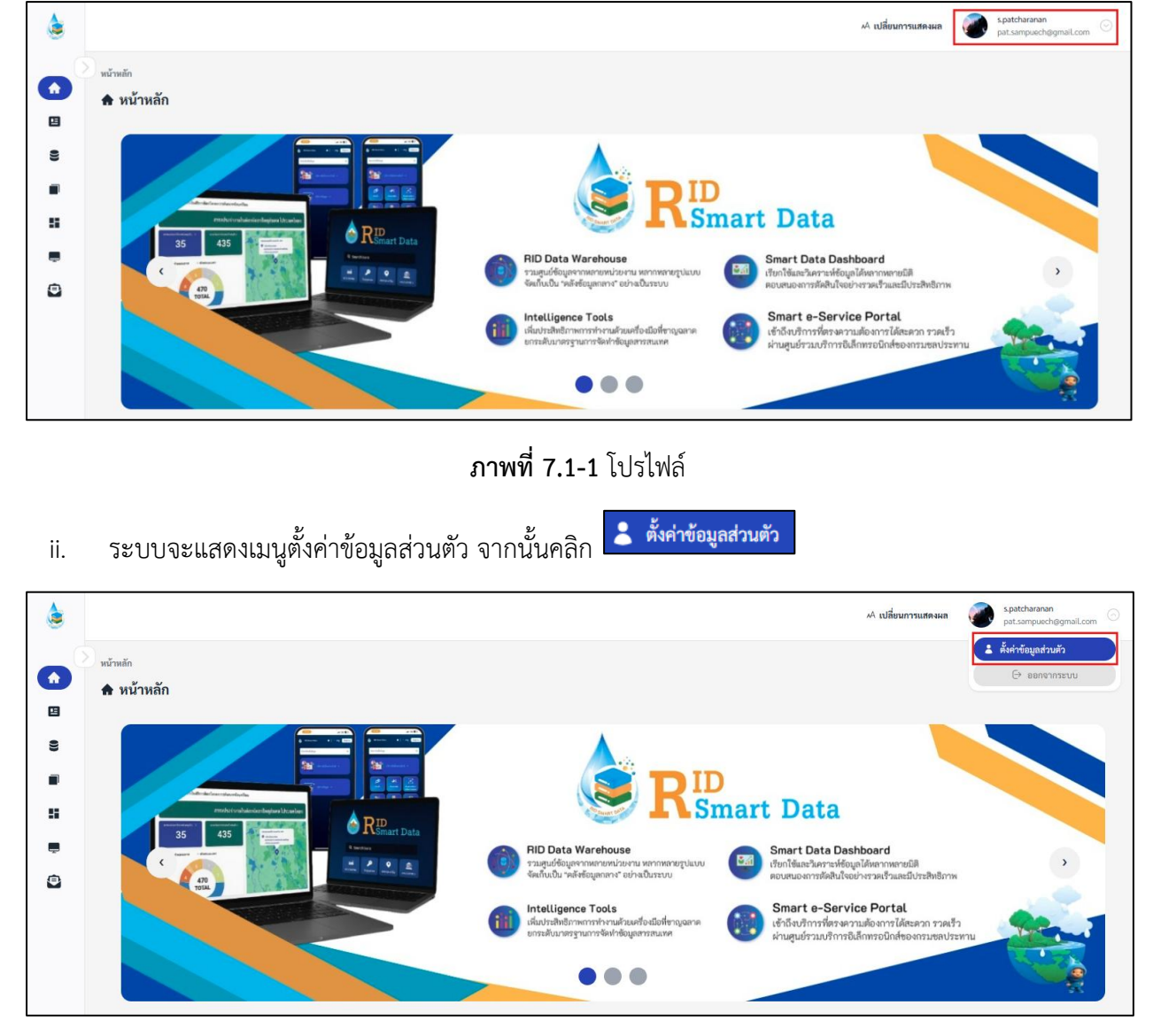

**ภาพที่ 7.1-2** ตั้งค่าข้อมูลส่วนตัว

iii. ระบบจะแสดงหน้าตั้งค่าข้อมูลส่วนตัว จากนั้นคลิก 📿 แก้ไขข้อมูล เพื่อแก้ไขข้อมูลส่วนตัว

| ่ – ตั้งค่าข้อมูลส่วน | เตัว             |                       |         |               |
|-----------------------|------------------|-----------------------|---------|---------------|
|                       |                  | ข้อมูลส่วนตัว         |         | 🖍 แก้ไซข้อมูล |
|                       | Т                | ชื่อ                  | นามสกุล |               |
|                       |                  | ผู้ใช้งาน             | อื่นๆ   |               |
|                       |                  | สำนัก/กอง             |         |               |
|                       | test04           | สำนักงานขลประทานที่ 2 |         |               |
|                       | test04@gmail.com | ส่วน                  |         |               |
| ๕ ข้อมูลส่วนตัว       |                  | ส่วนวิศวกรรม          |         |               |
| 🛆 เปลี่ยบรหัสย่       | 211              | ฝ้าย                  |         |               |
|                       | 1.00             | ฝ้ายออกแบบ            |         |               |
|                       |                  | บทบาท                 |         |               |
|                       |                  | ผู้ใช้งานทั่วไป       |         |               |
|                       |                  | เบอร์โทร              |         |               |
|                       |                  | 0812345679            |         |               |

- **ภาพที่ 7.1-3** การแก้ไขข้อมูลส่วนตัว
- iv. แก้ไขข้อมูลส่วนตัว เมื่อแก้ไขข้อมูลเสร็จ คลิก
   ข้มทีก
   เพื่อบันทึกข้อมูลการแก้ไข เมื่อบันทึก
   ข้อมูลสำเร็จระบบจะแสดงหน้าต่างแจ้งเตือนบันทึกข้อมูลสำเร็จ

| ►        | <b>่</b> ตั้งค่าข้อมูลส่วนตัว |                       |           |                 |
|----------|-------------------------------|-----------------------|-----------|-----------------|
|          |                               | ข้อมูลส่วนตัว         |           | ยกเลิก 🔒 บันทึก |
| 8        | Т                             | ชื่อ *                | นามสกูล * |                 |
|          |                               | ผู้ใช้งาน             | อื่นๆ     |                 |
| 55       |                               | สำนัก/กอง             |           |                 |
| <b>.</b> | test04                        | สำนักงานขลประทานที่ 2 |           |                 |
| A        | LESL04@ginal.com              | ส่วน *                |           |                 |
|          | ๕ ข้อมูลส่วนตัว               | ส่วนวิศวกรรม          |           | ×               |
|          | 合 เปลี่ยนรทัสผ่าน             | ฝ้าย *                |           |                 |
|          | _                             | ฝ่ายออกแบบ            |           | ×               |
|          |                               | บทบาท                 |           |                 |
|          |                               | ผู้ใช้งานทั่วไป       |           |                 |
|          |                               | เบอร์โทร *            |           |                 |
|          |                               | 0812345679            |           |                 |

**ภาพที่ 7.1-4** การแก้ไขข้อมูลส่วนตัว

 ๙. สามารถเปลี่ยนรูปโปรไฟล์ได้ โดยคลิก 
 ๑ากนั้นเลือกรูปภาพ เมื่อเลือกรูปภาพเสร็จเรียบร้อย แล้ว ระบบจะทำการเปลี่ยนรูปโปรไฟล์ตามรูปภาพที่เลือก

| <u>ک</u> ۲ | ตั้งค่าข้อมูลส่วนตัว       |                        |         |               |
|------------|----------------------------|------------------------|---------|---------------|
| 9          |                            | ข้อมูลส่วนตัว          |         | 🖌 แก้ไขข้อมูล |
| 1          | Т                          | ชื่อ                   | นามสกุล |               |
|            | 9                          | ผู้เข็งาน<br>สำนัก/กอง | อื่นๆ   |               |
|            | test04<br>test04@gmail.com | สำนักงานขลประทานที่ 2  |         |               |
|            |                            | ส่วน<br>ส่วนวิศวกรรม   |         |               |
|            | 🛆 เปลี่ยนรหัสผ่าน          | ผ้าย                   |         |               |
|            |                            | ฝ่ายออกแบบ<br>บทบาท    |         |               |
|            |                            | ผู้ใช้งานทั่วไป        |         |               |
|            |                            | เบอร์โทร<br>0812345679 |         |               |

**ภาพที่ 7.1-5** เปลี่ยนรูปโปรไฟล์

#### 7.2 เปลี่ยนรหัสผ่าน

i. ที่หน้าหลัก คลิกที่โปรไฟล์

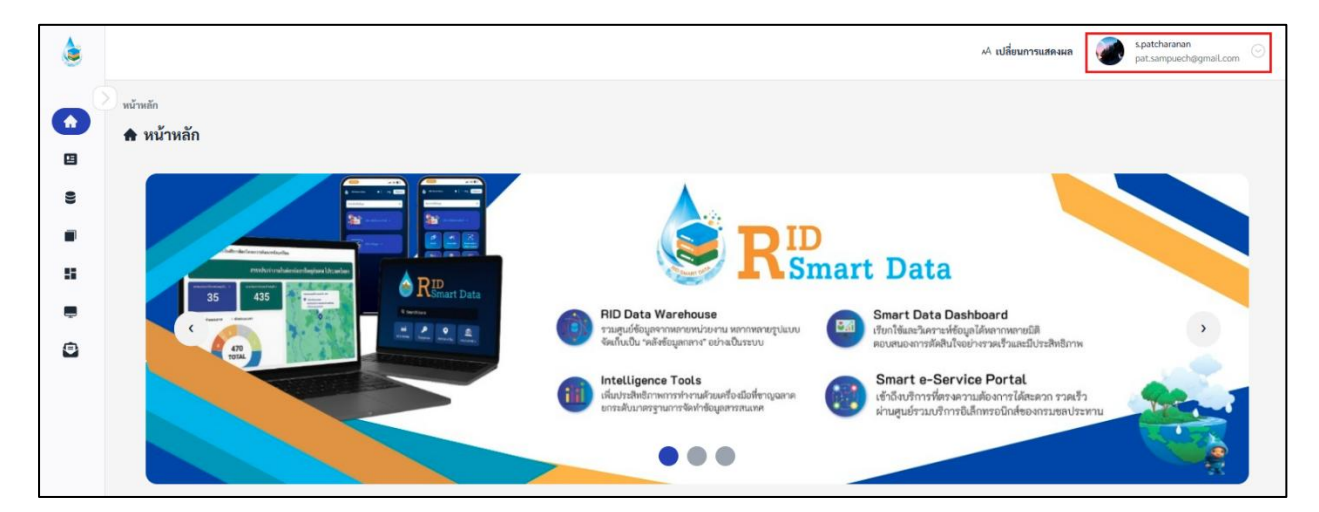

**ภาพที่ 7.2-1** โปรไฟล์

ii. ระบบจะแสดงเมนูตั้งค่าข้อมูลส่วนตัว จากนั้นคลิก

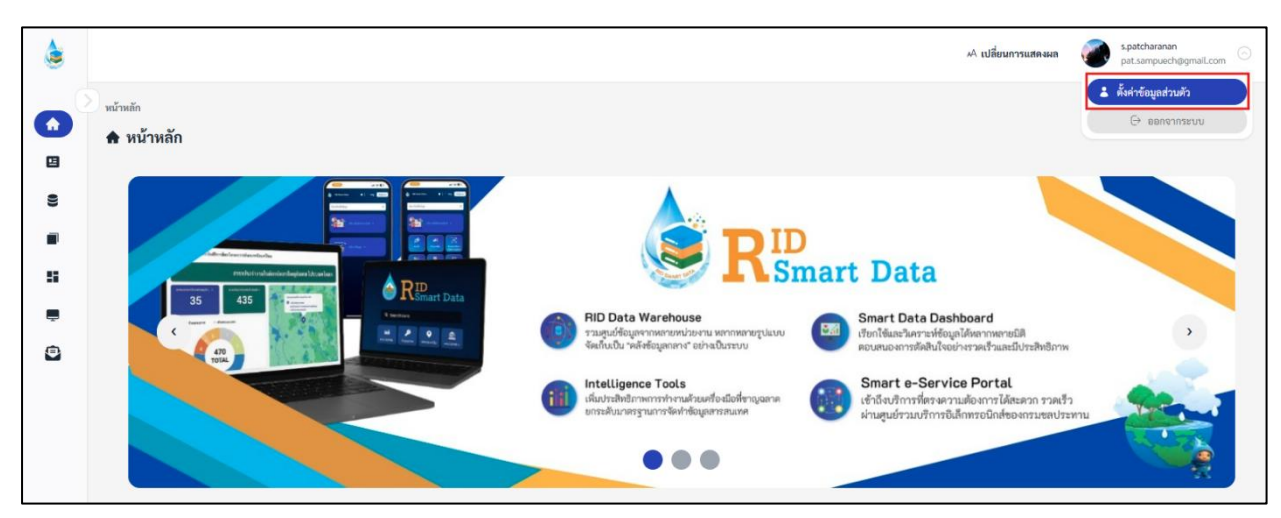

**ภาพที่ 7.2-2** ตั้งค่าข้อมูลส่วนตัว

ระบบจะแสดงหน้าตั้งค่าข้อมูลส่วนตัว จากนั้นคลิก

🛆 เปลี่ยนรหัสผ่าน เพื่อเปลี่ยนรหัสผ่าน

| • | ่ – ตั้งค่าข้อมูลส่วนตัว |                  |
|---|--------------------------|------------------|
| • |                          | เปลี่ยนรหัสผ่าน  |
| 9 |                          | าหัสค่านเดิม *   |
|   |                          | ø                |
|   |                          | รหัสผ่านใหม่ *   |
|   | test03                   | ø                |
|   | test03@gmail.com         | ยืนยันรหัสผ่าน * |
| 2 | ๕ ข้อมูลส่วนตัว          | ø                |
|   | 合 เปลี่ยนรหัสผ่าน        | unulin 🕦 ซึ่งสัด |

## ภาพที่ 7.2-3 เปลี่ยนรหัสผ่าน

| • | ่ – ตั้งค่าข้อมูลส่วนตัว   |                              |                 |
|---|----------------------------|------------------------------|-----------------|
|   |                            | เปลี่ยนรหัสผ่าน              |                 |
| × |                            | รทัสผ่านเดิม *               | ø               |
| 8 |                            | รทัสผ่านใหม่ *               |                 |
|   | test03<br>test03@gmail.com | •••••••<br>ขึ้นขันรหัสผ่าน * | ø               |
| • | & ข้อมูลส่วนตัว            |                              | ø               |
|   | 🛆 เปลี่ยนวทัสผ่าน          |                              | ยกเลิก 🛛 ขันพีก |

**ภาพที่ 7.2-4** เปลี่ยนรหัสผ่าน

#### 8. ระบบแลกเปลี่ยนและให้บริการข้อมูล (RID Smart Data API Service System)

#### 8.1 การยื่นคำขอ API เพื่อเข้าถึงข้อมูล

ขั้นตอนการยื่นคำขอ API เพื่อเข้าถึงข้อมูล

i. ที่แถบเมนู เลือก 🔎 จัดการคำขอ API

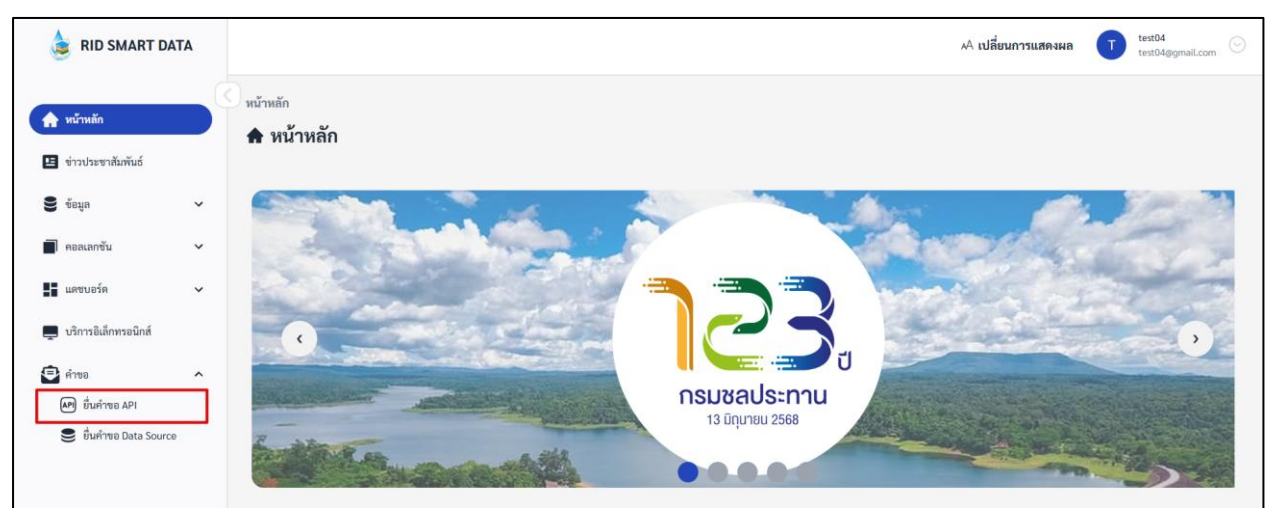

**ภาพที่ 8.1-1** เมนูขอเข้าถึง API

ii. เมื่อเข้าสู่หน้าขอเข้าถึง API เลือกข้อมูลที่ต้องการ หรือคลิก 🔽 ขอใช้งาน API

|   | Request > ขึ่นคำขอ API               |  |  |  |  |  |  |  |  |
|---|--------------------------------------|--|--|--|--|--|--|--|--|
|   | 🕫 ยื่นคำขอ API 💿                     |  |  |  |  |  |  |  |  |
| 변 | <mark>รายการข้อมูล</mark> รายการคำขอ |  |  |  |  |  |  |  |  |
| 9 | พื้วแนด ด้านว้า ด้านวิชาการและสำรวจ  |  |  |  |  |  |  |  |  |
|   | ด้านน้ำ                              |  |  |  |  |  |  |  |  |
| Ļ | อ่างเก็บน้ำขนาดกลาง                  |  |  |  |  |  |  |  |  |
|   |                                      |  |  |  |  |  |  |  |  |
|   | ด้านวิชาการและสำรวจ                  |  |  |  |  |  |  |  |  |
|   | โ) ที่ตั้งโครงการชุดประทาน           |  |  |  |  |  |  |  |  |

#### **ภาพที่ 8.1-2** หน้าขอเข้าถึง API

iii. ระบบจะแสดงหน้าต่างเพื่อเลือกข้อมูลที่ต้องการขอเข้าถึงพร้อมแนบเอกสารลงนาม จากนั้นคลิก ยืนยัน

| Request | > จัดการคำขอ /<br>การคำขอ A |                                                       | 🕈 ขอใช้งาน API               | ×             |            |                          | 7            |
|---------|-----------------------------|-------------------------------------------------------|------------------------------|---------------|------------|--------------------------|--------------|
| 🖓 ตัวก  | 1504 V                      |                                                       | สำนัก/กอง *                  | ~             |            |                          |              |
| ลำดับ   | เลขที่คำขอ                  | ขอโดย                                                 |                              |               | จุดประสงค์ | วันเวลาที่ขอใช้          | ปรับสถานะการ |
| 1       | 103                         | Krittiphong Thabthimthong<br>สำหรับเตรียมการ Training | ข้อมูล                       |               |            | 18 มี.ค. 2568 , 09:35 น. | © ดูรายละเอี |
| 2       | Rfln#86                     | user3 test<br>สำนัก/กอง 8                             | IP ตันทาง                    |               | t          | 12 มี.ค. 2568 , 14:21 น. | <b>O</b>     |
| 3       | Rfln#90                     | Krittiphong Thabthimthong<br>สำหรับเตรียมการ Training | โปรคระบุวัตถุประสงค์ *       |               |            | 14 มี.ค. 2568 , 11:07 น. | © ดูรายละเอี |
| 4       | Rfin#87                     | Krittiphong Thabthimthong<br>สำหรับเตรียมการ Training |                              |               |            | 13 มี.ค. 2568 , 11:14 น. | @ ดูรายละเอี |
| 5       | RfIn#85                     | Krittiphong Thabthimthong<br>สำหรับเตรียมการ Training | แนบเอกสารลงนาม *             | Browse        |            | 12 มี.ค. 2568 , 14:17 น. | © ดูรายละเบี |
| 6       | Rfin#83                     | user4 ttt<br>สำนัก/กอง B                              | รองรับเฉพาะไฟล์ PDF เท่านั้น |               | test       | 12 มี.ค. 2568 , 13:58 น. | @ ดูรายละเอี |
| 7       | Rfin#80                     | Krittiphong Thabthimthong<br>สำหรับเตรียมการ Training |                              | ຍກເລີກ ຍືນອັນ |            | 7 มี.ค. 2568 , 11:25 น.  | @ ดูรายละเชื |

### **ภาพที่ 8.1-3** การขอใช้งาน API

iv. ระบบจะแจ้งเตือนเมื่อทำรายการคำขอสำเร็จ

| ۲        |                                                                                                    |            |                                                       |           | 📀 เพิ่มข้อ             | 🥏 เพิ่มข้อมูลสำเร็จ |                                 |            | AA เปลี่ยนการแสดงผล U <sup>user3</sup><br>user3@ecam.com |                     |  |  |
|----------|----------------------------------------------------------------------------------------------------|------------|-------------------------------------------------------|-----------|------------------------|---------------------|---------------------------------|------------|----------------------------------------------------------|---------------------|--|--|
| <b>↑</b> | <ul> <li>Request &gt; จัดการคำขอ API</li> <li>จัดการคำขอ API</li> <li>๑</li> <li>๑</li> <li>๑</li> </ul> |            |                                                       |           |                        |                     |                                 |            |                                                          |                     |  |  |
| 9        | ลำดับ                                                                                                    | เลขที่คำขอ | ขอโดย                                                 | IP ต้นทาง | ข้อมูล                 | เจ้าของข้อมูล       | สถานะ                           | จุดประสงค์ | วันเวลาที่ชอใช้                                          | ปรับสถานะการอนุมัติ |  |  |
|          | 1                                                                                                    | 104        | user3 test<br>สำนัก/กอง B                             |           | [time] excel-file.xlsx | สำนัก/กอง B         | • รอการอนุมัติ                  | ตัวอย่าง   | 18 มี.ค. 2568 , 11:05 น.                                 | 🖉 ปรับสถานะ         |  |  |
|          | 2                                                                                                    | 103        | Krittiphong Thabthimthong<br>สำหรับเตรียมการ Training |           | [time] excel-file.xlsx | สำนัก/กอง B         | • อนุมัติคำขอ                   |            | 18 มี.ค. 2568 , 09:35 น.                                 | ® ดูรายละเอียด      |  |  |
| Ē        | 3                                                                                                    | Rfin#86    | user3 test<br>สำนัก/กอง B                             |           |                        |                     | • อนุมัติคำขอ                   | t          | 12 มี.ค. 2568 , 14:21 น.                                 | ۲                   |  |  |
|          | 4                                                                                                    | Rfln#90    | Krittiphong Thabthimthong<br>สำหรับเตรียมการ Training |           | [time] excel-file.xlsx | สำนัก/กอง B         | <ul> <li>อนุมัติคำชอ</li> </ul> |            | 14 มี.ค. 2568 , 11:07 น.                                 | 🐵 ดูรายละเอียด      |  |  |

**ภาพที่ 8.1-4** แจ้งเตือนเพิ่มข้อมูลสำเร็จ
## 8.2 การใช้งาน API Token

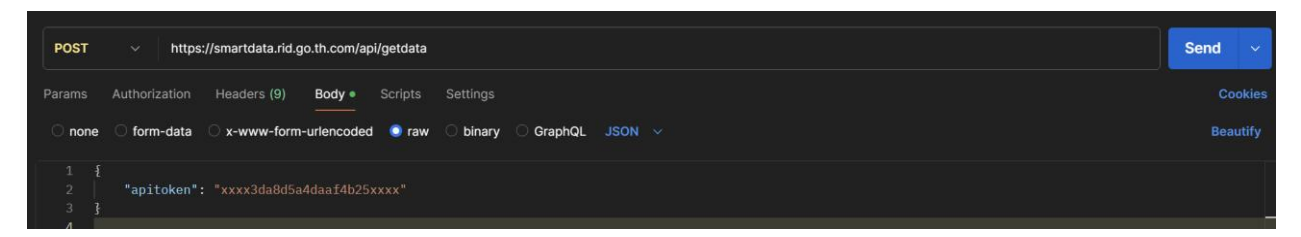

**ภาพที่ 8.2-1** ตัวอย่างการใช้งาน API

## ขั้นตอนการใช้งาน API Token

- i. ส่งข้อมูลมาที่ URL: <u>https://smartdata.rid.go.th/api/getdata</u>
- ii. กำหนดรูปแบบ method เป็น "POST"
- iii. กำหนด body ของข้อมูลเป็น โดยกรอก Token ของ API ดังภาพด้านล่าง

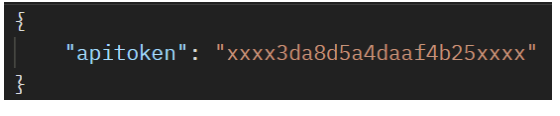

## <u>ตัวอย่างข้อมูลที่ได้จาก API</u>

| Body Cookies Headers (9) Test Results | 200 OK 🔹 126 ms 🗉 1.88 KB 🗉 🤮 | es Save Response |
|---------------------------------------|-------------------------------|------------------|
| {} JSON ∨ ▷ Preview 🖏 Visualize   ∨   |                               | <b>₽</b> © Q (   |
|                                       |                               |                  |
| 2 Customers": [                       |                               |                  |
|                                       |                               |                  |
| 4 "customer_id": 1,                   |                               |                  |
| 5 "first_name": "John",               |                               |                  |
| 6 "last_name": "Doe",                 |                               |                  |
| 7 "age": 31,                          |                               |                  |
| 8 "country": "USA"                    |                               |                  |
|                                       |                               |                  |
|                                       |                               |                  |
| 11 "customer_id": 2,                  |                               |                  |
| 12 "first_name": "Robert",            |                               |                  |
| 13 "last_name": "Luna",               |                               |                  |
| 14 "age": 22,                         |                               |                  |
|                                       |                               |                  |
|                                       |                               |                  |
|                                       |                               |                  |
| 18 "customer_id": 3,                  |                               |                  |
| 19 "first_name": "David",             |                               |                  |
| 20 "last_name": "Robinson",           |                               |                  |
| 21 "age": 22,                         |                               |                  |
|                                       |                               |                  |
|                                       |                               |                  |
|                                       |                               |                  |
| 25 "customer_id": 4,                  |                               |                  |
| 26 "first_name": "John",              |                               |                  |
| 27 "last_name": "Reinhardt",          |                               |                  |
| 28 "age": 25,                         |                               |                  |
|                                       |                               |                  |

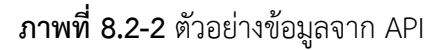